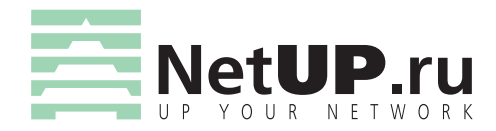

# биллинговая система

© Компания NetUP, 2001-2006.

Версия документа 2.1 от 18 сентября 2006 г. для UTM 5.2.1-001 и выше. Наиболее свежую версию документации можно найти на сайте http://www.netup.ru.

Все упомянутые торговые марки являются собственностью их соответствующих владельцев.

## Содержание

#### Руководство по установке. Общее описание

| NETUP UTM ВЕРСИЯ 5.0. ЛИЦЕНЗИОННОЕ СОГЛАШЕНИЕ 10          |
|-----------------------------------------------------------|
| Описание системы                                          |
| Основные функции системы                                  |
| Способы включения системы в сеть                          |
| Структура системы UTM 16                                  |
| Ядро биллинговой системы                                  |
| Разграничение прав                                        |
| UTM Remote Function Access (URFA)                         |
| Установка и первоначальная настройка системы              |
| Краткая последовательность шагов при установке и настрой- |
| ке системы                                                |
| Установка серверной части                                 |
| Запуск интерфейса администратора                          |
| Перенос данных из предыдущих версий UTM, либо из других   |
| баз данных                                                |
| Быстрый старт                                             |
| Предварительная настройка системы                         |
| Настройка тарификации                                     |
| Настройка пользователей                                   |
| Работа с учётными записями пользователей                  |
| Пользователи и группы 41                                  |
| Системные пользователи и группы 43                        |
| Тарификация                                               |
| Подключение услуг                                         |
| Удаление услуги                                           |
| Разовые услуги                                            |
| Периодические услуги 47                                   |
| Услуга передачи IP-трафика                                |
| Группы IP-адресов                                         |
| Временные диапазоны                                       |
| Услуги коммутируемого доступа и хотспот                   |

# E

| Тарификация IP-трафика при динамическом распределении    |
|----------------------------------------------------------|
| IP-адресов                                               |
| Расчетные периоды                                        |
| Предоплата                                               |
| Налоговые ставки                                         |
| Валюты                                                   |
| Телефонные направления                                   |
| Телефонные зоны                                          |
| Методы платежей                                          |
| Тарифные планы                                           |
| Краткое описание таблиц базы данных, отвечающих за тари- |
| фикацию                                                  |
|                                                          |
| Платежи                                                  |
| Поддержка нескольких валют73                             |
| Персональные настройки валюты абонента                   |
| Ввод платежей                                            |
| Откат платежа                                            |
|                                                          |
| Отчёты                                                   |
| Основной отчёт                                           |
| Отчёт по трафику                                         |
| Графический отчёт по трафику 82                          |
| Детальный отчёт по трафику                               |
| Отчёт по услугам                                         |
| Отчёты по модемным сессиям, VPN и телефонии              |
| Отчёт по платежам                                        |
| Отчёт по блокировкам                                     |
| *                                                        |
| Настройки                                                |
| Список параметров                                        |
| Конфигурационный файл ядра 92                            |
| Конфигурационный файл веб-интерфейса пользователя 95     |
| Список брандмауэров                                      |
| Правила файрволов                                        |
| Список ІР-зон                                            |
| Список домов                                             |
| Список банков                                            |
| Настройка и отладка работы с почтовым сервером           |
|                                                          |

| Использование файрволов 10                                | 00 |
|-----------------------------------------------------------|----|
| Настройка политики безопасности файрвола в OC Linux с     |    |
| ipchains и iptables10                                     | 0  |
| Включение поллержки файрвола в ОС FreeBSD                 | )1 |
| Настройка файрвола на маршрутизаторе Cisco 10             | 19 |
| Использование NAT                                         | 15 |
| Побарление правил файррола в центре управления 11         | 0  |
| дооавление правил фаирьола в центре управления 11         | U  |
| Работа с предоплаченными картами 11                       | 5  |
| NETUP DATA STREAM ACCOUNTING DAEMON (NDSAD)               | 8  |
| Конфигурационный файл 12                                  | 21 |
|                                                           |    |
| Универсальные сборщики статистики 12                      | ?7 |
| Схема сбора статистики с использованием NetUP get_xyz. 12 | ?7 |
| Сбор статистики по протоколу IP-accounting с маршрутизато | )- |
| pa Cisco12                                                | 9  |
| Сбор статистики по протоколу IP-accounting с коллектора   |    |
| ipcad                                                     | 51 |
| Сбор статистики по протоколу NetFlow с маршрутизатора     |    |
| Cisco                                                     | 52 |
| Сбор статистики по протоколу NetFlow с маршрутизатора     |    |
| Сіясо в случае использования NAT 13                       | 53 |
| Универсальный сборщик статистики utm5 unif                | 57 |
|                                                           |    |
| Вспомогательные утилиты 14                                | 1  |
| Генератор статистики по протоколу NetFlow                 | 1  |
| Генератор статистики по протоколу RADIUS 14               | 2  |
| Утилита для резервного копирования базы данных 14         | 4  |
| Утилита для загрузки IP-сетей из файла14                  | 4  |
| Утилита лля сканирования ARP-таблицы 14                   | 5  |
| Утилита для связки IP-адрес / MAC-адрес                   | 6  |
|                                                           |    |
| Верификатор базы данных                                   | 6  |
| Импорт данных из других систем14                          | 8  |
| Создание учётной записи абонента14                        | 8  |
| Созлание лицевого счёта                                   | 9  |
| Созлание ролительской периолической услуги 14             | 9  |
| Создание родительской услуги передачи IP-трафика 15       | 50 |
| Создание тарифного плана с включёнными в него услугами 15 | 51 |
| Создание расцётного периода 15                            | 32 |
| общание расчетного периода13                              | 0  |

# UIM

| Привязка тарифного плана к лицевому счёту абонента 153                                                                                                    |
|----------------------------------------------------------------------------------------------------|
| ПРЕДОСТАВЛЕНИЕ УСЛУГИ ХОТСПОТ       157         Конфигурация сервера DHCP       157         Настройка файрвола для FreeBSD       158         Настройка файрвола для Linux       160         Настройка веб-сервера Apache       160         Настройка услуги хотспот       161                                                                                                    |
| Приём платежей через платёжную систему «Рапида»                                                                                                    |
| Совместная работа UTM и LDAP                                                                                                    |
|                                                                                                    |
| Контрольный пример                                                                                                    |
| Контрольный пример       184         Руководство пользователя       188         Личный кабинет       188         Утилита utm5 wintray       189         Молуць команутируемых и VPN-соориноний                                                                                                    |
| Контрольный пример                                                                                                    |
| Контрольный пример       184         Руководство пользователя       188         Личный кабинет       188         Утилита utm5 wintray       189         Модуль коммутируемых и VPN-соединений       193         О       193                                                                                                    |
| Контрольный пример       184         Руководство пользователя       188         Личный кабинет       188         Утилита utm5 wintray       189         Модуль коммутируемых и VPN-соединений       193         Описание протокола RADIUS       194                                                                                                    |
| Контрольный пример       184         Руководство пользователя       188         Личный кабинет       188         Утилита utm5 wintray       189         Модуль коммутируемых и VPN-соединений       189         Модуль коммутируемых соединений       193         Описание протокола RADIUS       194         Настройка сервера RADIUS       197         Файл конфигурации сервера RADIUS       197 |

| Настройка коммутируемого доступа | 213 |
|----------------------------------|-----|
| Настройка сервера доступа (NAS)  | 219 |
| Дополнительная информация        | 221 |

| Автоматическая регистрация пользователей | 222 |
|------------------------------------------|-----|
| Гостевой доступ                          | 222 |
| Доступ с автоматической регистрацией     | 224 |
|                                          |     |

| Контрольный пример |
|--------------------|
|--------------------|

## Модуль телефонии

| Модуль ІР-телефонии                                     | 3                |
|---------------------------------------------------------|------------------|
| Терминология                                            | 3                |
| 11 × 000                                                | ,                |
| НАСТРОИКА СЕРВЕРА                                       | ,                |
| Установка и запуск Н323 гейткипера 239                  | )                |
| Настройка Сіясо АТА-186 243                             | }                |
| Настройка шлюза VoIP на базе Cisco 26xx, 36xx, 53xx 244 | F                |
| Настройка UTM                                           | ;                |
| Создание направлений и зон                              | ;                |
| Создание услуги IP-телефонии                            | 7                |
| Механизм тарификации                                    | )                |
|                                                         |                  |
| Настройка сервера RADIUS 253                            | ;                |
| Настройка сервера RADIUS                                | }                |
| Настройка сервера RADIUS                                | }                |
| Настройка сервера RADIUS                                |                  |
| Настройка сервера RADIUS                                |                  |
| Настройка сервера RADIUS                                | 8<br>8<br>1<br>1 |
| Настройка сервера RADIUS                                | 33455            |
| Настройка сервера RADIUS                                | 33455            |
| Настройка сервера RADIUS                                |                  |
| Настройка сервера RADIUS                                |                  |
| Настройка сервера RADIUS                                |                  |
| Настройка сервера RADIUS                                |                  |

SIM

# Руководство по установке. Общее описание

## NetUP UTM версия 5.0. Лицензионное соглашение

Настоящее лицензионное соглашение (далее «соглашение») является юридическим соглашением, заключаемым между вами (физическим или юридическим лицом, далее «пользователь») и ЗАО «НетАП» (далее «компания НетАП»), относительно указанного выше программного продукта компании НетАП, включающего в себя программное обеспечение, записанное на соответствующих носителях, любые печатные материалы и любую «встроенную» или «электронную» документацию (далее «продукт»).

1. Объем лицензии.

1.1. Единичный комплект продукта может быть использован для инсталляции только на одном компьютере.

1.2. Продукт считается используемым, если он загружен в оперативную память или записан на жестком диске, компакт диске или ином запоминающем устройстве определенного компьютера.

1.3. Пользователь имеет право на создание архивной копии, предназначенной исключительно для индивидуального использования в целях восстановления продукта, либо на перенесение продукта на жесткий диск при условии, что оригинальный экземпляр сохраняется исключительно в качестве резервного или архивного.

2. Компания НетАП или ее поставщики гарантируют замену некачественных оптических, магнитных или иных носителей, на которых поставляется продукт для инсталляции.

Права пользователя и услуги, обеспеченные гарантийными обязательствами, предоставляются только зарегистрированным пользователям.

Зарегистрированный пользователь получает дополнительные права на:

• техническую поддержку по электронной почте;

• получение скидок при переходе на новые версии продукта;

• регулярное информирование об изменениях, вносимых в продукт, о выпусках новых модификаций, о предоставлении новых услуг.

Гарантийное обслуживание и техническая поддержка продукта, находящегося у пользователя, осуществляется только в отношении зарегистрированных пользователей и только той модификации продукта, которая указана в регистрационной карте, являющейся приложением к настоящему соглашению. Регистрационная карта заполняется на сайте компании HetAП по адресу http://www.netup.ru.

3. Настоящая лицензия относится также к обновлениям и добавлениям исходного продукта, предоставляемым компанией НетАП, если иное не указано в документах, сопровождающих обновление или добавление.

4. Продукт разрешается переносить на другую рабочую станцию. Первоначальный пользователь продукта имеет право единовременной передачи его другому лицу. Такая передача должна включать все составные части: носители и печатные материалы, настоящее соглашение и сертификат подлинности, если таковой имеется. Запрещается предоставлять продукт в прокат, в аренду или во временное пользование.

5. Запрещается вскрывать технологию или декомпилировать продукт, за исключением тех случаев и только в той степени, когда это явно разрешено действующим законодательством, несмотря на наличие в лицензионном соглашении данного ограничения.

6. Компания НетАП вправе прекратить действие настоящего соглашения при несоблюдении пользователем его положений и условий. В этом случае пользователь обязан уничтожить все имеющиеся у него копии продукта и его составных частей.

7. Пользователь согласен с тем, что компания НетАП вправе собирать и использовать по своему усмотрению технические сведения, сообщаемые пользователем службе технической поддержки компании.

8. В наибольшей степени, допускаемой применимым законодательством, ни при каких обстоятельствах компания НетАП и её поставщики не несут ответственность за какой-либо особый, случайный, косвенный или опосредованный ущерб или убытки (включая, но не ограничиваясь только перечисленным: упущенную выгоду; утрату конфиденциальной или иной информации; убытки, вызванные перерывами в коммерческой или производственной деятельности; нанесение ущерба здоровью; нарушение неприкосновенности частной жизни; неисполнение любого обязательства, включая обязательство действовать добросовестно и с разумной осмотрительностью; убытки, вызванные небрежностью; любой иной ущерб и прочие убытки имущественного или иного характера), возникающие в связи с использованием или невозможностью использования продукта, оказанием или неоказанием услуг по поддержке или в иных случаях, предусмотренных или связанных с положениями данного лицензионного соглашения, даже в случае нарушения обязательства, возникновения гражданского правонарушения (включая небрежность), объективной (независящей от вины) ответственности за какой-либо ущерб, нарушения компанией НетАП или её поставщиками договорных или гарантийных обязательств, даже если компания НетАП или её поставщики были заранее извещены о возможности такого ущерба. Компания НетАП и её поставщики не несут ответственности и не имеют никаких обязательств в случае несанкционированного использования продукта, не предусмотренного настоящим соглашением.

9. Настоящее соглашение вступает в силу с момента установки продукта. Настоящее соглашение действует в течение неограниченного срока, за исключением случая передачи прав на использование продукта, предусмотренного п. 4 настоящего соглашения.

10. Все права собственности, авторские права на продукт и в отношении него принадлежат компании НетАП или её поставщикам. Данный продукт предоставляется в пользование («лицензируется»), а не продается.

11. Внедрение и техническая поддержка продукта осуществляются компанией НетАП на основании отдельно заключаемого договора с пользователем.

# SIM

### Описание системы

#### Основные функции системы

Биллинговая система (автоматизированная система расчётов, ACP) NetUP UTM является полноценным решением для организации автоматического расчёта операторов связи с абонентами за предоставляемые услуги. Базовый модуль системы поддерживает обсчёт выделенных линий. Помимо этого, система позволяет создавать и вести учёт как периодических, так и разовых услуг. При использовании дополнительных модулей система может обсчитывать услуги IP-телефонии, коммутируемого доступа с учётом стоимости времени и беспроводного доступа к сети (хотспот).

В систему заложен универсальный механизм сбора статистики потреблённого трафика, что позволяет одновременно обсчитывать неограниченное количество каналов связи, построенных на основе разнородных устройств.

ACP NetUP UTM поддерживает ведение справочника клиентов, справочника банков, справочника маршрутизаторов и брандмауэров, справочника зон IP-адресов, справочника подключённых домов, справочника предоставляемых услуг и других справочников.

Настоящая версия системы NetUP UTM создавалась с учётом опыта работы и пожеланий пользователей предыдущих версий программы. Так, в системе реализована функция клиента, как дилера оказываемых провайдером услуг. Для удобства работы программа администрирования выполнена в виде графического совместимого с любой платформой интерфейса, написанного на языке программирования Java.

Система полностью поддерживает работу с предоплаченными картами. Есть возможность экспорта сгенерированных карт во внешний файл формата XML. Система поставляется с поддержкой русского и английского языков, но при необходимости пользовательский и администраторский интерфейс системы можно перевести на любой язык. Система может работать с несколькими денежными единицами одновременно.

Систему можно использовать для генерирования бухгалтерских счетов и различных отчётов, ведения базы договоров. Для более удобной технической поддержки клиентов в системе имеется встроенная служба обмена сообщениями.

При необходимости система может блокировать доступ клиента к услугам, например, при исчерпании средств на лицевом счёте.

Пользовательский интерфейс системы построен на основе веб-технологий, что позволяет клиенту получать доступ к своему счёту, выпискам и статистике из любой точки мира с помощью любого браузера через интернет. Использование технологии XML и шаблонов при создании клиентского интерфейса позволяет администратору системы самостоятельно менять внешний вид интерфейса без ущерба его функциональности.

Использование в системе такого понятия, как «класс трафика» позволяет вести учёт трафика из разных сетей, например, разделение трафика на отечественный и зарубежный, пиринговый и локальный. Разделение классов трафика можно производить по самым различным признакам: сети источника и получателя, порты источника и получателя, тип службы (TOS), протокол, автономные системы источника и получателя, интерфейс маршрутизатора, через который проходит пакет и многое другое.

Серверная часть биллинга (ядро системы) представляет собой многопоточное оптимизированное приложение, обеспечивающее высокую производительность системы в целом. Это особенно актуально для сетей с большой клиентской базой и потребляющих большие объёмы трафика.

#### Способы включения системы в сеть

Универсальность биллинга допускает множество способов интеграции системы в существующую или планируемую инфраструктуру сети. ACP NetUP UTM поддерживает работу с множеством аппаратных и программных маршрутизаторов и не накладывает ограничения на количество одновременно обсчитываемых каналов связи и тип используемых при организации этих каналов устройств. Рассмотрим основные варианты.

#### Локальная сеть подключена к интернету через аппаратный маршрутизатор, поддерживающий сбор статистики

Маршрутизаторы Cisco, Mikrotik, NSG, Revolution и других производителей, как правило, включают возможность экспорта статистики о переданном трафике. В этом случае сервер с биллингом может быть установлен как внутри локальной сети, так и вне неё (например, в головном офисе, доступном через интернет). Сбор статистики о трафике и управление маршрутизаторами производится удалённо.

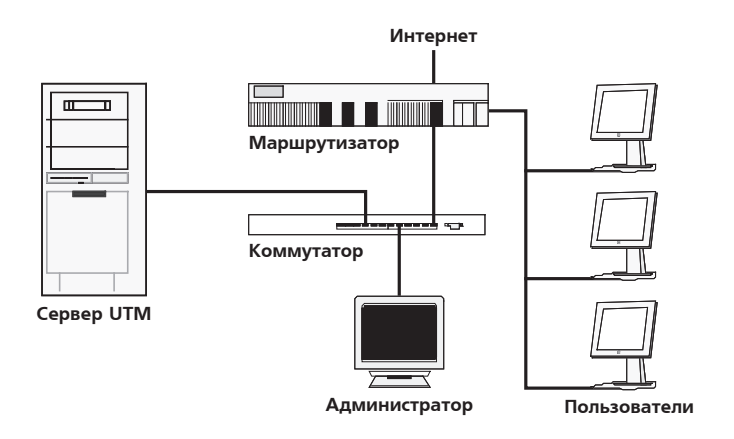

#### Локальная сеть подключена к интернету через коммутатор или аппаратный маршрутизатор, не поддерживающий сбор статистики

В данном случае сервер устанавливается в сегмент локальной сети так, чтобы весь трафик, подлежащий учёту, был доступен серверу на уровне пакетов IP. Например, между коммутатором и локальной сетью включается концентратор (хаб), к порту которого подключается сервер. При работе сервер перехватывает все пакеты, идущие из локальной сети к коммутатору и обратно, анализирует их заголовки и обрабатывает полученную информацию.

#### Локальная сеть подключена к интернету через программный маршрутизатор (РС-роутер)

При таком способе подключения биллинговую систему можно установить как на самом роутере, так и на удалённом сервере. Статистика снимается с интерфейса роутера и обрабатывается на локальной машине (в первом случае) или передаётся по сети и обрабатывается на другом сервере (во втором случае).

Помимо описанных выше случаев подсчёта трафика локальных сетей возможно множество других вариантов, например, обсчёт спутниковых каналов, либо произвольная комбинация приведенных выше способов подключений.

#### Клиент подключается к интернету посредством коммутируемого доступа

В данном случае сервером доступа может быть как Cisco, так и PC-роутер с подключёнными к нему модемами. Авторизация клиентов производится по протоколу RADIUS. Тарификация может производиться как по времени соединения, так и по объёму трафика клиентов.

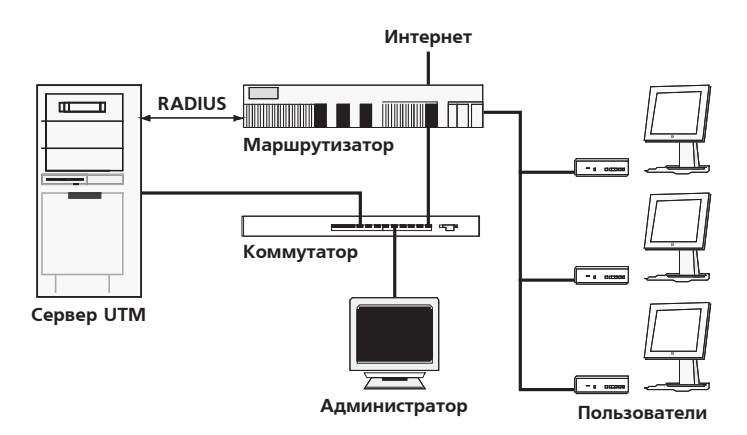

#### Клиент подключается к интернету по технологии Wi-Fi

Система поддерживает учёт услуг беспроводного доступа по технологии Wi-Fi, широко известных также как хотспот. Данный способ подключения часто используется в местах общественного доступа, например, гостиницы, кафе, аэропорты.

#### Структура системы UTM

Биллинговая система UTM представляет собой комплекс приложений, составляющий три группы: ядро системы, интер-

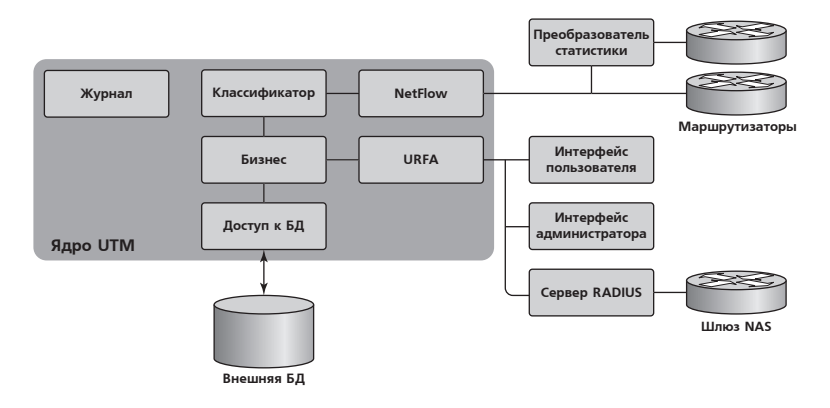

фейс администратора и интерфейс пользователя. Ядро системы — основная программа, запускаемая на сервере и отвечающая за функционирование биллинга в целом. Интерфейс администратора представляет собой Java-приложение, устанавливаемое на рабочую станцию администратора и позволяющее настраивать систему и управлять ею. Это приложение является платформенно-независимым и может исполняться под управлением любой ОС: Windows, Linux, FreeBSD. Интерфейс пользователя — это набор программ, работающих совместно с веб-сервером и реализующих виртуальный кабинет пользователя системы.

#### Ядро биллинговой системы

Ядро системы – это основной модуль, отвечающий за работу с базой данных, обеспечение доступа к ней и обработку входящей информации согласно внутренним правилам (таких как тарификация, периодические списания). Ядро – это отдельный многопоточный процесс, работающий в пользовательском режиме. При запуске ядро требует администраторских привилегий. Структура ядра такова, что оно органично вписывается в многопроцессорные архитектуры и при высоких нагрузках равномерно использует все предоставленные ресурсы.

#### Основные компоненты ядра

Обработчик запросов URFA (UTM Remote Function Access) является сервером вызовов удалённых процедур. Он принимает

соединения от клиентов системы и осуществляет выполнение запрошенных команд внутри ядра. Эта компонента служит в большей степени для организации пользовательских и администраторских интерфейсов.

Буфер NetFlow принимает данные о трафике в формате Net-Flow версии 5. Для устройств, не поддерживающих выдачу статистики по этому протоколу, необходимо воспользоваться преобразователем статистики из любого протокола в NetFlow версии 5 – утилитой get\_xyz.

Классификатор трафика – модуль ядра, осуществляющий сортировку всего трафика на категории (классы трафика) по признакам, обозначенным в настройках системы. Признаки классификации задаются в центре управления UTM.

Модуль бизнес-логики отвечает за тарификацию всех услуг, в том числе и передачу IP-трафика. Он осуществляет перевод количества оказанных оператором услуг в денежный эквивалент, принимая во внимание все зависимости, указанные администратором системы.

Системный журнал сообщений ведёт все записи о функционировании UTM. Он позволяет администраторам проводить диагностику системы и получать информацию о сбоях в работе системы.

Модуль доступа к базам данных представляет собой унифицированный интерфейс БД и осуществляет перевод внутрисистемных запросов к данным в запросы к внешней базе данных. Это позволяет добиться независимости UTM от какой-либо конкретной системы управления БД.

Прием данных происходит посредством буфера NetFlow и URFA. Исходные данные считываются из базы данных при запуске. Изменения, сделанные впоследствии напрямую в базу, могут привести к неконтролируемому поведению системы.

NetFlow данные поступают на обработку в бизнес-модуль, где рассчитываются все необходимые списания. В случае высокой пиковой загрузки NetFlow поток может быть буферизован, что несколько снизит возможные потери. «Сырые» данные

SIM

NetFlow сохраняются посредством объектно-ориентированной базы данных GigaBase (http://www.garret.ru/~knizhnik/ gigabase.html). При старте модуль этой БД создаётся в отдельной нити и, по возможности, с высоким приоритетом.

URFA поддерживает динамическую загрузку модулей (liburfa). Они могут быть как выгружаемыми, так и постоянными. Последние – это модули, содержащие критичные для управления системой вызовы или выгрузка которых может привести к сбоям. Первые - это, обычно, просто библиотеки вызовов. Загруженные в данный момент модули можно просмотреть в интерфейсе администратора во вкладке (Дополнительно | Плагины).

#### Разграничение прав

В системе пользователи делятся на две категории: пользователи (клиенты, абоненты) и администраторы (системные пользователи). В зависимости от типа пользователя, у него есть некоторый список разрешённых операций. Проверить список разрешённых пользователям операций можно в разделе (Дополнительно | Символы). Операции с идентификатором, большим 0х80000000, разрешены на исполнение только клиентам, остальные операции – только администраторам.

Разделение ролей администраторов происходит на основе системных групп, которым принадлежит администратор. Существует специальная группа с идентификатором 1 (wheel). Если системный пользователь в неё входит, то ему разрешено исполнение любых операций. Иначе права будут ограничены списком вызовов, разрешенных группам, в которых он состоит. Случаи вызова запрещённых операций заносятся в системный журнал ядра.

#### **UTM Remote Function Access (URFA)**

URFA – это модуль доступа к ядру системы из внешних приложений. Он проводит авторизацию пользователей по схеме СНАР и обеспечивает работу удалённого пользователя. Протокол поддерживает передачу данных и вызов функций. URFA проверяет, разрешён ли данному пользователю доступ к вызы-

ваемой функции и, если разрешён, пользователю позволяется начать обмен данными. В противном случае система дает отказ в доступе.

Каждой сессии выделяется 128-битный случайный идентификатор (SID), повторение которого исключается. Этот SID может быть использован повторно для открытия доступа. В случае сбоя при восстановлении сессии SID будет удален, и пользователь вновь будет вынужден ввести логин и пароль. SID привязывается к IP-адресу клиента и автоматически удаляется после некоторого времени простоя (см. переменную web\_session\_timeout). Восстановление сессии возможно лишь в случае, когда получен доступ с правами системного пользователя.

При открытии сессии создается таблица разрешенных вызовов, состоящая из списка символов, имевшихся на момент генерации в системе, и прав доступа к ним. Если после открытия сессии будет подгружен дополнительный модуль, то эти вызовы будут в числе запрещённых для пользователя. В таком случае, пользователю необходимо подключиться заново.

В случае, если в момент выгрузки модуля, кто-то работает с ним, операция выгрузки завершится неудачей. Однако все символы этого модуля будут помечены как удаленные и в дальнейшем все вызовы к ним не будут успешными. В тот момент, когда последняя ссылка на символы будет удалена (сессия закрыта), модуль можно окончательно выгрузить. Постоянные модули выгружать нельзя, при попытке их выгрузить будет возвращена ошибка и на работе модуля это никак не скажется.

В случае сбоя при проверке лицензий модуль не будет подгружен. Лицензии привязываются к двоичному коду модуля, что гарантирует пользователю то, что загруженный модуль действительно собран в компании NetUP и полностью отвечает требованиям безопасности и корректности работы. Однако это требует, чтобы при обновлении модуля была получена обновленная лицензия.

## Установка и первоначальная настройка системы

#### Краткая последовательность шагов при установке и настройке системы

#### Установка и запуск

- Установите биллинговую систему на сервер согласно инструкции. Запустите программу utm5\_core.
- Загрузите и установите на компьютер администратора виртуальную машину Java версии 2. Запустите программу UTM\_admin.
- Смените пароли для системных пользователей web, init и radius.
- После смены паролей внесите соответствующие коррективы в файлы /netup/utm5/web5.cfg и /netup/utm5/radius5. cfg.

# Настройка тарификации (в случае первой установки системы)

- Создайте в интерфейсе администратора нужные расчётные периоды.
- Создайте необходимые классы трафика, временные диапазоны в настройках тарификации.
- Выставьте курсы валют в системе. По умолчанию курс рубля к курсу внутренней единицы равен 1, т. е. баланс пользователей отображается в рублях. Измените этот курс, если хотите вести лицевые счета в других единицах.
- Создайте услуги, выставьте периоды их действия и стоимость.
- Приступайте к добавлению пользователей.

# Конвертирование базы данных (в случае обновления системы)

Произведите преобразование базы данных предыдущей версии биллинга по инструкции. Необходимые параметры для тарификации будут перенесены из существующей БД.

#### Проверка корректности работы

• Настройте и запустите коллектор.

• Прокачав некоторое количество трафика в сторону заведённого в системе клиента, проверьте появление данных о прокачанном трафике в отчётах (детальный отчет по трафику, отчет по трафику).

Проверить корректность работы бизнес-модуля можно, проведя тест по контрольному примеру. Тест следует проводить непосредственно после установки системы.

#### Установка серверной части

#### Linux

На сервер должна быть установлена операционная система Linux (RedHat 9.0, либо любой другой дистрибутив) и дополнительные пакеты: веб-сервер Apache 1.3.x с поддержкой SSL и сервер баз данных MySQL 3.x, 4.x, либо Postgresql 7.x. Настоятельно рекомендуем использовать MySQL с поддержкой InnoDB, так как данное решение позволит существенно повысить надежность хранения целостности данных. Более подробная информация доступна на сайте разработчика http:// dev.mysql.com/doc/mysql/ru/InnoDB.html.

Для установки необходимо выполнить команду:

```
rpm -i utm-5-0.i386.rpm
```

В результате будут созданы директории:

/netup – содержит основные рабочие файлы, файлы конфигурации, директорию для системного журнала.

/usr/local/apache/cgi-bin/utm5 - веб-интерфейс пользователя.

/usr/local/apache/htdocs/utm-таблица стилей, скрипты.

Если у вашего веб-сервера другие пути, то следует переместить файлы в соответствующие директории.

Также будут скопированы скрипты запуска: /etc/rc.d/init.d/utm5\_core /etc/rc.d/init.d/ndsad

Для создания первоначальной базы данных выполните команды:

#### Для MySQL

mysqladmin create UTM5 mysql UTM5 < /netup/utm5/UTM5\_MYSQL.sql

#### Для Postgresql

createdb -U postgres UTM5 psql -f /netup/utm5/UTM5\_PG.sql -U postgres UTM5

# Если все предыдущие команды были выполнены успешно, запустите ядро биллинговой системы командой

```
/etc/rc.d/init.d/utm5_core start
```

Для автоматического запуска ядра UTM при загрузке Linux выполните команды:

chkconfig --add utm5\_core chkconfig utm5\_core on

#### FreeBSD

На сервер должна быть установлена операционная система FreeBSD 4.x, 5.x, а также дополнительные пакеты: веб-сервер Apache 1.3.x с поддержкой SSL и сервер баз данных MySQL 3.x, 4.x, либо Postgresql 7.x. Настоятельно рекомендуем использовать MySQL с поддержкой InnoDB, так как данное решение позволит существенно повысить надежность хранения целостности данных. Более подробная информация доступна на сайте разработчика http://dev.mysql.com/ doc/mysql/ru/InnoDB.html.

Для установки необходимо выполнить команду pkg\_add utm5.tgz

В результате будут созданы директории.

/netup – содержит основные рабочие файлы, файлы конфигурации, директорию для системного журнала.

/usr/local/apache/cgi-bin/utm5 - веб-интерфейс пользователя.

/usr/local/apache/htdocs/utm-таблица стилей, скрипты.

Если у вашего веб-сервера другие пути, то следует переместить файлы в соответствующие директории.

Также будут скопированы скрипты запуска.

```
/usr/local/etc/rc.d/utm5_core.sh
/usr/local/etc/rc.d/ndsad.sh
```

Для создания первоначальной базы данных выполните команды.

#### Для MySQL.

mysqladmin create UTM5
mysql UTM5 < /netup/utm5/UTM5\_MYSQL.sql</pre>

#### Для Postgresql.

```
createdb -U postgres UTM5
psql -f /netup/utm5/UTM5_PG.sql -U postgres UTM5
```

Если все предыдущие команды были выполнены успешно, запустите ядро биллинговой системы командой

```
/usr/local/etc/rc.d/utm5_core.sh start
```

Внимание: Под FreeBSD может появиться ошибка вида: /usr/libexec/ld-elf.so.1: Shared object "libc.so.4" not found. В этом случае понадобится установить библиотеки compat4x.

#### Solaris

На сервер должна быть установлена операционная система SUN Solaris 9 либо 10 на плат-форме SPARC. Требования к вебсерверу и базе данных аналогичны Linux и FreeBSD.

Для установки необходимо выполнить команды:

gzip -d utm-5-solaris9-sparc-demo.gz

pkgadd -d utm-5-solaris9-sparc

Для создания первоначальной базы данных выполните команды.

Для MySQL.

mysqladmin create UTM5

mysql UTM5 < /netup/utm5/UTM5\_MYSQL.sql</pre>

Для Postgresql.

createdb -U postgres UTM5

psql -f /netup/utm5/UTM5\_PG.sql -U postgres UTM5

Если все предыдущие команды были выполнены успешно, запустите ядро биллинговой системы командой

/usr/local/etc/rc.d/utm5\_core.sh start

#### Windows

Запустите программу установки UTM UTM5Setup.exe.

После загрузки инсталлятора появится окно выбора языка для установки.

| NetUP User Trafffanager v.5.0      Droose language of the installation <i>C</i> English <i>C</i> Russian | Installation | × |
|----------------------------------------------------------------------------------------------------|--------------|---|
|                                                                                                    | Next> Exit   |   |

Выберите язык и нажмите кнопку «Next». Появится окно выбора компонентов для установки.

25

**U**IN

| ्री Установка NetUP UserTralManager v.5.0 | ×       |
|-------------------------------------------|---------|
|                                           |         |
|                                           |         |
| Выберите компоненты для установки         |         |
| WySQL Server                              |         |
| IF UTM5 Core                              |         |
| Apache Server                             |         |
| VTM5 Web Component                        |         |
| 🔽 Java Vitual Machine                     |         |
| V NDSAD                                   |         |
|                                           |         |
|                                           |         |
|                                           |         |
|                                           |         |
|                                           |         |
| -                                         | · · · 1 |
| < Prev Next>                              | Ext     |

Если какие-либо компоненты уже были установлены ранее, уберите соответствующие галочки и нажмите «Next».

При обновлении UTM с предыдущего выпуска программы до более новой сборки или версии не требуется переустанавливать сервер баз данных MySQL. Поэтому в этом окне следует убрать галочку напротив MySQL, говоря, чтобы осталась текущая установка MySQL. Однако при обновлении до более новой версии UTM может измениться структура базы данных. Поэтому далее, когда программа установки спросит о том, нужно ли обновлять структуру базы данных, необходимо ответить утвердительно.

Если компонент «Java Virtual Machine» был выбран для установки, запустится его инсталлятор.

После этого будет запущена программа установки UTM. На экране появится текст лицензионного соглашения. Для успешной установки необходимо принять его, отметив галочку «I agree with the above terms and conditions» и нажав «Next». Если вы не согласны с лицензионным соглашением, нажмите «Exit», в этом случае установка программы будет прекращена.

| 🖟 Установка NetUP UserTralManager v.S.0                    | ×      |
|------------------------------------------------------------|--------|
| Выберите директорию установки<br>— Destination Directory — |        |
| C:\Program Files\NetUP\UTM5                                |        |
| Required: 94558 K<br>Available: 2690176 K                  | Browse |
|                                                            |        |

Выберите директорию для установки UTM. Нажмите «Browse...», чтобы сменить директорию по умолчанию.

Будет запущена программа установки сервера баз данных MySQL.

После установки MySQL устанавливается служба сбора статистики. Появится окно выбора языка для установки.

| 覺 Установка NetUP UserTrafManager v.S.0                    | X      |
|------------------------------------------------------------|--------|
| Выберите директорию установки<br>— Destination Directory — |        |
| C:\Program Files\NetUP\UTM5                                |        |
| Required: 94568 K<br>Available: 2690176 K                  | Browse |
|                                                            |        |
| < Prev Next >                                              | Exit   |

Выберите язык и нажмите «Next».

После этого будет запущена программа установки NetUP Data Stream Accounting Daemon. На экране появится текст лицензионного соглашения. Для успешной установки необходимо принять его, отметив галочку «I agree with the above terms and conditions» и нажав «Next». Если вы не согласны с лицензионным соглашением, нажмите «Exit», в этом случае установка программы будет прекращена.

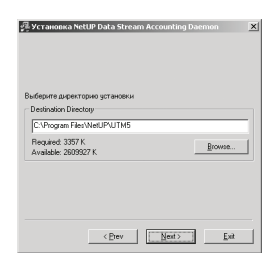

Выберите директорию для установки службы статистики. Нажмите «Browse...», чтобы сменить директорию по умолчанию. Нажмите «Next».

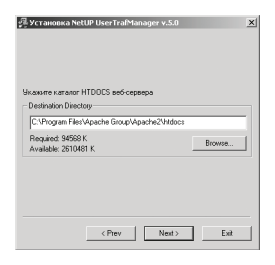

Выберите директорию, которая является корневой для установленного веб-сервера Apache. Нажмите «Next».

| ्री Установка Ni                   | ±UP UserTrafM   | anager v.5.0   | X      |
|------------------------------------|-----------------|----------------|--------|
| Skawre karanor<br>Destination Dire | CGI-BIN se6-cep | вера           |        |
| C:\Program File                    | s\Apache Group\ | Apache2\cgibin |        |
| Required: 9456<br>Available: 2611  | В К<br>815 К    |                | Browse |
|                                    |                 |                |        |
|                                    |                 |                |        |
|                                    |                 |                |        |
|                                    |                 | 1              | 1      |

На этом установка UTM завершена.

Серверная часть UTM устанавливается как системная служба Windows NT под названием utm5\_core. Для её запуска можно выполнить команду

net start utm5\_core

Для запуска серверной части UTM в режиме отладки (при этом вся информация выводится на экран вместо файлов протокола) нужно выбрать (Пуск | Программы | UserTrafManager 5.0 | UTM5 Core Debug Mode) или выполнить следующую команду:

```
C:\program files\NetUP\UTM5\utm5_core.exe -d
```

Для установки и удаления службы utm5\_core нужно запустить utm5\_ core.exe с опциями -install или -uninstall соответственно: C:\Program Files\NetUP\UTM5>utm5\_core.exe --uninstall Successfully deleted utm5\_core service C:\Program Files\NetUP\UTM5>utm5\_core.exe --install Successfully created utm5\_core service

#### Активация лицензионного ключа

Для активации лицензионного ключа необходимо выполнить команду под Linux/FreeBSD/Solaris:

mysql UTM5 < reg.sql

В случае использования операционный системы Windows инсталляционный пакет автома-тически запросит путь к директории где находится файл reg.sql.

#### Запуск интерфейса администратора

На рабочей станции администратора необходимо установить пакет Sun Java 2 (http://www.sun.com/), а затем запустить приложение UTM\_Admin.jar. По умолчанию логин init и пароль init. После входа в систему рекомендуется изменить пароль для системных пользователей. После смены пароля на системного пользователя web, также укажите его в файле /netup/utm5/web5.cfg.

Для входа в виртуальный кабинет пользователя необходимо запустить интернет-браузер (например, Internet Explorer, Opera, Netscape Navigator, Konqueror) и набрать в адресной строке URL https://your.server/cgi-bin/utm5/aaa5.

# Перенос данных из предыдущих версий UTM, либо из других баз данных

Для осуществления переноса данных об учетных записях пользователей, тарифах, списаниях служит утилита /netup/utm5/to\_utm.pl

Утилита написана на языке perl и поставляется в исходном коде. Благодаря этому имеется возможность перенести дан-

29

**U**IN

# E

ные практически из любой системы, исправив код скрипта согласно структуре базы данных, из которой осуществляется перенос.

# Быстрый старт

SIM

Управление учётными записями и настройками биллинговой системы производится с помощью центра управления UTM. Для функционирования программы на компьютере администратора необходимо наличие операционной систему с поддержкой графической оболочки и установленной виртуальной машины Java версии 2.

Для начала работы необходимо запустить центр управления UTM (программа UTM\_Admin.jar) и указать логин и пароль системного пользователя

| Login       |               |             | _ 🗆 🗙    |
|-------------|---------------|-------------|----------|
| Login       |               |             |          |
| Login       | init          |             |          |
| Password    | ****          |             |          |
|             | -             |             |          |
| UTM5 server | utm5.local    |             |          |
| Server port | 11758         | Language EN | <b>T</b> |
| Encryption  | None          |             | <b>T</b> |
|             | 🔽 save option | ns          |          |
|             |               |             |          |
|             | Ok            | Cancel      |          |

Помимо этого указываются IP-адрес сервера и порт для подключения. Также можно указать опции шифрования. Настоятельно рекомендуется использовать шифрование. Если отмечена галочка «Сохранить параметры», то выбранные параметры (кроме пароля) сохраняются в конфигурационном файле и автоматически подставляются в форму при следующем запуске программы.

#### Предварительная настройка системы

#### Настройка валют

Все операции внутри системы производятся в условных единицах. Для правильной настройки работы с валютами выполните следующие шаги.

Зайдите в раздел (Тарификация | Валюта). Нажмите кнопку «Обновить». Появится список доступных валют.

| Venvna                          | Классы траф   | vika Boene                | нные диалазоны    | Расчетнь                  | е периоды | P-лууппы       |
|---------------------------------|---------------|---------------------------|-------------------|---------------------------|-----------|----------------|
| Валюта                          | Методы платея | кей Тарифные п.           | ланы              | Телефонные направления    | Т         | елефонные зоны |
| Добазить Редактировать Обновить |               |                           |                   |                           |           |                |
|                                 |               |                           |                   |                           |           |                |
|                                 | D             | Ссер. наза.               |                   | Hasaansie                 |           | Percent        |
| 10                              | D             | Coxp. Hase .<br>RUR       | Russian           | Hasaanwe<br>Rouble        | 0.0       | Percent        |
| 10                              | D             | Coxp. Hasa.<br>RUR<br>USD | Russian<br>USA Do | Hasaanwe<br>Rouble<br>Iar | 0.0       | Percent        |

Если валюта, с которой предполагается работать, отсутствует в списке, нажмите кнопку «Добавить».

| Дo | обавить ва      | люту             |        | ×             |  |  |  |
|----|-----------------|------------------|--------|---------------|--|--|--|
| ľ  | DONCT DU DO     | 1010             |        |               |  |  |  |
|    | ID валюты       | 756              |        |               |  |  |  |
|    | Сокр. назв. СНГ |                  |        |               |  |  |  |
|    | Название        | Швейцарский фран | к      |               |  |  |  |
|    | Курс            | 23.1249          |        | Online update |  |  |  |
|    | Provider %      | 0                |        |               |  |  |  |
|    |                 |                  |        |               |  |  |  |
|    | История и       | зменения курса   |        |               |  |  |  |
|    |                 | Дата             |        | Курс          |  |  |  |
|    |                 |                  |        |               |  |  |  |
|    |                 |                  |        |               |  |  |  |
|    |                 |                  |        |               |  |  |  |
|    |                 |                  |        |               |  |  |  |
|    |                 |                  |        |               |  |  |  |
|    | J               |                  |        |               |  |  |  |
| -  |                 |                  |        |               |  |  |  |
|    |                 | ок               | Отмена |               |  |  |  |

В появившемся окне введите идентификатор, сокращённое название, полное название, курс и поправочный процент. После ввода данных нажмите кнопку «ОК».

Повторите процедуру добавления новой валюты при необходимости добавить ещё одну или несколько валют.

После того, как все необходимые валюты добавлены в список, можно переходить к добавлению расчётных периодов.

#### Настройка расчётных периодов

Зайдите в раздел (Тарификация | Расчётные периоды). Нажмите кнопку «Обновить». Появится список доступных расчётных периодов.

Нажмите кнопку «Добавить» для добавления нового расчётного периода.

| Добавление расчетного периода |                         |   |  |  |
|-------------------------------|-------------------------|---|--|--|
| Параметры расчетного          | периода                 |   |  |  |
| ID                            |                         |   |  |  |
| AP start                      | Jan 1, 2004 0 💌 :0 💌 :0 | - |  |  |
| Тип периода                   | ежемесячно              | - |  |  |
| ID следующего периода         |                         |   |  |  |
|                               | Ок Отмена               |   |  |  |

В появившемся окне выберите дату начала расчётного периода и его тип (ежедневный, еженедельный, ежемесячный, ежеквартальный, ежегодный). После ввода нажмите кнопку «ОК».

При необходимости добавить несколько расчётных периодов, повторите процедуру.

После добавления всех расчётных периодов можно переходить к созданию классов трафика.

#### Настройка тарификации

#### Настройка классов трафика

Зайдите в раздел (Тарификация | Классы трафика). Нажмите кнопку «Обновить». Появится список существующих классов трафика.

Нажмите кнопку «Добавить» для создания нового класса трафика. Введите идентификатор класса «10» и название «Входящий».

| Добавление класса т    | рафика                     |              |                        |
|------------------------|----------------------------|--------------|------------------------|
| одклассы трафика       |                            |              |                        |
| Идентификатор класса   | 10                         |              |                        |
| Название класса трафик | входящий                   |              |                        |
| Временной диапазон     | All day (1)                |              |                        |
| Цает на графике        | í                          |              |                        |
|                        | Показывать                 | аливать      | Не сохранять           |
|                        |                            |              |                        |
| Подклассы класса траф  | exa                        | Добавить     | Удалить Редактировать  |
| us ca mark nort        |                            | k nort luczo | C mento ton ment ten t |
| na co maan por         | 0.000 10 No 0 0 00 10 1000 | K port PRANT |                        |
|                        |                            |              |                        |
|                        |                            |              |                        |
|                        |                            |              |                        |
|                        |                            |              |                        |
|                        |                            |              |                        |
|                        |                            |              |                        |
|                        | 1                          |              |                        |

Нажмите кнопку «Добавить» над списком подклассов трафика.

| 1нформа                   | ция о подклассе |                |                       |           |     |
|---------------------------|-----------------|----------------|-----------------------|-----------|-----|
| Источни                   | к               |                | Destinati             | on part   |     |
| Адрес                     | 0.0.0.0         | R              | Адрес                 | 10.0.0.0  | 1   |
| Маска                     | 0.0.0.0         | 12<br>12       | Маска                 | 255.0.0.0 | 1   |
| Торт                      |                 |                | Порт                  |           | E . |
| Interface                 |                 |                | Interface             | [         |     |
| AC                        | [               |                | AC                    |           | E . |
| Common<br>npotoko/<br>TOS | part            | Cnegy<br>T CP- | ующий маршру<br>флаги | лизатор   |     |

Введите IP-адреса и маски сетей для входящего трафика, нажмите «ОК». После добавления всех подклассов нажмите кнопку «ОК» в окне «Добавление класса трафика».

Повторите указанную последовательность действий и создайте классы трафика «Исходящий» с идентификатором «20» и «Локальный» с идентификатором «1000».

#### Настройка услуги ІР-трафика

Зайдите в раздел (Тарификация | Услуги). Нажмите кнопку «Обновить». Появится список существующих услуг.

| 🛓 Добавление                        | услуги              | x |  |  |  |  |  |
|-------------------------------------|---------------------|---|--|--|--|--|--|
| Параметры услуги                    |                     |   |  |  |  |  |  |
| Название услуги 500 МБ за 2000 руб. |                     |   |  |  |  |  |  |
| Тип услуги                          | Передача IP-трафика | - |  |  |  |  |  |
| Комментарий                         |                     |   |  |  |  |  |  |
| 🗹 Только для т                      | гарифного плана     |   |  |  |  |  |  |
|                                     | 1 1                 |   |  |  |  |  |  |
|                                     | Продолжить Отмена   |   |  |  |  |  |  |

Нажмите кнопку «Добавить» для создания новой услуги.

В появившемся окне «Добавление услуги» введите название услуги и выберите её тип – «Передача IP-трафика». Отметьте галочку «Только для тарифного плана», если создаваемая услуга в дальнейшем будет частью пакета (тарифного плана). Кроме того, можно добавить комментарий, введя его в соответствующем поле. Нажмите кнопку «Продолжить».

Появится окно с дополнительными параметрами услуги. Введите размер периодической составляющей стоимости услуги и выберите способ её списания (в начале или в конце расчётного периода, либо плавное снятие в течение всего расчёт-

| 500 ME :a  | 2000 py6.                                                                       |                                                                                                    |                                                                                                    |                                                                                                    |                                                                                                    |                                                                                                    |
|------------|---------------------------------------------------------------------------------|----------------------------------------------------------------------------------------------------|----------------------------------------------------------------------------------------------------|----------------------------------------------------------------------------------------------------|----------------------------------------------------------------------------------------------------|----------------------------------------------------------------------------------------------------|
|            |                                                                                 |                                                                                                    |                                                                                                    |                                                                                                    |                                                                                                    |                                                                                                    |
| оти 2000   |                                                                                 |                                                                                                    |                                                                                                    |                                                                                                    |                                                                                                    |                                                                                                    |
| в течение  | в течение всего учётного периода                                                |                                                                                                    |                                                                                                    |                                                                                                    |                                                                                                    |                                                                                                    |
| Jan 1, 200 | Jan 1, 2004                                                                     |                                                                                                    |                                                                                                    | But                                                                                                    | брать                                                                                                    |                                                                                                    |
| Jan 1, 203 | 7                                                                               |                                                                                                    |                                                                                                    | B <sub>6</sub> 4                                                                                                    | брать                                                                                                    |                                                                                                    |
| R          |                                                                                 |                                                                                                    |                                                                                                    |                                                                                                    |                                                                                                    |                                                                                                    |
| 🔲 Link se  |                                                                                 |                                                                                                    |                                                                                                    |                                                                                                    |                                                                                                    |                                                                                                    |
|            |                                                                                 |                                                                                                    |                                                                                                    |                                                                                                    |                                                                                                    |                                                                                                    |
|            |                                                                                 | 4                                                                                                    | обазить                                                                                                    | Удалить                                                                                                    | Peg                                                                                                    | актировать                                                                                                    |
|            | Количество                                                                      |                                                                                                    |                                                                                                    | Сто                                                                                                    | имость                                                                                                    |                                                                                                    |
|            | Добарить Укал                                                                   |                                                                                                    | Group T-Clar                                                                                                    | ines Ilo                                                                                                    | бавить                                                                                                    | Ударить                                                                                                    |
| -          | Hoosenio - Mar                                                                  |                                                                                                    | Kanada                                                                                                    | P(-                                                                                                    | 0000000                                                                                                    | - Manuto                                                                                                    |
|            | NORMADO I DO                                                                    |                                                                                                    | POINCE I                                                                                                    | Carbeirea                                                                                                    |                                                                                                    | 00100001                                                                                                    |
|            | 500 M6 se<br>2000<br>9 Teresete<br>Jan 1, 200<br>Jan 1, 200<br>F<br>F<br>Unk se | 500 MB за 2000 унб.<br>сти<br>созо<br>а тичнене боло унблиско гералада<br>алит, 2009<br>Г/<br>Г/<br>Г/<br>Г/<br>Г/<br>Г/<br>Г/<br>Лобевить<br>Хобично ТКо<br>Ходиниство<br>Ходиниство<br>Ходини<br>Ходиниство<br>Ходиниство | 500 MB sa 2000 унб.<br>сти<br>созо<br>а таненее всего унблиско перенда<br>али т. 2004<br>Г. Г.<br>Г. Г. Сла закојск бу Јабисл<br>Хозневство<br>Хозневство<br>Хознать<br>Удааль | 000 ME in 2003 pyd.<br>ene 2003<br>a reeneel scott yrdrinoto nepedya<br>an 1, 2004<br>an 1, 2007<br>☐ [7]<br>☐ [7]<br>☐ | 500 465 to 2000 pp.6.           cml         2000           transmitter         500 pp.6.           ant (2004)         500 pp.6.           ant (2004)         500 pp.6. <td>500 Иб за 2000 руб.           стор<br/>6000           в телеве толто учётного переида<br/>али 1, 2004           Добанть           Г/Г           Г/Г           Г/Г           Г/Г           Г/Г           Г/Г           Г/Г           Г/Г           Г/Г           Добанть           Хралть           Г/Г           Добанть           Хралть           Осерь Т.Озакел           Добанть</td> | 500 Иб за 2000 руб.           стор<br>6000           в телеве толто учётного переида<br>али 1, 2004           Добанть           Г/Г           Г/Г           Г/Г           Г/Г           Г/Г           Г/Г           Г/Г           Г/Г           Г/Г           Добанть           Хралть           Г/Г           Добанть           Хралть           Осерь Т.Озакел           Добанть |

ного периода). Обозначьте дату введения в действие услуги и дату окончания действия услуги.

Нажмите кнопку «Добавить» над списком границ.

|   | Add border           |          | X |
|---|----------------------|----------|---|
|   | Border parameters    |          |   |
|   | Идентификатор класса | Incoming | - |
|   | Количество           | 0 🔽 HS   |   |
|   | Стоимость            | 5        |   |
| ľ |                      |          |   |
|   |                      |          |   |

В появившемся окне «Добавить границу» выберите класс трафика, для которого устанавливается граница, введите положение границы в байтах (0) и стоимость трафика при превышении границы в условных единицах за мегабайт. Нажмите кнопку «OK».

Для добавления предоплаченного трафика в состав услуги нажмите кнопку «Добавить» над списком предоплаченных единиц в окне «Добавление услуги IP-трафика».

В появившемся окне «Добавление предоплаченных единиц» выберите класс предоплаченного трафика и введите количество в байтах. Нажмите кнопку «ОК».

Нажмите кнопку «ОК» в окне «Добавление услуги IP-трафика». Если услуга не предназначалась для тарифного плана, то

| Add prepaid<br>Prepaid parameters | _            |      |   |
|-----------------------------------|--------------|------|---|
| Идентификатор кла                 | cca Incoming |      | - |
| Количество                        | 524288000    | 🗹 HS |   |

она появится в списке доступных услуг. Иначе, если галочка «Только для тарифного плана» в самом начале была отмечена, то созданная услуга не появится в списке.

#### Настройка тарифных планов

Зайдите в раздел (Тарификация | Тарифные планы). Нажмите кнопку «Обновить». Появится список существующих та-

| 🛓 Добавление тарифного     | плана          |         | _ 🗆 🗙 |
|----------------------------|----------------|---------|-------|
| -Параметры тарифного плана |                |         |       |
| ID тарифа                  | 0              |         |       |
| Название тарифа            | 500 M6 за 2000 |         |       |
| Срок завершения действия   | Jan 17, 2010   | Выбрать |       |
|                            |                |         |       |
|                            |                |         |       |
|                            | Ok Отмена      | ]       |       |

рифных планов. Нажмите кнопку «Добавить».

В появившемся окне «Добавление тарифного плана» введите название пакета и дату завершения действия плана. Нажмите «ОК». Вновь созданный тарифный план появится в списке доступных пакетов. Выделите его и нажмите кнопку «Редактировать».

| _ |  |
|---|--|
|   |  |
|   |  |
|   |  |
|   |  |
|   |  |
|   |  |
|   |  |
|   |  |

| ) тарифа             | 3          | 3              |         |               |             |  |  |
|----------------------|------------|----------------|---------|---------------|-------------|--|--|
| азвание тарифа       | 500        | 500 M5 se 2000 |         |               |             |  |  |
| оздан                | Jun 1      | 7,2004         |         | Изменено Ја   | n 17, 2004  |  |  |
| оздал                | int        |                |         | Измения init  |             |  |  |
| рок завершения дейс: | твия Jan 1 | 17,2010        |         |               | Выбрать     |  |  |
|                      |            |                |         |               |             |  |  |
| <i>fcлуп</i> и       | Добавить   |                | Удалить | Редактировать |             |  |  |
| Идентификатор у      | Тип у      | алуги          | Haor    | ание услуги   | Комментарий |  |  |
|                      |            |                |         |               |             |  |  |
|                      |            |                |         |               |             |  |  |

Нажмите кнопку «Добавить» над списком услуг в окне «Редактирование тарифного плана».

| Добавление услуги    |                     |                    |             | ×              |
|----------------------|---------------------|--------------------|-------------|----------------|
|                      | Добавить Ред        | актировать Удали   | ть Обновить |                |
| Идентификатор услуги | Название услуги     | Тип услуви         | Комментарий | Статус         |
| 7                    | 500 ME an 2000 py6. | Передана Р-трафика |             | Common service |
|                      |                     |                    |             |                |
|                      |                     |                    |             |                |
|                      |                     |                    |             |                |
|                      |                     |                    |             |                |
|                      |                     |                    |             |                |
|                      |                     |                    |             |                |
|                      |                     |                    |             |                |
|                      |                     |                    |             |                |
|                      |                     |                    |             |                |
|                      |                     | ОК Отмена          |             |                |

В появившемся окне появится список услуг, созданных для тарифных планов. Выберите название услуги из списка и нажмите «ОК». Услуга появится в списке включённых в пакет услуг.

После добавления всех необходимых услуг в состав тарифного плана нажмите «ОК» в окне «Редактирование тарифного плана».

#### Настройка пользователей

Зайдите в раздел (Пользователи и группы | Пользователи) и нажмите кнопку «Обновить». Появится список существующих пользователей. Нажмите кнопку «Добавить» для создания нового пользователя.
25

| Добавление пользоват     | еля                  | CONTROL THE CONTROL THE |                    | Dividinal          |               |
|--------------------------|----------------------|-------------------------|--------------------|--------------------|---------------|
| Основные параметры       |                      |                         | Transitionesseures | out obtained       |               |
| Толин                    | Ismth                |                         |                    | UD: 5              |               |
| леновной лиц.ечетр       |                      |                         |                    | r.                 |               |
| Зиц. счет                | 5                    | × _                     | Добавить           |                    | Удалить       |
| Default pass.            | d9cae9               |                         |                    |                    |               |
| Тароль                   | *****                |                         |                    |                    |               |
| Тодтверждение            | *****                |                         |                    |                    |               |
| Расчетный период         | 0                    |                         |                    | Выбрать            |               |
| D домеа                  | 0                    |                         |                    | Выбрать            |               |
| Заблокирован             | Нет                  | *                       |                    | Период             |               |
| Интернет                 | Включен              |                         |                    |                    |               |
| Цилер                    | o                    |                         |                    | Выбрать            |               |
| Ставка НДС               | 0.0                  | Ставка НСПО.            | 0                  |                    |               |
| креант                   | 0.0                  | Баланс 0.               | 0                  |                    | Внести платеж |
| •                        |                      |                         |                    |                    |               |
| (слули Технич. параметры | Дополнительно Отчеть | Настройки дилера        | Тарифные планы     |                    |               |
|                          | Лобарить Ула         | Penastano               | NATE DOCTORNA      |                    |               |
|                          |                      | по годиниро             | носдовлач          | and opposite       | -             |
| бдентификатор услули     | Название услуги      | Тип услуги Ва           | лючена в тарифный  | Периодическая сост | я Ю св язязи  |
|                          |                      |                         |                    |                    |               |
|                          |                      |                         | 1 1                |                    |               |

| Услуги Технич, параметры Допол | нительно Отчеты Настройки дилера Тарифение планы |
|--------------------------------|--------------------------------------------------|
|                                | Сохранить Обновить                               |
| Удаленный коммутатор 1.127.0   | 0.1-Local FreeBSD X Ropt                         |
| Изменять курс валюты           | %                                                |
| 810-RU                         | (Russian Rouble) 💌                               |
| основная валота                |                                                  |
|                                |                                                  |
|                                | ОК Отмена Арру                                   |
|                                |                                                  |

| 🛓 Добавление пользователя   |                  |              |               |
|-----------------------------|------------------|--------------|---------------|
| Основные параметры Дополнит | ельные параметры |              |               |
| Основные параметры          |                  |              |               |
| Лотин                       |                  |              | UD:           |
| Пиц. счет                   |                  | 🔻 Добавить   | Удатить       |
| Default pass.               | d9cae9           |              |               |
| Пароль                      | *****            |              |               |
| Подтверждение               | *****            |              |               |
| Расчетный период            | 1                |              | Выбрать       |
| D дома                      |                  |              | Выбрать       |
| Заблокирован                | Нет              | <b>v</b>     | Период        |
| Интернет                    | Выключен         |              |               |
| Дилер                       |                  |              | Выбрать       |
| Ставка НДС                  | 0                | Ставка НСПО  |               |
| Кредит                      | 0                | Banaec 0     | Внерти платеж |
|                             |                  |              |               |
| A.                          |                  | 1.1          |               |
|                             | OK               | Отмена Арруу |               |

В окне «Добавление пользователя» введите логин пользователя, при необходимости – персональную информацию и нажмите «Применить». В нижней части окна появятся дополнительные вкладки.

| Расчетные пери | юды                 |                     |               |                   | ×               |
|----------------|---------------------|---------------------|---------------|-------------------|-----------------|
|                | До                  | базить Редокти      | фовать Обно   | BHTID             |                 |
| D              | Дата начала         | Дата окончания      | Periodic type | ID следующего пер | Длительность, с |
| 1              | Thu Jan 01 03:00:00 | Wed May 18 07:33.2  | daily         | 0                 | 2000000000      |
| 2              | Tue Jun 01 00:00:00 | Thu Jul 01 00:00:00 | monthly       | 0                 | 2592000         |
|                |                     |                     |               |                   |                 |
|                |                     |                     |               |                   |                 |
|                |                     | ОК                  | Отилена       |                   |                 |

Выберите вкладку «Дополнительно» и нажмите кнопку «Обновить». В списке «Основная валюта» выберите валюту для

Быстрый старт

расчётных операций с данным пользователем. Нажмите кнопку «Сохранить».

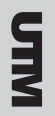

| Списо | ж услуг в тарифном  | плане               |       |           | ×         |
|-------|---------------------|---------------------|-------|-----------|-----------|
|       | Подключить услугу   | Отключить усл       | іугу  | Настроить |           |
| Иден  | Название услуги     | Тип услуги          | Комме | ID связки | Is linked |
| 8     | 500 МБ за 2000 руб. | Передача IP-трафика |       | 0         |           |
|       |                     |                     |       |           |           |
|       |                     |                     |       |           |           |
|       |                     | ок                  |       |           |           |

| Пата начала               | Jan 1, 20       | 24                                 |            | Buffee                   | ть                        |  |
|---------------------------|-----------------|------------------------------------|------------|--------------------------|---------------------------|--|
| Дата окончания            | Jan 1, 200      | Jan 1, 2037                        |            |                          |                           |  |
| Г НПАЛ                    |                 | П нопт                             |            |                          |                           |  |
| Р-фуппы                   |                 | Добавить                           | Удалить    | Реда                     | тировать                  |  |
| 0                         |                 | 1                                  |            |                          |                           |  |
| <u> </u>                  | Macka           | MAC-agpec                          | Лопин      | Paope                    | аленные CID               |  |
|                           | Macea           | MAC-agpec                          | Лопин      | Paope                    | IN COL                    |  |
| etas                      | Mecke           | MAC-sgpec )                        | Лолин      | обавить                  | ишенные CID<br>Удалить    |  |
| истана<br>Идентификатор н | Mecke<br>Inscce | МАС-адрес<br>Название класса трафи | Лопин<br>А | разря<br>обавить<br>Guot | шенные CD<br>Удалить<br>а |  |

| Услупи Технич. параметры Дополни          | тельно   Отчеты   Настройки дилера         | Тарифные планы              |           |         |
|-------------------------------------------|--------------------------------------------|-----------------------------|-----------|---------|
| Текущий терифеый плен<br>500 M6 за 2000 💌 | Следующий терифиний плен<br>500 Мб за 2000 | Расчетный период<br>Выбрать | Применить | Удалить |
| Добавить                                  |                                            |                             |           |         |
|                                           | ОК Отмен                                   | a Apply                     |           |         |

| 🛓 Добавлении IP-г   | руппы 🔀                      |
|---------------------|------------------------------|
| Параметры IP-группы | d                            |
| IP                  | 10.1.2.200/00:20:35:67:c8:49 |
| Маска               | 255.255.255.255              |
| МАС-адрес           | 00:20:35:67:c8:49            |
| Логин               |                              |
| Пароль              |                              |
| Подтверждение       |                              |
| Разрешенные CID     |                              |
| 🔽 not VPN ip-group  | Don't affect FW              |
|                     | Ok Отмена                    |

Перейдите во вкладку «Тарифные планы» и нажмите кнопку «Добавить». Выберите текущий тарифный план и тарифный план следующего расчётного периода в появившихся выпадающих списках. Нажмите кнопку «Выбрать» в столбце «Расчётный период».

Выберите соответствующий расчётный период из появившегося списка и нажмите «ОК».

Нажмите кнопку «Применить». Выпадающее меню текущего тарифного плана станет неактивным, а кнопка «...» рядом – активной. Нажмите на эту кнопку.

В появившемся списке услуг, которые включены в тарифный план, выберите соответствующую услугу передачи IP-трафика и нажмите кнопку «Подключить услугу».

В появившемся окне «Сервисная связка» выберите даты начала и окончания подключения пользователя к услуге и нажмите кнопку добавить над списком IP-групп. Введите IP-адрес и маску сети, которые следует привязать к пользователю. Нажмите кнопку «OK» сначала в окне «Добавление IP-группы», а потом, после добавления всех IP-адресов, в окне «Сервисная связка».

Нажмите кнопку «ОК» для закрытия списка услуг в тарифном плане.

Нажмите кнопку «ОК» ниже вкладок в окне «Добавление пользователя». Новый пользователь с установленными тарифным планом и параметрами будет создан.

Далее необходимо проконтролировать появление трафика в разделе «Отчёты».

# Работа с учётными записями пользователей

#### Пользователи и группы

В сводном списке пользователей содержится основная информация о клиентах: полное имя, логин в системе, идентификатор пользователя, основной лицевой счёт, идентификатор расчётного периода, статус блокировки клиента и баланс его лицевого счёта.

#### Создание учётной записи пользователя

Создание новой учетной записи клиента осуществляется при помощи диалогового окна добавления пользователя. Обязательной информацией являются логин и пароль пользователя. При создании новой учётной записи пароль генерируется автоматически, но есть возможность его изменения. Одновременно с учётной записью, для пользователя заводится основной лицевой счёт.

| сновные параметры Доп | олнительные параметрь |              |                |
|-----------------------|-----------------------|--------------|----------------|
| сновные параметры     |                       |              |                |
| Толин                 |                       |              | UD:            |
| Ънц. счет             |                       | 🛩 Доб        | Завить Удалить |
| vefault pass.         | d9cae9                |              |                |
| Тароль                | *****                 |              |                |
| Тодтверждение         | *****                 |              |                |
| асчетный период       | 1                     |              | Выбрать        |
| D gonsa               |                       |              | Выбрать        |
| Заблокирован          | Her                   | v            | Период         |
| Интернет              | Выключен              |              |                |
| Дилер                 |                       |              | Выбрать        |
| Ставка НДС            | 0                     | Старка НСП 0 |                |
| бредит                | 0                     | Балано 0     | Виесть платеж  |

После того, как учётная запись пользователя создана, можно приступать к добавлению услуг пользователю.

#### Удаление учётной записи пользователя

Перед удалением учётной записи пользователя из системы необходимо произвести ряд предварительных операций. 1. Удалить все подключенные услуги, не входящие в тарифные планы. Для этого следует зайти в раздел «Услуги» свойств пользователя и последовательно удалить все записи о подключенных услугах, не входящих в тарифные планы.

**2.** Удалить все подключенные услуги, входящие в тарифные планы. Для этого следует зайти в раздел «Тарифные планы» свойств пользователя, нажать кнопку «...» и в открывшемся окне последовательно удалить все подключенные услуги.

**3.** Удалить все подключенные тарифные планы. Для этого в разделе «Тарифные планы» свойств пользователя необходимо нажать кнопку «Удалить» напротив соответствующего подключенного тарифного плана.

В том случае, когда пользователю принадлежат несколько лицевых счетов, указанную выше последовательность действий нужно повторить для каждого лицевого счёта.

После удаления всех подключенных услуг и тарифных планов учётную запись можно удалить, выделив соответствующую строку в списке пользователей и нажав на кнопку «Удалить».

#### Контактные лица

Для каждого пользователя поддерживается список контактных лиц. Для каждого лица можно задать телефон, адрес электронной почты, личную информацию.

#### Памятка пользователя

Памятка пользователя содержит время и дату подключения, логин и пароль пользователя. Она предназначается для передачи пользователю при подключении или в любой другой момент.

#### Дополнительные параметры

Каждому пользователю отдельно можно настроить валюту, в которой будут производиться все расчёты, и изменение курса валюты относительно заданного в системе.

#### Создание группы

Для создания группы нужно указать идентификатор группы и название группы. После того, как группа создана, можно добавлять пользователей в неё.

Над группами пользователей можно проводить групповые операции: включение и выключение доступа в сеть.

| обавление группь  |                   | 2 |
|-------------------|-------------------|---|
| Параметры группы— |                   |   |
| Идентификатор гру | ппы 100           |   |
| Имя фулпы         | Пользователи ADSL |   |
|                   |                   |   |
|                   |                   |   |
|                   | Ok Отмена         |   |

| ействие над группой | ×                        |
|---------------------|--------------------------|
| Group operation ID  | Group operation title    |
| 1                   | Turn on internet status  |
| 2                   | Turn off internet status |
|                     |                          |
|                     |                          |
|                     |                          |
|                     |                          |
|                     |                          |
|                     |                          |
|                     |                          |
|                     |                          |
|                     |                          |
| Ok                  | Отмена                   |

Также для групп пользователей можно задавать правила файрвола для блокирования доступа.

## Системные пользователи и группы

Системные пользователи составляют отдельный класс пользователей, и только они имеют доступ к администрированию системы через центр управления UTM. Отличительной особенностью системных пользователей является то, что они имеют отрицательный идентификатор. Таким образом, обычный пользователь не может одновременно являться администратором и наоборот.

В системе три встроенных системных пользователя: init -учётная запись системного администратора; web – учётная запись, под которой программа пользовательского интерфейса осуществляет доступ к системе; radius – учётная запись, под которой входит в систему сервер RADIUS.

Как и обычных пользователей, системных пользователей можно объединять в группы. Для каждой группы системных пользователей настраивается политика безопасности. Политика безопасности – это набор прав на исполнение системных функций. С точки зрения политик безопасности, можно выделить следующие типовые группы системных пользователей: администраторы (полные права), кассиры (пополнение лицевых счетов пользователей), бухгалтеры (доступ к отчётам системы) и другие.

Если системный пользователь входит в состав нескольких системных групп, то действует правило добавления: пользователь имеет суммарные привилегии всех групп, членом которых он является.

#### Создание системной учётной записи

При создании системной учётной записи обязательными параметрами являются логин и пароль. Можно указать IP-адрес компьютера или подсеть, из которой разрешается доступ пользователю. Создаваемую учётную запись можно сразу включить в одну или несколько системных групп.

| Параметры сист                       | емного п               | юльзователя           |    |                 |         |
|--------------------------------------|------------------------|-----------------------|----|-----------------|---------|
| D пользователя                       | auto                   |                       |    |                 |         |
| Логин                                | cashier                |                       |    |                 |         |
| Пароль                               |                        |                       |    |                 |         |
| lp                                   | 192.168.1              | 1.37                  |    |                 |         |
| Маска                                | 255.255.2              | 255.0                 |    |                 |         |
|                                      |                        |                       | п. | обавить         | Уларить |
| Системные груп                       | пы<br>пруппы           | Има группы            |    | Инфо            | ормация |
| Системные груп<br>Идентификатор<br>2 | пы<br>) фу <b>пп</b> ы | Имя группы<br>Cashier |    | Инфо<br>Cashier | ормация |

В UTM системные группы являются носителями прав на исполнение системных функций. При создании группы нужно указать, какие системные функции разрешены на исполнение её членам. Описание системных функций приведено в приложении «Системные функции».

| Manufacture routing                    | 0                          |                |              |               |        |
|----------------------------------------|----------------------------|----------------|--------------|---------------|--------|
| Mara murra                             | Carinar                    |                |              |               | _      |
| How any state                          | Analysis                   |                |              |               |        |
| re introducional de la construcción de | Caster                     |                |              |               |        |
| Поступные функции                      |                            |                | Былелить все | CHISTS EDUICE | CHING. |
| D функции                              | Нозвание функции           | Moga           | яњ (         | Редовиено     | [      |
| 4176                                   | redus-out-access-log       | iburte-redus   |              |               | -      |
| 4177                                   | redup-out-session-log-init | iburte-reduc   |              | Г             | - 1    |
| 4178                                   | redius-put-session-log-edt | Iburfs-radius  |              | E             | -      |
| 4180                                   | radius-put-disjup-discount | Iburfa-radius  |              | E             | - 1    |
| 4181                                   | redius-put-tel-discount    | liburts-radius |              | <b></b>       |        |
| 4608                                   | not search users           | Iburfe-std     |              | 2             |        |
| 8193                                   | rpc1 get upers list        | Iburfp-std     |              | 2             |        |
| 8197                                   | rect add user              | iburfs-std     |              | E             |        |
| 8198                                   | rpc1 get userinfo          | iburfs-std     |              | E             |        |
| 1205                                   | rpc1_get_login_for_slink   | Iburfs-std     |              | E             |        |
| 8209                                   | rpc1_get_users_count       | lburfs-std     |              | R             |        |
| 1225                                   | rpc1_get_user_contacts     | iburfs-std     |              | C             |        |
| 8226                                   | rpc1_put_user_contact      | Iburfo-std     |              | E             |        |
| 8227                                   | rpc1_del_user_contect      | iburfs-std     |              | C             |        |
| 1228                                   | rpc1_user_contact_get_em   | lburfa-std     |              |               |        |
| 8449                                   | rpc1_get_services_list     | iburfs-std     |              | E             |        |
| 8452                                   | rect get periodic service  | Iburfs-std     |              |               |        |

## Тарификация

В биллинговой системе предусмотрены следующие сущности.

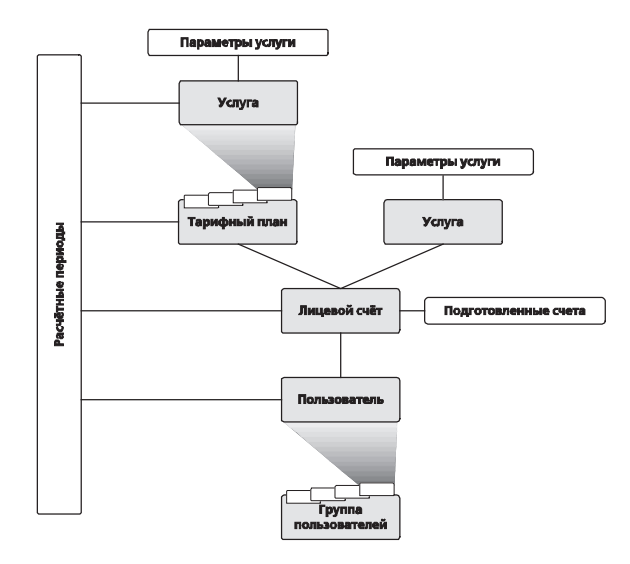

Основным объектом служит пользователь, который идентифицируется большим количеством параметров, и к которому привязаны договора.

К пользователю привязан основной лицевой счёт. На счету хранится текущий баланс. При оказании услуг пользователю средства списываются с основного лицевого счёта. При приёме платежа от пользователя баланс лицевого счёта увеличивается. Все лицевые счета ведутся в условных единицах.

К лицевым счетам производится привязка услуг. Существуют несколько типов услуг: разовые услуги, периодические услуги, услуги передачи IP-трафика, услуги коммутируемого доступа, услуги хотспот и услуги телефонии. Каждая услуга имеет название и уникальный целочисленный идентификатор.

## Подключение услуг

Подключенная услуга – это «сервисная связка». При подключении услуги создается запись в таблице service\_links и в со-

ответствии с типом услуги записи в таблицах periodic\_service\_links, iptraffic\_service\_links, hotspot\_service\_links, dialup\_service\_links, once\_service\_links. Если услуга не разового типа, то также создается запись в таблице periodic\_service\_links.

## Удаление услуги

Для того чтобы удалить услугу, необходимо произвести следующие действия.

1. Отключить все подключения этой услуги ко всем лицевым счетам.

**2.** В разделе (Тарификация | Услуги) выбрать нужную услугу (она должна иметь статус «обычная услуга») и нажать кнопку «Удалить».

## Разовые услуги

Стоимость разовой услуги списывается с лицевого счёта абонента единовременно при оказании услуги.

| Тараметры ра | зовой услуги                        |
|--------------|-------------------------------------|
| Нарвание     | Установка оборудования              |
| Комментарий  | Приходит мастер и всё устанавливает |
| Стоимость    | 2000                                |

## Периодические услуги

Стоимость периодической услуги списывается с лицевого счёта абонента каждый учётный период: ежедневно, еженедельно, ежемесячно, ежеквартально или ежегодно. Средства могут сниматься как в начале или в конце учётного периода, так и плавно в течение всего учётного периода.

При этом расчётный период указывается при подключении услуги на пользователя. Кроме того, можно указать период актуальности услуги (дата начала оказания услуги предприяти-

| араметры ссылки і | на услугу       |           |      |         |                 |  |
|-------------------|-----------------|-----------|------|---------|-----------------|--|
| Заблокирован      | Нет             | <b>*</b>  |      |         |                 |  |
| Расчетный период  | 3               |           |      |         | Выбрать         |  |
| Дата начала       | 06.04.2004      |           |      |         | Выбрать         |  |
| Дата окончания    | 06.04.2020      |           |      | Выбрать |                 |  |
| Г√ НПАП           |                 | V         | нппт |         |                 |  |
| IP-труппы         |                 | Добавить  | Уда  | пить    | Редактировать   |  |
| IP                | Маска           | MAC-agpec | Ло   | IC/H    | Разрешенные CID |  |
| 10.0.0.101        | 255.255.255 255 |           |      |         |                 |  |
| 192.168.0.109     | 255.255.255 255 |           |      |         |                 |  |
| 172.16.0.70       | 255,255,255,255 |           | test |         |                 |  |

ем и дата окончания оказания услуги). Предоставление услуги и списания за неё будут остановлены при наступлении срока окончания действия услуги.

## Услуга передачи ІР-трафика

В настройках услуги передачи IP-трафика в свойствах услуги указываются стоимость её периодической составляющей, количество предоплаченного трафика и стоимость трафика сверх предоплаченного. В стоимости трафика, составляющего превышение предоплаченных единиц, можно указать несколько диапазонов с различной стоимостью. Сначала добавляется граница с размером 0 и указывается стоимость – это стоимость трафика после исчерпания предоплаченного. После этого можно указать другую границу для того же класса трафика, например, 104 857 600 байт, которая будет указывать на стоимость трафика, потребленного после использования предоплаченного трафика плюс 104 857 600 байт.

| аметры услу и Р-трафика           |              |                |         |            |           |               |
|-----------------------------------|--------------|----------------|---------|------------|-----------|---------------|
|                                   |              |                |         |            |           |               |
|                                   |              |                |         |            |           |               |
| завание услуви                    | Пестовая ус  | : лугај        |         |            |           |               |
| зивлентарын                       |              |                |         |            |           |               |
| триодическая составляющая стоимос | TTA 0.0      |                |         |            |           |               |
| п периода                         | ежедневно    |                |         |            |           |               |
| егод снятия денег                 | 5 H849.70 34 | ётного периода |         |            |           | 2             |
| ата начала                        | 06.04.2004 0 | 200.00         |         |            | Выбр      | ать           |
| рок завершения действия           | 06.04.2011 0 | 200.00         |         |            | Deidp     | ють           |
| бнулать предоплеченный трафик     | 2            |                |         |            |           |               |
|                                   |              |                |         |            |           |               |
| раницы                            |              |                |         | Добее ить  | Удалить   | Редактизорать |
| Кларс трафика                     |              | Количеств      | 0       |            | Стоние    | ость          |
| xog តារេ) អំ                      | 0            |                |         | 1.0        |           |               |
| xogauyA                           | 1048576      | 00             |         | 0.9        |           |               |
| X O/2 BILL/14                     | 10485/6      | 000            |         | 0.07       |           |               |
| редоплаченные единицы             |              | Добазить       | Удалить | Group T-Ca | sses Acom | ипь Удасить   |
| Класс трафика                     |              | Копичество     |         | Класс т    | рафика    | Operation     |
| xog auyak                         | 0            |                |         | Входящий   | m         | 12            |
|                                   |              |                |         | Ислодиции  | F1        | 37            |
|                                   |              |                |         |            |           |               |

Неизрасходованный предоплаченный трафик переносится на следующий расчётный период, если не отмечена галочка «Обнулять предоплаченный трафик».

Если трафик предоплаченный, то его цена нулевая. Иначе, в зависимости от того, сколько клиент скачал в текущем расчетном периоде, определяется цена трафика.

Если предоплаченный трафик задан в виде границы, т. е. от 0 байт до определённого количества байт стоимость трафика равна 0 у. е. за 1 МБ, то трафик не будет перенесён на следующий расчётный период вне зависимости от того, превысил ли пользователь границу или нет.

Также имеется возможность списывать средства за превалирующий трафик. Для этого при добавлении услуги типа «Передача IP-трафика» необходимо классы трафика объединить в группу. При этом средства будут списываться только за тот класс трафика, которого пользователь потребил больше.

| араметры услузи Р-трафика                                                                                       |                 |                            |      |                                     |                       |                 |
|----------------------------------------------------------------------------------------------------|-----------------|----------------------------|------|-------------------------------------|-----------------------|-----------------|
| Has service of the lat                                                                                          | Lectore a vert  | 10                         |      |                                     |                       |                 |
| Contraction of the second second second second second second second second second second second second second s |                 |                            |      |                                     |                       |                 |
| приозическа в саста вляющая стоив                                                                               | aucra 0.0       |                            |      |                                     |                       |                 |
| ип периода                                                                                                    | e Kedne sho     |                            | _    |                                     |                       |                 |
| бетод снятия денег                                                                                              | в начале учёт   | но то периода              |      |                                     |                       |                 |
| ата начала                                                                                                    | 05.04.2004 0:00 | 0.00                       |      |                                     | Both                  |                 |
| сок закари ания действия                                                                                        | 05.04 2011 0.0  | 0.00                       |      |                                     | Defit                 | INTE            |
| You have reasoned as an and the                                                                                 | -               |                            |      |                                     |                       |                 |
| Ктарс трафика                                                                                                   |                 | Количество                 |      |                                     | Стоим                 | ость            |
| Кларс трафика                                                                                                   |                 | Количеств о                |      |                                     | Сточи                 | ость            |
| Brog augri                                                                                                    | p               |                            |      | 1.0                                 |                       |                 |
| Scog Rulyiń                                                                                                    | 104857600       |                            |      | 0.9                                 |                       |                 |
|                                                                                                    |                 |                            |      |                                     |                       |                 |
|                                                                                                    |                 |                            |      |                                     |                       |                 |
| Предоплаченные единицы                                                                                          |                 | Добазить Уда               | инть | Group T-Cia                         | sses ""Loča           | янть Удалить    |
| Предоплаченные единицы<br>Класс трафика                                                                         |                 | Добазить Удя<br>Количество | инть | Group T-Cla<br>Knacc n              | sses Доба<br>рафика   | Operation       |
| Предоплаченные единицы<br>Класс трафика<br>Еход аций                                                            | 0               | Добазить Удя<br>Количество | инть | Group T-Cla<br>Knacc n<br>Excg auxň | sses Доба<br>рафика ( | Operation<br>0x |

При этом стоимость с границами и количество предоплаченного трафика указывается только для одного из классов трафика входящих в группу. Для остальных классов трафика входящих в группу стоимость будет такой же.

При указании границ стоимости для удобства ввода больших объемов можно использовать условные обозначения: К – килобайт, М – мегабайт, G – гигабайт.

Чтобы данные обозначения корректно обработались системой, необходимо отметить галочку "HS". Например, если в поле «Количество» ввести следующую строку:

 $1G\ 100M\ 100K$ 

То система пересчитает данную строку в байты по следующей формуле:

1 \* (1024^3) + 100 \* (1024^2) + 100 \* 1024 = 1178701824 байт.

При этом количество байт в килобайте будет выбрано из параметра bytes\_in\_kbyte в разделе настройки. По умолчанию в килобайте 1024 байт. Соответственно в мегабайте 1024 во второй степени и в гигабайте 1024 в третьей степени.

При подключении услуги данного типа к лицевому счёту пользователя необходимо указать IP-адреса, назначенные пользователю (IP-группы). По ним будет происходить соотнесение трафика и пользователя при тарификации потока NetFlow.

| Расчетичий период. 3 Выбрат<br>Дата начала 06.04.2004 Выбрат<br>Дата окснивания 06.04.2020 Выбрат<br>ГР НПАП ГР НППТ | nə<br>Nə   |
|----------------------------------------------------------------------------------------------------|------------|
| Дата начала 06.04.2004 Выбрат<br>Дата окончение<br>ГГ НПАП ГГ НПП                                                    | ns<br>Ns   |
| Дата окончания 06.04.2020 Выбрат<br>ГГ НЛАП ГГ НЛПТ                                                                  | no         |
| HINAN FINAN                                                                                                    |            |
|                                                                                                    |            |
| IP-фуллы Добезить Уделить Редект                                                                                     | ировать    |
| IP Маска МАС-адрес Лолин Разрез                                                                                      | генные CID |
| 10.0.0.101 255.255.255.255                                                                                           |            |
| 192.168.0.109 255.255.255.255                                                                                        |            |
| 172.16.0.70 255.255.255.255 test                                                                                     |            |

Тарификация

При этом если для IP-группы указаны логин и пароль, то эти данные будут автоматически переданы серверу RADIUS и по ним будет возможно установление VPN-соединения. В случае, если указано поле «Разрешённые CID», то при подключении пользователя по VPN либо Dial-up это значение будет сравниваться с атрибутом RADIUS Calling-Station-Id (31). Обычно в этом атрибуте записывается адрес вызывающей станции (компьютера клиента). В случае VPN это может быть IP-адрес, в случае PPPoE это может быть MAC-адрес, в случае Dial-up это может быть телефонный номер вызывающего абонента.

SIM

Ответственность за заполнение этого поля полностью лежит на сервере доступа. Если не будет найдено точного совпадения между значением, указанным в поле «Разрешённые CID» и тем, что указано в радиус атрибуте Calling-Station-Id, то авторизация не пройдёт и пользователь не сможет воспользоваться услугой.

Более подробную информацию о настройке серверов доступа можно найти в документации «Модуль коммутируемых и VPN-соединений».

При подключении услуги данного типа к лицевому счёту пользователя можно указать, каким образом списывать средства за периодическую составляющую услуги, а так же какой объем предоплаченного трафика предоставлять. Управление осуществляется галочками: ППТ – пересчитывать предоплаченный трафик и ПАП – пересчитывать абонентскую плату.

#### Примеры

1. Если не отмечены обе галочки, то за оставшееся время в текущем учетном периоде будет списан полный объем абонентской платы и предоставлен полный объем предоплаченного трафика. Например, услугу с периодической составляющей в 10 у. е. и 100 МБ предоплаченного трафика подключаем 15-го числа, при этом учетный период длится с 1-го числа по 1-е число. В этом случае с пользователя будет списано 10 у. е. и будет предоставлено 100 МБ трафика.

**2.** Если не отмечена галочка ППТ, а галочка ПАП отмечена, то за оставшееся время в текущем учетном периоде будет списана часть абонентской платы пропорционально оставшемуся времени и предоставлен полный объем предоплаченного трафика. Например, услугу с периодической составляющей в 10 у. е. и 100 МБ предоплаченного трафика подключаем 15го числа, при этом учетный период длится с 1го числа по 1е число (длительность месяца 30 дней). В этом случае с пользователя будет списано 5 у. е. и будет предоставлено 100 МБ трафика.

**3.** Если не отмечена галочка ПАП, а галочка ППТ отмечена, то за оставшееся время в текущем учетном периоде будет списан полный объем абонентской платы и предоставлен объем пре-

доплаченного трафика пропорционально оставшемуся времени. Например, услугу с периодической составляющей в 10 у. е. и 100 МБ предоплаченного трафика подключаем 15-го числа, при этом учетный период длится с 1-го числа по 1-е число (длительность месяца 30 дней). В этом случае с пользователя будет списано 10 у. е. и будет предоставлено 50 МБ трафика.

4. Если отмечены обе галочки, то за оставшееся время в текущем учетном периоде будет списана часть абонентской платы пропорционально оставшемуся времени и предоставлен объем предоплаченного трафика пропорционально оставшемуся времени. Например, услугу с периодической составляющей в 10 у. е. и 100 МБ предоплаченного трафика подключаем 15-го числа, при этом учетный период длится с 1-го числа по 1-е число (длительность месяца 30 дней). В этом случае с пользователя будет списано 5 у. е. и будет предоставлено 50 МБ трафика.

Аналогично галочки действуют при блокировках.

#### Классы трафика

Весь трафик, прошедший в сторону клиента или от него, разделяется на классы. Набор признаков, по которым происходит объединение записей о трафике в классы, задается при помощи определённых правил. Признаки, по которым можно объединять записи о трафике в классы, – это любые поля в записи NetFlow версии 5: принадлежность IP-адреса источника или получателя какой-либо сети, порт источника или получателя, автономная система источника или получателя, сетевой протокол, следующий маршрутизатор, TOS, TCP-флаги, интерфейс маршрутизатора, через который проходит пакет. Помимо этого запись о трафике можно отнести к тому или иному классу в зависимости от времени суток и дня недели.

| опьоснаталны руппы 10     | pedantuari Sapra-ani Hacapo                      | йы   Ститы   Далопентальна | 0 nps tpanere                                                                                                    |                 |
|---------------------------|--------------------------------------------------|----------------------------|----------------------------------------------------------------------------------------------------|-----------------|
| Banana Remo               | internet I, Table                                | sus marear Terrod          | Office Hardesseever                                                                                                    | Тепефонные коны |
| PCAVER KING               | сы трафию с                                      | броченные диопезаны        | Расчетные перяод                                                                                                    | s P-p(mai       |
|                           |                                                  |                            |                                                                                                    |                 |
| Pige-radawarup cracca     | Hastanee stacca randows                          | Цитна забае                | Coloradore and the second second seco | San-ears        |
| Ирэгифиалар отвоса        | Название класса трафика<br>Входящий              | Цзятна фафиа<br>265        | Costante Parameters                                                                                                    | 3 streams       |
| Pige-radaeanip macca<br>1 | Название класса трафика<br>Входящий<br>Исходящий | Цзетна фафиа<br>265<br>265 | Toxaseers<br>1                                                                                                    | 3 streams       |

SIM

Для правильного учёта интернет-трафика, как правило, достаточно завести три класса: «Входящий», «Исходящий» и «Локальный» трафик. Входящий трафик определяется как трафик из сети, составляющей всё множество IP-адресов (сеть 0.0.0.0 маска 0.0.0.0), в локальную сеть (например, сеть 10.0.0.0 маска 255.255.255.0). Исходящий трафик определяется как трафик от IP-адресов локальной сети в сеть 0.0.0.0/0.0.0.0. Для исключения учёта локального трафика как интернет-трафика следует создать класс трафика «Локальный», определяемый как трафик из локальной сети в эту же сеть. Для раздельного учёта трафика по другим признакам необходимо создавать класс трафика с указанием признака, по которому необходимо классифицировать трафик. В каждом классе можно указывать неограниченное количество правил для отбора записей о трафике. Эти правила называются подклассами.

|         | ытрафия   | 63      |          |         |          |       |      |         |      |         |     |               |
|---------|-----------|---------|----------|---------|----------|-------|------|---------|------|---------|-----|---------------|
| 1дент»  | финатор   | класса  | 10       |         |          |       |      |         |      |         |     |               |
| 1000 он | ие класса | а трефи | Ko Exc J | สมุรที  |          |       |      |         |      |         |     |               |
| Spenaer | ной диал  | 8004    |          |         |          |       |      |         |      |         |     |               |
| цает н  | а графика |         |          |         |          |       |      |         |      |         |     |               |
|         |           |         | ⊡ n      | жазыват | ъ        |       |      | Залисе  | ть   |         |     |               |
|         |           |         |          |         |          |       |      |         |      |         |     |               |
| Подкла  | ссы клас  | са траф | (1910a   |         |          |       |      | Добавит | пь   | Удалить |     | Редактировать |
| ND 08   | missie    | sort    | 8×04.    | IN AC   | в сеть   | mask  | bort | 8C×0    | 8 AC | proto   | tos | next top fl.  |
| 0.0.0   | 0.0.0.0   | 0       | 0        | 0       | 10.0.0 0 | 255.0 | 0    | 0       | 0    | 0       | 0   | 0.0.0.0 0     |
|         |           |         |          |         |          |       |      |         |      |         |     |               |
|         |           |         |          |         |          |       |      |         |      |         |     |               |
|         |           |         |          |         |          |       |      |         |      |         |     |               |
|         |           |         |          |         |          |       |      |         |      |         |     |               |
|         |           |         |          |         |          |       |      |         |      |         |     |               |

Следует обратить внимание на то, что принадлежность записи о трафике какому-либо классу определяется классификатором путём перебора «совместимости» записи о трафике с правилами, указанными в классах, начиная с класса трафика с максимальным идентификатором (id). Трафик маркируется первым совпавшим классом. Таким образом, классы трафика нужно размещать под такими номерами, чтобы идентификатор класса трафика, являющегося подмножеством другого класса трафика, был больше идентификатора последнего.

Например, используя приведенные выше обозначения, запись о трафике «от IP 10.0.0.5 к IP 10.0.0.10» попадает как под правила класса трафика «Входящий» (класс трафика 10), так и под правила классов трафика «Исходящий» (класс трафика 20) и «Локальный» (класс трафика 1000). Чтобы эта запись правильно обрабатывалась классификатором, классы нужно

расположить в порядке: «Входящий», «Исходящий», «Локальный». В этом случае запись о трафике будет помечена как класс трафика 1000 («Локальный» трафик).

Если отмечена галочка «Не сохранять», то детальная информация по трафику данного класса не будет сохраняться в базу данных с детальным трафиком. Данная опция будет полезна для трафика, стоимость которого равно нулю или детализация по которому не понадобится. Таким трафиком может быть, например, локальный трафик. Данный функционал позволяет уменьшить размер базы данных с детальным трафиком.

Если отмечена галочка «Пропустить», то совпадающий с указанным шаблоном трафик не будет маркироваться данным классом. При этом продолжается сравнение с другими классами трафика. Данная схема удобна в том случае, если необходимо отдельный адрес из всей сети выделить в отдельный класс трафика.

#### Пример работы классов трафика

В системе присутствует абонент с IP-адресом 10.0.0.10. При этом данный абонент осуществил закачку 50 МБ с сайта www. netup.ru (IP-адрес сайта 195.161.112.6).

Ниже приводится последовательность действия системы для определения класса трафика.

1. Проверяется совпадение с классом трафика с наибольшим идентификатором. Идентификатор класса трафика: 1000. Название класса: «Локальный». Направление из сети 10.0.0/255.0.0.0 в сеть 10.0.0./255.0.0.0.

**2.** Трафик с адреса 195.161.112.6 к адресу 10.0.0.10 не попадает под данные условия. Следовательно, система проверяет совпадение со следующим по убыванию идентификатора классом трафика. Идентификатор класса трафика: 20 Название класса: «Исходящий». Направление из сети 10.0.0.0/255.0.0.0 в сеть 0.0.0.0/0.0.0.0.

3. Трафик с адреса 195.161.112.6 к адресу 10.0.0.10 не попадает под данные условия. Следовательно, система проверяет сов-

UIM

падение со следующим по убыванию идентификатора классом трафика. Идентификатор класса трафика: 10. Название класса: «Входящий». Направление из сети 0.0.0.0/0.0.0.0 в сеть 10.0.0.0/255.0.0.0. Трафик с адреса 195.161.112.6 к адресу 10.0.0.10 попадает под данные условия. На этом система заканчивает поиск класса трафика и маркирует данный трафик классом 10.

#### Соотнесение трафика на пользователей

После определения класса трафика производится определение пользователя, для которого будет тарифицирован данный трафик. Определение производится по IP-адресам, указанным в прикреплённой к пользователю услуге «Передача IP-трафика». Если к пользователю прикреплена группа IP-адресов, то соотнесение будет происходить для всей группы.

В том случае, если происходит обмен данными между пользователем системы и внешними сетями, происходит тарификация как входящего, так и исходящего трафика согласно стоимости, указанной в параметрах услуги «Передача IP-трафика».

В случае передачи данных между двумя пользователями системы, каждому из пользователей будет приписан и соответствующим образом тарифицирован входящий для него трафик.

Например, к пользователям А и Б подключена услуга «Передача IP-трафика». К пользователю А прикреплён IP-адрес 10.0.0.10 (маска сети – 255.255.255.255), а к пользователю Б – IP-сеть 10.1.20.0 (маска сети – 255.255.255.0). В UTM поступила следующая информация от коллектора:

| IP-адрес<br>источника | IP-адрес<br>получателя | Объём трафика |
|-----------------------|------------------------|---------------|
| 195.161.112.6         | 10.0.0.10              | 10МБ          |
| 195.161.112.6         | 10.1.20.34             | 15МБ          |
| 10.0.0.10             | 10.1.20.1              | 20МБ          |
| 10.1.20.1             | 10.0.0.10              | 30МБ          |

Основываясь на этих данных, UTM припишет и тарифицирует 10 МБ входящего трафика для пользователя A (строка

1), 15 МБ входящего трафика для пользователя Б (строка 2), 20 МБ входящего трафика для пользователя А (строка 3) и 30 МБ входящего трафика для пользователя Б.

#### Агрегация трафика

Для более экономного использования ресурсов базы данных производится процесс агрегирования поступающих записей по протоколу NetFlow v. 5. Arperирование производится по полям «Сервисная связка» (slink\_id), «IP-адрес» (ipid), «Класс трафика» (tclass), «Идентификатор расчётного периода» (discount\_period\_id). Запись в базу данных агрегированного трафика происходит периодически через количество секунд указанное в настройках в поле traffic\_agregation\_interval. Если в течение указанного времени придёт два пакета, у которых параметры slink\_id, ipid, tclass, discount\_period\_id совпадают, то они будут объединены в одну запись. В итоге в базе данных в таблице discount\_transactions\_iptraffic\_ all будет одна запись, а не две.

Запись агрегированного трафика в базу данных происходит также, если количество средств на лицевом счёте клиента стало меньше кредитного предела, в случае закрытия расчётного периода, либо если к списанию накоплено средств больше, чем указано в настройках в поле aggregation\_todisc\_barrier.

В связи с агрегацией трафика может возникнуть ситуация, когда в разделе (Отчёты | Детальный отчёт по трафику) записи появляются сразу, после того как их передал в ядро коллектор, но списания с лицевого счёта за этот трафик не производится и в разделе (Отчёты | Отчёт по трафику) новые записи не появляются. В этом случае необходимо выполнение следующих условий:

1. Дождаться, когда истечёт интервал агрегации (по умолчанию время traffic\_agregation\_interval равно 15 минутам).

2. Дождаться, когда стоимость агрегированного трафика превысит барьер агрегации (по умолчанию aggregation\_todisc\_ barrier равен 5 условным единицам).

**3.** Дождаться, когда баланс лицевого счёта перейдет через лимит либо 0. В этом случае произойдет сброс агрегированного трафика и произойдет списание средств.

#### Примеры тарификации трафика

1. Пусть в системе существуют три класса трафика с идентификаторами 10 («Входящий»), 20 («Исходящий») и 1000 («Локальный»). Так же создана услуга IP-трафик, согласно которой стоимость трафика от 0 до 100 МБ (104857600 байт) по 1 у. е./ МБ, от 100 МБ до 1000 МБ (1048576000 байт) по 0.9 у. е./МБ и выше по 0.07 у. е./МБ.

Если пользователь в течение одного расчётного периода скачал меньше 100 МБ «Входящего» трафика, то стоимость составит 1 у. е. за каждый мегабайт.

Если пользователь в течение одного расчётного периода скачал больше 100 МБ, но меньше 1000 МБ «Входящего» трафика, то стоимость составит 1 у. е. за каждый мегабайт от 0 до 100 МБ и по 0.9 у. е. за каждый мегабайт свыше 100 МБ.

Если пользователь в течение одного расчётного периода скачал больше 1000 МБ «Входящего» трафика, то стоимость составит 1 у. е. за каждый мегабайт от 0 до 100 МБ, по 0.9 у. е. за каждый мегабайт от 100 до 1000 МБ и по 0.07 у. е. за каждый мегабайт свыше 1000 МБ.

Итоговый отчет при потреблении более 1000 МБ «Входящего» IP-трафика будет выглядеть следующим образом:

| 0exc              | entilonationalist | Other movements  | Convertified as Transf<br>Vention Type (Service) | conterno a  | Entropy Entropy Entropy Entropy Street Test Test Test Test Test Test Test T | Decresa   I<br>\$457 |
|-------------------|-------------------|------------------|--------------------------------------------------|-------------|-----------------------------------------------------------------------------|----------------------|
| versanspog<br>C c | ≎son <b>⊽িয়া</b> | P 0 - 01.04.2014 |                                                  | * 3004.3004 | Commenceme                                                                  | Эспрт                |
| Davagers          | Reen              | 56#1 5 #B        | Enacc rgadues                                    | Kan-as M5   | Loss a spency                                                               | Discount             |
|                   | Clert Inc.        | 1124.0           | Bagage(CIT)                                      | 10113254    | 0.17                                                                        | 16.8478              |
|                   | Cient Inc.        | 1124.0           | Bagage((II)                                      | 3610        | 0.3                                                                         | 241.0                |
|                   | Cient Inc.        | 1124.0           | Bragrage(CII)                                    | 1810        | 11                                                                          | 908.8                |
|                   | Супанарна         |                  | Bragage((1))                                     | 289T 8254   |                                                                             | 968.0473             |
|                   | Сунаварна         |                  | Brag-aged(11)                                    | 2891 8254   |                                                                             | 968.0473             |

После закрытия учетного периода будет подготовлен счет на оплату:

| Конствант, 2017 П                                                                                                    |                                                                                                    |                    |                                            |                                     |                          |
|----------------------------------------------------------------------------------------------------|----------------------------------------------------------------------------------------------------|--------------------|--------------------------------------------|-------------------------------------|--------------------------|
| Bigsung unserner inter unserne supervent       Depression<br>(1972)     Da.     Descent<br>(1972)       Table for the for the for t                                                                                                    | forrannen: "NET Inc."<br>17419 Moscow, Lonina 2, 82/7                                                  |                    |                                            |                                     |                          |
| Department     Department     Department <thdepartment< th="">     Department     Departme</thdepartment<>                                                                                                    | Dipatest constance                                                                                     | 6011 2026 T 6426 T | о поручани                                 | жz                                  |                          |
| Image: Second Second                                                                                                    | Henyvarius<br>HERI 7722165 "NET In: // NERI 7722001                                                    |                    | 01.8                                       | 1654136496                          |                          |
| Yest #?     Or 16 (2.1%)       Conversion 1/0.07 "Dension", CONVERTIGATION     Texa     Texa                                                                                                    | Fast nonycorona<br>First Basic Moscow                                                                  |                    | SVIK<br>Cult                               | 044525762<br>801.018364000000007558 |                          |
| D 1 6 6 6 9 7 100 7 11 100 7 100 7 1                                                                                                    |                                                                                                    | Cuer#9             |                                            |                                     |                          |
| Townson Circle 7000 TributedS00       P     Townson Circle 7000 TributedS00       P     Townson Circle 7000 TributedS00       Townson Circle 7000 TributedS00     Townson Circle 7000 TributedS00       Townson Circle 7000 TributedS00     Townson Circle 7000 TributedS00       Townson Circle 7000 TributedS00     Townson Circle 7000 TributedS000 TributedS                                                                                                    | 0                                                                                                    | ¥ 06.04.2004       |                                            |                                     |                          |
| Name 11-1275 Autors Dorbs, Tars Core, 22 F Bay Res (2022)<br>1 Densa Autors (2022)<br>2 Densame(N) 202 1306 Cores<br>2 Densame(N) 202 1306 202<br>2 Densame(N) 202 1306 202<br>2 Densame(N) 202 1307 202<br>2 Densame(N) 202 1307 202<br>2 Densame(N) 202 | Example 3AO "Emeric", IOE 77234445                                                                     | 6565               |                                            |                                     |                          |
| P     Twop     Hen     Knows / Dic.     Opensol       10 forms / yrcs / vol     0.00     1.000     0.000     0.000       20 magasfelt     1.00     0.000     0.000     0.000     0.000     0.000     0.000     0.000     0.000     0.000     0.000     0.000     0.000     0.000     0.000     0.000     0.000     0.000     0.000     0.000     0.000     0.000     0.000     0.000     0.000     0.000     0.000     0.000     0.000     0.000     0.000     0.000     0.000     0.000     0.000     0.000     0.000     0.000     0.000     0.000     0.000     0.000     0.000     0.000     0.000     0.000     0.000     0.000     0.000     0.000     0.000     0.000     0.000     0.000     0.000     0.000     0.000     0.000     0.000     0.000     0.000     0.000     0.000     0.000     0.000     0.000     0.000     0.000     0.000     0.000     0.000     0.000     0.000     0.000     0.000 </th <td>Baranne 810 - RUR(Russian Rouble), Kype: Kype</td> <td>LIF F + m good</td> <td>conena</td> <td></td> <td></td>                                                                                                    | Baranne 810 - RUR(Russian Rouble), Kype: Kype                                                          | LIF F + m good     | conena                                     |                                     |                          |
| 11:ressar.ymp(1)     0.08     1.00     0.00       20:magae@f1)     1.06     0.00     0.00       20:magae@f1)     0.01     0.07     0.07       40:magae@f1)     0.01     0.07     0.07                                                                                                    | # Torop                                                                                                | Mara               | Kern av                                    | Eg. Cyowa                           |                          |
| 2Brogmunders     2.06   204.000     200.00       3Brogmunders     0.08   000.000     0.000       4Brogmunders     0.07   1097.000     76.65                                                                                                    | 1 Terrorus yezyra(f)                                                                                   | 0.00               | 1.900                                      |                                     | 0.00                     |
| βλητηχημορίζη     0.00     0.00     0.00     0.00     0.00     0.00     0.00     0.00     0.00     0.00     0.00     0.00     0.00     0.00     0.00     0.00     0.00     0.00     0.00     0.00     0.00     0.00     0.00     0.00     0.00     0.00     0.00     0.00     0.00     0.00     0.00     0.00     0.00     0.00     0.00     0.00     0.00     0.00     0.00     0.00     0.00     0.00     0.00     0.00     0.00     0.00     0.00     0.00     0.00     0.00     0.00     0.00     0.00     0.00     0.00     0.00     0.00     0.00     0.00     0.00     0.00     0.00     0.00     0.00     0.00     0.00     0.00     0.00     0.00     0.00     0.00     0.00     0.00     0.00     0.00     0.00     0.00     0.00     0.00     0.00     0.00     0.00     0.00     0.00     0.00     0.00     0.00     0.00     0.00     0.00     0.00                                                                                                    | 2Bmgaupt(4)                                                                                            | 1.00               | 100.900                                    |                                     | 100.00                   |
| [0:077.000] [0.77.000] [0.77.000]                                                                                                    | 2 Rmgmpei(4)                                                                                           | 0.90               | \$00.000                                   |                                     | 830.00                   |
| n                                                                                                    | 1 [Lise gampes(1)                                                                                      | 0.07               | 1097.830                                   |                                     | 76.03                    |
| Cyana Mitra                                                                                                    |                                                                                                    |                    |                                            |                                     |                          |
| Come to mean 0.0                                                                                                    |                                                                                                    |                    | Cysee                                      |                                     | 911.15                   |
| Iburo 916.0                                                                                                    |                                                                                                    | 0.0                | Cysee                                      |                                     | 911-15                   |
|                                                                                                    |                                                                                                    | Cjar               | Cyaro<br>re. so.mros<br>libor:             | s<br>5                              | 911.15<br>0.00<br>916.15 |
| бого жиновананана 4, жа. сулоту Дегатьсог всселаднаят власть рубляй 15 холнан:                                                                                                    | Berr Millenber 1986) 4. ML CONTY JARTIEGO B                                                            | C)27               | Cyare<br>Recountrol<br>Hours<br>Re pylonik | 45 XCRIMEN                          | 911-15<br>0.00<br>916-15 |
| кага карамана валёй 4, ха, сулкуу Дигатьог и сельджит кансть рубляй 15 хольне<br>Урановантов/ 1. Бикоч                                                                                                    | воге живовна 6. ж. сулету Дектиот и<br>Боге живовна 6. ж. сулету Дектиот и<br>Булеводит ули/ 1. Улисог | () or              | Cysee<br>es tornero<br>Hore<br>Hore        | 16 xcmee                            | 911-15<br>0.00<br>916.15 |
| ногт накомиланий 4. хо. сумку Дигтиот всемъднит висть рублий із холин<br>Тумопология/1. Імпол<br>Зули напер/ 5. Бедон                                                                                                    | богт хавеника виёй 4.2x, сулоту Ди газог и<br>Руменаант от / 1. brace<br>Булг матр / 5.4ag.re          | Cjar               | Cyarro<br>ma tourneos<br>Ilboro            | 4<br>5<br>65 XCR00K                 | 916.15<br>0.00<br>916.15 |

**2.** В тариф включено 100 мегабайт входящего в сторону абонента трафика. Абонентская плата за данную услугу – 100 у. е. Стоимость превышения – 1 у. е. за мегабайт. Неизрасходованный трафик не переносится на следующий расчетный период.

В данном случае периодическая стоимость услуги выставляется 100 у.е. В границах по трафику прописываются две записи. Первая - граница 0, стоимость 0. Вторая – 104 857 600 байт – стоимость 1.

Количество предоплаченного трафика равно нулю.

**3.** В тариф включено 100 мегабайт входящего в сторону абонента трафика. Абонентская плата за данную услугу – 100 у. е. Стоимость превышения – 1 у. е. за мегабайт. Неизрасходованный трафик переносится на следующий расчетный период.

Стоимость услуги выставляется 100 у.е., предоплаченные единицы (для входящего трафика) – 104 857 600. В границы заносится одна запись: граница – 0 байт, стоимость – 1 у.е.

## Группы IP-адресов

| Seasons | Merupi merekak | Textbaler/test  | Teredove | se ratestations         | Tote to every street |
|---------|----------------|-----------------|----------|-------------------------|----------------------|
| PC7511  | Классы трефиля | Episiensie jaar | 16/0161  | Packet Have Tetra Copil | P-ID/UDP             |
|         |                | dens Remarks    | Care to  | Clicem                  |                      |
|         |                |                 |          |                         |                      |
| 3       | F              | Ress            | MIC      | Uper have               | Разревеные С         |
|         | 10.11590       | 255.215.255.0   |          | aex.                    |                      |
|         | 10.21584       | 255,215,255,0   |          | papen                   |                      |
|         | 70.1725.0      | 255,295,255.0   |          | noder                   |                      |
|         | 1153.3         | 255,295,80      |          | pr                      |                      |

Отображение IP-адресов, присвоенных пользователям, реализовано в системе в виде списка групп IP. В списке указываются сеть, присвоенная пользователю (IP-адрес и маска сети), и логин.

#### Временные диапазоны

Для настройки зависимости стоимости услуг от времени суток или дней недели используются временные диапазоны.

| estime-e, cyst | <b>6</b> 1 |             |            |     |   |            |             |           |  |
|----------------|------------|-------------|------------|-----|---|------------|-------------|-----------|--|
| Harvester      |            |             |            |     |   | CKDH-BH-90 | e           |           |  |
| Донь           | Понедальни | Boown 1     | 20         | - 0 | * | ,De-to-    | Понерольник | Epenvil 3 |  |
| Донь           | Вторник    | * Epener    | 20         | 30  | ۳ | Дюнь-      | Втореж 💌    | Eperus 3  |  |
| День-          | Crete      | · Epicaca 1 | <b>.</b> 0 | 10  | * | Д#+6-      | Cpega 💌     | Eperus 3  |  |
| День           | Versear    | * Epewal    | 20         | - 0 | * | .Qe-6-     | Четанос 💌   | Epenal 3  |  |
| Донь-          | firm-sup   | * Bacera 1  | 20         | 20  | w | ,De-e-     | Петница 🗵   | Eperus 3  |  |
|                |            |             |            |     | _ |            |             |           |  |
|                | l m l      |             |            |     |   |            |             |           |  |

Например, чтобы организовать льготную тарификацию в ночное время, можно создать временной диапазон «Ночной» и указать временные границы с 2:00 по 8:00, все дни недели: с воскресенья по субботу (система воспринимает последовательность дней недели, начиная с воскресенья по субботу).

Для тарификации с учётом временных диапазонов необходимо создать отдельный класс трафика и привязать к нему диапазон. Затем создать услугу, включающую данный класс трафика, и привязать её к пользователю.

## Услуги коммутируемого доступа и хотспот

Услуги коммутируемого доступа и хотспот тарифицируются по времени. Они имеют периодическую составляющую, которая может играть роль абонентской платы. Стоимость пов-

ремённого доступа можно задавать в зависимости от времени суток и дней недели, в которые оказывается услуга.

| 6                        |                                                                                                    |                                                                                                    |                                                                                                    |                                                                                                    |                                                                                                    |
|--------------------------|----------------------------------------------------------------------------------------------------|----------------------------------------------------------------------------------------------------|----------------------------------------------------------------------------------------------------|----------------------------------------------------------------------------------------------------|----------------------------------------------------------------------------------------------------|
| Тестовая услуга - комму  | тируемын до                                                                                                    | ступ                                                                                                    |                                                                                                    |                                                                                                    |                                                                                                    |
|                          |                                                                                                    |                                                                                                    |                                                                                                    |                                                                                                    |                                                                                                    |
| ежедневно                |                                                                                                    |                                                                                                    |                                                                                                    |                                                                                                    |                                                                                                    |
| в начале учётного периор | 19                                                                                                    |                                                                                                    |                                                                                                    |                                                                                                    |                                                                                                    |
| оти 0.0                  |                                                                                                    |                                                                                                    |                                                                                                    |                                                                                                    |                                                                                                    |
| TEST                     |                                                                                                    |                                                                                                    |                                                                                                    |                                                                                                    |                                                                                                    |
| 172800                   |                                                                                                    |                                                                                                    |                                                                                                    |                                                                                                    |                                                                                                    |
| 06.04.2004 0:00:00       |                                                                                                    |                                                                                                    |                                                                                                    | Выбрать                                                                                                 |                                                                                                    |
| 06.04.2023 0:00:00       | Выбрать                                                                                                    |                                                                                                    |                                                                                                    |                                                                                                    |                                                                                                    |
|                          |                                                                                                    | Установка радиус-параметров                                                                                                    |                                                                                                    | OMOTOOD                                                                                                 |                                                                                                    |
|                          | Crowners                                                                                                    |                                                                                                    |                                                                                                    |                                                                                                    |                                                                                                    |
| о диапазона              |                                                                                                    | Стоимость                                                                                                    |                                                                                                    |                                                                                                    |                                                                                                    |
|                          |                                                                                                    |                                                                                                    |                                                                                                    |                                                                                                    |                                                                                                    |
|                          |                                                                                                    |                                                                                                    |                                                                                                    |                                                                                                    |                                                                                                    |
|                          |                                                                                                    |                                                                                                    |                                                                                                    |                                                                                                    |                                                                                                    |
|                          |                                                                                                    |                                                                                                    |                                                                                                    |                                                                                                    |                                                                                                    |
|                          |                                                                                                    |                                                                                                    |                                                                                                    |                                                                                                    |                                                                                                    |
|                          |                                                                                                    |                                                                                                    |                                                                                                    |                                                                                                    |                                                                                                    |
|                          |                                                                                                    |                                                                                                    |                                                                                                    |                                                                                                    |                                                                                                    |
|                          |                                                                                                    |                                                                                                    |                                                                                                    |                                                                                                    |                                                                                                    |
|                          |                                                                                                    |                                                                                                    |                                                                                                    |                                                                                                    |                                                                                                    |
|                          | Гестовая услуга - новну<br>сикурнало<br>в ниже услуга - новну<br>искурнало<br>в ниже услуга - поско<br>искурнало<br>в ниже услуга - поско<br>искурнало<br>в ниже услуга - новну<br>искурнало<br>в ниже услуга - новну<br>искурнало<br>искурнало | Тастова туснута - колмо у тару начак ф да<br>пакаделе по-<br>в занава на туснута - колмо у тару начак ф<br>по-<br>тасто -<br>тасто - | Гестован услука - келемутреунанай доступ<br>падара по<br>в начанах услука - келемутреунанай доступ<br>падара по<br>в начанах услука - келемутреунанай доступ<br>тест<br>такана<br>разначаная<br>разначаная<br>разна<br>разначаная<br>разна<br>разна<br>разн | Гастован услука- наленутеријење и доступ<br>падера по<br>в не нален устатов переода<br>тест<br>172000 — | Гастован услуга - колмутируяный доступ<br>подера но<br>в генани услото прякода<br>теся<br>172500<br>172500<br>172500<br>172500<br>172500<br>172500<br>172500<br>172500<br>172500<br>172500<br>172500<br>172500<br>1049000<br>10490000<br>1049000<br>10490000<br>10490000000000000000 |

Стоимость указывается для одного часа соединения. Так же необходимо указать название пула IP-адресов на сервере доступа. Более подробная информация по настройке серверов доступа приведена в документации «Модуль коммутируемых и VPN-соединений».

## Примеры

1. Стоимость услуги с 00 часов 00 минут до 08 часов 00 минут каждого дня составляет 10 р. за час. Стоимость услуги с 08 часов 00 минут до 23 часов 59 минут каждого дня составляет 20 р. за час.

В системе заводятся два временных диапазона – с 00:00 до 07:59, все дни недели – «Ночной» и с 08:00 до 23:59, все дни недели – «Дневной». При добавлении услуги периодическая стоимость выставляется 0, и добавляются две позиции: временной диапазон «Ночной» со стоимостью 10 р. и временной диапазон «Дневной» со стоимостью 20 р.

**2.** Ночной неограниченный доступ. Стоимость услуги – 500 р. в месяц.

Периодическая стоимость услуги выставляется 500 р. Выставляется стоимость временного диапазона «Ночной», равная нулю. Диапазон «Дневной» не добавляется. В этом случае днем авторизация пользователя будет невозможна.

## Тарификация IP-трафика при динамическом распределении IP-адресов

В случае если IP-адреса абонентам распределяются из пула IPадресов, то в этом случае применяется особая схема настройки биллинговой системы.

Необходимо настроить пулы IP-адресов либо в биллинговой системе либо на сервере доступа. Описание настройки пулов на сервере доступа Cisco можно посмотреть в разделе «Модуль коммутируемых и VPN-соединений». В биллинговой системе пулы настраиваются в разделе «Настройки» - «IP-пулы».

После настройки пулов необходимо создать тарифный план с услугами «Передача IP-трафика» и «Коммутируемый доступ». В настройках услуги «Коммутируемый доступ» необходимо указать стоимость соединения 0 у.е./час, а так же указать наименование существующего пула IP-адресов. Во всех услугах должна быть отмечена галочка «Подключать по умолчанию».

| D тарифа          | 21           | 21         |        |               |               |  |  |  |
|-------------------|--------------|------------|--------|---------------|---------------|--|--|--|
| Название тарифа   |              | амически   |        |               |               |  |  |  |
| Создан            |              | 14.10.2005 |        | Изменено      | 14.10.2005    |  |  |  |
| Создал            | init         | init       |        | Изменил       | init          |  |  |  |
| Срок завершения д | ействия 14.1 | 14.10.2006 |        | Выбрать       |               |  |  |  |
|                   |              |            |        |               |               |  |  |  |
| Услуги            |              | Доба       | вить   | Удалить       | Редактировать |  |  |  |
| Идентификатор ус. | Тип у        | слуги      | Has    | вание услуги  | Комментарий   |  |  |  |
| 54                | Коммутир     | јемый д    | Дина   | чический ко   |               |  |  |  |
|                   |              |            |        |               |               |  |  |  |
| 56                | Передача     | IP-трафи   | . Дина | чический IP-т |               |  |  |  |

При подключении тарифного плана к абоненту необходимо указать логин и пароль в сервисной связке «Коммутируемый доступ». В сервисной связке «Передача IP-трафика» можно указать любой IP-адрес из неиспользуемой сети (например, сетей 172.16.0.0, 10.0.0.0, 192.168.0.0).

При авторизации абонента на сервере доступа будет использоваться логин и пароль из настроек услуги «Коммутируемый доступ». При успешной авторизации сервер доступа устано-

вит соединение и произведет динамическую выдачу абоненту IP-адреса из пула. Этот адрес будет динамически привязан к услуге «Передача IP-трафика» данного абонента. Таким образом, биллинговая система всегда содержит актуальную информацию о том, какой IP-адрес используется в данный момент абонентом и может корректно соотносить по абонентам приходящую с сервера доступа статистику.

## Расчётные периоды

Расчётный период – это период времени, в течение которого производится удержание средств с лицевых счетов пользователей за периодические услуги. Каждый пользователь, лицевой счёт, услуга и тарифный план имеют свои расчётные периоды.

Стандартные расчётные периоды: ежедневный, еженедельный, ежемесячный, ежеквартальный, ежегодный, период с фиксированным числом дней.

Ведение общего справочника расчётных периодов позволяет вести расчеты со всеми либо группами абонентов в одно и то же время, например, с первого по первое число каждого месяца.

При закрытии расчётного периода осуществляется подведение итогов: пересчёт абонентской платы и предоплаченного трафика с учётом блокировок, перенос неистраченного предоплаченного трафика на следующий расчётный период, выписка счетов. При закрытии производится продление расчётного периода без участия оператора. Например, если имеется расчётный период с длительность 1 месяц и производится его закрытие 1 сентября 2004 года, то данный период будет автоматически продлен до 1 октября 2004 года и так далее.

| PPT TRPC-upt         |                                     |                                      |                        |                         |                             |
|----------------------|-------------------------------------|--------------------------------------|------------------------|-------------------------|-----------------------------|
| STATUS BITE BITE AND | BALLER LEDING AND A SALES           | чин Настрайни Отчеты                 | Дляджительно Огра      | DRAME                   |                             |
|                      |                                     |                                      |                        |                         |                             |
| Banora               | Renguimerexel                       | Тарифные татаны                      | Totedover              | #87081 Dec.5            | Гизифонные зоны             |
| 100,00               | Reacca read-wa                      | Exemption pr                         | 878005                 | Расчелные перходы       | P-rasme                     |
|                      | ,jete                               | HALL HOT HOUSE                       | 2 726362               | UCHLSPTE                |                             |
|                      |                                     | evrs regarispanse                    | 1 400                  | UCHESING .              |                             |
| D                    | 505 <u>0</u><br>105-10 c11 <u>0</u> | Деть экономи в                       | brinepoge              | Оксарлад в гереда       | Динтельность , о            |
| Ð                    | Дата начала<br>(38.04.2004.17.55.18 | дета жинане з<br>17.04.3004 17.55.13 | Transpops<br>Crightles | ID cregning to repirido | Divitoriseocris.jo<br>86400 |

Тарификация

**MIN** 

Любая периодическая услуга имеет расчетный период. Если none discount\_period\_id в «Сервисной связке» не ноль, то берется расчетный период из этого поля, иначе берется расчетный период, который прописан на лицевом счете пользователя либо если на лицевой счет так же не указан расчетный период, то на пользователя.

При закрытии расчетного периода создается новый расчетный период и привязывается к сервисной связке. Обнуляются поля discounted\_in\_curr\_period и downloaded (для услуги iptraffic). Так же при необходимости осуществляется перенос предоплаченного трафика, пересчитывается абонентская плата и предоплаченный трафик в соответствии с блокировками. В таблицах invoices и invoice\_entry подготавливаются счета на оплату с учетом списаний произведенных в закрывающемся расчётном периоде.

## Предоплата

Система поддерживает работу с пользователями по схеме предоплаты. Суть заключается в следующем. При закрытии расчётного периода система генерирует счёт на оплату на лицевой счёт пользователя. Счёт на оплаты включает в себя помимо позиций, соответствующих задолженности пользователя перед провайдером за использования услуг (например, в случае услуги «Передача IP-трафика» это будут позиции, соответствующие суммарной стоимости переданного объёма информации за весь расчётный период), ещё и позицию, соответствующую периодической составляющей услуги на следующий расчётный период (абонентская плата за следующий расчётный период). При такой схеме работы система также генерирует счёт на оплату и при подключении услуги к лицевому счёту пользователя, такой счёт будет содержать единственную позицию - периодическую составляющую подключаемой услуги (абонентскую плату). Вышеописанная схема выставления счетов работает только при выполнении следующих условий: пользователь работает по предоплате и подключаемая услуга имеет в качестве значения параметра «Метод снятия денег» - «В начале расчётного периода», то есть в счета на оплату включается абонентская плата за следующий расчётный период только при выполнении вышеуказанных условий.

Тарификация

Для того чтобы регламентировать работу с пользователем по схеме предоплаты, необходимо в окне редактирования пользователя в закладке «Основные параметры» выставить галочку «Работа по предоплате».

## Налоговые ставки

Налоговые ставки задаются в разделе редактирования данных абонента. Имеется возможность задать ставку налога на добавленную стоимость (НДС) и налога с продаж (НСП). Стоимость всех услуг указывается без НДС и НСП. При списаниях за услуги так же будет вычислена и списана сумма налогов.

| олин          | Client Inc. |            |
|---------------|-------------|------------|
| вропь         | ******      |            |
| юдтаерждение  | *****       |            |
| сновной лице- | er 5        |            |
| осчетный пери | CA 3        |            |
| Контракты     |             | 💌 Добарить |
| Одомя         | 0           | Быбрать    |
| аблокировен   | Her 💌       | Период     |
| 4нтернет      | Быключен    | 2          |
| Цилер         | 0           | Выбрать    |
| Ставка НДС    | 0.18        |            |
| Ставка НСП    | 0.0         |            |
| Credit        | 0.0         |            |

#### Примеры

1. Стоимость разовой услуги –100 у. е. Ставка НДС указана 18 %, ставка НСП – 0 %. Со счёта абонента за эту услугу будет списано (100\*1.18) \* 1.00 = 118 у. е., из которых 18 у. е. составляют налоги.

**2.** Стоимость разовой услуги –100 у. е. Ставка НДС указана 0 %, ставка НСП – 0 %. Со счёта абонента за эту услугу будет списано (100\*1.0) \* 1.0 = 100 у. е., из которых налоги составляют 0 у. е.

#### Валюты

Система поддерживает работу с любым количеством валют. Все лицевые счета и расчеты ведутся в условных единицах. По умолчанию, условная единица равна российскому рублю. При добавлении или редактировании валюты указываются её идентификатор, сокращённое название, полное название, курс по отношению к условной единице и произвольный про-

**S** 

центный коэффициент, на который умножается официальный курс валюты для получения внутреннего курса провайдера. Также в окне редактирования валюты доступна история изменения курса.

| COKO HASE               | LISD                                     |         |               |
|-------------------------|------------------------------------------|---------|---------------|
| Назаклика               | USA Dollor                               |         |               |
| Курс                    | 28.5385                                  |         | Online update |
| Provider %              | 0.0                                      |         | _             |
| Историяи                | рио<br>сменения курса<br>Дата            |         | Курс          |
| История и<br>04.12.2003 | рио<br>сменения курса<br>Дата<br>1:40:44 | 28.9441 | Курс          |
| История и               | оменения курса<br>Дата<br>1:40:44        | 29.9441 | Курс          |

При нажатии на кнопку «Online Update» произойдёт обновление курса валюты из интернета. Новый курс установится равным курсу ЦБ РФ на текущую дату.

## Телефонные направления

В системе имеется возможность ведения справочника телефонных направлений для последующей организации тарификации телефонных звонков. При добавлении направления указываются префикс и название направления.

| Добавить | направление   | 1 |
|----------|---------------|---|
| Параметр | ы направления |   |
| D        | 0             | I |
| Префикс  | 7             | I |
| Название | Россия        | I |
|          | Отмена        | 2 |

Более подробно о направлениях смотрите в разделе «Модуль телефонии».

## Телефонные зоны

Для удобства тарификации телефонных разговоров телефонные направления объединяются в зоны. Телефонная зона – это набор определённых телефонных направлений.

| Добавл  | ение телефонной зоны | x |
|---------|----------------------|---|
| -Информ | лация о зоне         |   |
| ID      | 0                    |   |
| Назван  | ие Россия, зона 1    |   |
|         | Отмена               |   |

После создания телефонной зоны можно изменять её состав: добавлять и удалять направления.

| D    | [ Deduxc | Название нап           | Создан           | Add to zone | Г    |
|------|----------|------------------------|------------------|-------------|------|
| 100  | 0004     | C                      | Day 25, 2003 4   | E           |      |
| 700  | 0001     | Tuercketve             | Dec 25, 2003 1   | <u> </u>    |      |
| 703  | 0002     | Reconstruction         | Dec 25, 2003 1   |             | -121 |
| 710  | 0003     | Veluzikelisture        | Dec 25, 2003 1   | 1           | - 12 |
| 710  | 000440   | Kaluzhokaya            | Dec 25, 2003 1   | 17          | -81  |
| 712  | 000454   | Kaluzhskolyn           | Dire 25, 2003 1  | 17          | -    |
| 713  | 000459   | Kaluzhskaya            | Dec 25, 2003 1   | R I         | -    |
| 74.6 | 0004.0   | Veraelaustaus          | Dec 25, 2003 1   |             | -    |
| 710  | 0000     | Celevationus           | Dec 25, 2003 1   | <u> </u>    | -    |
| 710  | 0000     | Cribyskaya<br>Tulabaus | Dec 25, 2005 1   | <u> </u>    | -81  |
| 717  | 0007     | Tulskaya               | Dec 25, 2003 1   | 14          | - 22 |
| 710  | 000733   | Tutskaya               | Dec 25, 2003 1   | 12          | - 21 |
| 719  | 000744   | Tulskaya               | Dec 25, 2003 1   |             | -    |
| 720  | 000703   | Tuiskaya               | Dec 25, 2003 1   | 17          | 100  |
| 721  | 0001     | Ryubbarickaya          | 0 00 26, 2003 1  | 10          | -    |
| 122  | 009100   | rtyuasariskaya         | 080 25, 2003 1   | 12<br>12    | -83  |
| 125  | 0092     | Viadimeskaya           | 080 25, 2003 1   | 14          | -    |
| 724  | 809244   | Viscimeskaya           | Dec 25, 2003 1   | M           | -88  |
| 7.25 | 0093     | Маполізкауа            | Dec 25, 2003 1   |             | -    |
| 120  | 0094     | Nostromskaya           | 0 80 25, 2003 1  |             | -83  |
| 121  | 009430   | Nostromesaya           | DEC 25, 2003 1   | 1.1         |      |
| 7.28 | 8095     | Moscow                 | Dec 25, 2003 1   |             | 100  |
| 728  | 8096     | Moscow district        | Dec 25, 2003 1   | M           | - 11 |
| 730  | 010      | 1104                   | Dec 25, 2003 1   |             | -    |
| 731  | 0101     | USA                    | Dec 25, 2003 1   |             | -    |
|      | 8101204  | X:999939               | Dec 25, 2003 1 1 |             |      |

| 7                 |         |                  |                   |
|-------------------|---------|------------------|-------------------|
| ие Россия, зона 1 |         |                  |                   |
| D                 | Префикс | Название направл | Создан            |
| 711               | 8084    | Kaluzhskaya      | Dec 25, 2003 10:1 |
| 712               | 808448  | Keluzhskeva      | Dec 25, 2003 10:1 |
| 713               | 808454  | Kaluzhskaya      | Dec 25, 2003 10.1 |
| 714               | 808458  | Kaluzhskaya      | Dec 25, 2003 10:1 |
| 717               | 8087    | Tulskaya         | Dec 25, 2003 10:1 |
| 718               | 808733  | Tutskaya         | Dec 25, 2003 10.1 |
| 719               | 000744  | Tulskaya         | Dec 25, 2003 10.1 |
| 720               | 000753  | Tulakaya         | Dec 25, 2003 10:1 |
| 721               | 8091    | Ryupsenskeye     | Dec 25, 2003 10:1 |
| 722               | 809158  | Ryunsenskeye     | Dec 25, 2003 10:1 |
| 723               | 8092    | Vladimirskaya    | Dec 25, 2003 10:1 |
| 724               | 809244  | Vladimirskaya    | Dec 25, 2003 10.1 |
| 728               | 8095    | Moscow           | Dec 25, 2003 10:1 |
| 729               | 8096    | Moscow district  | Dec 25, 2003 10:1 |
|                   |         |                  |                   |

Тарификация

Стоимость телефонного звонка указывается в настройках услуги типа «Телефония» для любой созданной зоны с учетом временных диапазонов.

Более подробно о телефонных зонах смотрите в разделе «Модуль телефонии».

## Методы платежей

Система поддерживает множество способов оплаты услуг пользователями. Среди стандартных: оплата наличными, банковский перевод, оплата банковской картой, оплата через дилера и оплата через платёжную систему «Рапида».

Способ платежа указывается оператором при приёме оплаты у пользователя.

Встроенные методы оплаты имеют идентификаторы меньше 100. Администратор может создавать новые методы платежей с идентификаторами больше 100, но не может редактировать стандартные способы оплаты. Создание новых методов оплаты может служить для построения, в дальнейшем, отдельных отчётов по платежам с группировкой по способу платежа.

| l | Добавление метода плат                                                                                         | ежа 🗙                     |
|---|----------------------------------------------------------------------------------------------------|---------------------------|
| ſ | Параметры метода платежа                                                                                       | •                         |
|   | ID метода платежа                                                                                              | 100                       |
|   | Название метода платежа                                                                                        | Платёж в филиале в центре |
| L |                                                                                                    | Ок Отмена                 |
|   | La construction de la construction de la construction de la construction de la construction de la construction |                           |

Для выплат комиссии дилеру существует соответствующий способ платежа.

## Тарифные планы

Тарифный план представляет собой пакет услуг, которые предоставляются в комплексе. Система позволяет создавать такие пакеты, а затем одной операцией (выбор тарифного плана) добавлять услуги пользователям.

Тарификация

| азвание тарифа<br>содал<br>содал<br>сок завершения де<br>зблокирован | Тестовый та<br>06.04.2004 11<br>web<br>йствия 06.04.2034 0:<br>Нет | риф<br>3:07:14 Из<br>Из<br>00:00 | менено)06<br>менил (wi | .04.2004 19.08.22<br>sb |
|----------------------------------------------------------------------|--------------------------------------------------------------------|----------------------------------|------------------------|-------------------------|
| оздан<br>оодал<br>оок завершения де<br>зблокирован                   | 06.04.2004 11<br>web<br>йствия 06.04.2034 0:<br>гіст               | 00:00 V13                        | менено 06<br>менил учи | .04.2004 19.08.22<br>%  |
| содал<br>рок завершения де<br>аблокирован                            | web<br>йствия 06.04.2034 0:<br>Нет                                 | 6N<br>00:00                      | менил w                | zio                     |
| рок завершения де<br>зблокирован                                     | йствия 06.04.2034 0:<br>Нет                                        | 00:00                            |                        |                         |
| аблокирован                                                          | Her                                                                |                                  |                        | Зыбрать                 |
|                                                                      |                                                                    | Ψ.                               |                        |                         |
|                                                                      |                                                                    |                                  |                        |                         |
| слуги                                                                | Доба                                                               | вить Уд                          | алить                  | Редактировать           |
| Адентификатор у                                                      | Тип услули                                                         | Название                         | услуги                 | Комменторий             |
|                                                                      | Разовая услуга                                                     | Pasosan you                      | туга                   |                         |
|                                                                      | Передача ІР-трафия                                                 | а Тест ІР-тра                    | þиsa                   |                         |
|                                                                      |                                                                    |                                  |                        |                         |

При подключении тарифного плана к пользователю необходимо выбрать учётный период и указать настройки подключаемых услуг.

| ครายเหลี วอนสาส-เพ็ กอตร | Construction การเปลา | Расилте-й перила |           |         |
|--------------------------|----------------------|------------------|-----------|---------|
| Гестовый тариф 💌>        | Тестовый териф       | 4 Выбрать        | Применить | Удалить |
|                          |                      |                  |           |         |
| Добавить                 |                      |                  |           |         |

При этом можно выборочно подключать услуги из тарифного плана. Учётный период тарифного плана устанавливается для всех услуг, подключаемых в составе этого тарифного плана.

| 1.16       | Подилючить услугу |             | Отключить услугу Настр |           | троить   |  |
|------------|-------------------|-------------|------------------------|-----------|----------|--|
| лаентнатия | Название услуги   | THID YERVIN | Коммента               | ID ca saw | is inked |  |
| 1          | Pagonag vonza     | Pasosagy    |                        | 0         | Г        |  |
|            | Tect P-toodeea    | Передача    |                        | 0         | - Î      |  |
|            |                   |             |                        |           |          |  |
|            |                   |             |                        |           |          |  |

Для корректного переключения настроек услуг необходимо, чтобы тарифный план, на который происходит переключение, был совместим с тем, что подключен в текущий момент.

У совместимых тарифных планов между услугами в этих тарифных планах есть взаимнооднозначное соответствие. Это означает, что система без вмешательства оператора может поменять тарифный план, сохраняя полезную информацию из сервисных связок, такую, как, например, IP-адреса в услуге «Передача IP-трафика».

Несовместимые тарифные планы система также может переключать, но услуги, которых нет в тарифном плане следующего учётного периода, будут удалены.

Услуги группируются посредством родительской услуги. В этом случае можно выделить 3 группы услуг.

1. Простейшие услуги, не включаемые в состав тарифного плана. Подключение таких услуг производится напрямую.

**2.** «Фиктивные» услуги, которые не содержат в себе полезной информации, кроме названия, и только играют роль родительских для услуг третьей группы.

3. Услуги, имеющие родителя и находящиеся в составе тарифного плана.

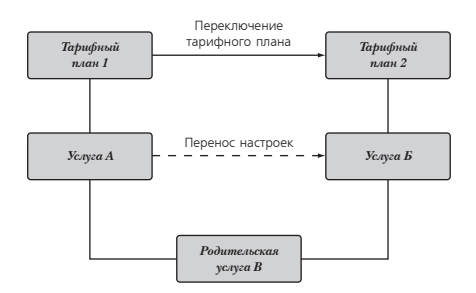

При закрытии учётного периода происходит переключение на тарифный план следующего учётного периода, если он отличается от текущего тарифного плана. Пусть пользователю подключена услуга A в составе тарифного плана 1, и тарифный план следующего учётного периода – 2, в состав которого входит услуга Б. Для того, чтобы произошёл корректный перенос всех параметров подключенной услуги А, необходимо, чтобы обе услуги A и Б имели общую родительскую услугу B, как показано на рисунке.

В течение текущего учётного периода идентификатор тарифного плана следующего учётного периода можно менять без ограничений, но переключение тарифного плана произойдёт только при закрытии учётного периода.

## Краткое описание таблиц базы данных, отвечающих за тарификацию

#### service\_links

id – сквозной идентификатор услуги, появляется также в таблицах \*\_service\_link.

user\_id-идентификатор пользователя из таблицы users.

account\_id - идентификатор лицевого счёта пользователя из таблицы accounts.

service\_id-идентификатор услуги.

is\_deleted – если услуга отключается от пользователя, то is\_ deleted устанавливается в ненулевое значение.

#### periodic\_service\_links

is\_blocked - битовая маска, характеризующая блокировку.

discount\_period\_id - идентификатор расчётного периода.

discounted\_in\_curr\_period – сколько было списано со счёта за эту услугу в текущем расчётном периоде.

start\_date - дата начала предоставления услуги. В момент наступления start\_date is\_planned переводится в 0.

is\_planned – пока услуга находится в планируемом состоянии, средства за неё списываться не будут. Услуга является планируемой, если значение в этом поле равно нулю.

expire\_date - дата отключения услуги.

SIM

need\_del - услуга требует удаления. При наступлении даты большей, чем expire\_date поле need\_del устанавливается в 1.

Любая периодическая услуга имеет расчётный период (discount\_period), при закрытии которого проверяется поле need\_del. Если need\_del не равно нулю, то услуга отключается от лицевого счёта пользователя.

#### iptraffic\_service\_links

ip\_group\_id - идентификатор группы IP-адресов.

downloaded\_id-идентификатор в таблице downloaded.

#### downloaded

Таблица описывает, сколько трафика каждого класса скачал пользователь в текущем расчётном периоде.

downloaded\_id - идентификатор из iptraffic\_service\_ links.

tclass\_id-идентификатор класса трафика.

qnt - количество скачанного трафика в байтах.

old\_prepay – количество предоплаченного трафика, который был перенесён из предыдущего расчётного периода.

#### ip\_groups

ip\_group\_id – идентификатор группы IP-адресов. Допускается наличие нескольких записей с одинаковым ip\_group\_id.

ір – IP-адрес.

mask - маска подсети.

uname - имя пользователя.

upass - пароль.

тас – МАС-адрес.

#### discount\_periods

Информация обо всех расчётных периодах, зарегистрированных в системе, находится в базе данных в этой таблице.

id - идентификатор расчётного периода.

start\_date - начало расчётного периода в формате UNIX timestamp.

end\_date - дата окончания расчётного периода.

periodic\_type – тип расчётного периода. Используется при вычислении длительности следующего расчётного периода. Возможные следующие значения: 1 – ежедневный расчётный период, 2 – еженедельный, 3 – ежемесячный, 4 – ежеквартальный, 5 – ежегодный, 0х100000 – фиксированное количество дней.

canonical\_len - длина расчётного периода в секундах, заполняется при создании расчётного периода и в дальнейшем не изменяется. Цель данного поля – правильный пересчёт абонентской платы и предоплаченного трафика, когда были изменены границы расчётного периода.

is\_expired-устанавливается не ноль, когда end\_date больше, чем текущее время.

## Платежи

#### Поддержка нескольких валют

ACP NetUP UTM поддерживает работу с любым количеством валют. Курсы валют указываются, по умолчанию, по отношению к российскому рублю. Более подробно смотрите в разделе (Тарификация | Валюты).

## Персональные настройки валюты абонента

ACP NetUP UTM предоставляет провайдеру возможность настройки валюты и её коэффициента для каждого абонента в отдельности.

#### Закреплённая валюта

Настройка валюты заключается в закреплении за абонентом валюты, в которой будут происходить операции взаиморасчетов между провайдером и абонентом.

NetUP UTM поддерживает смену в любой момент времени закреплённой за абонентом валюты на любую другую, зарегистрированную в системе. В результате смены валюты все счета на оплату услуг будут отображаться во вновь выбранной валюте, не зависимо от того, были ли они сгенерированы системой до момента смены валюты или же после.

По умолчанию закреплённая валюта абонента есть российский рубль.

Смена закрепленной валюты производится администратором или оператором ACP NetUP UTM через центр управления. Для этого необходимо во вкладке «Дополнительно» окна детализации пользователя выбрать из списка «Основная валюта» необходимую валюту, затем сохранить выбор путем нажатия кнопки «Сохранить» на панели управления этой вкладки.
#### Персональный коэффициент валюты

Персональный коэффициент валюты – персональная настройка абонента, регламентирующая процент увеличения или уменьшения суммы оплаты услуг провайдера абонентом при внесении платежа на основании счета, в валюте, отличной от закреплённой. Смена персонального коэффициента производится администратором или оператором ACP NetUP UTM через центр управления. Для этого необходимо во вкладке «Дополнительно» окна детализации пользователя выставить значение, от 0 до 100, и знак, «+» или «-», процента, затем сохранить значение путем нажатия кнопки «Сохранить» на панели управления этой вкладки.

#### Пример

Закрепленная валюта – 840, доллар США (USD); персональный коэффициент +10%; оплата на основании счёта за услугу стоимостью 300.00 российских рублей; курс USD – 29,9441; ввод платежа осуществляется в российских рублях.

Исходя из начальных условий, счёт выставлен на сумму 10.02USD. Счёт выглядит следующим образом.

| Валюта: 840 - | USD(USA Dollar), Kype: Kyp | с ЦБ Р Ф на день оплаты | I.                   |      |        |
|---------------|----------------------------|-------------------------|----------------------|------|--------|
| ŧ             | Тсвар                      | Llen                    | Коп-во               | Egg. | Cymra. |
| 1 Поделек     | 400000(5)                  | 10.02                   | 1.000                |      | 10.0   |
|               |                            | Суля                    | Сулина<br>ма налогов |      | 10.0   |
|               |                            |                         | Froro                |      | 10.0   |

ПЛАТЕЖИ

После выбора данного счета в качестве основания платежа, диалог «Внести платеж» содержит следующие данные:

| C      |  |
|--------|--|
| E      |  |
| $\leq$ |  |

| 🛓 Внести платеж       |                                | ×           |
|-----------------------|--------------------------------|-------------|
| Параметры платежа     |                                |             |
| Логин                 | pupkin                         |             |
| Сумма                 | 10.02                          |             |
| Валюта                | USD                            | •           |
| Дата платежа          | 18.04.2004                     | Выбрать     |
| Коммент. для админ.   |                                |             |
| Коммент, для пользов  |                                |             |
| Метод платежа         | Оплата наличными               | •           |
| Номер плат. документа | a                              |             |
| Платеж по счету       | 3 от 18.04.2004 на сумму 10.02 | USD Выбрать |
|                       | ОК Отмена                      |             |

Если сменить валюту оплаты счёта, сумма будет вычислена с учётом персонального коэффициента и станет равной 330.00 рублям, что на 10% больше стоимости услуги.

| 👙 Внести платеж       |                                |     | x        |
|-----------------------|--------------------------------|-----|----------|
| Параметры платежа     |                                |     |          |
| Логин                 | pupkin                         |     |          |
| Сумма                 | 330.00                         |     |          |
| Валюта                | RUR                            |     | <b>•</b> |
| Дата платежа          | 18.04.2004                     | Выб | рать     |
| Коммент. для админ.   |                                |     |          |
| Коммент, для пользов. |                                |     |          |
| Метод платежа         | Оплата наличными               |     | <b>•</b> |
| Номер плат. документа |                                |     |          |
| Платеж по счету       | 3 от 18.04.2004 на сумму 10.02 | USD | Выбрать  |
|                       | ОК Отмена                      |     |          |

После подтверждения ввода платежа на счёт абонента поступят средства в размере 300.00 рублей, а 10% (30 рублей) пойдут в пользу провайдера.

Если бы персональный коэффициент был установлен в значение не +10%, а -10%, тогда при оплате этого же счёта в рублях абоненту пришлось бы заплатить не 330.00 рублей, а 270.00 рублей, при этом на счёт абонента поступили бы средства в размере 300.00 рублей. Таким образом, провайдер оплачивает часть стоимости услуги в размере 10% за свой счет.

## Ввод платежей

Платежи в системе могут вводиться несколькими способами, а именно:

- автоматический ввод платежей на лицевой счет абонента при оплате абонентом услуг провайдера через расчётную систему «Рапида»;
- автоматический ввод платежей на лицевой счёт абонента из стороннего программного обеспечения;
- ручной ввод платежа администратором системы (оператором) посредством центра управления UTM.

#### Оплата через систему «Рапида»

Абонент пополняет свой лицевой счёт посредством платёжной системы «Рапида», например, через кассу в супермаркете. Расчётная система Рапида после приема информации от абонента (идентификационные данные абонента, сумма платежа, основание платежа и т. п.), для краткости – ИПА (Информация о Платеже Абонента), оповещает систему о факте ввода платежа абонентом посредством сообщения, содержащего ИПА в виде файла. Система разбирает сообщение и вносит на счёт абонента сумму платежа, указанную в сообщении. После внесения платежа на счёт система уведомляет абонента о приёме платежа, путём отправки сообщения на адрес электронной почты.

Для предоставления провайдером возможности внесения платежей через платёжную систему «Рапида» для своих абонентов, он должен заключить договор с системным интегратором, предоставляющим техническое подключение к системе «Рапида».

Схема взаимодействия между участниками операции ввода платежа отображена на рисунке.

Технические детали взаимодействия ACP NetUP UTM с платёжной системой «Рапида» смотрите в разделе «Приём платежей в ACP NetUP UTM через платёжную систему «Рапида».

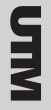

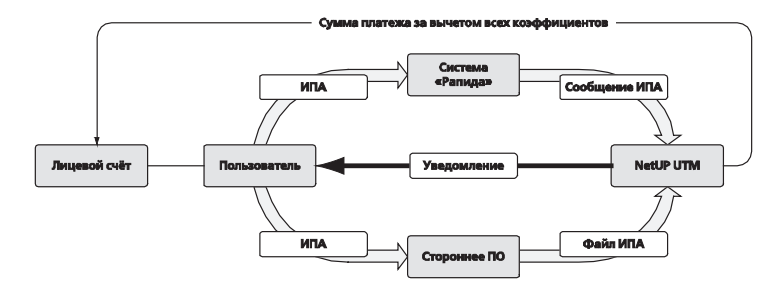

#### Ввод платежа посредством стороннего ПО

В АСР NetUP UTM предусмотрена возможность ввода платежа на счёт абонента, исходя из данных, находящихся в стороннем ПО - программное обеспечение и автоматизированные системы, не имеющие отношения к UTM. Такой способ ввода платежей осуществляется на базе модуля ввода платежей через расчётную систему «Рапида». Для ввода платежа стороннее ПО должно иметь возможность генерировать файлы с информацией о платеже, структура которых в точности совпадает со структурой сообщений от расчётной системы «Рапида». Разница между этим методом и методом ввода платежей через расчётную систему «Рапида» состоит в том, что сообщение (файл), содержащее ИПА, генерируется не системой «Рапида», а именно сторонним ПО. Для доступа АСР NetUP UTM к этому сообщению достаточно его поместить в системную папку, из которой модуль ввода платежей через расчётную систему «Рапида» получает доступ к сообщениям о платежах от «Рапида».

Технические детали взаимодействия ACP NetUP UTM с платёжной системой «Рапида» смотрите в разделе «Приём платежей в ACP NetUP UTM через платёжную систему «Рапида».

#### Ввод платежа администратором системы

Ввод платежа производится администратором или оператором системы через центр управления. Возможны два варианта внесения платежа. Первый вариант – выбрать абонента из списка пользователей и выбрать операцию «Внести платёж». Второй вариант – выбрать операцию «Внести платёж» в окне детализации информации по пользователю (абоненту). Нажатие кнопки «Внести платёж» инициирует вызов диалога «Внести платёж».

| 👙 Внести платеж       |                  | x        |
|-----------------------|------------------|----------|
| Параметры платежа     |                  |          |
| Логин                 | pupkin           |          |
| Сумма                 |                  |          |
| Валюта                | RUR              | <b>•</b> |
| Дата платежа          | 18.04.2004       | Выбрать  |
| Коммент. для админ.   |                  |          |
| Коммент, для пользов. |                  |          |
| Метод платежа         | Оплата наличными | •        |
| Номер плат. документа | a                |          |
| Платеж по счету       |                  | Выбрать  |
|                       | ОК Отмена        |          |

В диалоге ввода платежа администратору предоставляется возможность внести следующие данные о платеже (обязательные к заполнению поля выделены жирным):

- Сумма сумма платежа;
- Валюта валюта ввода платежа;
- Дата платежа дата ввода платежа, по умолчанию текущая дата;
- Коммент. для админ. комментарий о платеже для администратора системы;
- Коммент. для пользов. комментарий о платеже для абонента системы;
- Метод платежа метод ввода средств на счет абонента, по умолчанию Оплата наличными;

• Номер плат. документа – номер платёжного документа – номер внешнего (не системного) платёжного документа, являющегося основание ввода платежа, например, номер счёта выписанного из какой-либо бухгалтерской программы или выписанного какой-либо организацией;

• Платеж по счёту – внутренний номер счёта (номер счёта внутри системы), по которому производится оплата. Если счёт выбран, то он является основанием платежа.

Флаг «Turn on inet» означает, что интернет должен быть включен для пользователя, если это позволяет его баланс после проведения платежа. Если галочка «Turn on inet» не отмечена, то статус интернета для пользователя меняться не будет. Значение этого флага по умолчанию может быть задано в конфигураци-

SIM

онном файле utm5admin.cfg, находящемся в текущей директории, при помощи параметра payment\_inet\_switch. Параметр может принимать значения оп (галочка отмечена по умолчанию) и off (галочка не отмечена по умолчанию).

#### Ввод платежа без основания

Ввод платежа без основания соответствует пополнению счёта абонента. Для ввода платежа достаточно ввести сумму платежа, указать дату платежа и указать метод платежа «Оплата наличными», метод не обязательно должен быть таковым.

#### Ввод платежа на основании счёта

Для ввода платежа на основании внутреннего счёта системы, который генерируется по окончании расчётного периода, закреплённого за абонентом, достаточно выбрать счёт из списка неоплаченных счетов, выставленных абоненту в диалоге «Счета». Диалоговое окно вызывается путём нажатия кнопки «Выбрать» в строке «Платёж по счету».

| 🛓 Счета          |               |            | X       |
|------------------|---------------|------------|---------|
| Внутренний номер | Внешний номер | Дата       | Сумма   |
| 3                |               | 18.04.2004 | 10.0187 |
|                  |               |            |         |
|                  |               |            |         |
|                  |               |            |         |
|                  |               |            |         |
|                  |               |            |         |
| -                | Ok            | Отмена     |         |

| 👙 Внести платеж       |                                | x           |
|-----------------------|--------------------------------|-------------|
| Параметры платежа     |                                |             |
| Логин                 | pupkin                         |             |
| Сумма                 | 10.02                          |             |
| Валюта                | USD                            | •           |
| Дата платежа          | 18.04.2004                     | Выбрать     |
| Коммент. для админ.   |                                |             |
| Коммент, для пользов. |                                |             |
| Метод платежа         | Оплата наличными               | •           |
| Номер плат. документа |                                |             |
| Платеж по счету       | 3 от 18.04.2004 на сумму 10.02 | USD Выбрать |
|                       | ОК Отмена                      | ]           |

После выбора счёта в поле «Сумма» диалога «Внести платеж» автоматически выставится сумма, указанная в счёте, поле станет нельзя отредактировать, в поле «Платёж по счету» пропишется номер счёта, дата генерации счёта, сумма с указанием сокращённого названия валюты, закреплённой за пользователем.

#### Ввод обещанного платежа (кредита)

Для осуществления платежа без реального внесения средств на счет (обещанного плате-жа) необходимо в поле «Метод платежа» выбрать «Кредит» и в поле «Истекает» выбрать дату, до которой этот платеж должен быть погашен. С момента внесения платежа пользо-вателю открывается кредит на указанную сумму. Если за указанный промежуток времени пользователь внес обещанные средства, то кредит снимается с пометкой «успешно за-крыт». В этом случае оператор связи может позволить пользователю и в дальнейшем вно-сить обещанные платежи т.к. у него положительная кредитная история. В случае если деньги не были внесены, то кредит закрывается со статусом «неуспешно закрыт». В даль-нейшем оператор связи может запретить этому пользователю вносить обещанные плате-жи.

## Откат платежа

В ACP NetUP UTM реализована функция отката платежа. Операция отката платежа производится администратором или оператором ACP NetUP UTM через центр управления.

Операция осуществляется в отчёте по платежам (Отчёты | Платежи) в главном окне приложения или в окне детализации пользователя. Далее необходимо сформировать отчёт за выбранный период времени, выбрать в таблице нужный платёж и вызвать всплывающее меню нажатием правой кнопки мыши. В меню необходимо выбрать пункт «Откат». Наиболее простая навигация по платежам абонента осуществляется через окно детализации пользователя, так как в нем в отчете по платежам отображается информация о платежах в пользу конкретного абонента.

После применения процедуры отката платежа, с лицевого счёта абонента снимется сумма равная фактической сумме платежа, поступившей на счёт абонента (см. пример в подразделе «Персональные настройки валюты абонента»).

## Отчёты

Система поддерживает все основные виды отчётов, необходимых для ведения успешной операторской деятельности. Отчёты могут быть сформированы как по одному конкретному пользователю, так и по всем пользователям сразу. Можно выбрать любой промежуток времени, за который необходимо создать отчёт. Сформированные отчёты можно записать во внешний файл формата XML.

## Основной отчёт

Основной отчёт (оборотная ведомость) суммирует списания с лицевых счетов пользователей за оказание различных услуг за заданный промежуток времени.

В основной отчёт входят следующие данные:

- номер лицевого счёта;
- входящий остаток;
- сумма списаний за разовые услуги;
- сумма списаний за периодические услуги;
- сумма списаний за услугу передачи IP-трафика;
- сумма списаний за услугу хотспот;
- сумма списаний за услугу коммутируемого доступа;
- сумма списаний за услугу телефонии;
- сумма налогов;
- общая сумма с учётом налогов;
- сумма осуществлённых платежей;
- исходящий остаток.

## Отчёт по трафику

Отчёт по трафику суммирует объёмы переданного IP-трафика для каждого лицевого счёта и класса трафика за заданный промежуток времени.

В отчёт по трафику входят следующие данные:

• номер лицевого счёта;

- логин;
- количество байт в килобайте;
- класс трафика;
- объём переданного трафика в мегабайтах;
- цена за единицу переданного трафика (стоимость 1 МБ трафика);
- сумма списания с лицевого счёта пользователя.

## Графический отчёт по трафику

Графический отчёт по трафику служит для визуального представления предыдущего отчёта и представляет собой график зависимости потребления различных классов трафика всеми пользователями от времени за выбранный период. Так же в этом отчете доступна информация по максимальной, минимальной и средней скорости потребления IP-трафика.

## Детальный отчёт по трафику

Детальный отчёт по трафику строится на базе исходных данных о переданном трафике и включает детализированную информацию:

- дата;
- идентификатор прикреплённой услуги;
- номер лицевого счёта;
- класс трафика;
- ІР-адрес и порт источника;
- ІР-адрес и порт получателя;
- количество переданных пакетов;
- количество переданных байт;
- флаги ТСР;
- протокол;
- TOS.

За большие промежутки времени накапливается огромное количество статистики, поэтому создание такого детализированного отчёта может занять длительное время. Для создания отчёта за большой промежуток времени мы рекомендуем воспользоваться опцией «Отчёт по трафику».

Отчёты

## Отчёт по услугам

Отчёт по услугам суммирует информацию о списаниях с лицевых счетов пользователей за оказание конкретных услуг за определённый промежуток времени. В отчёте присутствуют:

- номер лицевого счёта;
- дата списания средств с лицевого счёта;
- расчётный период;
- тип услуги;
- название услуги;
- объём оказанной услуги;
- комментарий к списанию.

## Отчёты по модемным сессиям, VPN и телефонии

Отчёт по модемным сессиям и сессиям VPN базируется на статистике сервера RADIUS и суммирует данные о сессиях коммутируемого доступа. В отчёте присутствуют:

- идентификатор сессии;
- номер лицевого счёта;
- дата и время начала сессии;
- дата и время окончания сессии;
- выданный IP-адрес;
- вызывающий абонент;
- вызываемый абонент;
- порт сервера доступа (NAS);
- идентификатор сессии на сервере доступа;
- логин;
- ІР-адрес сервера доступа;
- статус сессии;
- объём входящего трафика;
- объём исходящего трафика;
- длительность сессии;
- объём списанных средств.

Отчёт по телефонии аналогичен отчёту по модемным сессиям, но содержит дополнительную информацию:

**SIM** 

- телефонная зона;
- направление звонка.

#### Отчёт по платежам

Отчёт по платежам представляет информацию о зачисленных на лицевые счета пользователей средствах за заданный промежуток времени. В отчёте присутствует следующая информация:

- номер лицевого счёта;
- фактическая дата платежа;
- дата введения платежа в систему;
- сумма платежа в валюте системы;
- сумма платежа в валюте оплаты;
- валюта оплаты;
- метод осуществления платежа;
- лицо, внёсшее платеж;
- комментарий к платежу.

Так же в отчете по платежам имеется возможность отменить любой платеж.

## Отчёт по блокировкам

Блокировка – это приостановка предоставления одной или нескольких услуг. Блокировка может применяться к клиенту (блокируются все счета клиента), к счёту (блокируются все ус-

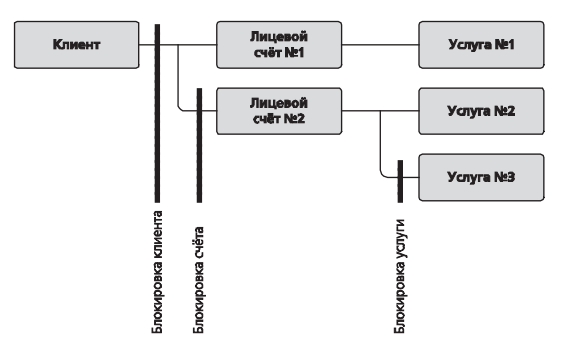

Отчёты

луги, предоставляемые по данному счету данному клиенту) и к услуге (блокируется данная услуга, предоставляемая данному клиенту по определённому счету).

Блокировки могут быть трёх типов: администраторская блокировка, системная и добровольная. Администраторская блокировка производится администратором. Системная блокировка производится системой при выполнении определенного условия, например, появлении задолженности на лицевом счету клиента. Добровольная блокировка производится самим клиентом.

Отчёт по блокировкам суммирует информацию обо всех блокировках осуществлённых за заданный период времени. В отчёте собрана следующая информация:

- номер лицевого счёта;
- дата начала действия блокировки;
- срок блокировки;
- что заблокировано;
- тип блокировки;
- комментарий к блокировке.

Отчёты

## Настройки

## Список параметров

Различные параметры системы задаются в списке параметров в виде «переменная – значение». В списке можно как редактировать существующие параметры, так и добавлять новые.

Описание доступных параметров:

raw\_max\_files

Максимальное количество файлов с детальной информацией о переданном трафике. Если число файлов больше, чем указано, то старые файлы удаляются. Значение по умолчанию: 10.

raw\_max\_size

Максимальный размер каждого файла с детальной статистикой о переданном трафике. Значение по умолчанию: 100 000 000 байт (около 100 МБ).

raw\_prefix

Путь к файлам с детальной статистикой о прокачанном трафике. Значение по умолчанию: /netup/utm5/db.

В этой директории создаются и хранятся файлы со статистикой. В каждом файле хранятся данные о трафике за период, предшествующий цифре в названии файла (дата в формате Unix timestamp). Названия файлов имеют вид iptraffic\_raw\_ unixtimestamp.dbs.

Примеры названий файлов:

iptraffic\_raw\_1070957880.dbs

iptraffic\_raw\_1070957930.dbs

iptraffic\_raw\_1070957980.dbs

smtp\_relay

IP-адреса сервера SMTP, через который производится отсылка уведомлений и почтовых сообщений. Значение по умолчанию: 127.0.0.1.

#### smtp\_relay

Порт сервера SMTP. Значение по умолчанию: 25.

smtp\_fqdn

Полное доменное имя при посылке почтовых сообщений. Значение по умолчанию: localhost.

#### smtp\_sender

Адрес отправителя при посылке почтовых сообщений. Значение по умолчанию: admin@localhost.

smtp\_subject

Тема сообщения при посылке почтовых сообщений.

smtp\_recipient

Почтовый адрес администратора, на который будут высылаться сообщения об ошибках.

invoice\_subject

Тема сообщения со счетом на оплату.

invoice\_text

Текст сообщения со счетом на оплату.

bytes\_in\_kbyte

Количество байт в килобайте. Из этого значения вычисляется количество байт в мегабайте как bytes\_in\_kbyte в квадрате. Значение по умолчанию: 1024 (соответственно, в 1 МБ содержится 1048576 байт).

notification\_borders

Указываются действительные числа-границы. Когда количество средств на счету переходит через одну из указанных границ, всем пользователям, владеющих этим лицевым счётом, высылается уведомление. Возможно указание нескольких значений.

notification\_message

Текст уведомления, который будет отсылаться на e-mail пользователя при переходе баланса через границы указанные в notification\_borders. В сообщении можно использовать следующие переменные:

FULL\_NAME - полное имя абонента;

АССОUNT\_ID – идентификатор основного лицевого счёта абонента;

ВАLANCE – баланс основного лицевого счёта абонента на момент подготовки сообщения;

DATE – дата на момент подготовки сообщения;

EMAIL – адрес e-mail, на который производится отсылка.

notification\_message\_subject

Тема уведомления, которое будет отсылаться на e-mail пользователя при переходе баланса через границы, указанные в notification\_borders.

```
notification_message_from
```

Имя отправителя уведомления. Будет записано в поле From: сообщения.

#### notification\_by\_wintray

В случае если данный параметр установлен в значение "yes", уведомление при переходе баланса через границы указанные в notification\_borders будет дополнительно отослано пользователю с помощью системного сообщения.

balance\_notification\_email

Адрес электронной почты, на который будут отсылаться копии сообщений о переходе баланса через границы указанные в notification\_borders.

#### discount\_barrier

При плавном списании платы за периодические услуги со счёта не будут списываться суммы меньше чем discount\_barrier, чтобы не накапливалась арифметическая ошибка.

#### traffic\_agregation\_interval

Как часто производить сброс агрегированного трафика в базу. Значение по умолчанию – 900 секунд.

#### aggregation\_todisc\_barrier

Сбрасывать агрегированный трафик в базу, если агрегированного трафика больше, чем на указанную в этом поле сумму. Значение по умолчанию: 5.

#### flow\_discounts\_per\_period

Минимальное количество списаний в расчётном периоде за периодические услуги, если выбран режим плавного списания.

#### flow\_discount\_random\_coef

Если у большого количества периодических услуг стоит плавный метод списания, увеличение этого параметра способствует балансировке нагрузки. Когда вычисляется время для следующего снятия средств, к нему прибавляется небольшая случайная величина, максимальное значение которой пропорционально этому параметру.

#### web\_session\_timeout

Указывает максимальное время, в течение которого хранится уникальный ключ сессии (SID) веб-интерфейса пользователя.

#### hotspot\_refresh\_timeout

Сколько времени действительна хотспот сессия, считая от последнего обновления страницы пользователем.

#### traffic\_mult\_coef

Коэффициент, на который умножается собранный трафик (поправочный коэффициент). Если не указывать эту строку, то коэффициент будет равен 1. 89

**UIN** 

#### block\_recalc\_abon

Переменная задаёт порядок перерасчёта абонентской платы (периодической составляющей стоимости услуги) при автоматической блокировке лицевого счёта или пользователя. Может принимать следующие значения: 0 (абонентская плата должна быть списана даже за те промежутки времени, когда пользователь был заблокирован) и 1 (абонентская плата списывается только за время, когда пользователь не находится в состоянии системной блокировки).

#### block\_recalc\_prepaid

Переменная задаёт порядок перерасчёта предоплаченных единиц (мегабайты трафика или минуты в случае услуг коммутируемого доступа, хотспот и телефонии) при автоматической блокировке лицевого счёта или пользователя. Может принимать следующие значения: 0 (предоплаченные единицы предоставляются в полном объёме, несмотря на блокировки пользователя) и 1 (производится перерасчёт предоплаченных единиц пропорционально тому времени, в течение которого пользователь не находился в состоянии системной блокировки).

```
default_vat_rate
```

Значение НДС по умолчанию.

card\_tel\_uid\_len

Переменная задает длину логина для услуги телефонии по умолчанию.

#### card\_user\_prefix

Значение переменной добавляется к логину пользователя при авторегистрации. Пользователи, начало логина которых совпадает со значением переменной, считаются карточными.

#### radius\_max\_session\_age

Переменная задаёт максимальный возраст открытых сессий, которые будут восстановлены из базы данных при старте сервера RADIUS. Сессия остаётся открытой в том случае, если был получен пакет RADIUS Accounting-Start, но по какой-либо причине не пришёл пакет Accounting-Stop. Значение пере-

**NIN** 

менной задаётся в секундах. При значении 0 загрузка открытых сессий производиться не будет. Значение по умолчанию – 86400 (24 часа).

#### card\_callback\_enable

Если данный параметр равен 1, то при подключении услуги «Коммутируемый доступ» к абоненту автоматически устанавливается возможность воспользоваться Callback.

#### default\_dialup\_cid

Значение указанное в данном параметре будет автоматически указано в поле «Разрешенные CID" для услуги «Коммутируемый доступ» при регистрации абонентов по картам предоплаты.

#### default\_dialup\_csid

Значение указанное в данном параметре будет автоматически указано в поле «Разрешенные CSID" для услуги «Коммутируемый доступ» при регистрации абонентов по картам предоплаты.

#### special\_write

Если указана данная опция, то ядро биллинговой системы будет делать записи в таблицу special\_transactions. По умолчанию данная опция отключена.

#### tel\_attrs\_write

Если указана данная опция, то ядро биллинговой системы будет делать записи в таблицу tel\_sessions\_log\_attrs, в которой хранятся все RADIUS-атрибуты для всех телефонных звонков. По умолчанию данная опция отключена.

#### dialup\_attrs\_write

Если указана данная опция, то ядро биллинговой системы будет делать записи в таблицу dhs\_sessions\_log\_attrs, в которой хранятся все RADIUS-атрибуты для всех сессий услуг «Коммутируемый доступ». По умолчанию данная опция отключена. Настройки

Если указана данная опция, то ядро биллинговой системы будет делать записи в таблицу dhs\_access\_log\_attrs, в которой хранятся все RADIUS-атрибуты для всех запросов на авторизацию. По умолчанию данная опция отключена.

## Конфигурационный файл ядра

Конфигурационный файл ядра биллинговой системы доступен по пути /netup/utm5.cfg. Файл состоит из строк вида параметр=значение

В некоторых случаях возможно указание нескольких строк с одинаковым значением «параметр». Строки, начинающиеся с символа «#», считаются комментарием.

Список возможных параметров.

database\_type

Тип базы данных. Возможны значения: mysql, postgres.

database

Название базы данных. По умолчанию: UTM5.

database\_host

Адрес хоста, на котором располагается база данных. Значение по умолчанию: localhost.

database\_login

Логин для доступа к базе данных.

database\_password

Пароль для доступа к базе данных.

database\_sock\_path

Путь к unix-сокету, использующемуся для подключения к серверу базы данных. Используется только для базы данных MySQL и только в случае, когда параметр database\_host не указан или его значение равно localhost.Значение по умолчанию /tmp/mysql.sock.

#### database\_port

Номер порта для доступа к базе данных. Используется только для базы данных MySQL. Значение по умолчанию 3306.

#### dbcount

Количество соединений открываемых ядром биллинговой системы к базе данных. Значение по умолчанию 6.

#### database\_reconnect\_count

Количество попыток соединения с базой данных, если соединение не было установлено или количество попыток выполнения SQL-запроса, если его выполнение закончилось неудачно. Значение по умолчанию 5.

#### database\_reconnect\_sleep

Задержка в секундах перед повторной попыткой соединения с базой данных или перед повторным выполнением SQL-запроса. Значение по умолчанию 2.

#### pthread\_attr\_setstacksize

Размер памяти выделяемой под стек потоков. Значение по умолчанию 8 МБ.

#### urfa\_bind\_host

Хост, на котором будет прослушиваться TCP-порт для принятия URFA-запросов. По умолчанию сервер отключен. Значение 0.0.0.0 - на всех интерфейсах. Может быть не-сколько записей.

#### urfa\_bind\_port

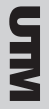

Порт, на котором будет слушать сервер URFA. По умолчанию: 11758.

#### urfa\_lib\_file

Файл динамического модуля (.so), который будет загружен при старте ядра. Значения по умолчанию нет. Может быть указано несколько файлов. Путь может быть как абсолютным (/ netup/utm5/lib/liburfa-utils.so), так и относительным (./liburfa/liburfa-utils.so,liburfa/liburfa-utils.so). В случае, если путь либо абсолютен, либо начинается с ./, перегрузка из центра управления UTM будет происходить корректно. Иначе будет загружен именно тот код, который был на момент запуска ядра.

#### nfbuffer\_port

Порт, на котором ядро принимает поток NetFlow. По умолчанию: 9996.

#### nfbuffer\_host

Хост, на котором будет прослушиваться UDP-порт для принятия NetFlow-потока. По умолчанию: 0.0.0.0 (все интерфейсы).

#### log\_level=3

Уровень протоколирования ядра. Число от 0 до 3, большие и меньшие значения будут сброшены до ближайшей границы. Значение по умолчанию – 1. Чем выше уровень, тем больше сообщений попадает в основной поток логов. Уровень 3 – всё, 2 – всё без инфор-мационных сообщений, 1 – всё без замечаний, 0 – только ошибки.

#### log\_file\_main

Файл записи журнала уровня информации, замечаний, предупреждений, ошибок.

log\_file\_debug

Файл записи журнала отладочного уровня.

log\_file\_critical

Файл записи журнала уровня критических ошибок и сбоев.

# MIN

## Конфигурационный файл веб-интерфейса пользователя

Конфигурационный файл для веб-интерфейса пользователя называется /netup/utm5/web5.cfg. В данном файле записываются параметры доступа веб-интерфейса к ядру биллинговой системы.

Список возможных параметров.

core\_host

Адрес хоста, на котором запущено ядро биллинговой системы. Значение по умолчанию: 127.0.0.1.

web\_login

Логин системного пользователя в биллинговой системе. Значение по умолчанию: web.

#### web\_password

Пароль системного пользователя в биллинговой системе. Значение по умолчанию: web.

traffic\_detail\_report

Директива включает возможность отображения детального отчета по трафику в веб-интерфейсе пользователя. Принимает значение: enable.

Также для включения отображения детального отчета по трафику в файле user\_reports\_traffic\_menu.xml (расположен в директории с cgi-скриптами UTM 5.0) необ-ходимо раскомментировать стоку:

<item name="user\_reports\_traffic\_detail" mvalue="M\_ REPORTS\_TRAFFIC\_DETAIL" href="user5?cmd=user\_reports\_ traffic\_detail&skey="/> Максимальное число выводимых записей детального отчета по трафику.

## Список брандмауэров

Список брандмауэров содержит информацию о типе брандмауэра, его идентификационном имени (может быть IP-адрес). По этому имени происходит идентификация подключающихся модулей utm5\_rfw.

## Правила файрволов

В этом разделе администратором задаются команды, при выполнении которых на соответствующих удалённых маршрутизаторах происходит блокирование или разблокирование доступа клиентов в интернет. В свойствах раздела указываются: идентификатор брандмауэра, на котором выполнять команды; собственно команда для открытия доступа к ресурсам сети и команда для закрытия доступа к ресурсам. Если выполнение данных команд на конкретном маршрутизаторе актуально не для всех клиентов, то указывается идентификатор клиента, идентификатор группы, или идентификатор тарифа, для которых актуально выполнение команд для манипулирования доступом в сеть.

При задании команд для включения и выключения доступа к ресурсам сети можно использовать следующие переменные:

UID - идентификатор пользователя в системе;

RULE\_ID - идентификатор пользователя плюс 5000;

UIP – IP-адрес (сеть) пользователя без маски, например, 10.0.0.1;

UMASK – маска подсети через точку, например, 255.255.255.255;

UBITS – маска в виде битов, например, 32 (означает то же, что и 255.255.255.255);

UINVERTMASK – инвертированная маска (используется при работе с маршрутизаторами Cisco), например, 0.255.255.255.

#### Пример для FreeBSD. Включение:

/sbin/ipfw add RULE\_ID allow ip from UIP to any

Выключение:

/sbin/ipfw delete RULE\_ID

Следует обратить внимание на то, что выполнение команд происходит не при их добавлении в список, а при включении и выключениинета для пользователя.

Более полную информацию по настройке файрволла можно найти в разделе «Использование файрволлов».

## Список ІР-зон

Справочник «Список IP-зон» ведётся для удобства работы с большими многосегментными и распределёнными сетями и содержит информацию о различных сегментах сети: сеть, маску и шлюз. IP-зону могут составлять один или несколько сегментов.

## Список домов

Справочник подключенных домов ведётся для удобства работы с сетями, объединяющими несколько зданий. Запись о доме содержит его адрес и идентификатор IP-зоны.

## Список банков

Данные из справочника банков предназначены для удобства заполнения форм. Например, при создании новых клиентов в системе, нет необходимости вводить данные банка клиента каждый раз. Достаточно один раз внести данные в список банков или импортировать списки из файла формата XML. С идентификатором банка в системе связаны следующие данные: БИК, название, адрес и корреспондентский счет банка.

97

MIN

## Настройка и отладка работы с почтовым сервером

В интерфейсе администратора в разделе (Настройки | Список параметров) укажите кор-ректно следующие параметры (через символ «=» указаны значения для примера):

```
smtp_relay = 10.0.0.1
smtp_port = 25
smtp_fqdn = host.example.org
smtp_sender = utm@host.example.org
smtp_subject = Message from UTM5
admin_email = utm@host.example.org
notification_borders = 5
notification_borders = 3
notification_borders = 0
```

notification\_message = Уважаемый абонент, FULL\_NAME! На Вашем лицевом счёте номер ACCOUNT\_ID возник дефицит средств в размере BALANCE. Дата сообщения: DATE Данное сообщение послано на EMAIL. С уважением, Провайдер.

notification\_message\_subject = Уведомление

notification\_message\_from = Отдел биллинга

Адреса электронной почты абонента, на которые производится рассылка уведомлений, можно задать в свойствах пользователя, в разделе «Контакты».

Для проверки корректности отсылки сообщений пользователям можно искусственно про-вести баланс пользователя через одну из указанных границ – 5, 3 либо 0 условных единиц. Это можно сделать внеся платеж на сумму 10 у. е. и затем оказав разовую услугу на 6, 8 либо 11 условных единиц. В этом случае баланс пользователя будет изменен с 10 у. е. до 4, 2 либо у. е. При этом можно проверить прохождение пакетов к почтовому серверу командой:

tcpdump -ni eth0 port 25

где eth0 – интерфейс, через который осуществляется соединение с почтовым сервером.

#### Должны появиться пакеты примерно следующего вида:

12:45:34.738410 127.0.0.1.57021 > 127.0.0.1.25: . ack 1 win 35840 <nop,nop,timestamp 603505811 603505811> (DF) 12:45:34.875100 127.0.0.1.25 > 127.0.0.1.57021: P 1:37(36) ack 1 win 35840 <nop,nop,timestamp 603505824 603505811> (DF) 12:45:34.875187 127.0.0.1.57021 > 127.0.0.1.25: P 1:16(15) ack 37 win 35840 <nop,nop,timestamp 603505824 603505824> (DF) 12:45:34.875249 127.0.0.1.25 > 127.0.0.1.57021: P 37:59(22) ack 16 win 35840 <nop,nop,timestamp 603505824 603505824> (DF)

Если пакеты есть, но почтовые сообщения не приходят к абонентам, то необходимо убедиться в правильности настройки почтового сервера. Подробная информация о его настройке приведена в его документации, а возможные причины некорректной работы можно извлечь из файлов журнала почтового сервера.

Ещё один способ инициировать отправку почтовых сообщений пользователям – выполнить отсылку счёта на адрес электронной почты абонента. Для этого необходимо оказать пользователю разовую услугу, в результате чего будет подготовлен счёт в разделе (Отчёты | Счета). Необходимо выделить подготовленный счёт и нажать кнопку «Отослать на email». При этом в файле журнала ядра UTM должна появиться запись:

?Debug : Jul 21 12:54:04 BusLogic: call SmtpLogger:: smtp

При прослушивании трафика должны появляться пакеты, отправленные на почтовый сервер.

Если все шаги проходят успешно и почтовые сообщения попадают в почтовые ящики абонентов, то настройку связки с почтовым сервером можно считать успешной.

## Использование файрволов

Файрвол (брандмауэр) – это программа, которая, основываясь на некоторых правилах, разрешает или запрещает передачу информации, проходящей через маршрутизатор, с целью ограждения сети от внешнего доступа или, наоборот, для недопущения прохождения IP-пакетов во внешние сети.

Включение и выключение доступа в интернет пользователям в биллинговой системе UTM осуществляется посредством добавления и удаления правил файрвола. По умолчанию, прохождение пакетов через маршрутизатор для пользователей закрыто. При включении интернета пользователям в файрвол добавляются правила, разрешающие прохождение пакетов до и с IP-адреса пользователя, заведенного в биллинговой системе UTM.

Кроме того, файрвол используется для трансляции сетевых адресов (NAT, Network Address Translation). Технология NAT сводится к подмене в заголовках IP-пакетов приватного IPадреса источника данных, IP-адресом внешнего интерфейса маршрутизатора. Использование технологии NAT позволяет машинам, не имеющим реальных IP-адресов, практически полноценно работать в сети интернет.

Система NetUP UTM поддерживает работу с удалёнными брандмауэрами для блокирования доступа клиентов к ресурсам сети. Блокирование может производиться как автоматически (например, при появлении задолженности на счету клиента), так и вручную (самим клиентом или администратором). Состояние физической блокировки доступа в сеть определяется статусом интернета для данного пользователя. Статус может принимать два значения: включен или выключен.

## Настройка политики безопасности файрвола в OC Linux c ipchains и iptables

Запрет прохождения пакетов пользователям по умолчанию в OC Linux осуществляется настройкой политики безопасности (policy) в цепочке forward в файрволах ipchains или iptables.

Настройка политики безопасности в ipchains:

ipchains -P forward DENY

#### Настройка политики безопасности в iptables

iptables -P FORWARD DROP

Проверка правил файрвола в ipchains или iptables осуществляется выполнением команд.

## B ipchains:

[root@rh73 /]# ipchains -nL Chain input (policy ACCEPT): Chain forward (policy DENY): Chain output (policy ACCEPT): [root@rh73 /]# \_

## B iptables:

[root@rh73 /]# iptables -nL Chain INPUT (policy ACCEPT) target prot opt source destination Chain FORWARD (policy DROP) target prot opt source destination Chain OUTPUT (policy ACCEPT) target prot opt source destination [root@rh73 /]# \_

## Включение поддержки файрвола в OC FreeBSD

По умолчанию OC FreeBSD устанавливается с ядром GENERIC, в которое не включена поддержка файрвола. Для использования файрвола в OC FreeBSD, ядро системы следует пересобрать с опцией

options IPFIREWALL

Файрвол ipfw в OC FreeBSD также может быть загружен в форме модуля. С этой целью в файл /boot/loader.conf следует добавить строку

ipfw\_load="YES"

Для включения запуска файрвола при загрузке OC FreeBSD в конфигурационный файл /etc/rc.conf следует добавить строку

firewall\_enable="YES"

В процессе загрузки системы правила файрвола подгружаются из конфигурационного файла /etc/rc.firewall. Если необходимо разрешить прохождение пакетов к серверу и от него, то в этом файле необходимо прописать следующие правила:

```
fwcmd="/sbin/ipfw -q"
${fwcmd} -f flush
${fwcmd} add 100 allow ip from any to me
${fwcmd} add 200 allow ip from me to any
```

При загрузке правил ipfw, последнее правило, по умолчанию, запрещает прохождение пакетов через маршрутизатор.

Просмотр загруженных правил файрвола осуществляется командой.

server# ipfw show 00100 8 736 allow ip from any to me 00200 8 596 allow ip from me to any 65535 0 0 deny ip from any to any server# \_

## Настройка файрвола на маршрутизаторе Cisco

Управление доступом в сеть осуществляется динамическими access-list. Необходимо создать два листа – для прохождения пакетов к клиенту и от него. Для этого перейдите в режим конфигурирования маршрутизатора командой.

```
configure terminal
```

#### Затем выполните команды.

access-list 105 dynamic test1 permit ip any any access-list 106 dynamic test2 permit ip any any

При этом будут созданы два динамических access-list, в которые будут добавляться правила для разрешения выхода пользователей в сеть. Если необходимо определенному адресу разрешить доступ в сеть статически, то необходимо выполнить команду.

access-list 105 permit ip host 10.0.0.10 any access-list 106 permit ip any host 10.0.0.10

Важно! Добавьте разрешение для адреса хоста, с которого осуществляется администрирование маршрутизатора. В противном случае возможна потеря управления.

Остальные правила будут добавляться в лист динамически в зависимости от статуса Интернета у абонента. По умолчанию доступ для всех абонентов закрыт.

Созданные листы необходимо привязать к интерфейсу на маршрутизаторе. Рекомендуется привязку делать на интерфейсе, к которому непосредственно подключаются абоненты. Для этого выполните команды.

```
interface Ethernet 1/0
ip access-group 105 in
ip access-group 106 out
```

Добавление и удаление правил на маршрутизаторе осуществляется по протоколу rsh, поэтому необходимо разрешить выполнять эти действия на маршрутизаторе командами:

CiscoRouter#conf t CiscoRouter(config)#username netup privilege 8 password 0 plain\_text\_password CiscoRouter(config)#ip rcmd rsh-enable CiscoRouter(config)#no ip rcmd domain-lookup CiscoRouter(config)#ip rcmd remote-host netup REMOTE\_ IP\_ADDRESS REMOTE\_USER\_NAME enable CiscoRouter(config)#privilege exec level 8 accesstemplate CiscoRouter(config)#privilege exec level 8 clear access-template

REMOTE\_IP\_ADDRESS - IP-адрес сервера с запущенным utm5\_ rfw.

REMOTE\_USER\_NAME – имя пользователя на сервере с utm5\_rfw, от которого производится запуск сборщика. Имя по умолчанию – netup.

После настройки маршрутизатора сохраните конфигурацию командой write.

В интерфейсе администратора правила для включения интернета пользователю будут выглядеть следующим образом:

access-template 105 test1 host UIP any access-template 106 test2 any host UIP

Правила для выключения:

clear access-template 105 test1 host UIP any clear access-template 106 test2 any host UIP

Непосредственная отправка правил на маршрутизатор Cisco по протоколу rsh осуществляется модулем utm5\_rfw. В конфигурационном файле rfw5.cfg обязательно должны быть указаны параметры:

```
firewall_type=cisco
cisco_ip=IP_ADDRESS
```

где IP\_ADDRESS - IP-адрес маршрутизатора Cisco.

После этого произведите запуск utm5\_rfw командой /netup/utm5/bin/utm5\_rfw

Для проверки прохождения правил на маршрутизатор Cisco можно использовать команду

```
tcpdump -nXli eth0 -s 65000 port 514
```

#### Пример настройки Cisco при работе с Windows

#### CiscoRouter(config)#username Administrator privilege 8 password 0 plain\_text\_password CiscoRouter(config)#ip subnet-zero

```
CiscoRouter(config)#no ip rcmd domain-lookup
CiscoRouter(config)#ip rcmd rsh-enable
CiscoRouter(config)#ip rcmd remote-host Administrator
REMOTE_IP_ADDRESS REMOTE_USER_NAME enable
```

В данном примере необходимо настроить запуск служб Windows таким образом, чтобы они работали от имени учётной записи Administrator (по умолчанию все службы Windows запускаются от имени учётной записи SYSTEM).

## Использование NAT

## Использование NAT в OC FreeBSD c ipfw

Для использования NAT в OC FreeBSD необходимо пересобрать ядро системы с опцией IPDIVERT.

Для этого в конфигурационный файл нового ядра следует добавить строку.

options IPDIVERT

Трансляция сетевых адресов в ОС FreeBSD осуществляется посредством демона natd, который слушает порт 8668.

Для включения NAT при загрузке системы в конфигурационном файле /etc/rc.conf следует добавить строки.

natd\_enable=«YES« natd interface=«rl0«

Указать на автоматический запуск демона natd при загрузке системы можно так же в файле /etc/rc.local. В него следует добавить строку.

/sbin/natd -n rl0

Проверить, запущен ли демон natd, можно выполнив команду. server# ps ax | grep natd 145 ?? Is 0:00.51 /sbin/natd -n rl0 server# \_

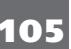

Проверить, слушает ли демон natd порт 8668, можно выполнив команду.

```
server# sockstat | grep 8668
root natd 145 3 div4 *:8668 *:*
server# _
```

При трансляции сетевых адресов перенаправление пакетов на порт 8668 осуществляется посредством файрвола.

Для перенаправления всех пакетов на интерфейс, на IP-адрес которого транслируются сетевые адреса (NAT), следует выполнить команду.

ipfw add 50 divert natd ip from any to any via rl0

Если необходимо транслировать определенную сеть, например, 192.168.0.0/16, то необходимо выполнить команды.

```
ipfw add 50 divert natd ip from 192.168.0.0/16 to any via rl0
```

ipfw add 50 divert natd ip from any to me via rl0

Правила, осуществляющие перенаправление пакетов на natd, должны находиться в самом начале списка правил ipfw.

00050 0 0 divert 8668 ip from any to any via rl0 00200 8 736 allow ip from any to me 00300 8 596 allow ip from me to any 65535 0 0 deny ip from any to any

Для того чтобы правила, осуществляющие перенаправление пакетов на natd, выполнялись при загрузке системы, в конфигурационный файл /etc/rc.firewall необходимо добавить строки:

```
ffwcmd add 50 divert 8668 ip from any to any via rl0
```

#### или

 $ffwcmd\}$  add 50 divert natd ip from 192.168.0.0/16 to any via rl0

\${fwcmd} add 50 divert natd ip from any to me via rl0

#### Строки, которые необходимо добавить в самое начало списка правил:

```
fwcmd="/sbin/ipfw -q"
${fwcmd} -f flush
${fwcmd} add 50 divert 8668 ip from any to any via
rl0
${fwcmd} add 100 allow ip from any to me
${fwcmd} add 200 allow ip from me to any
```

В указанных выше примерах предполагается, что трансляция IP-адресов осуществляется на IP-адрес интерфейса rl0. Вместо него следует указать название интерфейса, на IP-адрес которого необходимо осуществлять NAT.

Для того чтобы посмотреть сетевые интерфейсы в системе, необходимо выполнить команду ifconfig.

#### Использование NAT в OC Linux

Трансляция сетевых адресов в iptables осуществляется в таблице nat в цепочке POSTROUTING. Для того чтобы транслировать адреса сети 192.168.0.0/16 на IP-адрес интерфейса eth0 с IP-адресом 195.161.112.6, необходимо выполнить следующую команду.

```
iptables -t nat -A POSTROUTING -s 192.168.0.0/16 -o eth0 -j SNAT --to-source 195.161.112.6
```

где 192.168.0.0/16 - адрес локальной сети;

eth0 – внешний интерфейс с IP-адресом 195.161.112.6, на который осуществляется NAT.

Посмотреть список текущих правил iptables в таблице nat можно, выполнив команду.

[root@rh73 /]# iptables -t nat -nL Chain PREROUTING (policy ACCEPT) target prot opt source destination Chain POSTROUTING (policy ACCEPT) target prot opt source destination SNAT all -- 192.168.0.0/16 0.0.0/0 to:195.161.112.6

Chain OUTPUT (policy ACCEPT) target prot opt source destination [root@rh73 /]# \_

## Переход на другой файрвол в OC Linux

Последовательность перехода в Linux c ipchains на iptables.

Необходимо отключить ipchains, чтобы предотвратить загрузку соответствующих модулей в будущем.

```
chkconfig --level 0123456 ipchains off
```

Необходимо остановить сервис ipchains.

```
service ipchains stop
```

Если ipchains загружен в форме модуля ядра Linux, его необходимо выгрузить.

rmmod ipchains

Включить iptables на автозагрузку. chkconfig --level 235 iptables on

Активировать сервис iptables.

service iptables start

Переход с iptables на ipchains осуществляется аналогичным образом. После остановки iptables необходимо выгрузить все загруженные для его работы модули ядра Linux. Посмотреть, какие модули ядра загружены, можно, выполнив команду lsmod.

Некоторые модули ядра, которые используются для iptables.

```
[root@rh73 /]# lsmod | grep ip
iptable_nat
ip_conntrack
iptable_filter
ip_tables
[root@rh73 /]# _
```

Также следует проверить конфигурационный файл программы sudo, в нём должна быть записана строка на выполнение исполняемого файла файрвола, на который осуществляется переход.

nobody ALL= NOPASSWD: /sbin/iptables

#### Автосохранение правил файрвола в Linux при перезагрузке системы

Для того, чтобы при перезагрузке маршрутизатора сохранялись текущие правила файрвола ipchains или iptables, следует изменить конфигурационные файлы.

Для ipchains в файле /etc/init.d/ipchains после строки stop)

#### добавить запись

/sbin/ipchains-save > /etc/sysconfig/ipchains

Для iptables в файле /etc/init.d/iptables после строки stop() {

#### добавить запись

/sbin/iptables-save > /etc/sysconfig/iptables

## Добавление правил файрвола в центре управления

Добавление правил файрвола осуществляется в администраторском интерфейсе биллинговой системы UTM в закладке (Настройки | Правила файрволов).

Таблица отображает шаблоны команд, по которым строятся и выполняются конкретные команды при включении и выключении интернета пользователям.

| flor  | Пользователя и пруппы Тарификация Карточки Настройки Отчеты Дополнительно О программе                                          |                  |                                |                                                                                                    |                 |                                                                                                    |                                                                                                    |                            |
|-------|----------------------------------------------------------------------------------------------------|------------------|--------------------------------|----------------------------------------------------------------------------------------------------|-----------------|----------------------------------------------------------------------------------------------------|----------------------------------------------------------------------------------------------------|----------------------------|
|       |                                                                                                    |                  |                                |                                                                                                    |                 |                                                                                                    |                                                                                                    |                            |
| Cn    | Список параметров Список брендинаузров Прованла firewall Список NAS Список P-son Домя Список бенков Шаблоны дотворов Провайдер |                  |                                |                                                                                                    |                 |                                                                                                    |                                                                                                    |                            |
|       | Побазить Велатичновать Оберанть                                                                                                |                  |                                |                                                                                                    |                 |                                                                                                    |                                                                                                    |                            |
|       |                                                                                                    |                  |                                |                                                                                                    |                 |                                                                                                    |                                                                                                    |                            |
|       |                                                                                                    |                  |                                |                                                                                                    |                 |                                                                                                    |                                                                                                    |                            |
|       |                                                                                                    |                  |                                |                                                                                                    |                 |                                                                                                    |                                                                                                    |                            |
|       | ID B:                                                                                                    | Зсе пользователи | ID пользователя                | Группа                                                                                                    | Тариф           | Вклочение                                                                                                    | Выключение                                                                                                    | Брандиауэр                 |
| 1     | ID Ba                                                                                                    | Эсе попьзователи | ID пользователя<br>1           | Группа<br>0                                                                                                    | Тариф<br>0      | Bkmovenee<br>/sbin/pr/w add RULE_ID allow top from UIP/UBITS to any                                                                                                | Buildowenie<br>/sbin/lpfw.delete.RULE_D                                                                                                 | Брандикау эр               |
| 1     | ID B:                                                                                                    | 3се попъзователи | ID пользователя<br>1<br>1      | Difference<br>Difference<br>Difference | Тариф<br>0<br>0 | Bkmoverse<br>/stim/pfw add RULE_D allow top from UP/UBITS to any<br>/stim/ptables -A FORV/ARD -s UP/UBITS -J ACCEPT                                                | Bыключение<br>/sbin/ptw.delete.RULE_ID<br>/sbin/ptables -D.FORWARD -s UR/JBITS -J.ACCEPT                                                | Брандикауор<br>1<br>2      |
| 1 2 3 | D B:<br>0<br>0<br>0                                                                                                    | 3се попьзователи | ID пользователя<br>1<br>1<br>0 | Группа<br>0<br>0<br>100                                                                                                    | Тариф<br>0<br>0 | Bitmoverse<br>Isbiniptw add RULE_D allow top from UPUBITS to any<br>robiniptables - A FORWARD -s UPUBITS -) ACCEPT<br>Monichon -A FORWARD -s UPUBITS -) ACCEPT     | Выключение<br>/sbin/ptw delete RULE_ID<br>/sbin/ptobles_PFORWARD -s UPAUBTS -) ACCEPT<br>/skin/scho-DFORWARD -s UPAUBTS -) ACCEPT       | Брандикауар<br>1<br>2<br>2 |
| 1 2 3 | D B:<br>0<br>0<br>0                                                                                                    | Зсе пользователи | ID пользователя<br>1<br>1<br>0 | Группа<br>0<br>100                                                                                                    | Тариф<br>0<br>0 | Bimoversie<br>Istinityfw add RULE_ID allow top from UPIUBITS to any<br>/stinidphales -A FORVARD -s UPIUBITS -  ACCEPT<br>/amlecho -A FORVARD -s UPIUBITS -  ACCEPT | Выключение<br>/sbin/gtw delete RULE_D<br>/sbin/gtwbles-D FORWARD -s UPAUBITS -J ACCEPT<br>/sbin/gtables-D FORWARD -s UPAUBITS -J ACCEPT | Брандикаурр<br>1<br>2<br>2 |
Команды, в которых поле «ID пользователя» соответствует идентификатор конкретного пользователя, выполняются при включении и выключении интернета только данному пользователю. То же относится к значениям полей «ID группы» и «ID тарифа»: они выполняются при включении и выключении интернета пользователям, входящим в конкретную группу или подписанным на конкретный тариф соответственно. Если установлена галочка «Все пользователи», то команда выполняется при включении и выключении интернета любому пользователю. Если на одного пользователя приходится несколько команд, то они выполняются в порядке возрастания идентификатора.

При добавлении нового правила, помимо вышеописанных параметров необходимо указать команду для включения интернета, команду для выключения и идентификатор брандмауэра.

| Добавление прав  | ила 🗙                                              |
|------------------|----------------------------------------------------|
| Параметры прави  | 1a                                                 |
| ID правила       | 0                                                  |
| Все пользователи |                                                    |
| ID пользователя  |                                                    |
| ID фуппы         |                                                    |
| ID тарифа        |                                                    |
| Включение        | /sbin/ipfw add RULE_ID allow tcp from UIP/UBITS tc |
| Выключение       | /sbin/ipfw delete RULE_ID                          |
| ID брандмауэра   | 1                                                  |
|                  |                                                    |
|                  | Ок Отмена                                          |

Для построения шаблонов команд, выполняемых при включении и выключении интернета, доступны следующие переменные, которые заменяются непосредственно при выполнении команды соответствующими значениями:

UID - идентификатор пользователя в системе;

RULE\_ID - идентификатор пользователя + 5000;

UIP – IP-адрес (сеть) пользователя без маски, например 10.0.0.1;

ULOGIN - логин пользователя из IP-группы;

UMASK – маска подсети через точку, например 255.255.255.255;

UBITS - маска подсети в виде битов, например 32;

UINVERTMASK – инвертированная маска (используется при работе с Cisco), например 0.255.255.255;

SLINK\_ID – идентификатор сервисной связки услуги IP-трафика;

SPLINK\_ID – идентификатор сервисной связки услуги IP-трафика + 10000.

Например, команды для добавления правил, разрешающих пользователю выход в интернет по любому протоколу и порту при использовании FreeBSD будут выглядеть так:

/sbin/ipfw add RULE\_ID allow ip from UIP/UBITS to any /sbin/ipfw add RULE\_ID allow ip from any to UIP/UBITS

#### Команда для удаления правил:

/sbin/ipfw delete RULE\_ID

При использовании Linux с ipchains команды будут выглядеть примерно так:

### Включение:

/sbin/ipchains -A forward -b -s UIP/UBITS -j ACCEPT

Выключение:

/sbin/ipchains -D forward -b -s UIP/UBITS -j ACCEPT

Также можно добавлять правила, запрещающие доступ на определенные порты или ресурсы, либо ограничивающие скорость скачивания из интернета.

Полностью подготовленные для выполнения правила передаются на исполнение соответствующему модулю utm5\_rfw. Количество зарегистрированных в ядре биллинговой системы модулей utm5\_rfw не ограничено.

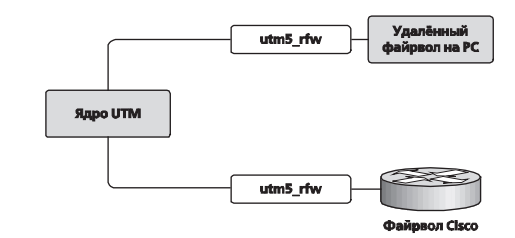

Следует обратить внимание, что выполнение команд для включения и выключения интернета производится через sudo, поэтому нужно следить за тем, чтобы права на исполнение этих команд были заданы в файле sudoers для пользователя, от которого будет запущен utm5\_rfw. В целях безопасности рекомендуется запускать utm5\_rfw от пользователя nobody и в файле sudoers указывать разрешение на выполнение только определенных команд от этого пользователя.

# Параметры запуска utm5\_rfw

При запуске модуля utm5\_rfw необходимо в командной строке указать путь к конфигурационному файлу. Например: utm5\_rfw /netup/utm5/rfw5.cfg

Если при запуске модуля не был указан путь к конфигурационному файлу, то по умолчанию параметры будут взяты из файла /netup/utm5/rfw5.cfg.

Версию программы и список загружаемых параметров можно увидеть, запустив команду

```
utm5_rfw -v
```

Для того чтобы при запуске модуля произошла синхронизация правил файрвола с сервером UTM, нужно запустить команду utm5\_rfw -f

Синхронизацию правил рекомендуется использовать при автоматическом запуске модуля при старте системы.

# Файл конфигурации utm5\_rfw

Файл состоит из строк вида

параметр=значение

Строки, начинающиеся с символа «#», считаются комментарием.

Список возможных параметров:

rfw\_name

Имя модуля, по которому происходит идентификация модулей. Например, 127.0.0.1. Это же значение должно быть указано при добавлении записи в список брандмауэров. При включении или выключении интернета пользователям именно по этому полю происходит идентификация файрвола, на котором производить выполнение команд.

### sudo\_path

Путь к программе sudo. Например, /usr/bin/sudo.

firewall\_path

Путь к файрвол. Например, /sbin/ipfw.

# firewall\_flush\_cmd

Команда для очистки правил файрвола. Например, /sbin/ iptables -F.

### core\_host

Адрес хоста, на котором запущено ядро биллинговой системы. Значение по умолчанию: 127.0.0.1.

### core\_port

Порт, на котором запущено ядро биллинговой системы. Значение по умолчанию: 11758.

### rfw\_login

Логин системного пользователя в биллинговой системе.

### rfw\_password

113

Пароль системного пользователя в биллинговой системе.

firewall\_type

Тип файрвола. Возможные значения: local, cisco.

cisco\_ip

IP-адрес маршрутизатора фирмы Cisco, управление которым производится по протоколу rsh.

dont\_fork

Если не указана данная опция либо значение не равно "yes", то правила выполняются параллельно т.е. последующее правило применяется на файрволле не дожидаясь выполнения предыдущего. На некоторых типах файрволл, в частности для linux iptables, крайне рекомендуется указать данную опцию равную "yes". При этом правила применяются на файрволле последовательно.

Включение интернета пользователям осуществляется через центр управления или через веб-интерфейс пользователя системы.

# Работа с предоплаченными картами

Добавить, просмотреть или экспортировать информацию о предоплаченных картах можно в разделе «Карточки». Для удобства работы карточки объединяются в группы (пулы).

Вновь созданные карты добавляются в пул: новый или уже существующий. Чтобы добавить карточки в существующую группу, в окне «Добавление карты» нужно указать её номер. Если не существует пула с указанным номером, то такой пул автоматически создаётся, и в него добавляются карты.

| Добавление карты      |              |         |  |  |  |  |  |
|-----------------------|--------------|---------|--|--|--|--|--|
| Параметры карты       |              |         |  |  |  |  |  |
| Идентификатор пула 34 |              |         |  |  |  |  |  |
| Количество            | 1000         |         |  |  |  |  |  |
| Баланс                | 200          |         |  |  |  |  |  |
| Валюта                | RUR          |         |  |  |  |  |  |
| Длина ПИН-кода        | 12           | •       |  |  |  |  |  |
| Использовать до       | Oct 31, 2006 | Выбрать |  |  |  |  |  |
| Service ID            | 0            | Выбрать |  |  |  |  |  |
|                       |              |         |  |  |  |  |  |
|                       | Ок Отмена    |         |  |  |  |  |  |

Для создания пула карт или добавления новой партии карт в уже существующий пул в меню добавления карт кроме номера пула нужно указать количество генерируемых карт, номинал карт, валюту, длину пин-кода и срок действия карт. Информацию о созданных картах нельзя изменить или удалить. Пулы также не могут быть удалены.

Различаются два типа предоплаченных карт: карты с фиксированной датой истечения срока действия и карты с плавающей датой истечения срока действия.

Карты первого типа используются для регистрации пользователей в системе, которые смогут воспользоваться услугами провайдера до даты, указанной на карте. Для создания карт этого типа достаточно выставить значение поля «Использовать до» позднее текущей даты.

Карты второго типа используются для регистрации пользователей в системе, которые смогут воспользоваться услугами провайдера определённое количество дней, начиная с момента активации карты. После активации карты такого типа её дата истечения срока действия устанавливается в значение даты активации плюс заданное количество дней. Для создания карт этого типа необходимо при выставлении значения поля «Использовать до» отметить в календаре галочку «Infinity date» и выставить значение поля «Дни» в величину большую нуля, эта величина регламентирует количество дней в течении которых пользователь сможет воспользоваться услугами. Если галочка «Infinity date» снята, то система игнорирует значение поля «Дни» и генерирует карты первого типа (с фиксированной датой истечения срока действия).

При достижении даты, когда срока действия карты истекает, система обнуляет баланс пользователя. Таким образом, пользователи не смогут более воспользоваться услугами провайдера.

В списке существующих карт присутствует информация о номере карты, её пин-коде (пароле), сроке действия, валюте и дате активации (если карта уже активирована).

Информацию о предоплаченных картах можно экспортировать в файл формата XML, который имеет следующий формат:

# id – идентификатор пула (карты);

secret - пароль (пин-код) карты;

balance - номинал карты;

currency – идентификатор валюты, в которой выражен номинал карты;

expire\_date – дата истечения срока действия карты в формате ДД.ММ.ГГГГГ.

При создании карт имеется возможность указать (привязать к карте) тарифный план, услуги которого будут привязаны к основному лицевому счету пользователя при автоматической активации карты. При активации карты к основному лицевому счёту пользователя привязываются только услуги, относящиеся к типам «Hotspot», «Коммутируемый доступ» и «Телефония», если помимо этих типов услуг тарифный план содержит услуги других типов, то такие услуги не подключаются.

Для активации карты пользователю необходимо зайти на страницу автоматической регистрации и ввести корректные данные с карты.

| 3 UTM 1                                | A Farran D Takamak Paulaan                                          | 181.51           |
|----------------------------------------|---------------------------------------------------------------------|------------------|
| File Fift View Favorites Tools         | <br>                                                                |                  |
| G Back - ⊙ - 🖹 🖉 🤇                     | - 1949<br>↓ Search 👷 Favorites 🖏 Media 🥑 😥 - 🤤 🔟 - 🔛 💭 🔛 📖 🎎 🖧 - 35 | 140              |
| Address 🛞 http://10.1.2.105/cgi-bin/u  | um5/aaa5?cmd=registration&skey=000000000000000000000000000000000000 | 💌 📄 Go 🛛 Links 🎬 |
| <u>Вход в UTM</u><br>Вход в UTM (Card) |                                                                     | A                |
| Авторегистрация<br>пользователя        | Авторегистрация пользователя                                        |                  |
| 0320                                   | Номер карты                                                         |                  |
|                                        | OK                                                                  |                  |
|                                        |                                                                     |                  |
|                                        |                                                                     |                  |

Если данные введены верно, то в системе будет создан пользователь с логином card\_NUM, где вместо NUM будет указан номер карты, и паролем, равным пин-коду карты. Баланс пользователя будет равен балансу активированной карты, и при этом карта будет помечена, как активированная. Если к активируемой карте привязан тарифный план, тогда к основному лицевому счету пользователя подключаться услуги из этого тарифного плана со значениями логина и пароля такими же вновь созданный пользователь. С лицевого счета пользователя снимутся средства в размере суммы стоимостей периодических составляющих услуг, входящих в состав тарифного плана.

# NetUP Data Stream Accounting Daemon (ndsad)

В общем случае возможны два способа включения в сеть:

• ndsad и биллинговая система UTM работают на одном сервере, служащем маршрутизатором между локальной и глобальной сетями;

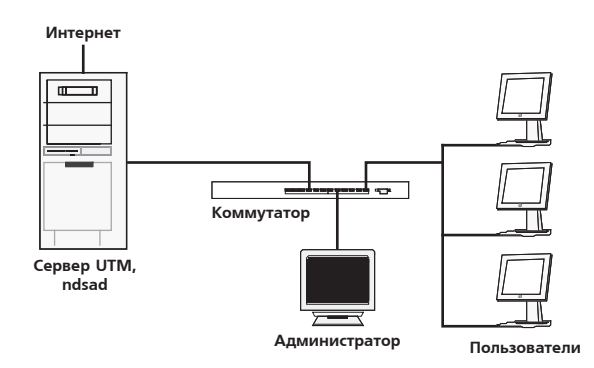

• ndsad запускается на роутере, а биллинговая система – на удаленном сервере, находящемся либо внутри локальной сети, либо вне её.

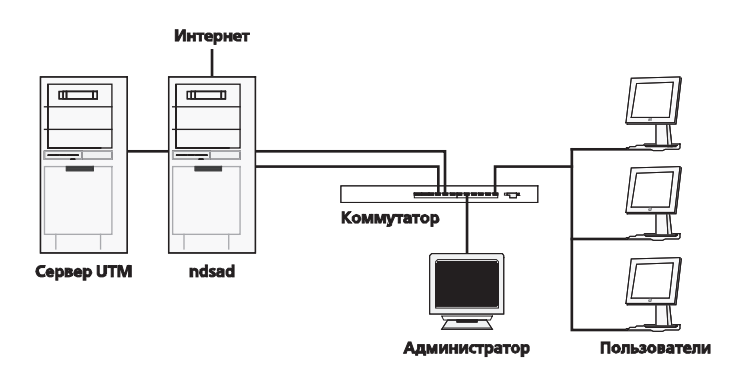

В первом случае на роутере запущены демон ndsad, регистрирующий прошедший через роутер трафик, и ядро биллинговой системы, получающее и обрабатывающее полученную информацию о трафике. Для обмена данными между демоном ndsad и ядром системы используется протокол UDP, данные передаются в формате NetFlow версии 5. Для правильной ра-

боты системы в рассмотренной конфигурации необходимо направить поток UDP-пакетов, содержащих информацию о трафике, на локальную машину на порт, «прослушиваемый» ядром системы. Порт UDP и хост для принятия данных о трафике задаются в конфигурационном файле /netup/utm5/ utm5.cfg. Если статистика собирается с локальной машины, то хостом для принятия данных следует указать 127.0.0.1.

Для настройки демона ndsad необходимо внести изменения в файл /netup/utm5/ndsad.cfg. Если поток NetFlow необходимо направить на локальную машину, то значение параметра ір должно быть равным 127.0.0.1, значение параметра port - 9996.

Для правильной работы демона ndsad в файле конфигурации необходимо указать семейство интерфейсов, на которых нужно собирать информацию о трафике. Список интерфейсов можно узнать при помощи системной команды ifconfig. Интерфейсы, на которых необходимо собирать статистику, указываются с помощью параметра force. Нужно иметь в виду, что если вы не используете транслирование адресов (NAT) и включите сбор статистики с внешнего и внутреннего интерфейсов, то трафик на клиентов будет удваиваться, так как проходящие пакеты будут регистрироваться два раза: при входе в маршрутизатор и при выходе из него.

# В ОС FreeBSD ndsad запускается командой:

/usr/local/etc/rc.d/ndsad.sh start

### В ОС Linux ndsad запускается командой:

/etc/rc.d/init.d/ndsad start

В Windows NT-подобных системах ndsad работает в качестве системной службы. Для установки и удаления службы используются ключи командной строки --install и --uninstall соответственно. Служба устанавивается в автоматическом режиме, что обеспечит её запуск при старте компьютера.

C:\Program Files\NetUP\UTM5>ndsad.exe --install Successfully created ndsad service C:\Program Files\NetUP\UTM5>ndsad.exe --uninstall Successfully deleted ndsad service

Запуск службы NDSAD производится стандартной командой Windows NT (или через графический интерфейс администратора).

net start ndsad

Возможен также запуск NDSAD как консольного приложения.

c:\program files\NetUP\UTM5\ndsad.exe

После запуска демона нужно проверить наличие регистрации и сбора информации о трафике. Для этого необходимо зайти в администраторский интерфейс системы и сделать детальный отчет по трафику по всем пользователям за небольшой (несколько секунд) период времени. При этом при наличии трафика, должна отобразиться таблица примерно следующего вида:

| Дата             | ID связки | Accoun | Класс т | Источн  | Получа  | Пакетов | Байт | Порт | Порт пол | ТСР-флали | прото | Tos |   |
|------------------|-----------|--------|---------|---------|---------|---------|------|------|----------|-----------|-------|-----|---|
| 05.01.2004 12:03 | 1209      | 1245   | Интерн  | 192.168 | 194.146 | 51      | 2448 | 0    | 0        | 0         | 0     | 0   |   |
| 05.01.2004 12.03 | 1209      | 1245   | Интерн  | 194.146 | 192.168 | 21      | 840  | 0    | 0        | 0         | 0     | 0   |   |
| 05.01.2004 12:03 | 1209      | 1245   | Интерн  | 192.168 | 194.146 | 54      | 2592 | 0    | 0        | 0         | 0     | 0   |   |
| 05.01.2004 12:03 | 1209      | 1245   | Интерн  | 194.146 | 192.168 | 21      | 840  | 0    | 0        | 0         | 0     | 0   |   |
| 05.01.2004 12:03 | 1209      | 1245   | Интерн  | 192.168 | 194.146 | 54      | 2592 | 0    | 0        | 0         | 0     | 0   |   |
| 05.01.2004 12:03 | 1209      | 1245   | Интерн  | 194.146 | 192.168 | 21      | 840  | 0    | 0        | 0         | 0     | 0   | - |
| 05.01.2004.12:03 | 514       | 535    | Интерн  | 192168  | 205 188 | 11      | 1097 | 0    | n        | 0         | 0     | n   |   |

Если такой таблицы не появилось, то необходимо проверить: • факт наличия самого трафика. Для его генерирования достаточно пустить несколько ping-запросов к какому-нибудь ресурсу в сети с учетом того, что ping-запросы должны через интересующий нас интерфейс (тот, на котором собирает статистику ndsad);

• корректность работы демона ndsad. Для этого нужно убедиться в том, что UDP-пакеты с информацией о трафике передаются на локальную машину по указанному в настройках порту. Чтобы проверить это, выполните команду:

su# tcpdump -ni lo0 port 9996

```
При этом должно отобразиться примерно следующее:
```

```
12:40:51.958448 127.0.0.1.4675 > 127.0.0.1.9996: udp
1464
12:40:51.959051 127.0.0.1.4675 > 127.0.0.1.9996: udp
408
12:40:51.959074 127.0.0.1.4675 > 127.0.0.1.9996: udp
```

```
648
```

# Если этого не наблюдается, нужно проверить настройки демона ndsad (файл ndsad.cfg). Полное описание структуры файла ndsad.cfg приводится ниже.

После того, как данные о трафике появятся в детальном отчете по трафику, демон ndsad в связке с биллинговой системой готов к работе.

Получить последнюю версию ndsad можно на сайте проекта в Интернете – http://sourceforge.net/projects/ndsad . При этом необходимо отметить, что данный коллектор так же доступен в виде исходных кодов, что позволяет при необходимо самостоятельно вносить изменения

# Конфигурационный файл

В файле допустимы пустые строки. Весь остаток строки, идущий после символа # считается комментарием и игнорируется.

Синтаксис строк:

```
<слово> <значение>
```

Если пропущено значение или неправильно написано ключевое слово, демон выдаст при старте предупреждение, которое не попадёт в журнал. Ошибки в конфигурационном файле не приведут к сбою в старте демона, и ndsad запустится.

«Семьей» устройств называются сетевые устройства, отличающиеся только индексом. Например, в семью eth входят устройства: eth0, eth1, eth12 и т. д.

Значением параметра может быть одно неразрывное слово (кроме параметров heap и hash). Если имеется несколько значений параметра (например, нужно обрабатывать несколько устройств), то параметр должен задаваться несколько раз:

```
force rl0
force fxp0
```

# Ключевые слова

ip

Адрес назначения. По этому адресу (и порту) будет происходить отсылка статистики по трафику. Значение по умолчанию: ip 127.0.0.1.

# Пример: ір 10.0.0.1.

port

Порт назначения. См также ір. Значение по умолчанию: port 9996.

Пример: port 10001.

force

Указанные здесь устройства будут обрабатываться в любом случае. Кроме тех, которые не поддерживаются. Это ключевое слово имеет больший приоритет, чем ignore и dummy. В конце главы приведён список поддерживаемых устройств.

```
Пример: force eth0.
```

ignore

Строка указывает на то, что указанное устройство не будет обрабатываться. См. также ключевое слово force.

Пример: ignore eth0.

На платформе Win32 в опциях force и ignore вместо имён интерфейсов возможно задание любого из IP-адресов, на которые это устройство настроено.

Пример для платформы Win32:

```
force \Device\NPF_{A07050FE-62B3-40AF-B6D2-
658701A56089}
ignore 192.168.1.1
force 192.168.0.1
```

# dummy

Строка указывает на то, что все устройства из этой семьи не будут обрабатываться. См. также force. Указание в качестве семьи ключевого слова all приведёт к тому, что все устройства, не помеченные, как force, будут игнорироваться.

Пример: dummy eth.

# promisc

Строка указывает на то, что устройство должно быть помещено в режим прослушивания всех пакетов, проходящих по сети. Отсутствие этой строки не гарантирует, что устройство не будет находиться этом режиме.

Пример: promisc ex0.

# filter

Фильтр для ограничения количества обрабатываемых пакетов. Формат фильтра аналогичен формату фильтров для tcpdump (man tcpdump).

Пример: filter fxp0 not port 135

Пример: filter fxp0 net 10.0.0.0/24 and not port 135

hash

Размер хеша для семьи устройств. Это значение должно быть степенью двойки. Иначе использование памяти будет очень неэффективным. Значение по умолчанию: hash all 128.

Пример: hash lo 64.

# heap

Размер буфера хранения. Такой максимальный объём памяти в байтах может быть занят, но не обязательно использован. В случае необходимости память берётся из этой кучи, а не у системы. Разумные размеры увеличивают быстродействие. Значение по умолчанию: heap 16384.

Пример: heap 65536.

dump

Насколько часто будет происходить запись информации о загрузке разных частей демона в журнал. Измеряется в секун-

дах. Указание значения 0 приведёт к тому, что записи не будут происходить. Статистику можно получить, послав программе сигнал SIGHUP. Значение по умолчанию: dump 0.

Пример: dump 5.

log

Файл, в который будет записываться журнал работы демона. Если значение не указано, то будет использован stderr (стандартный вывод для ошибок, обычно прямо на терминал). Значение по умолчанию: /netup/utm5/log/ndsad.log.

Пример:log /var/log/ndsad.log.

# config

Изменить конфигурационный файл. Текущий файл после такой директивы не используется. Проверок на циклы нет, поэтому неправильное указание следующего файла может привести к тому, что программа зависнет. Значение по умолчанию: config /netup/utm/ndsad.cfg.

Пример: config /usr/local/etc/ndsad.cfg.

# bsd\_div\_port

Порт, на который необходимо производить перенаправление (копирование) трафика из ipfw методом divert (tee). Для использования данного функционала необходимо добавить следующее примерное правило в ipfw:

ipfw add 10 tee 21000 all from any to any

В данном примере используется порт 21000, соответственно запись в конфигурационном файле должна выглядеть следующим образом:

```
bsd_div_port 21000
```

Значение по умолчанию не предусмотрено. Данный функционал доступен только под ОС FreeBSD.

# bsd\_div\_copy

В случае если правило в файрволл добавляется с использованием директивы divert вместо tee, то необходимо установить данную опцию равную значению yes. В противном случае пакеты не будут проходит.

### ulog\_group

Номер группы используемый при сборе статистики через интерфейс ULOG в ОС Linux при использовании файрвола iptables. Пример использования:

```
ulog_group 13
```

В этом примере указано использовать группу с номером 13. Соответственно правила в файрволл необходимо добавлять примерно следующей командой:

```
iptables -A OUTPUT -s 10.0.0.1 -d 10.0.0.2 -j
ULOG --ulog-nlgroup 13
```

В случае если в лог-файле появляются ошибки вида "No buffer space available", то необхо-димо увеличить системные сетевые буферы командой:

```
sysctl -w net/core/rmem_max=1048576
```

sysctl -w net/core/rmem\_default=1048576

Значение по умолчанию для данной директивы не предусмотрено.

# Список поддерживаемых семей устройств

Для OC семейства BSD: vlan, bfe, tun, ng, nv, lo, dc, fxp, pcn, rl, sf, sis, ste, tl, tx, vr, wb, xl, de, txp, vx, bge, em, gx, lge, nge, sk, ti, wx, cx, ed, el, ep, ie, is, le, ex, lnc, my, wi, an.

Для OC семейства Linux: lo, eth, ppp.

MIN

# 25

На платформе Win32 в стандартной поставке поддерживаются устройства Ethernet, которые объединены в семейство eth и устройства связанные с VPN-соединениями, которые имеют имена \Device\NPF\_GenericDialupAdapter либо \Device\NPF\_GenericNdiswanAdapter.

# Универсальные сборщики статистики

Ядро биллинговой системы NetUP UTM 5 рассчитано на сбор статистики по протоколу NetFlow v. 5. Для приведения статистики в формат NetFlow предназначен универсальный сборщик статистики NetUP get\_xyz. Сборщик написан на языке C++ и поставляется в исходных кодах. Благодаря этому возможен сбор статистики и преобразование в NetFlow v.5 практически с любых устройств или файлов. При этом также имеется возможность запускать неограниченное число сборщиков get\_xyz и отправлять статистику в одно ядро биллинговой системы.

# Схема сбора статистики с использованием NetUP get\_xyz

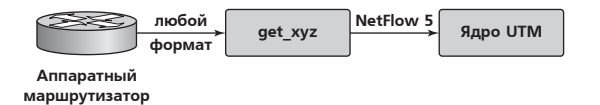

Утилита get\_xyz в стандартной поставке имеет возможность собирать статистику по трафику с маршрутизаторов Cisco IP-Accounting, Mikrotik, NSG, Revolution и передачи ее по протоколу Cisco NetFlow v5 либо сохранения в файл. Запуск осуществляется командой:

/netup/utm5/bin/get\_xyz

Ключи командной строки запуска:

-d - запустить в режиме демона

-1 LOGFILE – выводить отладочную информацию в файл LOGFILE

-k - остановить запущенный процесс

-h – помощь.

Конфигурационный файл расположен по следующему пути:

/netup/utm5/get\_xyz.conf

Файл состоит из строк вида

параметр=значение

Строки, начинающиеся с символа «#», считаются комментарием.

Список возможных параметров:

```
outfile=/tmp/traffic.log
```

Файл, в который будет сохраняться статистика.

outhost=127.0.0.1

IP-адрес сервера, на который передается статистика по протоколу NetFlow v. 5.

outport=9996

Порт, на который передается статистика по протоколу NetFlow v.5.

100p=600

Интервал (в секундах), через который производить снятие статистики. Если этот параметр не указан, то статистика снимается один раз, после этого выполнение программы завершается.

Раздел конфигурационного файла указания устройств, с которых снимается статистика. Настройки для каждого маршрутизатора заключаются в фигурные скобки {}.

host {

type=nsg

Тип маршрутизатора, с которого снимается статистика. Возможные значения: cisco, revolution, mikrotik, nsg.

ip=192.168.0.1

IP-адрес маршрутизатора.

port=23

ТСР-порт маршрутизатора.

timeout=5

Тайм-аут соединения.

login=root

Логин пользователя.

password=foo

Пароль пользователя.

}

Такую секцию необходимо создать для каждого маршрутизатора, с которого планируется собирать статистику.

# Сбор статистики по протоколу IP-accounting с маршрутизатора Cisco

Ha сервере с биллинговой системой необходимо создать конфигурационный файл /netup/utm5/get\_xyz.conf следующего содержания:

```
outhost=127.0.0.1
outport=9996
loop=30
host {
  type=cisco
  ip=10.1.2.99
  port=514
  login=root
  timeout=5
}
```

# При этом на маршрутизаторе Cisco необходимо включить на нужном интерфейсе аккаунтинг командами.

CiscoRouter#conf t CiscoRouter(config)# interface FastEthernet 0/0 CiscoRouter(config-if)#ip accounting

# Разрешить машине с get\_xyz забирать статистику.

CiscoRouter#conf t CiscoRouter(config)#username netup privilege 8 password 0 plain\_text\_password CiscoRouter(config)#ip rcmd rsh-enable

CiscoRouter(config) #no ip rcmd domain-lookup

CiscoRouter(config)#ip rcmd remote-host netup REMOTE\_ IP\_ADDRESS REMOTE\_USER\_NAME enable 8

REMOTE\_IP\_ADDRESS - IP-adpec cepbepa c get\_xyz.

REMOTE\_USER\_NAME – имя пользователя на сервере с get\_xyz, от которого производится запуск сборщика.

CiscoRouter(config) #privilege exec level 8 show ip accounting checkpoint

CiscoRouter(config) #privilege exec level 1 show ip

CiscoRouter(config) #privilege exec level 8 clear ip accounting

```
CiscoRouter(config)#ip accounting-threshold 4294967295
```

После завершения настройки маршрутизатора Cisco произведите запуск сборщика командой.

```
/netup/utm5/bin/get_xyz -d
```

Проверьте, происходит ли забор статистики с маршрутизатора Cisco командой.

show ip accounting

Проверьте, появляется ли статистика в формате NetFlow v.5 на указанном интерфейсе. Чтобы проверить это, выполните команду.

su# tcpdump -ni lo0 port 9996

### При этом должно отобразиться примерно следующее:

12:40:51.958448 127.0.0.1.4675 > 127.0.0.1.9996: udp 1464 12:40:51.959051 127.0.0.1.4675 > 127.0.0.1.9996: udp 408 12:40:51.959074 127.0.0.1.4675 > 127.0.0.1.9996: udp 648

# Сбор статистики по протоколу IP-accounting с коллектора ipcad

На сервере с биллинговой системой необходимо создать конфигурационный файл /netup/utm5/get\_xyz.conf следующего содержания:

```
outhost=127.0.0.1
outport=9996
loop=30
host {
 type=cisco
 ip=10.0.0.1
# IP-адрес сервера с установленным ipcad.
 port=514
 login=root
 password=root
 timeout=5
}
```

На удаленном сервере необходимо установить пакет ipcad (http://sourceforge.net/projects/ipcad/) и создать конфигурационный файл /usr/local/etc/ipcad.conf примерно следующего содержания:

interface fxp0; rsh enable; rsh root@127.0.0.1 admin; rsh root@10.0.0.2 admin; # IP-aдрес сервера с get\_xyz и логин пользователя, от которого производится запуск get\_xyz

```
pidfile = /var/run/ipcad.pid;
memory_limit = 32m;
dumpfile = ipcad.dump;
ttl = 3;
rsh timeout = 30;
```

В результате статистика в формате Cisco IP-Accounting с ipcad будет передаваться утилите get\_xyz, которая будет производить преобразование в формат Cisco NetFlow и экспортировать ее на локальный хост (127.0.0.1) порт 9996. Если всё настроено корректно, то на локальном сервере должны проходить UDP-пакеты на порт 9996. Проверить можно утилитой tcpdump:

su-2.05b# tcpdump -ni lo0 port 9996
tcpdump: listening on lo0
17:38:26.347689 127.0.0.1.2789 > 127.0.0.1.9996: udp
1464
17:38:26.550360 127.0.0.1.2789 > 127.0.0.1.9996: udp
1464
17:38:26.751455 127.0.0.1.2789 > 127.0.0.1.9996: udp
1464

# Сбор статистики по протоколу NetFlow с маршрутизатора Cisco

На маршрутизаторе Cisco необходимо включить на нужном интерфейсе NetFlow командами.

```
CiscoRouter# conf t
CiscoRouter(config)# interface FastEthernet 0/0
CiscoRouter(config-if)# ip route-cache flow
```

Затем указать адрес и порт сервера, на который производить отсылку пакетов Netflow:

```
CiscoRouter# conf t
CiscoRouter(config)# ip flow-export version 5
CiscoRouter(config)# ip flow-export destination
10.1.1.1 9996
```

# Сбор статистики по протоколу NetFlow с маршрутизатора Cisco в случае использования NAT

Основная проблема при использовании NetFlow совместно с технологией преобразования IP-адресов NAT, заключается в том, что на внутреннем интерфейсе будет фиксироваться информация о переданном от клиента трафике, а на внешнем интерфейсе будет фиксиро-ваться трафик переданный из интернета на внешний IP-адрес маршрутизатора. Таким об-разом, в NetFlow-потоке будет информация о переданном трафике от клиента, но не будет фигурировать информация о данных переданных в сторону клиента.

Например, в рассмотренном ниже конфигурационном файле внутренняя сеть имеет IP-адреса 10.11.0.0 и маску подсети 255.255.0.0, а внешний интерфейс маршрутизатора имеет IPадрес 10.1.0.1. При этом пользователь 10.11.0.6 пытается загрузить страницу www.netup.ru с IP-адресом 195.161.112.6.

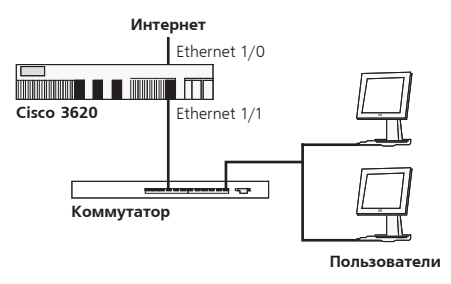

Ниже приводится работающий конфигурационный файл маршрутизатора Cisco с комментариями:

```
Current configuration : 4013 bytes

!

version 12.3

service timestamps debug datetime msec

service timestamps log datetime msec

no service password-encryption

!

hostname Router

!
```

# 25

```
boot-start-marker
boot-end-marker
!
ip subnet-zero
!
ip cef
!
```

Интерфейс, на который производится перенаправление пакетов после обратного преобразования. Таким образом, на данном интерфейсе будет проходить трафик с IP-адреса 195.161.112.6 на IP-адрес 10.11.0.6. Чтобы данный трафик экспортировался по NetFlow, указываем опцию ip route-cache flow.

```
!
interface Loopback0
ip address 192.168.0.1 255.255.255.0
ip route-cache policy
ip route-cache flow
!
```

Внешний интерфейс маршрутизатора. На данном интерфейсе проходит трафик с IP-адреса 195.161.112.6 на IP-адрес этого же интерфейса – 10.1.0.1. Что бы данный трафик экспортировался по NetFlow, указываем опцию ip route-cache flow.

Кроме того, на данном интерфейсе необходимо указать опцию ip policy route-map NETUP\_MAP, чтобы пакеты после обратного преобразования направлялись на интерфейс Loopback 0 согласно правилам, указанным в route-map.

```
!
```

```
interface Ethernet1/0
```

```
ip address 10.1.0.1 255.255.0.0
```

- ip nat outside
- ip route-cache policy
- ip route-cache flow
- ip policy route-map NETUP\_MAP

Универсальные сборщики статистики

**U**IM

Внутренний интерфейс маршрутизатора. На данном интерфейсе проходит трафик с IP-адреса клиента 10.11.0.6 на IP-адрес 195.161.112.6. Чтобы данный трафик экспортировался по NetFlow, указываем опцию ip route-cache flow.

```
!
interface Ethernet1/1
ip address 10.11.0.1 255.255.0.0
ip nat inside
ip route-cache policy
ip route-cache flow
!
```

Опции, указывающие IP-адрес какого интерфейса использовать для преобразования, а также информация о версии NetFlow-потока и адресе сервера UTM.

```
!
ip nat inside source list 1 interface Ethernet1/0
overload
ip flow-export version 5
ip flow-export destination 10.1.0.5 9996
ip classless
ip route 0.0.0.0 0.0.0.0 10.1.0.5
!
```

Списки доступа. Первый список доступа (номер 1) используется для указания, какую сеть необходимо преобразовывать во внешний IP-адрес при работе NAT. Второй список доступа (номер 108) используется для указания в route-map.

```
! access-list 1 permit 10.11.0.0 0.0.255.255 access-list 108 permit ip any 10.11.0.0 0.0.255.255 !
```

Правила, указывающие, что если пакет направляется в сеть, указанную в списке доступа 108 (в данном случае 10.11.0.0), перенаправлять на интерфейс Loopback 0. Таким образом, все пакеты с внешних IP-адресов, в частности с IP-адреса 195.161.112.6, после обратного преобразования по техноло-

!

гии NAT, попадут на интерфейс Loopback 0, где будут зафиксированы и информация о них появится в потоке NetFlow.

```
route-map NETUP_MAP permit 10
match ip address 108
set interface Loopback0 Ethernet1/1
!
End
```

В случае если информация о трафике, переданном в сторону клиента, не появляется в NetFlow проверьте следующие пункты:

1. Работает ли route-map. Для этого выполните на маршрутизаторе команду:

```
show route-map NETUP_MAP
```

При этом счетчики переданных пакетов и байт должны увеличиваться.

**2.** Появляются ли пакеты в кэше NetFlow. Для этого сразу после получения клиентом информации из интернета выполните на маршрутизаторе команду:

show ip cache flow | include 195.161.112.6

При этом должна появиться информация о трафике примерно следующего вида:

| Router#show ip cache                    | flow  | include | 10.1.2.2      |
|-----------------------------------------|-------|---------|---------------|
| SrcIf SrcIPaddress<br>Pr SrcP DstP Pkts | DstIf |         | DstIPaddress  |
| Et1/0 195.161.112.6<br>06 0050 1093 3   | Et1/1 |         | 10.11.0.6     |
| Et1/1 10.11.0.6<br>06 1093 0050 5       | Et1/0 |         | 195.161.112.6 |
| Et1/0 195.161.112.6<br>06 0050 1093 2   | Local |         | 10.1.0.1      |

SrcIf - интерфейс, с которого пришел пакет.

Dstlf – интерфейс, на который был направлен пакет. Если данное поле равно Null, то данная информация может не экспортироваться в NetFlow. Проверьте списки доступа.

# Универсальный сборщик статистики utm5\_unif

Если в импортируемом файле с данными по трафику не присутствуют IP-адреса, но присутствуют логины пользователей, то обработку таких данных можно осуществить при помощи программы utm5\_unif.

Запуск осуществляется командой:

/netup/utm5/bin/utm5\_unif

Ключи командной строки запуска:

-с - альтернативный путь к конфигурационному файлу

 $-{\tt s}$  Source\_file – импортировать данные из файла SOURCE\_ FILE

Конфигурационный файл расположен по следующему пути:

/netup/utm5/utm5\_unif.conf

Файл состоит из строк вида

параметр=значение

Строки, начинающиеся с символа «#», считаются комментарием.

Список возможных параметров:

core\_host

Адрес хоста, на котором запущено ядро биллинговой системы. Значение по умолчанию: 127.0.0.1.

core\_port

Порт, на котором запущено ядро биллинговой системы. Значение по умолчанию: 11758.

### core\_login

Логин системного пользователя в биллинговой системе.

core\_password

Пароль системного пользователя в биллинговой системе.

data\_source

Тип данных в импортируемом файле. Для файла с данными об IP-трафике значение должно быть равно iptr.

Формат импортируемого файла должен быть следующим:

```
LOGIN BYTES TCLASS IP
```

LOGIN – логин, привязанный к услуге «IP-трафик». По данному полю происходит определение сервисной связки и, соответственно, определение стоимости трафика.

ВУТЕЗ - количество переданных байт.

TCLASS - класс трафика.

IP – поле, указывающее IP-адрес, использованный при передаче данных. Данное поле используется только для отчётов, поэтому возможно указание значения 0.0.0.0 без ущерба для тарификации.

# Пример

```
uniftest 1048576 10 10.10.10.10
test 10485760 20 0.0.0.0
```

Первая строка указывает на то, что пользователем с логином uniftest было передано 1048576 байт IP-трафика. При этом класс трафика равен 10 и использовался IP-адрес 10.10.10.10.

В случае если data\_source=pbx, то производится импорт CDR-записей. При этом можно настроить формат импортируемого файла. Для этого необходимо определить следующие параметры:

### pbx\_called\_sid

Номер позиции в импортируемом файле, в которой находится запись о вызываемом номере. Значение по умолчанию 0.

### pbx\_calling\_sid

Номер позиции в импортируемом файле, в которой находится запись о вызывающем номере. Значение по умолчанию 1.

### pbx\_duration

Номер позиции в импортируемом файле, в которой находится запись о длительности звонка. Значение по умолчанию 2.

### pbx\_session\_id

Номер позиции в импортируемом файле, в которой находится запись о идентификаторе сессии. Значение по умолчанию 3.

### pbx\_delimiter

Символ-разделитель между полями. По умолчанию таким символом является точка с запятой - ;.

### pbx\_quote

Символ, в который заключены поля. По умолчанию таким символом является символ двойной кавычки – ".

Если сохранить указанные параметры по умолчанию, то формат файла должен быть следующим:

"9391000", "5409652", "100", "0000122"

В результате разбора такой строки будут получены следующие значения:

Вызываемый номер - 9391000

Вызывающий номер -5409652

Длительность звонка -100 сек.

Идентификатор сессии – 122

Полученные в результате разбора исходного файла данные будут экспортированы в биллинговую систему по протоколу RADIUS. Для указания параметров экспорта необходимо определить следующие параметры в конфигурационном файле:

# radius\_dst\_host

IP-адрес, на котором слушает поток utm5\_radius. Значение по умолчанию 127.0.0.1

radius\_secret

Секретное RADIUS-слово. Значение по умолчанию secret.

### radius\_nas\_name

Идентификатор сервера доступа. Это значение будет передано в атрибуте NAS-Identifier (32). Значение по умолчанию utm5\_unif.

# radius\_port

Порт, на котором слушает поток utm5\_radius. Значение по умолчанию 1813.

Для запуска обработки CDR-файла используйте команду:

utm5\_unif -c utm5\_unif.cfg.pbx -s export\_cdr.txt

# MIM

# Вспомогательные утилиты

# Генератор статистики по протоколу NetFlow

Для эмулирования работы пользователей и экспорта статистики по протоколу NetFlow v.5 используется утилита utm5\_flowgen, которая устанавливается по следующему пути: /net-up/utm5/bin/utm5\_flowgen. В командной строке можно передать следующие параметры:

# -h

IP-адрес хоста, на который пересылать сгенерированные NetFlow-пакеты. Значение по умолчанию – 127.0.0.1.

# -p

Порт, на который пересылать сгенерированные NetFlow-пакеты. Значение по умолчанию – 9996.

# -c

Количество NetFlow-пакетов. Значение по умолчанию – 65535.

# -t

Период ожидания в микросекундах между посылками NetFlowпакетов.

### -s

IP-адрес, с которого был передан IP-трафик. Этот адрес записывается в поле srcaddr в генерируемых NetFlow-пакетах.

# -đ

IP-адрес, к которому был передан IP-трафик. Этот адрес записывается в поле dstaddr в генерируемых NetFlow-пакетах.

14'

-b

Количество переданных байтов. Это значение записывается в поле doctet в генерируемых NetFlow-пакетах.

Следующая команда генерирует один NetFlow-пакет с информацией о 1048576 байтах, переданных между адресами 10.0.0.1 и 10.0.0.2:

/netup/utm5/bin/utm5\_flowgen -c 1 -s 10.0.0.1 -d 10.0.0.2 -b 1048576

# Генератор статистики по протоколу RADIUS

Для эмулирования работы пользователей и экспорта статистики по протоколу RADIUS используется утилита utm5\_radgen, которая устанавливается по следующему пути: /netup/ utm5/bin/utm5\_radgen. В командной строке можно передать следующие параметры:

-p

Порт, на который пересылать сгенерированные RADIUS-пакеты.

-h

IP-адрес, на который пересылать сгенерированные RADIUS-пакеты.

-s

Секретное слово для общения с RADIUS-сервером.

-c

Код RADIUS-пакета. Значение по умолчанию – 1 (Access-Request).

-u

Пароль пользователя в открытом виде. Данное значение будет передано с ID атрибута 2 (Password).

Вспомогательные утилиты

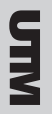

Атрибуты и значения. Возможно указание нескольких атрибутов. Строка имеет следующий формат:

vendor\_id:attr\_id:is\_digit:value

Поля разделены двоеточием. Первое поле указывает на идентификатор вендора. Значение по умолчанию – 0.

Второе поле указывает на идентификатор атрибута.

Третье поле используется для указания типа данных: цифровой либо строчный. Если значение 0, то данные передаются, как строка. Если значение 1, то данные передаются, как цифры (integer).

Четвёртое поле используется для передачи самого значения.

# Примеры

1. Для посылки запроса на авторизацию (Access-request) необходимо выполнить следующую команду:

```
/netup/utm5/bin/utm5_radgen -h 127.0.0.1 -p 1812 -s
secret -u password -a 0:1:0:username -a 0:32:0:local-
host
```

При этом будет сгенерирован RADIUS-пакет с запросом на авторизацию для пользователя username с паролем password.

2. Для посылки запроса на аккаунтинг (Accounting-request) необходимо выполнить следующую команду:

```
/netup/utm5/bin/utm5_radgen -h 127.0.0.1 -p 1813 -
s secret -a 0:1:0:username -a 0:32:0:localhost -a
0:40:1:1 -a 0:44:0:sessionid1 -c 4
```

При этом будет сгенерирован RADIUS-пакет с запросом на аккаунтинг для пользователя username. При этом будет указано, что осуществляется начало сессии (start). Идентификатор сессии sessionid1.

3. Для посылки запроса на аккаунтинг (Accounting-request) необходимо выполнить следующую команду:

```
/netup/utm5/bin/utm5_radgen -h 127.0.0.1 -p 1813 -
s secret -a 0:1:0:username -a 0:32:0:localhost -a
0:40:1:2 -a 0:44:0:sessionid1 -a 0:46:1:100 -c 4
```

При этом будет сгенерирован RADIUS-пакет с запросом на аккаунтинг для пользователя username. При этом будет указано, что осуществляется окончание сессии (stop). Идентификатор сессии sessionid1. Длительность сессии (Acct-Session-Time) – 100 секунд.

# Утилита для резервного копирования базы данных

Для обеспечения сохранности данных рекомендуется периодически делать резервное архивирование SQL-базы данных. Для этого необходимо выполнить скрипт из поставки UTM:

/netup/utm5/bin/utm5\_backup.sh

При этом будет создан файл /netup/utm5/backup/UTM5.YY\_ MM\_DD.gz, где YY – год создания архива, MM – месяц, DD – день.

Для периодического выполнения процедуры резервного копирования следует добавить строку вида:

```
0 5 * * * root /netup/utm5/
bin/utm5_backup.sh
```

в файл конфигурации планировщика задач /etc/crontab и перезапустить планировщик задач. При этом каждый день в 5 часов утра будет выполняться резервное копирование базы данных.

# Утилита для загрузки ІР-сетей из файла

Утилита для загрузки IP-сетей в классы трафика из файла. Для получения справки наберите следующую команду:

```
/netup/utm5/bin/utm5_load_tc.pl -h
usage: utm5_load_tc.pl -f file -c tc_class -n our_net
-m our_mask [-r incoming]
```

В командной строке можно передать следующие параметры:

-f

Имя файла с информацией об IP-сетях следующего формата: IP\_NET/MASK

где IP\_NET - адрес сети, MASK - маска подсети.

-c

Идентификатор класса трафика в UTM. Например, 10.

-n

Адрес нашей IP-сети. Например, 192.168.10.0.

-m

Маска нашей IP-сети. Например 255.255.255.0.

-r

Если указать -r 1, то наша IP-сеть будет рассматриваться, как сеть назначения. Если данный ключ не указан, то наша IP-сеть будет рассматриваться, как источник.

# Пример содержимого файла с информацией о сетях

128.134.151.128/25 144.206.166.0/24 144.206.176.0/24

# Утилита для сканирования ARP-таблицы

Данная утилита позволяет автоматизировать процесс выдачи IP-адресов и осуществления связки с МАС-адресами. Для запуска этой утилиты наберите команду

/netup/utm5/bin/utm5\_arp.pl

При этом на экране появятся записи, которые были обнаружены в ARP-таблице операционной системы и которые будут загружены в базу данных для дальнейшего использования. Для периодического обновления записей в базе данных реко-
мендуется установить выполнение данной утилиты по расписанию посредством системной утилиты cron. Для этого занесите запись в файл /etc/crontab:

```
*/5 * * * root /netup/utm5/bin/utm5_arp.pl > /dev/
null 2>/dev/null
```

После этого необходимо перезапустить утилиту cron.

В результате при добавлении оператором IP-адресов через интерфейс администратора будут предложены на выбор все найденные пары IP-адрес/MAC-адрес.

| 🛓 Добавлении IP-группы 🛛 🛛 🗙 |                              |
|------------------------------|------------------------------|
| Параметры ІР-группы          |                              |
| IP                           | 10.1.2.200/00:20:35:67:c8:49 |
| Маска                        | 255.255.255                  |
| МАС-адрес                    | 00:20:35:67:c8:49            |
| Логин                        |                              |
| Пароль                       |                              |
| Подтверждение                |                              |
| Разрешенные CID              |                              |
| 🔽 not VPN ip-group           | 🔽 Don't affect FW            |
|                              |                              |
|                              | Ok Отмена                    |

### Утилита для связки IP-адрес/МАС-адрес

Для запуска этой утилиты укажите корректные параметры для доступа к базе данных в файле /netup/utm5/bin/arp.sh и выполните команду:

```
/netup/utm5/bin/arp.sh
```

При этом в ARP-таблице операционной системы должны появиться неизменяемые связки IP-адрес/MAC-адрес. Они обычно помечаются как permanent либо PERM. Например:

```
(10.1.2.27) at 00:0c:29:8e:be:86 on lnc0 permanent
[ethernet]
```

Для периодического обновления записей в ARP-таблице рекомендуется установить выполнение данной утилиты по расписанию посредством системной утилиты сгоп. Для этого занесите запись в файл /etc/crontab:

\*/5 \* \* \* root /netup/utm5/bin/arp.sh > /dev/null
2>/dev/null

После этого необходимо перезапустить утилиту cron.

Данная технология позволяет избежать подмены IP-адресов со стороны злоумышленников, в результате чего уменьшается риск хищения IP-трафика.

### Верификатор базы данных

Верификатор предназначен для проверки логической структуры базы данных UTM: тестирования на отсутствие внутренних противоречий и выявления логических ошибок. При этом не затрагивается физическое представление базы данных, т. е. целостность файлов базы контролируется средствами сервера управления базами данных и операционной системы, а не UTM.

Процедура верификации встроена в ядро системы utm5\_core и автоматически запускается при старте системы. В том случае, если в структуре базы данных найдены несоответствия, будет создан файл с записями обо всех ошибках. Путь к нему может быть задан параметром log\_file\_verificator в конфигурационном файле utm5.cfg. Если значение параметра не задано, то принимается значение по умолчанию: /netup/ utm5/log/verificator.log.

Для каждой найденной ошибки будет создана запись, содержащая краткий комментарий и набор SQL-команд. Исправления ошибок могут включать в себя работу с таблицами, содержащими данные об учётных записях абонентов, поэтому выполнение команд производится вручную и возлагается на администратора системы.

Записи, созданные верификатором, имеют следующий формат:

```
-- ERROR|WARNING <описание ошибки>
```

```
-- SQL DESC <описание SQL-запроса, который предлагает
сделать верификатор> <SQL-запрос>
-- affected tables: <список таблиц>
```

В некоторых случаях SQL-команда будет закомментирована описании помечена И в как «NOT RECOMMENDED». Это вызвано тем, что обычно все рекомендации верификатора по исправлению ошибок сводятся к удалению сбойных услуг, ІР-групп и т. п. Противоречие в базе данных будет устранено, но вместе с этим может быть потеряна информация.

**NIN** 

Перед выполнением работ по исправлению базы данных необходимо сделать резервную копию её таблиц. Для этого существует список «affected tables», содержащий названия таблиц, которые будут затронуты в ходе выполнении SQL-команд.

Перед исполнением SQL-команд обязательно требуется остановить ядро системы utm5\_core. Обратите внимание, что перезапуск ядра после исправления базы данных может выявить новые несоответствия, вызванные исправлением старых ошибок.

### Импорт данных из других систем

Перед проведением действий по импорту в базу данных UTM необходимо остановить ядро системы. После проведения изменений нужно запустить ядро utm5\_core. Если в процессе импорта были допущены ошибки, то появятся предупреждающие записи в файле /netup/utm5/log/verificator.log. В этом случае необходимо проверить все стадии ещё раз либо обратиться в службу технической поддержки Компании НетАП.

### Создание учётной записи абонента

Для создания учётной записи абонента в базе данных UTM следует использовать следующий SQL-запрос:

INSERT INTO users (id, login, password, basic\_account, is\_blocked, discount\_period\_id, create\_date, last\_ change\_date, who\_create, who\_change, is\_juridical, full\_name, juridical\_address, actual\_address, flat\_ number, entrance, floor, passport, work\_telephone, home\_telephone, mobile\_telephone, web\_page, icq\_number, tax\_number, kpp\_number, email, bank\_id, bank\_account, comments, house\_id, is\_send\_invoice, advance\_ payment) VALUES ('ID', 'LOGIN', 'PASSWORD', 'ID', 'BLOCK', 'PERIOD\_ID', unix\_timestamp(), unix\_timestamp(), '-1', '-1', '0', 'FULL\_NAME', 'JUR\_ADDR', 'ACT\_ADDR', 'FLAT', 'ENT', 'FLOOR', '', 'PASSPORT', 'WORK\_PHONE', 'HOME\_PHONE', '', '', '', 'EMAIL', '0', '', '', '0', '0', '0');

Основные параметры, использующиеся в этом запросе, описаны ниже.

ID — уникальный идентификатор абонента и лицевого счёта. Идентификатор лицевого счёта может отличаться от идентификатора абонента.

LOGIN — имя учётной записи абонента. С этим именем происходит подключение пользователя к веб-интерфейсу.

PASSWORD - пароль для учётной записи пользователя.

### Создание лицевого счёта

Для создания лицевого счёта абонента в базе данных UTM следует использовать следующую последовательность SQL-за-просов:

INSERT INTO accounts (id, balance, account\_name, credit, flags, discount\_period\_id, dealer\_account\_id, comission\_coef, default\_comission\_value, is\_dealer, int\_status, block\_recalc\_abon, block\_recalc\_prepaid) VALUES ('ID', 'BALANCE', 'COMMENTS', 'CREDIT', 'PERIOD\_ID', '0', '0', '0', '0', '0', '0', '0'); INSERT INTO users\_accounts (uid, account\_id) VALUES ('ID', 'ID');

Основные параметры, использующиеся в этих запросах, описаны ниже.

ID – идентификатор абонента и лицевого счёта.

ВАLANCE — баланс лицевого счёта в условных единицах.

### Создание родительской периодической услуги

Для создания записи о периодической услуге в базе данных UTM следует использовать следующую последовательность SQL-запросов:

INSERT INTO services\_data (id, service\_type, service\_ name, tariff\_id, link\_by\_default, parent\_service\_id) VALUES (SERVICE\_ID, SERVICE\_TYPE, 'Периодическая услуга', 0, 1, SERVICE\_ID);

INSERT INTO periodic\_services\_data (id, cost, discount\_method) VALUES (SERVICE\_ID, COST, METHOD);

Основные параметры, использующиеся в этих запросах, описаны ниже.

SERVICE\_ID - уникальный идентификатор услуги.

СОЗТ — стоимость периодической услуги в условных единицах. Данная стоимость будет списана в течение расчётного периода.

МЕТНОD — способ списания. Возможные значения: 1 — в начале расчётного периода, 2 — в конце расчётного периода, 3 — плавно в течение всего расчётного периода.

SERVICE\_ТҮРЕ — тип услуги. Для периодической услуги данное поле равно 2. Другие возможные значения: 1 — разовая услуга, 2 — периодическая услуга, 3 — передача IP-трафика, 4 — хотспот, 5 — коммутируемый доступ, 6 — телефония.

### Создание родительской услуги передачи IPтрафика

Для создания записи об услуге IP-трафика в базе данных UTM следует использовать следующую последовательность SQL-запросов:

INSERT INTO services\_data (id, service\_type, service\_ name, tariff\_id, link\_by\_default, parent\_service\_id) VALUES (SERVICE\_ID, SERVICE\_TYPE, 'Услуга IP-трафика', 0, 1, SERVICE\_ID);

INSERT INTO periodic\_services\_data (id, cost, discount\_method) VALUES (SERVICE\_ID, COST, METHOD);

INSERT INTO iptraffic\_borders (borders\_id, border,cost) VALUES (BORDER\_ID, BORDER, BORDER\_COST); INSERT INTO traf\_serv\_tclasses (tst\_id, tclass\_id, borders\_id) VALUES (TST\_ID, TCLASS\_ID, BORDER\_ID); INSERT INTO iptraffic\_services\_data (id, tst\_id) VALUES (SERVICE\_ID, TST\_ID);

Основные параметры, использующиеся в этих запросах, описаны ниже.

SERVICE\_ID - уникальный идентификатор услуги.

ВОRDER\_ID — уникальный идентификатор стоимостных границ для IP-трафика.

BORDER — граница в байтах.

ВОRDER\_COST — стоимость трафика за 1 МБ при достижении указанной границы. Данная стоимость будет действовать до

следующей границы либо до бесконечности, если границ больше нет.

TST\_ID — уникальный идентификатор для связки стоимостных границ, классов трафика и услуг передачи IP-трафика.

TCLASS\_ID — идентификатор класса трафика. По умолчанию, в базе данных UTM создаётся три класса трафика с идентификаторами 10, 20 и 1000.

СОЗТ — стоимость периодической услуги в условных единицах. Данная стоимость будет списана в течение расчётного периода.

МЕТНОD — способ списания. Возможные значения: 1 – в начале расчётного периода, 2 – в конце расчётного периода, 3 – плавно в течение всего расчётного периода.

SERVICE\_ТҮРЕ — тип услуги. Для услуги передачи IP-трафика данное поле равно 3. Другие возможные значения: 1 – разовая услуга, 2 – периодическая услуга, 3 – передача IP-трафика, 4 – хотспот, 5 – коммутируемый доступ, 6 – телефония.

# Создание тарифного плана с включёнными в него услугами

На базе созданных родительских услуг можно создать дочерние услуги и включить их в тарифный план.

Для создания записи о тарифном плана в базе данных UTM следует использовать следующий SQL-запрос:

INSERT INTO tariffs (id, name) VALUES (TID, 'Тарифный план');

Для создания записи о дочерней периодической услуге в базе данных UTM следует использовать следующую последовательность SQL-запросов:

INSERT INTO services\_data (id, service\_type, service\_name, tariff\_id, link\_by\_default, parent\_service\_id) VALUES (PERIODIC\_SERVICE\_ID, SERVICE\_TYPE, 'Периодическая услуга', TID, 1, PARENT\_SERVICE\_ID);

INSERT INTO periodic\_services\_data (id, cost, discount\_method) VALUES (PERIODIC\_SERVICE\_ID, COST, METHOD);

INSERT INTO tariffs\_services\_link (tariff\_id, service\_id) VALUES (TID, PERIODIC\_SERVICE\_ID);

Для создания записи о дочерней услуге IP-трафика в базе данных UTM следует использовать следующую последовательность SQL-запросов:

INSERT INTO services\_data (id, service\_type, service\_ name, tariff\_id, link\_by\_default, parent\_service\_id) VALUES (IP\_SERVICE\_ID, SERVICE\_TYPE, 'Услуга IP-траφика', TID, 1, PARENT\_SERVICE\_ID);

INSERT INTO periodic\_services\_data (id, cost, discount\_method) VALUES (IP\_SERVICE\_ID, COST, METHOD);

INSERT INTO iptraffic\_borders (borders\_id, border, cost) VALUES (BORDER\_ID, BORDER, BORDER\_COST);

INSERT INTO traf\_serv\_tclasses (tst\_id, tclass\_id, borders\_id) VALUES (TST\_ID, TCLASS\_ID, BORDER\_ID);

INSERT INTO iptraffic\_services\_data (id, tst\_id)
VALUES (SERVICE\_ID, TST\_ID);

INSERT INTO tariffs\_services\_link (tariff\_id, service\_id) VALUES (TID, IP\_SERVICE\_ID);

Основные параметры, использующиеся в этих запросах, описаны ниже.

TID-идентификатор тарифного плана.

PERIODIC\_SERVICE\_ID — уникальный идентификатор дочерней периодической услуги. Значение идентификатора дочерней услуги должно отличаться от значения идентификатора родительской услуги.

IP\_SERVICE\_ID — уникальный идентификатор дочерней услуги передачи IP-трафика. Значение идентификатора дочерней услуги должно отличаться от значения идентификатора родительской услуги.

PARENT\_SERVICE\_ID - идентификатор родительской услуги.

Все остальные параметры заполняются аналогично параметрам базовых услуг, рассмотренным выше.

### Создание расчётного периода

Для создания записи о расчётном периоде в базе данных UTM следует использовать следующую последовательность SQL-за-просов:

INSERT INTO discount\_periods (id, start\_date, end\_ date, periodic\_type) VALUES (PERIOD\_ID, unix\_timestamp('2004-12-01'), unix\_timestamp('2005-01-01'), PERIOD\_TYPE);

```
UPDATE discount_periods SET canonical_len=end_date-
start_date WHERE id='PERIOD_ID';
```

Основные параметры, использующиеся в этих запросах, описаны ниже.

PERIOD\_ID — уникальный идентификатор расчётного периода.

РЕПОО\_ТУРЕ — тип расчётного периода. Возможные значения: 1 — ежедневный, 2 — еженедельный, 3 — ежемесячный, 4 — ежеквартальный, 5 — ежегодный.

# Привязка тарифного плана к лицевому счёту абонента

Для создания привязка тарифного плана к лицевому счёту абонента в базе данных UTM следует использовать следующий SQL-запрос:

INSERT INTO account\_tariff\_link (id, account\_id, tariff\_id, next\_tariff\_id, discount\_period\_id) VALUES (ATL\_ID, ACCOUNT\_ID, TARIFF\_ID, TARIFF\_ID\_NEXT, PERIOD\_ID);

Основные параметры, использующиеся в этом запросе, описаны ниже.

ATL\_ID — уникальный идентификатор данной связки «лицевой счёт-тарифный план».

ACCOUNT\_ID-идентификатор лицевого счёта.

TARIFF\_ID - идентификатор тарифного плана.

TARIFF\_ID\_NEXT — идентификатор тарифного плана следующего расчётного периода. Если на следующий расчётный период тарифный план не меняется, то значение в данном поле равно TARIFF\_ID.

PERIOD\_ID – идентификатор расчётного периода.

Для привязки периодической услуги из тарифного плана к лицевому счёту необходимо выполнить следующую последовательность SQL-запросов:

INSERT INTO service\_links (id, user\_id, account\_id, service\_id, tariff\_link\_id) VALUES (SLINK\_ID, USER\_ ID, ACCOUNT\_ID, SERVICE\_ID, ATL\_ID);

INSERT INTO periodic\_service\_links (id, discount\_period\_id, discounted\_in\_curr\_period, need\_del, unprepay\_period, unabon\_period) VALUES (SLINK\_ID, PERIOD\_ ID, 0, 0, 0, 0);

Основные параметры, использующиеся в этих запросах, описаны ниже.

SLINK\_ID — уникальный идентификатор связки «идентификатор абонента-идентификатор лицевого счёта-идентификатор услуги».

USER\_ID – уникальный идентификатор абонента.

ACCOUNT\_ID - уникальный идентификатор лицевого счёта

SERVICE\_ID — уникальный идентификатор периодической услуги.

РЕRIOD\_ID — уникальный идентификатор расчётного периода.

Для привязки услуги передачи IP-трафика из тарифного плана к лицевому счёту необходимо выполнить следующую последовательность SQL-запросов:

INSERT INTO service\_links (id, user\_id, account\_id, service\_id, tariff\_link\_id) VALUES (SLINK\_ID, USER\_ ID, ACCOUNT\_ID, SERVICE\_ID, ATL\_ID);

INSERT INTO periodic\_service\_links (id, discount\_period\_id, discounted\_in\_curr\_period, need\_del, unprepay\_period, unabon\_period) VALUES (SLINK\_ID, PERIOD\_ ID, 0, 0, 0, 0);

INSERT INTO ip\_groups (ip\_group\_id, ip, mask, uname, upass, mac, allowed\_cid, create\_date, ip\_type) VALUES (IP\_GROUP\_ID, IP, MASK, ULOGIN, UPASS, MAC, '', unix\_ timestamp(NOW()), 0);

INSERT INTO downloaded (downloaded\_id, tclass\_id)
VALUES(DOWNLOADED\_ID, TCLASS\_ID);

INSERT INTO iptraffic\_service\_links (id, ip\_group\_ id, downloaded\_id) VALUES (SLINK\_ID, IP\_GROUP\_ID, DOWNLOADED\_ID);

Основные параметры, использующиеся в этих запросах, описаны ниже.

SLINK\_ID — уникальный идентификатор связки «идентификатор абонента-идентификатор лицевого счёта-идентификатор услуги».

USER\_ID - уникальный идентификатор абонента.

ACCOUNT\_ID - уникальный идентификатор лицевого счёта.

SERVICE\_ID — уникальный идентификатор услуги передачи IPтрафика.

PERIOD\_ID — уникальный идентификатор расчётного периода.

IP\_GROUP\_ID —идентификатор группы IP-адресов, привязанных к данному абоненту. Под этим идентификатором можно добавить несколько записей в таблицу ip\_groups.

IP – IP-адрес в целочисленном виде (signed int). Например, адрес 195.161.112.6 необходимо вставлять как 1012830202.

MASK — маска подсети в целочисленном виде (signed int). Например, маску 255.255.255 необходимо вставлять как -1.

 $\tt ULOGIN - логин, c которым возможно производить подключения по VPN.$ 

UPASS - Пароль для ULOGIN.

DOWNLOADED\_ID — уникальный идентификатор для строки, в которую в процессе работы биллинговой системы будет записываться потреблённое количество данного класса трафика.

# **UIN**

### Предоставление услуги хотспот

Для организации услуги хотспот необходим сервер, на котором установлены операционная система FreeBSD или Linux и веб-сервер Apache, настроен кэширующий сервер DNS и установлена биллинговая система NetUP UTM.

Для полностью автоматического входа клиента в сеть нужно установить и настроить сервер DHCP, который будет выдавать компьютеру клиента IP-адрес. Наиболее распространённый и широко используемый сервер DHCP – isc-dhcpd. Его можно загрузить по адресу ftp://ftp.isc.org/isc/dhcp/dhcp-latest.tar. gz.

Установку произвести командами.

```
./configure
make
make install
```

Также isc-dhcp можно установить из дистрибутивов, поставляющихся с операционной системой.

### Конфигурация сервера DHCP

Главный конфигурационный файл – dhcpd.conf. Он должен содержать следующие строки.

```
option domain-name »yourdomain.com«;
option domain-name-servers 10.1.2.1;
option subnet-mask 255.255.255.0;
default-lease-time 36000;
max-lease-time 86400;
authoritative;
ddns-update-style none;
log-facility local7;
subnet 10.1.2.0 netmask 255.255.255.0
{
option routers 10.1.2.1;
pool
```

# 25

```
range 10.1.2.10 10.1.2.200 ;
allow unknown clients;
}
}
```

При такой конфигурации сервер будет выдавать адреса из диапазона 10.1.2.10–10.1.2.200, как правило, начиная с конца диапазона. Сам сервер при этом должен иметь адрес 10.1.2.1. Очень важно проследить, на каком интерфейсе будет работать сервер DHCP, так как выдача адресов, например, в интернет может привести к нежелательным последствиям. Поэтому сервер DHCP должен запускаться с указанием интерфейса, на котором ему следует работать. Например, внутренний интерфейс fxp0. Правильная команда запуска – dhcpd fxp0. Интерфейс указывается в качестве параметра командной строки. Несколько интерфейсов можно указывать через пробел, например, dhcpd fxp0 fxp1 ed0

После настройки автоматического получения адресов нужно позаботиться о том, чтобы клиент мог без труда активировать свою карточку. Для этого необходимо принудительно перенаправлять на страницу активации запросы от неавторизовавшегося клиента. Такое перенаправление делается при помощи файрвола.

### Настройка файрвола для FreeBSD

В ОС FreeBSD файрволом является программа ipfw.

Для перенаправления всех пакетов, следующих на 80 порт (как правило, просмотр веб-сайтов) от неавторизовавшихся клиентов, будем использовать natd с опцией -proxy\_rule. Эта опция позволяет перенаправлять указанные пакеты на любой другой адрес, в нашем случае на страничку UTM с вводом номера и пин-кода предоплаченной карты.

Предположим, наш сервер имеет локальный адрес 10.1.2.1 и локальная сеть 10.1.2.0/24, внешний IP-адрес сервера – 10.10.10.1. Запускаем natd.

**U** 

# natd -p 9000 -a 10.1.2.1 -proxy\_rule port 80 server 10.1.2.1:80 -reverse

В соответствии с этим нужно сконфигурировать файрвол. Один из вариантов рабочей конфигурации – следующий.

10000 divert 9000 tcp from 10.1.2.0/24 to not 10.1.2.1 dst-port 80 via fxp0 10100 divert 9000 tcp from 10.1.2.1 80 to 10.1.2.0/24 10200 allow tcp from 10.1.2.0/24 to any dst-port 80 via fxp0 10300 allow tcp from any 80 to 10.1.2.0/24 10400 skipto 20000 ip from any to me 10500 skipto 20000 ip from me to any 15000 deny log ip from any to any 20000 divert 8668 ip from 10.1.2.0/24 to any via fxp1 20100 divert 8668 ip from any to 10.10.10.1 via fxp1 65535 allow ip from any to any

В этом варианте конфигурации приняты следующие обозначения:

fxp0 – интерфейс с адресом 10.1.2.1;

fxp1 - внешний интерфейс маршрутизатора;

8668 – порт, на котором принимает соединения обычный natd (вида natd -n fxpl).

При такой конфигурации необходимо добавить в UTM правила файрвола для включения доступа пользователям.

/sbin/ipfw add RULE\_ID skipto 20000 ip from UIP to any

/sbin/ipfw add RULE\_ID skipto 20000 ip from any to UIP,

### И для выключения.

/sbin/ipfw delete RULE\_ID,

В результате получим, что после активации карточки пользователь будет попадать сразу на правила divert 20000 и сможет

беспрепятственно загружать странички из Интернета. В случае если карточка не активирована, то все запросы пользователя будут перенаправлены на страницу авторизации.

### Настройка файрвола для Linux

В ОС Linux файрволом является программа iptables.

В iptables существует действие REDIRECT, которое позволяет перенаправлять указываемые пакеты на порт локальной машины, подменяя адрес назначения. Воспользуемся этим действием для перенаправления запросов от неавторизовавшихся клиентов на страницу UTM с вводом номера и пин-кода предоплаченной карты. Для этого в таблице nat в цепочку PREROUTING нужно добавить правило.

```
iptables -t nat -A PREROUTING -s 10.1.2.0/24 -p tcp
--dport 80 -j REDIRECT --to-ports 80
```

Далее, в UTM нужно добавить на каждого пользователя два правила для включения доступа.

```
/sbin/iptables -t nat -I PREROUTING 1 -s UIP/UBITS -j
ACCEPT
/sbin/iptables -A FORWARD -s UIP/UBITS -j ACCEPT
/sbin/iptables -A FORWARD -d UIP/UBITS -j ACCEPT
```

### И для выключения.

/sbin/iptables -t nat -D PREROUTING -s UIP/UBITS -j ACCEPT /sbin/iptables -D FORWARD -s UIP/UBITS -j ACCEPT /sbin/iptables -D FORWARD -d UIP/UBITS -j ACCEPT

При этом должна быть выставлена запрещающая политика для цепочки FORWARD (iptables -P FORWARD DROP).

### Настройка веб-сервера Apache

Необходимо переопределить начальную страницу и страницу 404 в конфигурационном файле httpd.conf.

ErrorDocument 404 »/cgi-bin/utm5/aaa5?cmd=card\_login«

DirectoryIndex »/cgi-bin/utm5/aaa5?cmd=card\_login«
index.html

При этом на любой запрос пользователя будет выдаваться страница, с приглашением ввести номер и пин-код карты для выхода в Интернет.

После исправления конфигурационного файла необходимо перезапустить веб-сервер.

```
apachectl restart
```

В случае, если после успешной авторизации необходимо организовать автоматическое перенаправление пользователя на первоначально набранный URL, то необходимо в параметрах ааа5 передать redirect=yes. В этом случае параметры в конфигурации веб-сервера будут выглядеть следующим образом:

```
ErrorDocument 404 »/cgi-bin/utm5/aaa5?cmd=card_
login&redirect=yes«
```

```
DirectoryIndex "/cgi-bin/utm5/aaa5?cmd=card_
login&redirect=yes" index.html
```

Также необходимо в конфигурационном файле web5.cfg указать строку

src\_redirect=yes

В этом случае при первом обращении к ааа5 будет сохранён адрес из переменной окружения SERVER\_HOST и, если пользователь ввёл корректные данные для авторизации, то он будет автоматически переправлен по сохраненному адресу.

Например, пользователь после получения IP-адреса по DHCP запустил интернет-браузер и в строке адреса набрал сайт www. netup.ru. В результате срабатывания перенаправления пользователю будет выдано приглашение для ввода номера карты и пин-кода. После успешной авторизации автоматически будет загружена страница www.netup.ru.

### Настройка услуги хотспот

В центре управления в разделе (Тарификация | Услуги) необходимо добавить услугу хотспот, указать временные диапазо-

16'

# **E5**

ны и стоимость. Идентификатор этой услуги необходимо указать при добавлении карточек в систему.

После ввода пользователем номера и пин-кода карты в процессе активации карты страничка в браузере будет автоматически регулярно обновляться, давая тем самым серверу знак, что пользователь все ещё пользуется услугой. В случае если в течение указанного в настройках промежутка времени не было обновления страницы (пользователь закрыл эту страничку или просто выключил компьютер), либо поступил сигнал закрытия сессии (пользователь выбрал в меню пункт «Выход»), то доступ в интернет блокируется и производится списание средств за время работы. Также блокирование доступа в интернет наступает при окончании средств на карте.

### Приём платежей через платёжную систему «Рапида»

Приём платежей в пользу абонентов через платёжную систему (ПС) «Рапида» реализован в ACP NetUP UTM 5 посредством отдельного модуля utm5\_rapida\_check. Помимо приёма платежей через ПС «Рапида» модуль выступает также в качестве интегратора ACP NetUP UTM 5 со сторонним ПО в части автоматизации приёма платежей из других ACP или ИС, о чём упоминается в разделе «Платежи». В качестве протокола обмена информацией между модулем utm5\_rapida\_check и сторонним ПО выступают файлы с информацией о платежах абонентов (ФИПА).

### Подготовка системы

Для начала работы с ключами необходимо выполнить следующие действия.

Загрузить последнюю версию dvc\_tool с сайта разработчика. Для OC FreeBSD: http://www.adam.ru/Pki/Download/ FreeBSD4.6R.zip. Для OC Linux: http://www.adam.ru/Pki/ Download/Master2.2.zip.

Исполняемый файл dvc\_tool нужно установить в директорию /sbin.

Перейти в директорию:

cd /netup/utm5/dvc\_home

Создать хранилище ключей:

dvc\_tool -init 123
[ OK ][ p11 ][ init ][ (null) ]

# Импортировать сертификаты. В примере указаны имена файлов с тестовыми сертификатами:

```
dvc_tool -cmd cert -inform P7B -in testpay4.p7b
[ OK ][ cert ][ import ][ testpay ]
[ OK ][ cert ][ import ][ CP CSP Test CA ]
```

dvc\_tool -cmd cert -inform DER -in CryptoproCA.cer
[ OK ][ cert ][ import ][ CryptoPro CA ]

### Проверка подписи на сообщениях

Проверка подписи на письмах от платежной системы осуществляется автоматически через настраиваемый интервал времени. При проверке используется программа /netup/ utm5/bin/utm5\_rapida\_check, которая в свою очередь после сбора сообщения с сервера POP3 выполняет проверку подписи на сообщениях следующей командой (команда приведена для информации, ACP автоматически выполняет данную проверку без участия администратора.):

dvc\_tool -home /netup/utm5/dvc\_home -cmd vfy -in /
netup/utm5/pay\_msg/1077049250\_4032783c00000005.msg smime | grep »\[ OK \] \[ vfy \]« | grep »\[ 100 \]«

### Настройки модуля utm5\_rapida\_check

Для управления проведением платежей используются следующие параметры в настройках модуля utm5\_rapida\_check ACP NetUP UTM 5. Настройки модуля хранятся в его конфигурационном файле rapida5.cfg.

rapida\_host

IP-адрес сервера POP3.

rapida\_login

Логин к почтовому ящику, в который поступают сообщения о платежах.

### rapida\_password

Пароль к почтовому ящику, в который поступают сообщения о платежах.

### core\_host

Адрес хоста, на котором запущено ядро биллинговой системы. Значение по умолчанию – 127.0.0.1.

#### core\_port

Порт, на котором запущено ядро биллинговой системы.

core\_login

Логин системного пользователя в биллинговой системе

core\_password

Пароль системного пользователя в биллинговой системе.

rapida\_check\_interval

Интервал в секундах, через который производить проверку наличия новых платежей.

### rapida\_pay\_path

Путь к системной директории модуля, где сохраняется информация о платежах в виде текстовых файлов.

### rapida\_log\_path

Путь к системной директории модуля, где сохраняются сообщения от ПС «Рапида», в виде текстовых файлов, полученные с сервера РОР3 без изменений.

### rapida\_ext\_path

Путь к системной директории модуля, из которой модуль читает файлы ФИПА.

### dvc\_home

Путь к системной директории модуля, в которой находятся хранилище ключей и сертификаты, посредством которых производится проверка подписи на сообщениях от ПС «Рапида».

Параметр задает шаблон идентификации абонента в уведомлениях о платеже от ПС «Рапида» и ФИПА (строка :62 уведомления о платеже, смотрите ниже). В шаблоне могут быть использованы специальные символы, указывающие на признак по которому ACP NetUP UTM5 идентифицирует абонентов для вноса платежа:

<sup>^</sup>u – означает, что в данной позиции будет указан идентификатор абонента [user id].

^а-идентификатор счета [account id].

^с - идентификатор контракта [contract id].

^1 – логин абонента.

^р - семь цифр из логина абонента.

^^ – в данной позиции будет указана некоторая нефиксированная информация, не являющаяся необходимой для идентификации абонента.

Примеры шаблонов:

```
template_string_62=HOMep документа: ^a
template_string_62=фио: ^^, N догоВора: ^l
```

### Проверка работоспособности

В результате работы в директории /netup/utm5/pay\_msg будут сохраняться сообщения, полученные с сервера POP3 без изменений. Рекомендуется их сохранять для дальнейшего анализа. В директории /netup/utm5/pay будут сохраняться файлы в открытом виде, содержащие информацию о платежах. Например:

1077049250\_4032783c0000002.msg 1077049250\_4032783c00000003.msg 1077049250\_4032783c00000004.msg 1077049250\_4032783c00000005.msg 1077049251\_4032783c00000001.msg ok\_1077049252\_4032783c00000005.pay

```
ok_1077049253_4032783c0000004.pay
ok_1077049255_4032783c00000003.pay
ok_1077049256_4032783c00000002.pay
ok_1077049257_4032783c00000001.pay
```

Если файл имеет префикс err\_, следовательно, при обработке этого файла возникли ошибки. Если файл имеет префикс ок\_, следовательно, обработка этого файла прошла успешно.

### Формат файлов с информацией о платеже

Структура и содержание файлов должны соответствовать следующей лексической конструкции (поля, обязательные для заполнения, выделены жирным шрифтом):

```
RRECV
FROM: <от кого поступает платеж (абонент) >
TO: <кому поступает платеж (провайдер) >
DATE:<gata nnatema(DD:MM:YY)>
:10 MessTp: 710
:21 RegRecvEssId: <Код платежных реквизитов TCП>
:30 PaymId: «Код исполненного платежа»
:31 InvId: «Код регистрации принятого счета»
:40 PaymSum: <Сумма платежа>
:50 InvNumb: <Номер счета ТСП, по которому произошла
оплата>
:51 InvDate: «Дата выписки счета в ТСП»
:60 PaymSubjText: «Текстовое описание назначения
платежа>
:61 PaymSubjTp: <Код назначения платежа по каталогу
типов назначений платежей>
:62 PaymSubjParam: <Идентификатор абонента>
ENDRRECV
```

Поле :10 всегда должно иметь значение 710.

В случае ФИПА, файл может содержать несколько лексических конструкций, расположенных в файле друг за другом.

### Пример

RRECV

FROM: ООО Платежная интернет-система РАПИДА ТО: Закрытое акционерное общество »ТЕСТ« (г.Москва)

# 25

DATE: 15.02.04 :10 MessTp: 710 :21 RegRecvEssId: 412 :30 PaymId: 12404 :40 PaymSum: 3,00 :31 InvId: :50 InvNumb: :51 InvDate: :60 PaymSubjText: Доступ в интернет :61 PaymSubjTp: 584 :62 PaymSubjParam: НОМер Договора: 1 ENDRRECV

Сумма указанная в поле :40 PaymSum: зачисляется на основной лицевой счёт, соответствующий абоненту с номером договора указанным в поле :62 PaymSubjParam: HOMep Договора: (если в качестве значения параметра template\_string\_62 используется значение ^c).

# **UIN**

### Совместная работа UTM и LDAP

Данный вопрос детально рассмотрен в статье «Настройка и использование централизованного управления сервисами сети при помощи сервера LDAP» расположенной на сайте компании НетАП в разделе «Документация».

Использование биллинговой системы NetUP UTM в связке с сервером OpenLDAP позволяет более гибко и удобно администрировать услуги, предоставляемые пользователям. В результате описанных ниже настроек сервер LDAP будет играть роль единого хранилища пользовательских данных (логин, пароль, почтовый ящик и прочее), доступ к которому может иметь любое программное обеспечение в сети, поддерживающее протокол LDAP. Таким образом, можно поддерживать актуальность данных (наличие пользователя, его пароль и т. д.) для всех серверов в сети через единое хранилище.

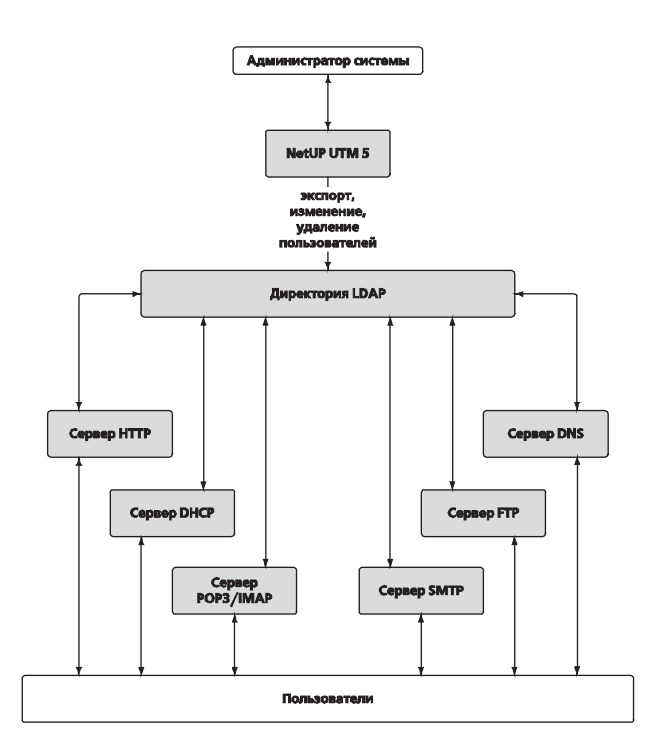

Cobmecthas papota UTM 11 LDAP

При этом все указанные сервисы могут работать как на одном физическом сервере, так и на разных физических серверах.

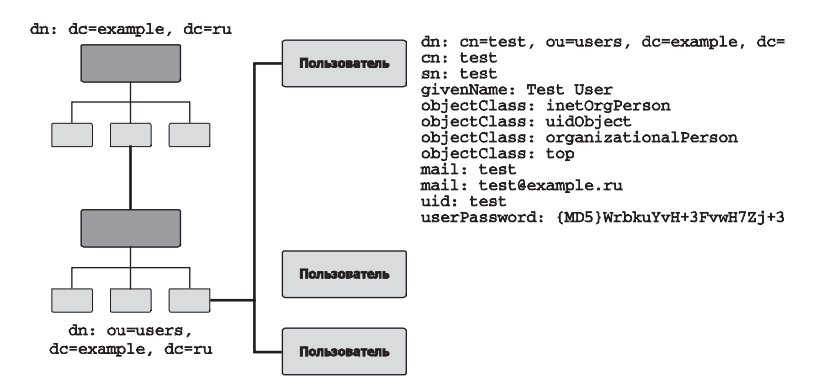

### Установка программного обеспечения

Последовательность шагов по установке и конфигурирование программного обеспечения.

### BerkeleyDB

Скачайте BerkeleyDB: http://www.sleepycat.com/update/ snapshot/db-4.2.52.tar.gz.

### Установите BerkeleyDB командами.

```
tar xvfz db-4.2.52.tar.gz
cd db-4.2.52
cd build_unix/
../dist/configure --prefix=/usr/ --exec-prefix=/usr/
make
make install
```

### OpenLDAP

Скачайте OpenLDAP: ftp://ftp.openldap.org/pub/Open-LDAP/openldap-release/openldap-2.1.26.tgz.

### Установите OpenLDAP командами.

tar xvfz openldap-2.1.26.tgz
cd openldap-2.1.26
./configure
make depend
make
make install

### Отредактируйте конфигурационный файл /usr/local/etc/ openldap/slapd.conf. Пример содержимого конфигурационного файла приведён ниже.

```
include /usr/local/etc/openldap/schema/core.schema
include /usr/local/etc/openldap/schema/inetorgperson.
schema
include /usr/local/etc/openldap/schema/nis.schema
include /usr/local/etc/openldap/schema/penldap.schema
include /usr/local/etc/openldap/schema/misc.schema
include /usr/local/etc/openldap/schema/java.schema
```

```
pidfile /usr/local/var/run/slapd.pid
argsfile /usr/local/var/run/slapd.args
```

```
allow bind_v2
```

```
database bdb
suffix "dc=example,dc=ru"
rootdn "cn=Manager,dc=example,dc=ru"
rootpw secret
directory /usr/local/var/openldap-netup
index cn,sn,uid pres,eq,sub
```

# ž

### Произведите запуск сервера OpenLDAP командой.

/usr/local/libexec/slapd

Создайте файл example.ldiff следующего содержания.

```
dn: dc=example,dc=ru
objectclass: dcObject
objectclass: organization
o: Example company
dc: example
dn: cn=Manager,dc=example,dc=ru
objectclass: organizationalRole
cn: Manager
```

### Примените его командой.

```
ldapadd -D "cn=Manager,dc=example,dc=ru" -w secret <
example.ldiff</pre>
```

### Почтовый сервер Cyrus

Скачайте демон авторизации, почтовый (POP3/IMAP) сервер Сугиз и патч к нему по адресам:

ftp://ftp.andrew.cmu.edu/pub/cyrus-mail/cyrus-imapd-2.2.3.tar.gz;

ftp://ftp.andrew.cmu.edu/pub/cyrus-mail/cyrus-sasl-2.1.18.tar. gz;

http://email.uoa.gr/download/cyrus/cyrus-imapd-2.2.3/cyrus-imapd-2.2.3-autocreate-0.8.6.diff.

### Установите демон авторизации командами.

```
tar xvfz cyrus-sasl-2.1.18.tar.gz
cd cyrus-sasl-2.1.18
./configure --with-ldap --with-bdb-incdir=/usr/local/
BerkeleyDB.4.2/include/
```

make

make install

Создайте файл /usr/local/etc/saslauthd.conf, в котором укажите строки. ldap\_servers: ldap://127.0.0.1/

Idap\_servers: Idap://127.0.0.1/
Idap\_bind\_dn: cn=Manager,dc=example,dc=ru
Idap\_password: secret
Idap\_search\_base: ou=users,dc=example,dc=ru
Idap\_mech: DIGEST\_MD5
Idap\_auth\_method: custom

### Произведите запуск демона командой.

```
/usr/local/sbin/saslauthd -a ldap
```

### Установите почтовый сервер командами.

tar xvfz cyrus-imapd-2.2.3.tar.gz
patch < cyrus-imapd-2.2.3-autocreate-0.8.6.diff
cd cyrus-imapd-2.2.3
./configure --with-ldap --with-sasl=/usr/local/ -with-bdb=/usr/local/BerkeleyDB.4.2/ --with-bdb-incdir=/usr/local/BerkeleyDB.4.2/include/
make
make install</pre>

### Создайте файл /etc/imapd.conf и укажите в нём строки.

configdirectory: /var/imap
partition-default: /var/spool/imap
sasl\_pwcheck\_method: saslauthd
admins: aospan
mboxlist\_db: flat
autocreatequota: 1000000
createonpost: yes

### Добавьте в систему пользователя cyrus командой adduser.

### Создайте директории.

/var/imap/

/var/imap/proc /var/imap/db /var/imap/socket /var/imap/log /var/imap/msg /var/spool/imap/

Важно! Укажите владельцем созданных папок пользователя cyrus.

Выполните команды, находясь в директории cyrus-imapd-2.2.3.

./tools/mkimap

cp master/conf/normal.conf /etc/cyrus.conf

Произведите запуск почтового сервера командой.

```
/usr/cyrus/bin/master &
```

### Почтовый сервер Postfix

Скачайте почтовый (SMTP) сервер postfix по адресу ftp://ftp.easynet.be/postfix/official/postfix-2.0.19.tar.gz

### Установите его командами.

```
tar xvfz postfix-2.0.19.tar.gz
cd postfix-2.0.19
make tidy
make makefiles CCARGS="-I./ -DHAS_LDAP" AUXLIBS="-ll-
dap -llber"
make
make install
```

Создайте конфигурационный файл /etc/postfix/main.cf примерно следующего содержания.

```
mailbox_transport = lmtp:unix:/var/imap/socket/lmtp
alias_maps = hash:/etc/aliases, ldap:ldapsource
ldapsource_server_host = example.ru
ldapsource_search_base = ou=users,dc=example,dc=ru
ldapsource_version = 3
```

```
ldapsource_bind_dn = cn=Manager,dc=example,dc=ru
ldapsource_bind_pw = secret
ldapsource_result_attribute = mail
ldapsource_query_filter = (&(mail=%s))
readme_directory = no
sample_directory = /etc/postfix
sendmail_path = /usr/sbin/sendmail
setgid_group = postdrop
command_directory = /usr/sbin
manpage_directory = /usr/local/man
daemon_directory = /usr/libexec/postfix
newaliases_path = /usr/bin/newaliases
mailq_path = /usr/bin/mailq
gueue_directory = /var/spool/postfix
mail_owner = postfix
unknown_local_recipient_reject_code = 450
```

### Произведите запуск почтового сервера командой.

/usr/libexec/postfix/master &

### Создание схемы LDAP

Coздайте файл netup.ldiff следующего сдержания. dn: ou=users, dc=example, dc=ru objectclass: organizationalUnit ou: users dn: cn=test, ou=users, dc=example, dc=ru cn: test sn: test givenName: Test Test objectClass: inetOrgPerson objectClass: uidObject objectClass: organizationalPerson objectClass: top mail: test

```
mail: test@example.ru
uid: test
userPassword: {MD5}2FeO34RYzgb7xbt2pYxcpA==
```

### Затем примените созданный файл командой.

```
ldapadd -D "cn=Manager,dc=example,dc=ru" -w secret <
netup.ldiff</pre>
```

В результате будет создана учётная запись почты test@example.ru. Для получения почты по протоколу POP3 (рекомендуется настроить POP3S) необходимо использовать логин test и пароль gwerty (в LDAP хранится его MD5-хеш: {MD5}2FeO34 RYzgb7xbt2pYxcpA==).

Сгенерировать хеши можно perl-скриптом, который можно найти по адресу http://www.netup.ru/download/pas\_md5.pl,

либо использовать команду

```
slappasswd -h {MD5}
```

Просмотреть содержимое LDAP можно при помощи утилиты командной строки ldapsearch либо при помощи графической утилиты «LDAP Browser/Editor»: http://www.iit.edu/ ~gawojar/ldap/.

### Установка и настройка сервера DHCP

Скачайте сервер DHCP по адресу ftp://ftp.isc.org/isc/dhcp/ dhcp-3.0pl2.tar.gz и обновление к нему по адресу http://www. lunytune.net/dhcp-3.0pl2.ldap.diff.gz.

### Установите командами.

```
tar xvfz dhcp-3.0pl2.tar.gz
gzip -d dhcp-3.0pl2.ldap.diff.gz
cp dhcp-3.0pl2.ldap.diff dhcp-3.0pl2
cd dhcp-3.0pl2
patch -p1 < dhcp-3.0pl2.ldap.diff
./configure
файле work.freebsd/server/Makefile укажите строку
LIBS = -lldap
```

#### вместо строки

LIBS =

#### Выполните команды.

make make install

Если у вас уже имеется файл конфигурации dhcpd.conf, то для автоматического переноса данных в LDAP следует использовать скрипт contrib/dhcpd-conf-to-ldap.pl (предварительно в него необходимо вписать ваши данные).

### Примерный вариант LDIFF-файла:

```
dn: cn=dhcpd.example.ru, dc=example, dc=ru
objectClass: top
objectClass: dhcpServer
cn: dhcpd.example.ru
dhcpServiceDN: cn=DHCP Config, dc=example, dc=ru
```

```
dn: cn=DHCP Config, dc=example, dc=ru
cn: DHCP Config
objectClass: top
objectClass: dhcpService
objectClass: dhcpOptions
dhcpPrimaryDN: cn=dhcpd.example.ru, dc=example, dc=ru
dhcpStatements: default-lease-time 600
dhcpStatements: max-lease-time 7200
dhcpStatements: log-facility local7
dhcpOption: domain-name "example.ru"
dhcpOption: domain-name-servers 10.1.2.1
```

```
dn: cn=10.1.2.0, cn=DHCP Config, dc=example, dc=ru
cn: 10.1.2.0
objectClass: top
objectClass: dhcpSubnet
objectClass: dhcpOptions
```

# Cobmecthas padota UTM 11 LDAP

# **MES**

dhcpNetMask: 24 dhcpRange: 10.1.2.2 10.1.2.253 dhcpOption: domain-name-servers 10.1.2.1 dhcpOption: routers 10.1.2.1 dn: cn=test, cn=DHCP Config, dc=example, dc=ru cn: test objectClass: top objectClass: top objectClass: dhcpHost objectClass: dhcpOptions dhcpHWAddress: ethernet 00:00:e2:58:ac:a6

dhcpStatements: fixed-address 10.1.2.45

### Создайте конфигурационный файл /etc/dhcpd.conf примерно следующего содержания:

```
ldap-server "localhost";
ldap-port 389;
ldap-username "cn=Manager, dc=example, dc=ru";
ldap-password "secret";
ldap-base-dn "dc=example, dc=ru";
ldap-method dynamic;
ddns-update-style ad-hoc;
```

Запуск сервера DHCP произведите командой (вместо fxp0 укажите ваш интерфейс).

```
/usr/sbin/dhcpd fxp0
```

В результате поиск данных для выдачи IP-адресов по DHCP будет производиться в LDAP.

### Установка и настройка сервера FTP

Скачайте FTP-сервер - ftp://ftp.proftpd.org/distrib/source/ proftpd-1.2.9.tar.bz2

Установите сервер командами.

```
tar xvfj proftpd-1.2.9.tar.bz2
cd proftpd-1.2.9
```

```
./configure --with-modules=mod_ldap
make
make install
```

## В конфигурационном файле /usr/local/etc/proftpd.conf укажите строки.

LDAPServer localhost LDAPDNInfo cn=Manager,dc=example,dc=ru secret LDAPDoAuth on "ou=users,dc=examle,dc=ru"

## Файл LDIFF для добавления тестового пользователя выглядит следующим образом.

```
dn: cn=test, ou=users, dc=netup, dc=ru
cn: test
sn: test
givenName: Test
objectClass: inetOrgPerson
objectClass: uidObject
objectClass: organizationalPerson
objectClass: posixAccount
objectClass: top
uid: test
userPassword: {MD5}2FeO34RYzgb7xbt2pYxcpA==
uidNumber: 10001
gidNumber: 10001
homeDirectory: /home/test
```

### Применить файл можно командой.

```
ldapadd -D "cn=Manager,dc=example,dc=ru" -w secret <
netup.ldiff</pre>
```

В результате будет создана учётная запись FTP test с паролем qwerty (в LDAP хранится MD5-хеш {MD5}2FeO34RYzgb7xbt2pY хсрА==). Домашняя директория пользователя – /home/test.

Запуск сервера FTP можно осуществить командой.

/usr/local/sbin/proftpd
# **E**

#### Установка и настройка сервера DNS

Скачайте сервер DNS по адресу ftp://ftp.isc.org/isc/ bind9/9.2.3/bind-9.2.3.tar.gz.

Разархивируйте командами. tar xvfz bind-9.2.3.tar.gz cd bind-9.2.3

Скопируйте файлы командами:

```
cp contrib/sdb/ldap/ldapdb.c bin/named/
cp contrib/sdb/ldap/ldapdb.h bin/named/include/
```

Отредактируйте файл bin/named/Makefile.in. Необходимо указать строки вместо тех, что есть.

```
DBDRIVER_OBJS = ldapdb.@O@
DBDRIVER_SRCS = ldapdb.c
DBDRIVER_INCLUDES = -I/usr/local/include
DBDRIVER_LIBS = -L/usr/local/lib -lldap -llber
```

Отредактируйте файл bin/named/main.c. Необходимо указать строки.

```
include <ldapdb.h>
```

после строки #include "xxdb.h

ldapdb\_init();

после строки
xxdb\_init();

ldapdb\_clear();

nocлe строки
xxdb\_clear();

**UIM** 

После этого можно произвести сборку и установку командами.

./configure

make

make install

Cервер DNS будет установлен по пути /usr/local/sbin/ named.

Конфигурационный файл /etc/named.conf.

Пример конфигурации домена, данные для которого хранятся в LDAP.

```
zone "hosting.example.ru" {
  type master;
  database "ldap ldap://127.0.0.1/dc=hosting,dc=exampl
e,dc=ru 172800";
};
```

Примерный вариант LDIFF-файла для создания зоны с одной записью.

```
dn: dc=hosting,dc=example,dc=ru
dc: hosting
objectClass: dcObject
objectClass: Organization
o: DNS
```

```
dn: relativeDomainName=zzz,dc=hosting,dc=example,dc=
ru
objectClass: top
objectClass: dNSZone
relativeDomainName: zzz
aRecord: 10.1.2.105
dNSTTL: 3600
zoneName: hosting.example.ru
```

dn: dNSTTL=3600+relativeDomainName=@,dc=hosting,dc=ex
ample,dc=ru

## **MES**

objectClass: top objectClass: dNSZone relativeDomainName: @ sOARecord: hosting.example.ru. root.example.ru. 2004040304 86400 900 3600000 360 0 dNSTTL: 3600 zoneName: hosting.example.ru mXRecord: 10 mail.example.ru. nSRecord: ns.example.ru. nSRecord: ns2.example.ru. aRecord: 10.0.0.1

#### Настройка биллинговой системы

Настройки доступа к серверу LDAP из UTM указываются в конфигурационном файле /netup/utm5.cfg. Для этого используются следующие параметры:

#### ldap\_enable

Включить ли поддержку LDAP. Значение по умолчанию – no. Для включения необходимо указать yes.

#### ldap\_host

IP-адрес сервера LDAP. Значение по умолчанию – 127.0.0.1.

#### ldap\_login

Логин для доступа к серверу LDAP. Значение по умолчанию не предусмотрено. Пример: cn=Manager, dc=example, dc=ru.

#### ldap\_password

Пароль для доступа к серверу LDAP. Значения по умолчанию не предусмотрено.

#### ldap\_ping\_timeout

Периодичность проверки соединения с сервером LDAP в секундах. Значение по умолчанию – 60 секунд.

ldap\_base\_dn

Верхняя часть вашего дерева LDAP. Эта строка добавляется к запросам на сервер LDAP. Пример: ou=users, dc=example, dc=ru. В этом случае запрос на добавление почтового ящика будет выглядеть как cn=user@example.ru, ou=users, dc=example, dc=ru.

Для добавления почтового ящика пользователю через биллинговую систему необходимо задать новый технический параметр на подключённую услугу. Обычно это периодическая услуга, стоимость которой равна абонентской плате за пользование почтовым ящиком.

При добавлении технического параметра произойдет автоматическое создание новой записи на сервере LDAP, и почтовый ящик будет доступен пользователю.

Для добавления связки адресов МАС- IP через биллинговую систему необходимо подключить пользователю услугу типа «Передача IP-трафика» и указать IP-адрес и МАС-адрес. При этом будет автоматически добавлена запись на сервере LDAP в раздел cn=DHCP Config. Например,

```
dn: cn=10.1.2.45, cn=DHCP Config, dc=example, dc=ru
cn: 10.1.2.45
objectClass: top
objectClass: dhcpHost
objectClass: dhcpOptions
dhcpHWAddress: ethernet 00:00:e2:58:ac:a6
dhcpStatements: fixed-address 10.1.2.45
```

#### Ссылки

RFC-2251 по протоколу LDAP – http://www.rfc-editor.org/rfc/ rfc2251.txt.

Проект OpenLDAP - http://www.openldap.org/.

Проект BerkeleyDB - http://www.sleepycat.com/.

### Контрольный пример

Контрольный пример предназначен для проверки корректности функционирования биллинговой системы NetUP UTM на вашем сервере. Суть проверки заключается в загрузке в базу данных параметров пяти клиентов и эмулирования работы этих пользователей в течение трёх месяцев. Необходимые данные для запуска контрольного примера находятся на CD-ROM с биллинговой системой NetUP UTM.

Внимание. Остановите сервисы критичные к изменению даты на сервере.

Остановите ядро биллинговой системы utm5\_core.

Установите дату на сервере на 00часов00минут 1 апреля 2003 года.

Для FreeBSD: date 0304010000

Для Linux: date 0401000003

Для загрузки данных в базу выполните команды.

mysqladmin drop UTM5 mysqladmin create UTM5 mysql UTM5 < UTM5\_MYSQL\_kp.sql mysql -f UTM5 < UTM5\_MYSQL\_update.sql

Произведите корректировку данных в файле kp.pl о том, на каком порту принимает NetFlow-пакеты ядро биллинговой системы, а также путь к программе-генератору NetFlow-пакетов – utm5\_flowgen (обычно /netup/utm5/bin/ utm5\_flowgen).

Запустите ядро биллинговой системы utm5\_core.

Запустите программу kp.pl командой.

perl kp.pl

В процессе работы программы дата на сервере будет меняться с 1 апреля 2003 г. до 1 июля 2003 г. Таким образом, будет эмулирована работа тестовых пользователей в течение трёх месяцев: апреля, мая, июня 2003 г.

|                                        | cli1 | cli2 | cli3 | cli4 | cli5 |
|----------------------------------------|------|------|------|------|------|
| Объем в день,<br>МБ                    | 0,5  | 2    | 4    | 10   | 40   |
| Количество<br>дней                     | 30   | 30   | 30   | 30   | 30   |
| Объем за месяц,<br>МБ                  | 15   | 60   | 120  | 300  | 1200 |
| Стоимость еди-<br>ницы превыше-<br>ния | 0,2  | 0,2  | 0,2  | 0,15 | 0,15 |
| Предоплачено,<br>МБ                    | 50   | 50   | 50   | 500  | 500  |
| Стоимость пре-<br>вышения              | 0    | 2    | 14   | 0    | 105  |
| Абонплата                              | 3    | 3    | 3    | 100  | 100  |
| Остаток                                | -3   | -5   | -17  | -100 | -205 |

#### Первый месяц (апрель 2003 г.)

#### Второй месяц (май 2003 г.)

|                                        | cli1 | cli2  | cli3 | cli4 | cli5   |
|----------------------------------------|------|-------|------|------|--------|
| Объем в день,<br>МБ                    | 1    | 2,5   | 5    | 20   | 50     |
| Количество<br>дней                     | 31   | 31    | 31   | 31   | 31     |
| Объем за месяц,<br>МБ                  | 31   | 77,5  | 155  | 620  | 1550   |
| Стоимость еди-<br>ницы превыше-<br>ния | 0,2  | 0,2   | 0,2  | 0,15 | 0,15   |
| Предоплачено,<br>МБ                    | 50   | 50    | 50   | 500  | 500    |
| Стоимость пре-<br>вышения              | 0    | 5,5   | 21   | 18   | 157,5  |
| Абонплата                              | 3    | 3     | 3    | 100  | 100    |
| Остаток                                | -6   | -13,5 | -41  | -218 | -462,5 |

Третий месяц (июнь 2003 г.)

|                                        | cli1 | cli2 | cli3 | cli4 | cli5 |
|----------------------------------------|------|------|------|------|------|
| Объем в день,<br>МБ                    | 1,5  | 3    | 6    | 30   | 60   |
| Количество<br>дней                     | 30   | 30   | 30   | 30   | 30   |
| Объем за месяц,<br>МБ                  | 45   | 90   | 180  | 900  | 1800 |
| Стоимость еди-<br>ницы превыше-<br>ния | 0,2  | 0,2  | 0,2  | 0,15 | 0,15 |
| Предоплачено,<br>МБ                    | 50   | 50   | 50   | 500  | 500  |

Контрольный пример

| C |  |
|---|--|
|   |  |
|   |  |
|   |  |

| Стоимость пре-<br>вышения | 0  | 8     | 26  | 60   | 195    |
|---------------------------|----|-------|-----|------|--------|
| Абонплата                 | 3  | 3     | 3   | 100  | 100    |
| Остаток                   | -3 | -11   | -29 | -160 | -295   |
| Итого остаток             | -9 | -24,5 | -70 | -378 | -757,5 |

В случае корректной работы биллинговой системы, полученные вами цифры после отработки kp.pl должны совпадать с указанными в таблице.

После проведения работ установите корректную дату на сервере.

### Руководство пользователя

#### Личный кабинет

Для входа в личный кабинет пользователя необходимо запустить любой интернет-браузер (Internet Explorer, Opera, Mozilla, Konqueror, lynx и др.) и набрать в адресной строке:

https://SERVER/cgi-bin/utm5/aaa5

где SERVER замените на IP-адрес либо доменное имя сервера провайдера. При этом префикс https:// указывает на то, что необходимо использовать шифрование SSL. В случае если вебсервер не поддерживает SSL, то интернет-браузером будет выдана ошибка. В этом случае можно использовать префикс http://, но при этом возникает опасность перехвата логина и пароля злоумышленниками.

В личном кабинете доступна информация по лицевому счёту абонента, отчёты по потребленным услугам, возможность управлять доступом, пополнение счёта, отсылка сообщения администратору и др.

#### Вкл/Выкл интернета

Здесь можно включить или выключить Интернет. Если не удается включить Интернет, то это означает, что аккаунт заблокирован. Заблокирован он может быть по двум причинам: либо закончились деньги на счету, либо администратор заблокировал аккаунт.

#### Отчёты

В этом разделе можно узнать информацию, которая известна о вас системе. Здесь есть данные о состоянии счёта, используемом тарифном плане, логин (для тех, кто забыл). Можно узнать дату начала и дату окончания учётного периода, а также посмотреть статистику по использованному трафику, разделённую по разным классам трафика и за указанный период. Также здесь содержится информация и времени предыдущей сессии в рабочем кабинете и размер установленной абонент-

ской платы. Здесь же доступны графики загрузки за текущий день и месяц.

#### История платежей

Здесь можно посмотреть даты и суммы всех платежей, которые осуществлялись на вашем счету.

#### Пополнение счёта

Можно пополнить свой счёт самостоятельно, если есть предоплаченная Интернет-карточка. Карточка содержит номер и пин-код. Если ввести их в соответствующие поля, ваш счёт пополнится на номинал карточки. Также можно выписать квитанцию на оплату через банк.

#### Настройки

В этом разделе можно поменять пароль на вход в рабочий кабинет.

#### Утилита utm5 wintray

Для оперативного и удобного доступа к балансу лицевого счета рекомендуется использовать утилиту utm5\_wintray.

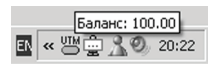

Данная программа запускается на компьютере пользователя и с настраиваемым периодом обновляет информацию о текущем состоянии баланса и количестве оставшегося предоплаченного трафика. При запуске необходимо указать где находится ядро биллинговой системы и логин/пароль для доступа.

| Погин: best<br>Падоль: +++<br>Падоль: 400 🚍 | <ul> <li>переходе в ждуший/спаций режим</li> <li>Запускаться при старте систены</li> <li>Сохранить введенные данные</li> </ul> |
|---------------------------------------------|----------------------------------------------------------------------------------------------------|
|---------------------------------------------|----------------------------------------------------------------------------------------------------|

189

GIN

Также при помощи этой утилиты можно производить включение и выключение Интернета.

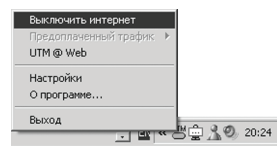

## Модуль коммутируемых и VPN-соединений

## Модуль коммутируемых соединений

Модуль коммутируемых соединений представляет собой сервер NetUP RADIUS и предназначен для обработки запросов на авторизацию и учёт потребленных услуг.

Сервер NetUP RADIUS представляет собой приложение, которое в реальном времени обрабатывает поступающие к нему запросы по протоколу Remote Authentication Dial In User Service (RADIUS) – RFC 2138 и RFC 2139.

При обработке запросов сервер NetUP RADIUS обращается к ядру системы по протоколу URFA.

### Описание протокола RADIUS

Протокол Remote Authentication Dial In User Service (RADIUS) описан в документах RFC 2138 и RFC 2139 и предназначен для обеспечения авторизации, аутентификации и аккаунтинга между сервером доступа и сервером авторизации.

Протоколу RADIUS официально присвоен порт UDP 1812.

Данный протокол был разработан для облегчения управления большим количеством модемных пулов. Например, когда в сети имеются несколько устройств, к которым должны иметь доступ пользователи, и на каждом устройстве содержится информация обо всех пользователях, то администрирование такой системы значительно усложняется, превращаясь в головную боль администратора. Проблема может быть решена установкой одного центрального сервера авторизации, а все сетевые устройства производили бы запросы к нему по стандартному протоколу RADIUS. При этом в качестве серверов доступа могут выступать устройства любых производителей, поддерживающие протокол RADIUS.

В общем виде формат RADIUS-пакета выглядит, как показано на рисунке.

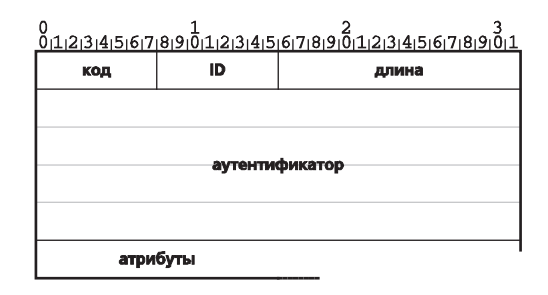

Поле «Код» размером один байт и может принимать следующие значения: 1 – запрос на проверку доступа (Access-Request), 2 – доступ разрешён (Access-Accept), 3 – в доступе отказано (Access-Reject), 4 – запрос на учёт (Accounting-Request), 5 – ответ на запрос на учёт (Accounting-Response), 255 – зарезервированное значение (Reserved).

Поле «Длина» размером два байта указывает на полный размер всего пакета RADIUS.

Поле «Аутентификатор» размером 16 байтов содержит информацию для проверки подлинности пересылаемых пакетов.

Поле «Атрибуты» RADIUS переменной длины содержит полезные данные. Данное поле состоит из последовательности атрибутов и соответствующих присвоенных значениий. Каждый атрибут имеет своё числовое обозначение (идентификатор). Например, атрибут User-Name имеет числовое значение 1 и содержит в себе имя пользователя, а атрибут User-Password имеет значение 2 и содержит в себе пароль пользователя в открытом виде.

При подключении пользователя сначала происходит его аутентификация, т. е. проверка подлинности. Для этого сервер доступа предлагает пользователю ввести логин (имя учётной записи) и пароль. После ввода этих данных сервер доступа формирует пакет Access-Request и отсылает его серверу RADIUS.

В данном пакете содержатся введённые пользователем данные. Следует учесть, что есть несколько методов аутентификации и содержимое пакета с запросом на аутентификацию будет содержать разные данные в зависимости от того, какой метод используется. Наиболее распространенные методы – РАР и СНАР.

РАР (Password Authentication Protocol) – простейший протокол аутентификации. Он не предусматривает использования шифрования паролей. При аутентификации по этому методу сервер доступа заполняет атрибуты «Имя пользователя» (User-Name) и «Пароль пользователя» (User-Password) и отсылает запрос серверу RADIUS.

СНАР (Challenge Handshake Authentication Protocol) – более сложный и защищённый протокол, описанных в документе RFC 1994. Он использует зашифрованные пароли. При аутентификации по этому протоколу сервер доступа генерирует случайное 16-байтное значение (CHAP challenge) и отсылает его на компьютер пользователя. После этого компьютер поль-

зователя отсылает обратно в незашифрованном виде логин пользователя, и зашифрованное значение (хэш), полученное из строки вызова, идентификатора сеанса и пароля пользователя с применением алгоритма MD5. Протокол MS-CHAP (Microsoft Challenge Handshake Authentication Protocol) очень похож на CHAP.

После получения данных аутентификации сервер RADIUS проводит их проверку и, если они корректны, то отсылает обратно пакет «Доступ разрешен» (Access-Accept). В противном случае посылается пакет «В доступе отказано» (Access-Reject).

В пакете «Доступ разрешен» (Access-Accept) также в поле атрибутов могут передаваться параметры для установки сеанса, например, IP-адрес пользователя (Framed-IP-Address), тип протокола (Framed-Protocol), максимальное количество времени, отведённое на сессию (Session-Timeout).

Сервер доступа, получив пакет «Доступ разрешен» (Access-Accept), устанавливает соединение с пользователем. Если данный пакет не получен либо получен пакет «В доступе отказано» (Access-Reject), то соединение разрывается.

После успешного установления соединения сервер доступа отсылает на сервер RADIUS пакет «Запрос на учёт» (Accounting-Request), в котором содержится информация о начале предоставления услуги и параметрах сеанса: порт на который подключился пользователь (NAS-Port), идентификатор сессии (Acct-Session-Id). Это так называемая стартовая запись.

При окончании сеанса отсылается пакет со стоп-записью. В этом пакете содержится информация об окончании предоставления услуги. Также в этом пакете содержится информация о том, сколько времени предоставлялась услуга (Acct-Session-Time), сколько принято или передано байт в ходе работы.

## Настройка сервера RADIUS

Сервер NetUP RADIUS устанавливается по следующему пути /netup/utm5/bin/utm5\_radius. Для его работы необходима загрузка в ядро биллинговой системы модуля /netup/utm5/ lib/utm5\_radius/liburfa-radius.so. Чтобы сделать это, необходимо указать путь к файлу модуля в конфигурационном файле utm5.cfg, либо произвести загрузку этого модуля в интерфейсе администратора.

При запуске сервера RADIUS без параметров, он загружает настройки из файла /netup/utm5/radius5.cfg. Для указания альтернативного файла конфигурации можно пользоваться параметром командной строки -с, например,

utm5\_radius -c /etc/radius5.cfg

#### Файл конфигурации сервера RADIUS

Файл состоит из строк вида

```
параметр=значение
```

Строки, начинающиеся с символа «#», считаются комментарием.

Возможные параметры:

core\_host

Адрес хоста, на котором запущено ядро биллинговой системы. Значение по умолчанию – 127.0.0.1.

core\_port

Порт, на котором запущено ядро биллинговой системы. Значение по умолчанию – 11758. В случае, если core\_host не указан или пуст, данный параметр неактивен.

radius\_login

Логин системного пользователя в биллинговой системе. Значение по умолчанию – radius.

#### radius\_password

Пароль системного пользователя в биллинговой системе. Значение по умолчанию – radius.

#### radius\_ssl\_type

Тип безопасного соединения SSL. Возможные варианты: tls1, ssl3, none. В случае если указано значение none, будет использоваться нешифрованное соединение.

```
radius_acct_port
```

Порт для приема пакетов Accounting. Значение по умолчанию – 1813.

#### radius\_auth\_port

Порт для приема пакетов Access. Значение по умолчанию - 1812.

#### radius\_acct\_host

IP-адрес узла для приёма пакетов Accounting. Значение по умолчанию – 0.0.0.0 (все интерфейсы).

#### radius\_auth\_host

IP-адрес узла для приема пакетов Access. Значение по умолчанию – 0.0.0.0 (все интерфейсы).

#### log\_file\_main

Путь к файлу, куда будет записываться журнал событий. Например, /netup/utm5/log/radius\_main.log.

#### log\_file\_debug

Путь к файлу, куда будет записываться журнал событий. Например, /netup/utm5/log/radius\_debug.log.

#### radius\_auth\_mppe

Разрешить МРРЕ 128 бит при авторизации по протоколу MS-CHAP-v2. Значение по умолчанию не предусмотрено. Для включения необходимо указать значение enable.

#### radius\_auth\_vap

Запретить авторизоваться заблокированным пользователям. Для включения необходимо указать значение 1. Значение по умолчанию — 0, т. е. заблокированные пользователи по умолчанию могут авторизоваться.

#### radius\_ippool\_acct\_timeout

Время в секундах, на которое происходит блокирование IP-адресов в пуле после отправки пакета Access-Accept. Значение по умолчанию — 30 секунд, т. е. если в течение этого времени не пришел пакет Accounting-Start, то IP-адрес снова считается свободным и может быть выдан при следующей успешной авторизации.

#### radius\_ippool\_timeout

Время в секундах, на которое происходит блокирование IP-адресов в пуле после прихода пакета Accounting-Start. Значение по умолчанию не предусмотрено (адреса блокируются до прихода пакета Accounting-Stop).

#### radius\_auth\_null

При включении этой опции (значение yes или enable) сервер RADIUS будет принимать и успешно авторизовать запросы без пароля в случае, если пароль пользователя пуст. Имеются в виду запросы без атрибута СНАР, РАР или MSCHAP авторизации. По умолчанию, опция выключена.

#### radius\_auth\_h323\_remote\_address

При включении данной опции есть возможность авторизоваться не по атрибуту user-name, а по значению VSA атрибута от Cisco: h323-remote-address, которое содержит в себе IPадрес клиента, инициировавшего сессию. При приёме запро-

са с данным атрибутом сервер RADIUS использует его значение (IP-адрес в формате x.x.x.x) в качестве логина, т. е. для успешной авторизации должна присутствовать связка услуги IP-телефонии, в которой в поле логина указан IP-адрес клиента (в формате x.x.x.x, например, 192.168.1.56).

```
radius_nas_port_vpn
```

Указанный в данном поле тип порта будет использоваться при подключении по VPN. В случае если при авторизации по услуге VPN будет передан другой тип порта, то радиус-сервер откажет в авторизации. Данная опция применяется для предотвращения подключения пользователей коммутируемого доступа по VPN. Обычно значение равно 5 (Virtual).

#### radius\_nas\_port\_dialup

Аналогично для коммутируемого доступа. Данную директиву можно указать несколько раз. Например,

```
radius_nas_port_dialup=0
radius_nas_port_dialup=1
```

В данном примере для подключения по услуге «Коммутируемый доступ» необходимо подключаться к порту типа 0 (Async) либо 1 (Sync). В противном случае сервер RADIUS откажет в авторизации и на сервер доступа будет выслан пакет Access-Reject.

```
radius_nas_port_tel
```

Аналогично для услуги «Телефония».

```
radius_card_autoadd
```

При задании значения yes, эта опция разрешает проводить автоматическую регистрацию пользователей через сервер RADIUS по предоплаченной интернет-карте. При этом пользователь в поле «Логин» указывает номер карты, а в поле «Пароль» – пин-код карты.

### Настройка VPN

MIN

Схема сетевого комплекса для работы с виртуальными частными сетями (VPN) с авторизацией по протоколу RADIUS. В приведённой модели сервер доступа (NAS) и сервер авторизации RADIUS являются разными машинами, однако, довольно часто встречаются варианты, когда они являются одним физическим сервером.

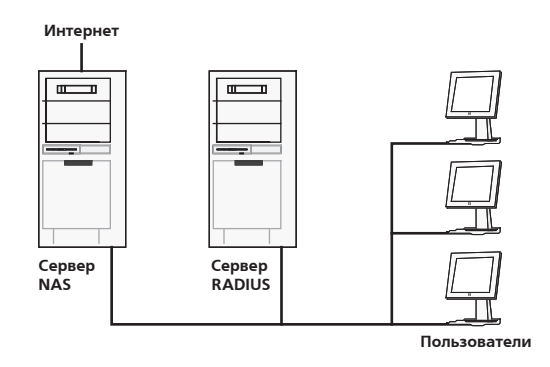

При этом предоставляться будет услуга типа «IP-трафик» со статическим IP-адресом. Для добавления этой услуги в интерфейсе администратора нужно выбрать раздел «Тарификация, Услуги, Добавить».

| Казанастрафі<br>Парадичеська состав люжда с сточеност 1000.0<br>Потяранда<br>Матод состав люжда с сточеност 1000.0<br>Потяранда<br>Матод состав люжда с сточана<br>Потяранда<br>Потара начала<br>Срок занерания дейстика<br>Росси графия<br>Ковас трафия<br>Россигура                                                                                                    | но<br>учётного піркода<br>46 000 00<br>56 000 00<br>Количество   | Добезить<br> <br> 3.0 | Выбр<br>Выбр<br>Удалить<br>Стоини | ать<br>ать<br>Редактировать<br>хоть      |
|----------------------------------------------------------------------------------------------------|------------------------------------------------------------------|-----------------------|-----------------------------------|------------------------------------------|
| Тексульевая осоталлодая стояност (000.0<br>Тип перехда<br>Ала пенала дана и праводая<br>Дата ненала разования работала<br>Дата ненала работала работала<br>Вана и правода и правотала работала<br>Правица<br>Граница<br>Класс трафика работала<br>в соотрубно работала                                                                                                    | но<br>учётного порхода<br>24 0 00 00<br>55 0 00:00<br>Количество | Добазить<br>          | Выбр<br>Выбр<br>Удалить<br>Стоима | <u>и</u><br>ать<br>Редактировать<br>ССТЬ |
| Inin ngayaga enaugun<br>Maring Quanting Agent ang Ang<br>Agena seawana politika<br>Nga sang Agent ang Agent ang<br>Nga sang Agent ang Agent ang<br>Nga sang Agent ang Agent ang<br>Nga sang Agent ang Agent ang<br>Nga sang Agent ang Agent ang Agent ang<br>Nga sang Agent ang Agent ang Agent ang Agent ang<br>Nga sang Agent ang Agent ang Agent ang Agent ang Agent ang<br>Nga sang Agent ang Agent ang | но<br>р учё толо пориода<br>6 00000<br>55 000 00<br>Количество   | Добевить              | Выбр<br>Выбр<br>Удалить<br>Стоима | у<br>ать<br>ать<br>Редактировать<br>хоть |
| letra, okrina geri – In neura<br>pin serana – († 16.20)<br>pin senjazive geletave – († 16.10)<br>pin senjazive geletave – († 16.10)<br>senis previsi tarte – († 7.10)<br>pinnega<br>Knacc tradelen – ()<br>correg – ()                                                                                                    | учётного периода<br>6 6 00 00<br>5 6 00 00<br>Колечество         | Добавить              | Выбр<br>Выбр<br>Удалить<br>Стоима | ать<br>ать<br>Редактировать<br>хоть      |
| jara mesana pro 6.0 vi<br>jara sengarane pro 6.0 vi<br>lesat propositi hartic<br>(Pomota)<br>konce tradjena p<br>recentra                                                                                                    | 94 0.00:00<br>55 0.00:00<br>Количество                           | Добевить<br>3.0       | Выбр<br>Выбр<br>Удалить<br>Стоима | ать<br>ать<br>Редактировать<br>хоть      |
| jpo zasepadrena poličirana pr. dr. 2007.<br>I leset prepadi tranilo. 177<br>Tjenenga<br>Krance trjodjeva 0.<br>oconing 0.                                                                                                    | оз о ор. Эр<br>Количество                                        | Добавить<br>3.0       | Выбр<br>Удалить<br>Стоима         | ать<br>Редактировать<br>хоть             |
| Tomoto Tradeva 0<br>Knacc Tradeva 0<br>0                                                                                                    | Количество                                                       | Добавить<br> 3.0      | Удалить<br>Стоим                  | Редактировать<br>эсть                    |
| Tpansapi<br>Kracc tpodeea 0<br>cconing 0                                                                                                    | Количество                                                       | Добевить<br>3.0       | Удалить<br>Стоим                  | Редактировать                            |
| jpavesju<br>Knacc tpodjesa 0<br>oconing 0                                                                                                    | Количество                                                       | Добезить<br> 3.0      | Удалить<br>Стоим                  | Редактировать                            |
| Knacc tpodewa 0                                                                                                    | Количество                                                       | 3.0                   | Стоим                             | СТЬ                                      |
| coming 0                                                                                                    |                                                                  | 3.0                   |                                   |                                          |
|                                                                                                    |                                                                  |                       |                                   |                                          |
|                                                                                                    |                                                                  |                       |                                   |                                          |
| Тредоплаченные единицы                                                                                                    |                                                                  | Добавить              | Удалить                           | Редактировать                            |
| Класс трафика                                                                                                    |                                                                  | Kon                   | нество                            |                                          |
| ncoming                                                                                                    | 100                                                              |                       |                                   |                                          |
| Cutgoing                                                                                                    | 10                                                               |                       |                                   |                                          |
|                                                                                                    |                                                                  |                       |                                   |                                          |

HACTPOЙKA VPN

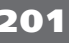

Указывается стоимость трафика. Затем данную услугу можно подключить клиенту. При этом необходимо указать IP-адрес, который будет автоматически выдаваться клиенту при подключении по VPN.

| раметры ссылки на у | слугу      |           |                                                                                              |                                                                             |           |       |
|---------------------|------------|-----------|----------------------------------------------------------------------------------------------|-----------------------------------------------------------------------------|-----------|-------|
| Заблокирован        | Her        | *         |                                                                                              |                                                                             |           |       |
| Расчетный период    | 1          |           |                                                                                              | Выбрать                                                                     |           | 1     |
| Дата начала         | 01.01.2003 |           |                                                                                              | Выбрать                                                                     |           | 1     |
| Дата окончания      |            | Выбрать   |                                                                                              |                                                                             | 1         |       |
| 🖓 unabon            |            |           | 🖂 ноот                                                                                       |                                                                             |           | 1     |
| Р-фулпы             |            | Добави    | гь Удалит                                                                                    | ь Редактир                                                                  | сеать     | 1     |
|                     |            |           | 1 .                                                                                          |                                                                             |           | 2 I I |
| P                   | Macxa      | MAC-agpec | Ловин                                                                                        | Papeue                                                                      | ныe OD    |       |
| P                   | Маска      | MAC-agpec | Полян                                                                                        | Разраце                                                                     | ++++e OD  |       |
| P                   | Маска      | MAC-agpec | Полен<br>Гобавлении IP-<br>Параметры IP-гр                                                   | -группы                                                                     | ++6+E CID |       |
| P                   | Маска      | MAC-aggec | Полен<br>Обеколетики ПР<br>Параметры IP-пр<br>IP                                             | Разрешен<br>-группы<br>зуппы<br>172.16.10.10                                | ++6HE CID |       |
| P                   | Macka      | MAC-aggec | Полен<br>обавалении IP-пр<br>Параметры IP-пр<br>IP<br>Маска                                  | Разреше<br>- группы<br>- 172.16.10.10<br>255.255.255.25                     | 55        |       |
| 9                   | Macxa      | MAC-agoec | обавлении IP.<br>Параметры IP-гр<br>Р<br>Маска<br>МАС-адрес                                  | -группы<br>зуппы<br>172.16.10.10<br>255.255.255.25                          | 55        |       |
| 9                   | Macxa      | MAC-agrec | Лопен<br>Обавления IP-п<br>Р<br>Р<br>Маска<br>МАС-адрес<br>Полен                             | Разреше<br>-группы<br>зулты<br>172.16.10.10<br>255 255 25<br>аgentsmth      | 55        |       |
| P                   | Macca      | MAC-agpec | Полен<br>(обавления IP-<br>параметры IP-п<br>P<br>Маска<br>МАС-адрес<br>Полен<br>Пороль<br>Р | Papage<br>-r pyrmu<br>172.16.10.10<br>255.255.255<br>agentsmith<br>******** | 55        |       |
| P                   | Macca      |           | Полен<br>Параметры IP-гр<br>IP<br>Маска<br>МАС-адрес<br>Полен<br>Пороль<br>Подтаерождение    | Papage<br>-r pyrmei<br>-r pyrmei<br>172.16.10.10<br>255.255.255<br>         | 55        |       |

Также необходимо добавить в систему сервер доступа, к которому будет осуществляться подключение. Для этого перейдите в раздел «Настройки, Список NAS, Добавить».

| Добавление  | NAS          |
|-------------|--------------|
| Параметры   | NAS          |
| ID          | 0            |
| NAS ID      | nas.local    |
| Тип NAS     | 0            |
| Auth Secret | youneverknow |
| Acct Secret | youneverknow |
| Vendor      | Attr Val     |
|             |              |
|             | ОкОтмена     |

Если всё настроено корректно, то при старте utm5\_radius на экране должна появиться надпись.

Fetched: 2 IP from 3Group

При успешной авторизации пользователя радиус-сервер должен отобразить текст.

Packet from vpn.test.ru 'a' connecting CHAP CHAP Challenge size: 16

```
Authorized
IP claimed: 0xac12bd13
Reply:
RPacket:
Code: 2; ID: 50
<Vendor: 0; Attr: 6>[4]
<Vendor: 0; Attr: 7>[4]
<Vendor: 0; Attr: 8>[4]
<Vendor: 0; Attr: 10>[4]
<Vendor: 0; Attr: 12>[4]
<Vendor: 0; Attr: 13>[4]
<Vendor: 0; Attr: 27>[4]
Size send: 62
Next...
Size: 104; HDR.Size: 104
Acct: Recv...
RPacket:
Code: 4: ID: 112
<Vendor: 0; Attr: 1>[1]
<Vendor: 0; Attr: 6>[4]
<Vendor: 0; Attr: 7>[4]
<Vendor: 0; Attr: 8>[4]
<Vendor: 0; Attr: 9>[4]
<Vendor: 0; Attr: 32>[16]
<Vendor: 0; Attr: 40>[4]
<Vendor: 0; Attr: 41>[4]
<Vendor: 0; Attr: 44>[17]
<Vendor: 0; Attr: 50>[0]
<Vendor: 0; Attr: 61>[4]
Acct: Packet from vpn.test.ru
Session ID: 23028-a1079623271
Acct: START
Acct: IP: 0xac12bd13
```

SIM

Acct: For user a Bind: 0xac12bd13: 0xac12bd13 Acct: Reply: RPacket: Code: 5; ID: 112 Size send: 20 Acct: Next...

#### Настройка сервера доступа (NAS)

#### Настройка в среде FreeBSD

Установите сервер VPN (пакет PoPToP). Его можно установить из поставляемых с дистрибутивом FreeBSD портов.

Создайте файл конфигурации /etc/pptpd.conf. Он имеет следующий формат.

```
option /etc/ppp/ppp.conf
localip 172.16.0.1
pidfile /var/run/pptpd.pid
```

Создайте файл конфигурации /etc/ppp/ppp.conf. Он имеет такой формат.

loop: set timeout 0 set device /dev/ppp local # Server (local) IP address, Range for Clients, and Netmask set ifaddr 172.16.0.1 172.16.0.2-254 255.255.255 set server /tmp/loop "" 0177

pptp: load loop enable chap #enable mschapv2 #enable pap

HACTPOЙKA VPN

set radius /etc/radius.conf

В данном случае включена авторизация СНАР. Строки, включающие авторизацию РАР, MSCHAP-v2 закомментированы.

Создайте файл конфигурации /etc/radius.conf. Он имеет следующий формат.

auth 127.0.0.1:1812 mysecret acct 127.0.0.1:1813 mysecret

В данном случае указывается, что сервер NetUP RADIUS принимает соединения на адрес 127.0.0.1 (на локальной машине) на портах 1812 и 1813. Секретное слово для общения с сервером RADIUS – mysecret

Запустите сервер VPN pptpd

На этом конфигурация сервера доступа на базе FreeBSD закончена. Клиенты могут начать беспрепятственно авторизоваться.

#### Настройка в среде Linux (на примере RedHat 9.0)

Для обновления пакета ppp необходимо выполнить команды.

```
cvs -d :pserver:cvs@pserver.samba.org:/cvsroot login
cvs
cvs -z5 -d :pserver:cvs@pserver.samba.org:/cvsroot co
ppp
cd ppp/
./configure
make
make install
```

Если сервер CVS недоступен, то можно скачать исходный код программы по следующей ссылке ftp://ftp.samba.org/pub/ ppp/ppp-2.4.2.tar.gz.

Далее необходимо выполнить команды.

```
tar xvfz ppp-2.4.2.tar.gz
```

**U**IM

cd ppp-2.4.2 ./configure make make install

Установите сервер VPN (пакет PoPToP). Его можно взять из дистрибутива RedHat, либо загрузить с сервера http://www. poptop.org/.

Создайте файл конфигурации /etc/pptpd.conf. Он имеет следующий формат.

option /etc/ppp/options localip 172.16.0.1

Создайте файл конфигурации /etc/ppp/options. Он имеет такой формат.

```
auth
#require-pap
require-chap
#require-mschap-v2
local
172.16.0.1:
plugin radius.so
```

В данном случае включена авторизация СНАР. Строки, включающие авторизацию РАР, MSCHAP-v2 закомментированы.

Внесите корректировки в файл конфигурации /etc/radiusclient/radiusclient.conf. Необходимо внести информацию о вашем сервере RADIUS.

```
authserver localhost:1812
acctserver localhost:1813
```

В данном случае указывается, что сервер NetUP RADIUS находится по адресу 127.0.0.1 (на локальной машине) на портах 1812 и 1813. Секретное слово для общения с сервером RADIUS – mysecret указывается в другом конфигурационном файле / etc/radiusclient/servers.

```
localhost mysecret
```

Настройка VPN

#### Запустите сервер VPN.

pptpd

На этом конфигурация сервера доступа на базе Linux Red Hat 9.0 закончена. Если всё выполнено без ошибок, то клиенты должны беспрепятственно авторизоваться.

#### Настройка в среде Windows

Для настройки VPN в среде Windows (Windows 2000 и Windows 2003) используется служба RRAS (Routing and Remote Access Service).

Для ее настройки используется пункт меню (Control Panel | Administrative Tools | Routing and Remote Access service). Выбрав этот пункт, вы попадаете в консоль MMC администрирования данной службы. Вам необходимо нажать правой кнопкой на имя компьютера и выбрать "Configure and Enable Routing and Remote Access" и следовать шагам помощника.

После окончания работы помощника будет настроена базовая конфигурация службы RRAS. Для настройки адреса Radiusсервера надо нажать правой кнопкой на имя компьютера, вызвать свойства объекта. На вкладке Security в поле Authentication provider выбрать RADIUS Authentication и нажать кнопку Configure. Далее внести адрес radius-сервера в список и нажать OK. То же самое повторить с полем Radius Accouting.

На этом базовая конфигурация сервера доступа закончена. Для получения более подробной информации пользуйтесь справочной системой консоли RRAS и документацией на сайте http://www.microsoft.com.

#### Настройка на Cisco

Примерный вариант конфигурационного файла на маршрутизаторе Cisco, версия IOS - IOS (tm) 3600 Software (C3620-IS-M), Version 12.3(3a), RELEASE SOFTWARE (fc2):

```
!
vpdn enable
!
```

207

**U**IN

## 265

```
vpdn-group 1
! Default PPTP VPDN group
 accept-dialin
  protocol pptp
  virtual-template 1
1
!
interface Virtual-Template1
 ip address 192.168.20.1 255.255.255.0
 ip tcp header-compression
 ip mroute-cache
 no peer default ip address
 ppp authentication ms-chap-v2 chap
Ţ
radius-server host 10.0.0.1 auth-port 1812 acct-port
1813
radius-server key secret
!
```

При этом маршрутизатор будет принимать подключения от клиентов с авторизацией по MS CHAP версии 2 либо CHAP и авторизацией на сервере RADIUS 10.0.0.1.

Активные сессии на маршрутизаторе можно просмотреть, выполнив команду

```
Router#show vpdn session
%No active L2TP tunnels
%No active L2F tunnels
PPTP Session Information Total tunnels 1 sessions 1
LocID RemID TunID Intf Username State Last
Chg Uniq ID
10 32768 11 Vi3 vpn_netup estabd
00:00:23 9
```

# SIM

## Настройка компьютера клиента на работу с VPN

Пример приведён для установленной ОС Windows 2000.

Откройте раздел «Сетевые соединения» («Network Connections»). Выберите создание нового соединения: «Добавить новое соединение» («Create a new connection»).

| Network Connection Wizard |                                                                                                    |
|---------------------------|----------------------------------------------------------------------------------------------------|
| S                         | Welcome to the Network<br>Connection Wizard                                                                                                    |
|                           | Using this wizard you can create a connection to other<br>computers and networks, enabling applications such as<br>e-mail, Web browsing, file sharing, and printing. |
|                           | To continue, click Next.                                                                                                    |
|                           |                                                                                                    |
|                           |                                                                                                    |
|                           |                                                                                                    |
|                           | < Back Next > Cancel                                                                                                    |

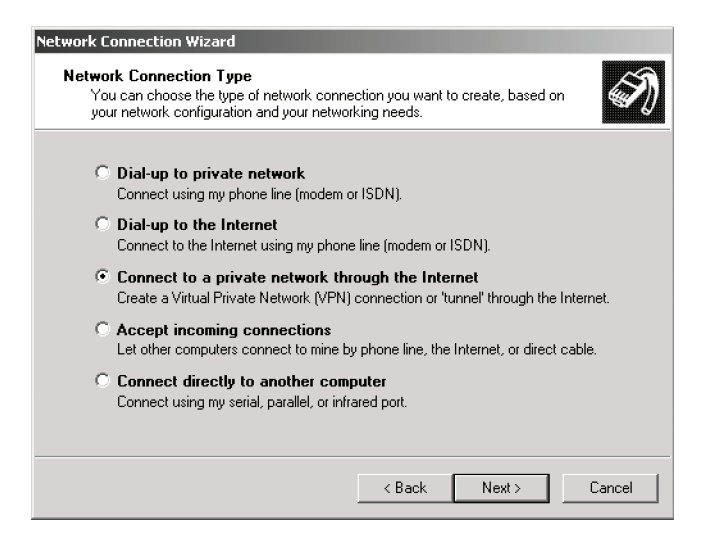

 $\mathbf{206}$ 

Выберите тип подключения: VPN.

Укажите IP-адрес или имя сервера VPN. Например, vpn.local.

| Network Connection Wizard                                                                   |      |
|---------------------------------------------------------------------------------------------|------|
| Destination Address<br>What is the name or address of the destination?                      | T)   |
| Type the host name or IP address of the computer or network to which you are<br>connecting. |      |
| Host name or IP address (such as microsoft.com or 123.45.6.78):                             |      |
| vpn.local                                                                                   |      |
|                                                                                             |      |
|                                                                                             |      |
|                                                                                             |      |
|                                                                                             |      |
|                                                                                             |      |
|                                                                                             |      |
|                                                                                             |      |
|                                                                                             |      |
| < Back Next > Car                                                                           | icel |

Выберите, для кого будет создано соединение: для всех пользователей компьютера или только для текущего пользователя.

| Network Connection Wizard                                                                                                    |
|----------------------------------------------------------------------------------------------------|
| Connection Availability<br>You may make the new connection available to all users, or just yourself.                                                                          |
| You may make this connection available to all users, or keep it only for your own use. A<br>connection stored in your profile will not be available unless you are logged on. |
| Create this connection:                                                                                                    |
| For all users                                                                                                    |
| C Only for myself                                                                                                    |
|                                                                                                    |
|                                                                                                    |
|                                                                                                    |
|                                                                                                    |
|                                                                                                    |
| < Back Next > Cancel                                                                                                    |

Настройка VPN

Выберите, будет ли соединение общим для всех пользователей локальной сети (если соединение устанавливается на сервере локальной сети).

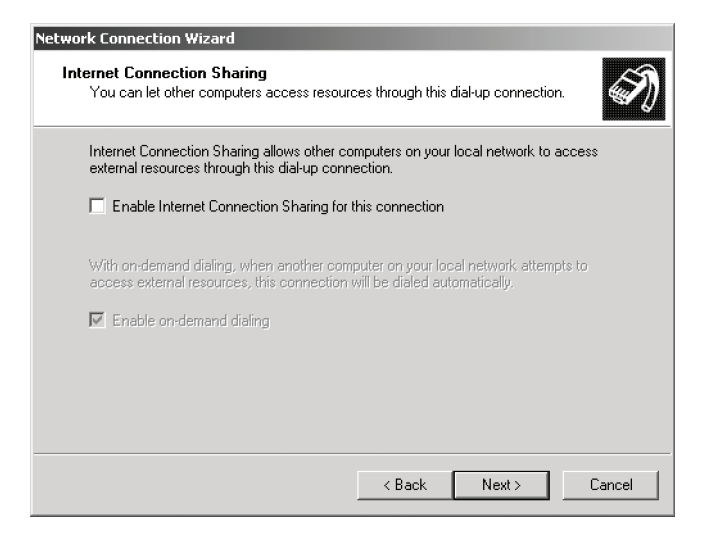

Введите название соединения и нажмите кнопку «Finish» для завершения работы мастера.

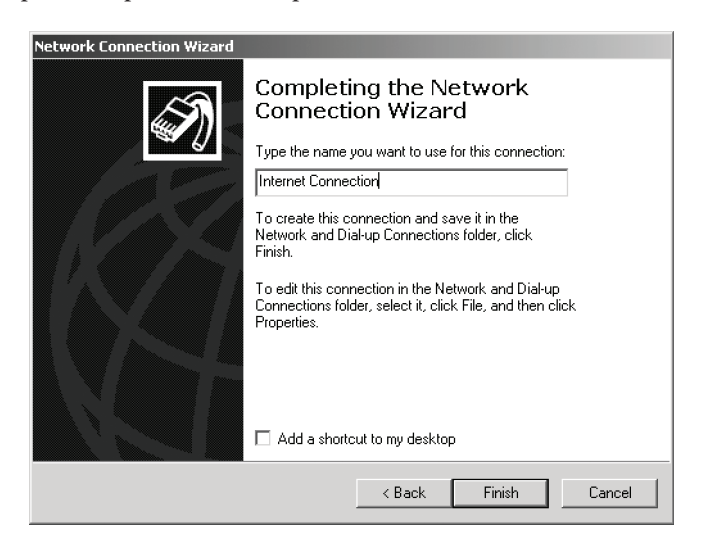

После окончания работы мастера будет создано новое соединение VPN. Для того, чтобы его установить нужно в разделе

«Сетевые соединения» дважды кликнуть на него мышкой, затем ввести корректные логин и пароль.

| Connect Interr | et Connection          |
|----------------|------------------------|
|                |                        |
| User name:     | agentsmith             |
| Password:      | *******                |
|                | Save Password          |
| Connect        | Cancel Properties Help |

### Настройка коммутируемого доступа

Сервер NetUP RADIUS устанавливается по следующему пути: /netup/utm5/bin/utm5\_radius. Для его работы необходима загрузка в ядро биллинговой системы модуля /netup/utm5/ lib/utm5\_radius/liburfa-radius.so. Чтобы сделать это, необходимо указать путь к файлу модуля в конфигурационном файле utm5.cfg, либо произвести загрузку этого модуля в интерфейсе администратора.

Схема сетевого комплекса для предоставления коммутируемого доступа с авторизацией по протоколу RADIUS.

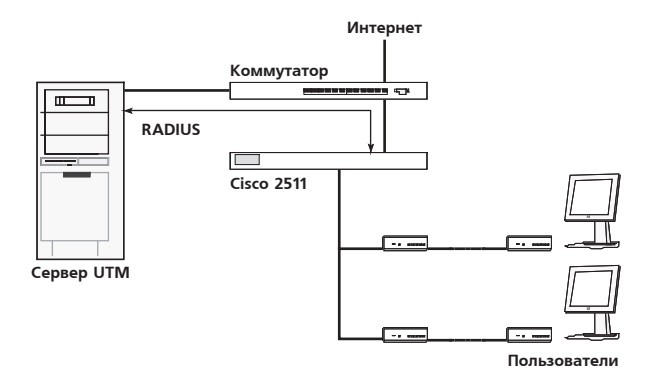

При этом предоставляться будет услуга типа «Коммутируемый доступ» с динамическим IP-адресом. Для добавления этой услуги в интерфейсе администратора выберите меню (Тарификация | Услуги | Добавить). Укажите стоимость 1 часа соединения для разных времени суток и дней недели, а также название IP-пула, из которого будут выдаваться IP-адреса клиентам. Пул IP при этом должен быть сконфигурирован на сервере доступа.

В случае если устройство не поддерживает IP-пулы (например, программный сервер доступа), необходимо сконфигурировать пул в разделе (Настройки | IP-пулы).

| Hans of the second second                                                                                                    | TE Dourson of                                                                                                    |                         |         |                                                                     |          |            |
|----------------------------------------------------------------------------------------------------|----------------------------------------------------------------------------------------------------|-------------------------|---------|---------------------------------------------------------------------|----------|------------|
| Konneyranañ                                                                                                    |                                                                                                    |                         |         |                                                                     |          |            |
| Two persona                                                                                                    | exemption states                                                                                                    |                         |         |                                                                     |          |            |
| Metoa cestas aeser                                                                                                    | 8 TENERAR SCOTO XNĚTHOTO DEDIADA                                                                                                    |                         |         |                                                                     |          |            |
| Периодическая составляющая стоимости                                                                                                    |                                                                                                    |                         |         |                                                                     |          |            |
| Название пула                                                                                                    | i-<br>Main                                                                                                    |                         |         |                                                                     |          |            |
| Максимальный таймаут                                                                                                    | 72000                                                                                                    |                         |         |                                                                     |          |            |
| Дата начала                                                                                                    | 01.01.2003                                                                                                    |                         | Выбрать |                                                                     |          |            |
| Срак завершения тействия                                                                                                    | 01.01.2006                                                                                                    |                         | Выбрать |                                                                     |          |            |
| Of white meaning applies a statement                                                                                                    |                                                                                                    |                         |         |                                                                     | -        |            |
| Vendor                                                                                                    |                                                                                                    | Att                     | *       | Ve                                                                  | 4        |            |
|                                                                                                    |                                                                                                    |                         |         |                                                                     |          |            |
| Временные диапазоны                                                                                                    |                                                                                                    |                         | Доб     | авить Удали                                                         | ить      | Редактиров |
| Название временного д                                                                                                    | инапазона                                                                                                    |                         |         | Стоимость                                                           |          |            |
| All day (1)                                                                                                    |                                                                                                    | 20.0                    |         |                                                                     |          |            |
|                                                                                                    |                                                                                                    |                         |         |                                                                     |          |            |
|                                                                                                    | Ok                                                                                                    | Отмена                  |         |                                                                     |          |            |
| бааление услуги Dial-up<br>араматра услуги Dial-up                                                                                                    | OK                                                                                                    | Отмена                  |         |                                                                     |          |            |
| бааленине усауун Diak цар<br>араметры усауун Diak цар<br>Чарараар үслүн                                                                                                    | OK .                                                                                                    | Отмена                  |         |                                                                     |          |            |
| баалсыне услуга Dial-up<br>декемтры услуга Dial-up<br>Назавано услуга<br>Назавано услуга                                                                                                    | Ок ТП Почасовой                                                                                                    | Отмена                  |         |                                                                     |          |            |
| бавление услуги (Nal up<br>ремятры услуги (Nal-up<br>Назвение услуги<br>Коллектрой<br>Тот переда                                                                                                    | Ок<br>ТППочасовой<br>екеместично                                                                                                    | Отмена                  |         |                                                                     |          |            |
| Gastenine yrayyr Diallag<br>gawler gar ychyla Dial<br>Yasalaele ychyla<br>Gastening ychyla<br>Gastening a<br>Thr nigosya<br>Hirog ochsia ganer                                                                                                    | Ок<br>ТППо-насовой<br>екомесячно<br>в течене всото учётного                                                                                                    | Отмена                  |         |                                                                     |          |            |
| баллоние услуги Dial ир<br>раметра услуги Dial ир<br>Названа услуги<br>Коллонтгара в<br>Типпрасида<br>Матад колла денет<br>Парадирина и догта я покада е толякост                                                                                                    | Ск<br>ТППочасовой<br>еконосично<br>в течеже зоото учётного<br>о                                                                                                    | Отмена                  |         |                                                                     |          |            |
| баканные укруго (Dallap)<br>арактур (слуги/Dallap)<br>Тазанае суруги<br>Хакантура Ф<br>Тат парода<br>Тат парода<br>Тат парода<br>Тат парода<br>Тат парода<br>Тат парода<br>Тарасцента рат г<br>Пароданска состал люда с товест                                                                                                    | Ck<br>Tri Rowiczeck<br>executory<br>p reviewe soon yververo<br>0<br>Man                                                                                                    | Отмена                  |         |                                                                     |          |            |
| баниенин услуга байнар<br>анингуу суулуу байнар<br>анингуу суулуу байнар<br>Тахаанаг тур ба<br>Казаана услуг суулуу<br>Анганд салаа данг<br>Тахаанаа данг<br>Тахаанаа улуу<br>Тахаанаа улуу                                                                                                    | OK<br>TIT Torrescence<br>Message prevent<br>Prevente scotts yieltherer<br>Man<br>Man<br>2000                                                                                                    | периода                 |         |                                                                     |          |            |
| баканона уклуга (bal ap<br>generatur уклуга (bal ap<br>featartery skrive)<br>featareerspan<br>featareerspan<br>featareerspan<br>featareerspan<br>featareerspan<br>featareerspan<br>featareerspan<br>featareerspan                                                                                                    | 0k<br>111 Прчисов ой<br>покомос личо<br>5 течение всего учётного<br>Мал<br>72000<br>0 ли 2003                                                                                                    | Отмена                  |         | Bullpon                                                             | Fb       |            |
| болжение услуга bid-top<br>фонотра услуга bid-top<br>фонотра услуга<br>Коланастара<br>Матад салтара<br>Матад салтара динат<br>Таказана рила<br>Таказана рила<br>Таказана рила<br>Таказана рила<br>Таказана рила<br>Таказана рила<br>Таказана рила<br>Таказана рила<br>Таказана рила<br>Таказана рила                                                                                                    | <br>TTI Tlovecceok<br>extense<br>extense<br>of<br>Man<br>72000<br>01 of 2000<br>01 of 2000                                                                                                    | периода                 |         | Выбрал                                                              | гь       |            |
| балении услуга бай ар<br>декотра услуга бай ар<br>декотра услуга байца<br>Тапара самар дек<br>тапара самар дек<br>тапара самар дек<br>тапара самар дек<br>тапара самар дек<br>тапара самар самар самар самар<br>тапара самар самар самар<br>тапара самар самар самар<br>самар самар самар самар самар<br>самар самар самар самар самар самар<br>самар самар самар самар самар самар<br>самар самар самар самар самар самар самар<br>самар самар самар самар самар самар самар самар<br>самар самар самар самар самар самар самар самар самар самар самар<br>самар самар с<br>самар самар самар самар самар самар самар самар самар самар самар самар самар самар самар самар самар самар самар самар самар самар самар самар самар самар самар самар самар самар самар самар самар самар самар самар самар самар самар самар самар самар самар самар самар самар самар самар самар самар<br>самар самар самар самар самар самар самар самар самар самар самар самар самар самар самар самар самар самар сам<br>самар самар самар самар самар самар самар самар самар самар самар самар самар самар самар самар самар самар сам<br>самар с | Ok<br>TIT Почисовой<br>еконосуние<br>в теневе всов учётного<br>ф<br>Мал<br>17 2000<br>07 01 2003<br>17                                                                                                    | периода                 |         | Βυδροτ                                                              | rb<br>rb |            |
| балаение услуга bid кр<br>аналеение услуга bid кр<br>аналеение услуга<br>Каланетира<br>Матад сантара<br>Матад сантара<br>Матад сантара<br>Матад сантара<br>Матад сантара<br>Матад сантара<br>Паланетира<br>Соразари со со со со со со со со со со со со<br>со со со со со со со со со со со со со с                                                                                                    | Ck           TTI Почисовой           Instruct, revo           5 revolve bickty by definition           Ø           Man           72000           01 / 2003           01 / 2003           01 / 2003           01 / 2003           01 / 2003 | периода                 |         | Bušpan<br>Bešpan                                                    | rb<br>rb |            |
| бакалони у клуут (Dallap)<br>араантуы (слуга Dallap)<br>араантуы (слуга Dallap)<br>алаа алаа усу ула<br>Казалантуа Dallap)<br>Тип парада<br>Ина салагда арагт<br>Параданага гула<br>Казалантуа Dallap)<br>Казалан ула<br>Казалан ула<br>Сура заларарана добстика<br>Сура заларарана добстика<br>Сура заларарана добстика<br>Сура заларарана добстика<br>Сура заларарана добстика<br>Сура заларарана добстика                                                                                                    | <br>TTI Почасовой<br>вямае: ично<br>в течене всов учётного<br>ф<br>Мал<br>7,000<br>р (и 2000<br>р)<br>(и 2006<br>р)                                                                                                    | Отмена<br>периода<br>Ал | ×       | Budgan<br>Budgan<br>Budgan<br>Budgan<br>Budgan<br>Ya<br>Seurte<br>J | пь       | Редиглиров |
| банление уклуга Сай-ар<br>донаграну уклуга Сай-ар<br>донагра уклуга Сайнар<br>Таханиетарай<br>Таханиетара<br>Магад селта диент<br>Таказике про<br>Чаказике про<br>Чаказике про<br>Чаказике про<br>Чаказике про<br>Чаказике донаго (Долгана)<br>Саранаетар донагорает<br>Таказике променение фекерал<br>Унита<br>Чаказике донагорает<br>Таказике променение фекерал<br>Унита и<br>Таказике донагорает<br>Паказике донагорает                                                                                                    | Ck                                                                                                    | Отмена                  | ×       | Выбрата<br>Выбрат<br>Уи<br>честть<br>Худаласть<br>Стояность         | гь       | Редектиров |

В разделе «Установка радиус-параметров» можно указать дополнительные атрибуты RADIUS, которые будут передаваться в пакете Access-Accept при успешной авторизации пользователя. Можно указать в числовом виде:

Ок Отмена

- код вендора;
- код атрибута;
- значение атрибута;
- признак строки либо числового значения.

Таким образом, можно организовать специфичные параметры соединения (ограничение скорости, протокол, адреса и др.) для каждой услуги либо NAS. Обычно требуется поддержка этих атрибутов сервером доступа.

После этого услугу можно подключать клиентам. При этом необходимо указывать логин и пароль, которые необходимо будет указывать клиенту при подключении.

| 🚆 Dialup service link          |            |         |  |  |  |
|--------------------------------|------------|---------|--|--|--|
| Dialup service link parameters |            |         |  |  |  |
| Логин                          | agentsmith |         |  |  |  |
| Пароль                         | ****       |         |  |  |  |
| Подтверждение                  | ****       |         |  |  |  |
| Разрешенные CID                |            |         |  |  |  |
| Заблокирован                   | Нет 💌      |         |  |  |  |
| Расчетный период               | 1          | Выбрать |  |  |  |
| Дата начала                    | 01.01.2003 | Выбрать |  |  |  |
| Дата окончания                 | 01.01.2006 | Выбрать |  |  |  |
| 🔽 unabon                       | Г нг       | דחר     |  |  |  |
|                                |            | 1       |  |  |  |
|                                | ОК Отмена  |         |  |  |  |

В случае если указано поле «Разрешённые CID», то при подключении пользователя по VPN либо Dial-up это значение будет сравниваться с радиус атрибутом Calling-Station-Id (31). Обычно в этом атрибуте содержится адрес вызывающей станции (компьютера клиента). В случае VPN это может быть IP-адрес, в случае PPPoE это может быть MAC-адрес, в случае Dial-up это может быть телефонный номер вызывающего абонента. Ответственность за заполнение этого поля полностью лежит на сервере доступа. Если не будет найдено совпадения между значением указанным в поле «Разрешённые CID» и тем, что указано в радиус атрибуте Calling-Station-Id, то авторизация не пройдёт и пользователь не сможет воспользоваться услугой. При сравнении данное поле рассматривается как регулярное выражение. Регулярные выражения строятся по следующим основным правилам: ^ – начало строки; \$ – конец строки; [0-9] - цифры от 0 до 9; {n} означает, что предыдущее объявление должно повторяться ровно n раз; (x|y) означает, что в этом месте может находиться либо х, либо у.

Для примера разберём шаблон ^5409652\$. Данный шаблон указывает, что номер вызывающей станции (радиус атрибут Calling-Station-Id) должен быть полностью равен значению «5409652». Владелец номера 5409652 сможет воспользоваться данной услугой, а владелец номера 70955409652 – нет.
В качестве другого примера разберем шаблон 5409652. В этом примере не указаны открывающий символ ^ и закрывающий символ \$, поэтому номер вызывающей станции может содержать значение «5409652». Такие номера, как 70955409652 или 78125409652 будут подходить под этот шаблон, и владельцы этих номеров смогут воспользоваться данной услугой.

В случае если необходимо задать несколько разрешённых номеров, то можно задать шаблон в виде ^(5409652|5409653)\$. В этом случае при сравнении будет проверяться совпадение с номером 5409652 либо номером 5409653.

В случае если указано поле «Разрешённые CSID», то при подключении пользователя по VPN либо коммутируемому соединению это значение будет сравниваться с атрибутом RADIUS Called-Station-Id (30). Обычно в этом атрибуте содержится адрес вызываемой станции (адрес сервера доступа). В случае Dial-up это может быть телефонный номер провайдера, который клиенты набирают при подключении. Данное поле рассматривается, как регулярное выражение, по тем же правилам, что и для поля «Разрешённые CID».

Также необходимо добавить в систему сервер доступа, к которому будет осуществляться подключение. Это можно сделать в разделе «Настройки, Список NAS, Добавить».

| Добавлени   | e NAS        |
|-------------|--------------|
| Параметры   | NAS          |
| ID          | 0            |
| NAS ID      | nas.local    |
| Тип NAS     | 0            |
| Auth Secret | youneverknow |
| Acct Secret | youneverknow |
| Vendor      | Attr Val     |
|             |              |
|             | Ок Отмена    |

Если всё настроено корректно, то при старте utm5\_radius на экране должна появиться надпись.

DLink: 2 dialup

При успешной авторизации пользователя сервер RADIUS должен отобразить текст:

Size: 83; HDR.Size: 83 Recv... RPacket: Code: 1; ID: 86 <Vendor: 0; Attr: 1>[6] <Vendor: 0; Attr: 2>[16] <Vendor: 0; Attr: 4>[4] <Vendor: 0; Attr: 5>[4] <Vendor: 0; Attr: 6>[4] <Vendor: 0; Attr: 7>[4] <Vendor: 0; Attr: 31>[5] <Vendor: 0; Attr: 61>[4] Packet from 10.1.2.95 'dialup' connecting PAP Passwords: 123 and 123 TR<1 TRDET:1 SIZE:1> fits... Tmp Balance: 0 for 35721 seconds BEFORE:10:13:1 AFTER:20:8:22 Calculated maximum session time: 35721 Reply: RPacket: Code: 2; ID: 86 <Vendor: 0; Attr: 6>[4] <Vendor: 0; Attr: 7>[4] <Vendor: 0; Attr: 10>[4] <Vendor: 0; Attr: 12>[4] <Vendor: 0; Attr: 13>[4] <Vendor: 0; Attr: 27>[4] <Vendor: 9; Attr: 1>[17] Size send: 81 Next...

Настройка коммутируемого доступа

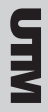

# 25

Size: 99; HDR.Size: 99 Acct: Recv... RPacket: Code: 4; ID: 87 <Vendor: 0; Attr: 1>[6] <Vendor: 0; Attr: 4>[4] <Vendor: 0; Attr: 5>[4] <Vendor: 0; Attr: 6>[4] <Vendor: 0; Attr: 7>[4] <Vendor: 0; Attr: 8>[4] <Vendor: 0; Attr: 31>[5] <Vendor: 0; Attr: 40>[4] <Vendor: 0; Attr: 41>[4] <Vendor: 0; Attr: 44>[8] <Vendor: 0; Attr: 45>[4] <Vendor: 0; Attr: 61>[4] Acct: Packet from 10.1.2.95 Session ID: 00000059 Acct: START Acct: IP: 0xac10100c Acct: For user dialup Acct: Reply: RPacket: Code: 5; ID: 87 Size send: 20 Acct: Next...

После отключения пользователя сервер RADIUS должен отобразить текст.

Size: 135; HDR.Size: 135
Acct: Recv...
RPacket:
Code: 4; ID: 94
<Vendor: 0; Attr: 1>[6]

```
<Vendor: 0; Attr: 4>[4]
<Vendor: 0; Attr: 5>[4]
<Vendor: 0; Attr: 6>[4]
<Vendor: 0; Attr: 7>[4]
<Vendor: 0; Attr: 8>[4]
<Vendor: 0; Attr: 31>[5]
<Vendor: 0; Attr: 40>[4]
<Vendor: 0; Attr: 41>[4]
<Vendor: 0; Attr: 42>[4]
<Vendor: 0; Attr: 43>[4]
<Vendor: 0; Attr: 44>[8]
<Vendor: 0; Attr: 45>[4]
<Vendor: 0; Attr: 46>[4]
<Vendor: 0; Attr: 47>[4]
<Vendor: 0; Attr: 48>[4]
<Vendor: 0; Attr: 49>[4]
<Vendor: 0; Attr: 61>[4]
Acct: Packet from 10.1.2.95
```

Session ID: 0000005B Acct: STOP Discount: 1 0.00305556 for 11

## Настройка сервера доступа (NAS)

#### Настройка оборудования Cisco

Пример конфигурационного файла маршрутизатора фирмы Сізсо для работы по коммутируемым соединениям. Пример приведен для Cisco 2511 с 16 модемами. Версия IOS (tm) 2500 Software (C2500-IS-L), Version 12.3(3).

```
aaa new-model
aaa authentication password-prompt password:
aaa authentication username-prompt login:
aaa authentication login default local
aaa authentication ppp default group radius
```

# **MES**

```
aaa authorization exec default local
aaa authorization network default group radius
aaa accounting delay-start
aaa accounting network default start-stop group ra-
dius
```

#### !

```
interface Group-Async0
 ip unnumbered Ethernet0
 encapsulation ppp
 async mode interactive
 peer default ip address pool TEST
 ppp authentication pap
 group-range 1 16
I.
interface Ethernet0
 ip address 192.168.0.2 255.255.255.0
 no ip mroute-cache
!
ip local pool TEST 172.16.0.2 172.16.0.254
ip classless
ip route 0.0.0.0 0.0.0.0 192.168.0.1
no ip http server
async-bootp dns-server 195.161.112.6
!
radius-server host 192.168.0.3 auth-port 1812 acct-
port 1813
radius-server retransmit 3
radius-server key mysecret
1
line 1 16
 script modem-off-hook offhook
 script callback callback
 modem InOut
 modem autoconfigure type usr_sportster
```

```
transport input all
autoselect during-login
autoselect ppp
speed 115200
!
end
```

# Дополнительная информация

RFC-2138: ftp://ftp.rfc-editor.org/in-notes/rfc2138.txt.

RFC-2139: ftp://ftp.rfc-editor.org/in-notes/rfc2139.txt.

Пакет PoPToP: http://www.poptop.org/.

# Автоматическая регистрация пользователей

В UTM предусмотрены два варианта активации предоплаченных интернет-карт для получения услуги коммутируемого доступа: через гостевой доступ и через обычный доступ с автоматической регистрацией пользователя. В первом случае пользователь, соединяясь впервые, использует известный ему гостевой логин и пароль и регистрируется в системе. После регистрации он заходит в систему, используя свои собственные параметры доступа. Во втором случае пользователь вводит номер и пин-код своей карточки в качестве логина и пароля для коммутируемого соединения, его регистрация производится автоматически, и пользователь сразу же получает доступ в интернет.

Для реализации автоматической регистрации пользователей этими двумя способами необходимо создать тарифный план и подключить к нему услугу коммутируемого доступа с соответствующей стоимостью соединений по коммутируемым линиям.

| Название пула                          | TEST          | e i vernoro nepvoga |                |               |
|----------------------------------------|---------------|---------------------|----------------|---------------|
| Название пула<br>Мактомальный таболант | TEST<br>86400 |                     |                |               |
| noncembric con roemby r                | Link:         | service by default  |                |               |
| Лимит одновременных сессий             | 0             |                     |                |               |
| Обнулять предоплаченные едини          | ua IV         | Уст                 | ановка радитус | -параметров   |
| Временные диагазоны                    |               | Добавить            | Удалить        | Редактировать |
| D временного диапазона                 | Название вре  | менното диапазона   | C              | тоимость      |
| 4                                      | 01 day        |                     | 1.0            |               |

После создания тарифного плана необходимо сгенерировать пул предоплаченных интернет-карт и привязать их к созданному тарифному плану.

# Гостевой доступ

В случае реализации гостевого доступа необходимо создать пользователя, логин и пароль которого будут известны всем перед регистрацией. Например, логин guest и пароль guest.

| C      |  |
|--------|--|
| FI     |  |
| $\leq$ |  |

| Добавление карты   |            |        |         | x             |
|--------------------|------------|--------|---------|---------------|
| Параметры карты    |            |        |         |               |
| Идентификатор пула | 0          |        |         |               |
| Количество         | 1000       |        |         |               |
| Баланс             | 10         |        |         |               |
| Валюта             | USD        |        |         | $\overline{}$ |
| Длина ПИН-кода     | 8          |        |         | -             |
| Random number      |            |        |         |               |
| Использовать до    | 27.01.2005 | 💌 Days |         | 30 🛨          |
| ID тарифа          | dialup (1) |        | Выбрать |               |
| -Progress          |            |        |         |               |
|                    | 22%        |        |         |               |

Гость должен быть настроен таким образом, чтобы иметь возможность только получать доступ с сайту для активации интернет-карт. Время соединения также может быть ограничено, например, 600 секундами.

Необходимо создать услугу «Коммутируемый доступ» со следующими параметрами: пул – GUEST, максимальный таймаут соединения – 600 сек., стоимость соединения – 0 у. е. в час.

| Чазвание услупи                 | Disk      | р - госте в | ой доступ    |              |               |   |
|---------------------------------|-----------|-------------|--------------|--------------|---------------|---|
| Комментарий                     | i i       |             |              |              |               | - |
| Териодическая составляющая стои | мости 0.0 |             |              |              |               | - |
| метод снятия денег              | 8 HB      | чале учёт   | ного периода |              |               | Ŧ |
| азвание пула                    | GUE       | ST          |              |              |               |   |
| максимальный таймаут            | 600       |             |              |              |               | _ |
| Дата начала                     | Oct :     | 27, 2004    |              | Выбра        | ть            |   |
| Срок завершения действия        |           |             |              | Выбра        | Ть            |   |
|                                 | Ē         |             | by default   |              |               |   |
| Пимит одновременных сессий      | 0         |             |              |              |               | - |
| Обнулять предоплаченные единиць |           |             | Уст          | ановка радиу | с-параметров  |   |
| Временные диагазоны             |           |             | цобавить     | Удалить      | Редактировать |   |
| D временного диапазона          | Название  | временно    | о диапазона  | C            | тоимость      | ٦ |
| 1                               | All day   |             |              | 0.0          |               | _ |

При этом на маршрутизаторе, либо в UTM, необходимо создать пул IP-адресов с именем GUEST и адресами из определённого диапазона, например, 172.16.0.0/16. Маршрутизатор необходимо настроить таким образом, чтобы клиенты из этого диапазона адресов могли получать доступ только к веб-серверу, на котором производится активация карт, и серверу DNS. В целях безопасности рекомендуется организовать отдельный сервер DNS, который не связан с интернетом, и содержит только записи, необходимые клиенту для доступа к веб-серверу регистрации.

При входе на веб-сервер регистрации интернет-карт абонент выбирает пункт меню «Авторегистрация пользователя» и вводит данные, указанные на интернет-карте. Если все данные введены корректно, и карта не была активирована прежде либо заблокирована, то в UTM автоматически будет создан новый карточный пользователь, и абонент получит информацию о логине и пароле для подключения по коммутируемым линиям. Выбирая пункт меню «Вход в UTM» на странице регистрации и указав логин и пароль, выданные системой после регистрации, абонент может получить доступ к своему личному кабинету, где для него доступна статистика его лицевого счёта.

# Доступ с автоматической регистрацией

Для реализации моментального доступа по интернет-картам требуется дополнительная настройка сервера RADIUS. В конфигурационном файле сервера RADIUS /netup/utm5/radius5.cfg необходимо указать опцию

#### radius\_card\_autoadd=yes

После перезапуска сервер RADIUS будет автоматически регистрировать пользователя в UTM при первой попытке доступа по предоплаченной карте.

Для получения доступа, абонент должен указать номер интернет-карты в качестве логина и её пин-код в качестве пароля. Если пользователь подключается по этой карте впервые, то сервер RADIUS произведёт автоматическую регистрацию, и абонент моментально получит доступ в интернет. Каждый раз при подключении пользователь указывает номер карты, как логин, и пин-код – как пароль. После того, как баланс карты истечёт, пользователь должен активировать новую карту.

Следует отметить, что подобная автоматическая регистрация возможна только в случае использования авторизации по протоколу PAP. Этот способ по умолчанию используется Windows для авторизации при подключении с помощью модемного доступа, поэтому в большинстве случаев дополнительных настроек не требуется. Однако следует иметь в виду, что иногда

SIM

необходимо менять конфигурацию клиентов, прежде чем они смогут автоматически зарегистрировать таким образом.

#### При правильно настроенном доступе с автоматической регистрации пользователя при первом входе в журнале сервера RA-DIUS должны появиться следующие записи:

?Debug : Oct 27 12:08:00 RADIUS Auth: Packet from <example.org> ?Debug : Oct 27 12:08:00 RADIUS Auth: User <5> connecting ERROR : Oct 27 12:08:00 RADIUS DBA: Can't find login <5> ERROR : Oct 27 12:08:00 RADIUS DBA: Can't find card login <00000005> ?Debug : Oct 27 12:08:00 RADIUS Auth: Attempt to add new Card user: <5> ?Debug : Oct 27 12:08:00 RADIUS DBA: Sending Auto-Add Request for Card-ID: 5 ?Debug : Oct 27 12:08:00 RADIUS URFA[plugin]: DLink: SLID/SID/AID: 14/6/14 ?Debug : Oct 27 12:08:00 RADIUS URFA[plugin]: Account <14> with balance <10.000> ?Debug : Oct 27 12:08:00 RADIUS Auth: Got AutoAdd 14 UID from core. ERROR : Oct 27 12:08:00 RADIUS DBA: Can't find login <5> ?Debug : Oct 27 12:08:00 RADIUS DBA: login\_store iter->second.dialup.session\_count:0 Info : Oct 27 12:08:00 RADIUS Auth: User <5> added. ?Debug : Oct 27 12:08:00 RADIUS Auth: Auth scheme: PAP ?Debug : Oct 27 12:08:00 RADIUS Auth: PAP: <51154755> vs <51154755> ?Debug : Oct 27 12:08:00 RADIUS Auth: PAP: Authorized user <5>?Debug : Oct 27 12:08:00 RADIUS Auth: Dialup session limit:0 session count:0 for user:5 ?Debug : Oct 27 12:08:00 RADIUS Auth: Calculated maximum session time: 36000

| Ξ | ?Debug : Oct 27 12:08:00 RADIUS DBA: dialup_link_up<br>date called for slink:14               | )- |
|---|-----------------------------------------------------------------------------------------------|----|
| 5 | ?Debug : Oct 27 12:08:00 RADIUS DBA: soft dialup_<br>link_update for slink:14 session_count:1 |    |

# Контрольный пример

Контрольный пример предназначен для проверки корректности функционирования биллинговой системы NetUP UTM на вашем сервере. Суть проверки заключается в загрузке в базу данных параметров трех клиентов и эмулирования работы этих пользователей в течение трёх месяцев. Необходимые данные для запуска контрольного примера находятся на CD-ROM с биллинговой системой NetUP UTM.

Внимание. Остановите сервисы критичные к изменению даты на сервере.

Остановите ядро биллинговой системы utm5\_core.

Установите дату на сервере на 00 часов 00 минут 1 апреля 2003 года.

#### Для FreeBSD:

date 0304010000

#### Для Linux:

date 0401000003

#### Для загрузки данных в базу выполните команды.

mysqladmin drop UTM5 mysqladmin create UTM5 mysql UTM5 < UTM5\_MYSQL\_kp\_dialup.sql mysql -f UTM5 < UTM5\_MYSQL\_update.sql

Произведите корректировку данных в файле kp\_dialup.pl о том, на каком порту принимает Radius Accounting-пакеты процесс utm5\_radius, а также путь к программе-генератору RADIUS-пакетов – utm5\_radgen (обычно /netup/utm5/bin/ utm5\_radgen).

Запустите ядро биллинговой системы utm5\_core и сервер RADIUS utm5\_radius.

Запустите программу kp.pl командой.

#### perl kp\_dialup.pl

В процессе работы программы дата на сервере будет меняться с 1 апреля 2003 г. до 1 июля 2003 г. Таким образом, будет эмулирована работа тестовых пользователей в течение трёх месяцев: апреля, мая, июня 2003 г.

В случае корректной работы биллинговой системы, полученные вами цифры после отработки kp\_dialup.pl должны совпадать с указанными в таблицах.

После проведения работ установите корректную дату на сервере.

SIM

|                             | dial  | up1    | dial  | up2    | dial  | up3    |
|-----------------------------|-------|--------|-------|--------|-------|--------|
|                             | 8.00- | 20.00- | 8.00- | 20.00- | 8.00- | 20.00- |
|                             | 19.59 | 7.59   | 19.59 | 7.59   | 19.59 | 7.59   |
| Длительность<br>в день, час | 0,1   | 0,1    | 0,2   | 0,2    | 0,3   | 0,3    |
| Объем за ме-<br>сяц, час    | 3     | 3      | 6     | 6      | 9     | 9      |
| Стоимость,<br>y.e./час      | 1     | 2      | 1     | 2      | 1     | 2      |
| Стоимость,<br>y.e.          | 3     | 6      | 6     | 12     | 9     | 18     |
| Абонплата                   | 1     | 0      | 1     | 0      | 1     | 0      |
| Остаток                     | -1    | 9      | -2    | 8      | -3    | 7      |

## Первый месяц (апрель 2003 г.). Количество дней – 30.

#### Второй месяц (май 2003 г.). Количество дней – 31.

|                             | dial           | up1            | dial           | սր2            | dial           | up3            |
|-----------------------------|----------------|----------------|----------------|----------------|----------------|----------------|
|                             | 8.00-<br>19.59 | 20.00-<br>7.59 | 8.00-<br>19.59 | 20.00-<br>7.59 | 8.00-<br>19.59 | 20.00-<br>7.59 |
| Длительность<br>в день, час | 0,1            | 0,1            | 0,2            | 0,2            | 0,3            | 0,3            |
| Объем за ме-<br>сяц, час    | 3,1            | 3,1            | 6,2            | 6,2            | 9,3            | 9,3            |
| Стоимость,<br>y.e./час      | 1              | 2              | 1              | 2              | 1              | 2              |
| Стоимость,<br>y.e.          | 3,1            | 6,2            | 6,2            | 12,4           | 9,3            | 18,6           |
| Абонплата                   | 1              | 0              | 1              | 0              | 1              | 0              |
| Остаток                     | -19            | ),3            | -28            | 8,6            | -37            | 7,9            |

Контрольный пример

# ΣES

#### Третий месяц (июнь 2003 г.). Количество дней – 30.

|                             | dial           | up1            | dial           | up2            | dial           | up3            |
|-----------------------------|----------------|----------------|----------------|----------------|----------------|----------------|
|                             | 8.00-<br>19.59 | 20.00-<br>7.59 | 8.00-<br>19.59 | 20.00-<br>7.59 | 8.00-<br>19.59 | 20.00-<br>7.59 |
| Длительность<br>в день, час | 0,1            | 0,1            | 0,2            | 0,2            | 0,3            | 0,3            |
| Объем за ме-<br>сяц, час    | 3              | 3              | 6              | 6              | 9              | 9              |
| Стоимость,<br>y.e./час      | 1              | 2              | 1              | 2              | 1              | 2              |
| Стоимость,<br>y.e.          | 3              | 6              | 6              | 12             | 9              | 18             |
| Абонплата                   | 1              | 0              | 1              | 0              | 1              | 0              |
| Остаток                     | -1             | 9              | -2             | 8              | -3             | 7              |
| Итого оста-<br>ток          | -57            | 7,3            | -84            | ,6             | -11            | 1,9            |

В случае корректной работы биллинговой системы, полученные вами цифры после отработки kp.pl должны совпадать с указанными в таблице.

После проведения работ установите корректную дату на сервере.

Контрольный пример

# Модуль телефонии

# Модуль IP-телефонии

Модуль IP-телефонии представляет собой сервер NetUP RADI-US и предназначен для обработки запросов на авторизацию и учёт потребленных услуг от голосовых шлюзов, гейткиперов (gatekeepers), голосовых прокси-серверов.

Сервер NetUP RADIUS – это приложение, которое в реальном времени обрабатывает поступающие к нему запросы по протоколу Remote Authentication Dial In User Service (RADIUS) – RFC 2138 и RFC 2139.

При обработке запросов сервер NetUP RADIUS обращается к ядру системы по протоколу URFA.

Более подробное описание протокола RADIUS можно найти в разделе «Модуль коммутируемых и VPN-соединений».

## Терминология

### IP-телефония (IP telephony)

Общий термин, означающий передачу речи по сетям с использованием протокола IP. Так же для обозначения этой технологии используются термины: Voice over IP (VoIP), Internet Telephony.

## ΤφΟΠ (PSTN)

Сокращение от словосочетания «телефонная сеть общего пользования». В это понятие включены городские и национальные сети обычной телефонии. Также используется термин PSTN – сокращение от «Public Switched Telephony Network».

#### AOH (Caller ID)

Номер вызывающего абонента. Также используется термин ANI – сокращение от «Automatic Number Identification». Часто услуга определения номера вызывающего абонента называется AOH.

233

UIIM

#### Шлюз IP-телефонии (VoIP gateway)

Устройство, имеющее порт для подключения к сети на базе протокола IP, а также по необходимости порты для подключения к ТфОП. Обычно данное устройство служит для стыковки ТфОП и IP-сети.

Примером устройства данного типа может служить маршрутизатор Cisco 3620 с модулем NM-2V + VIC2FXO.

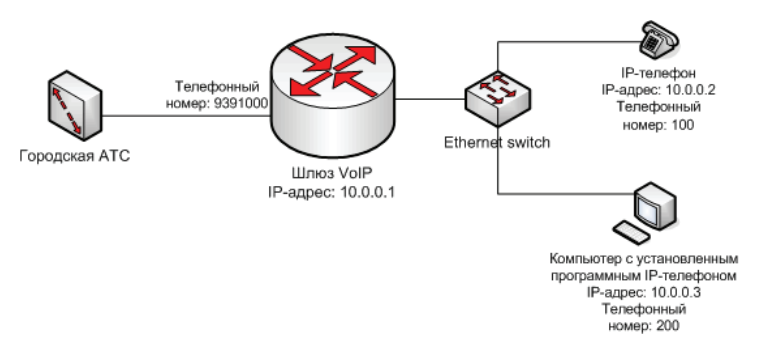

При таком подключении шлюз организует преобразование голосового трафика из сети на базе протокола IP в ТфОП. Таким образом, пользователь с IP-телефоном либо компьютером с установленным программным телефоном (Microsoft NetMeeting, OpenPhone и др.) может вызывать абонента городской телефонной сети (ТфОП).

Аналогично и в обратную сторону: абонент городской телефонной сети (ТфОП) может вызывать абонента в сети с протоколом IP. Для этого необходимо набрать номер шлюза в сети ТфОП (на схеме это 9391000) и затем после авторизации (если этот механизм включен на шлюзе) набрать внутренний номер абонента в сети с протоколом IP (на схеме это номера 100 и 200).

#### H.323

Стандарт, предложенный Международным союзом электросвязи (ITU-T), описывающий построение сетей IP-телефонии. Стандарт описывает протоколы, связанные с регистрацией оборудования IP-телефонии (RAS – Registration, Admission

and Status), установления соединения (H.225.0, H.245), передачи речи, авторизации пользователей и др.

## H.323 привратник (H.323 гейткипер, H.323 gatekeeper)

Привратник отвечает за регистрацию оконечного оборудования (шлюзов, клиентских устройств), контроль прав доступа, номерной план. Практически все привратники имеют возможность проводить авторизацию и передачу статистики по состоявшимся звонкам по протоколу RADIUS.

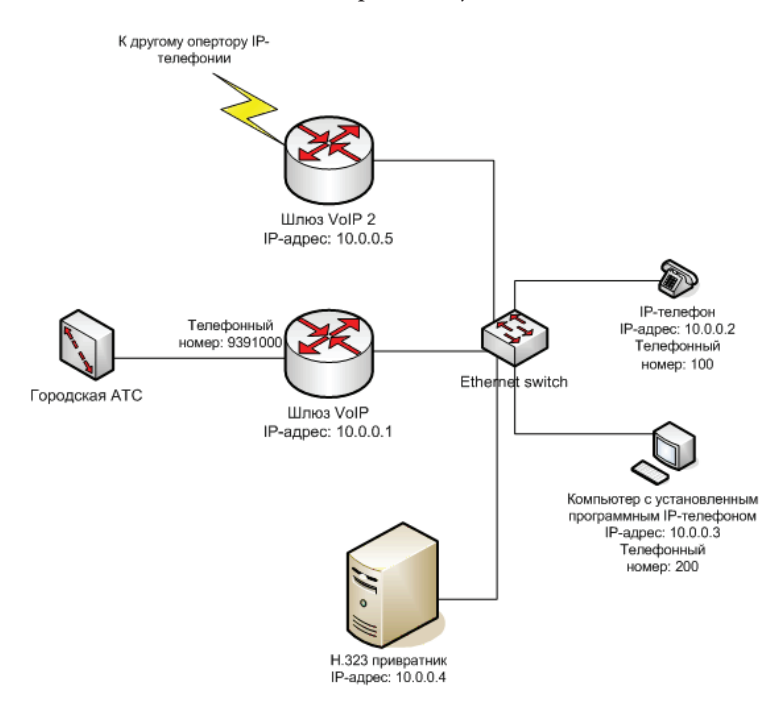

В такой схеме все устройства сети должны зарегистрироваться на привратнике. При этом авторизация может проводиться по протоколу RADIUS с использованием стандартной схемы Access-Request.

В итоге у привратника находится таблица IP-адресов и номеров всех устройств в сети. Соответственно, все вызовы начинаются с обращения к привратнику для преобразования набранного номера в IP-адрес. При этом привратник может запросить у сервера RADIUS авторизацию данного звонка

и передать заполненные атрибуты Called-Station-Id (набранный номер) и Calling-Station-Id (номер вызывающего абонента). При этом сервер RADIUS проверяет баланс пользователя, тарифный план на вызываемое направление, и если все вычисления прошли успешно, то передает пакет Access-Accept, в котором может указать максимальное время соединения для данного пользователя по данному направлению. Обычно эта информацию указывается в атрибуте h323credit-time, vendor 9 (Cisco).

В случае, если авторизация прошла успешно, после согласования всех параметров устанавливается соединение между вызываемым и вызывающим терминалами. При этом привратник передает на сервер RADIUS пакет о начале соединения (Accounting-Start), в котором указывает параметры установленного соединения.

В случае, если терминалы находятся в одной сети, то общение между ними производится напрямую. Если вызываемый терминал находится в другой сети, то общение между терминалами производится через один из шлюзов. Также возможен вариант, когда общение клиента производится только с привратником. В этом случае привратник выполняет функции прокси, и реальные IP-адреса терминалов скрываются. Такая схема работы применяется, если канал напрямую между терминалами по качеству хуже (например, большие потери IP-пакетов либо задержки) чем между привратником и каждым терминалом.

По окончании соединения привратник пересылает на сервер RADIUS пакет с информацией о завершившемся звонке. В пакете указываются время соединения, причина завершения соединения и другие параметры. По этим данным сервер RA-DIUS проводит тарификацию сессии, списание средств и запись в журнал событий.

#### Кодеки

Алгоритмы сжатия звука на передающей стороне и декодирования на принимающей стороне. В основном это используется для минимизации трафика, поэтому кодеки в основном характеризуются полосой пропускания необходимой для передачи

речи с использованием этого кодека. При передаче голоса без сжатия потребуется полоса пропускания в 64 Кбит/сек.

Кодеки с высокой степенью сжатия требуют больших вычислительных ресурсов, поэтому для кодирования большого количества голосовых потоков используются специальные микросхемы, так называемые DSP-процессоры.

| Название кодека | Поток, Кбит/сек | Качество |
|-----------------|-----------------|----------|
| G.711           | 64              | Высокое  |
| G.723.1         | 5.3-6.4         | Срелнее  |
| G.729           | 8               | Срелнее  |

#### IVR

Сокращение от «Interactive Voice Response». Представляет собой технологию голосовых меню и часто используется для авторизации пользователей ТфОП для звонков по IP-телефонии. При этом используется следующая последовательность шагов.

1. Абонент ТфОП набирает городской номер доступа оператора IP-телефонии. При этом трубку поднимает шлюз IP-телефонии (например, Cisco 3640 с платой E1), подключенный к этой линии.

**2.** Шлюз загружает звуковой файл (обычно расширение у файлов .au) с записанным приглашением и проигрывает его абоненту. При этом обычно предлагается ввести номер и пин-код предоплаченной телефонной карты.

**3.** После ввода определённого количества цифр производится авторизация с введенными данными на сервере RADIUS. При этом номер карты обычно записывается в атрибут 1 (User-Name), а пин-код – в атрибут 2 (Password).

4. В случае успешной авторизации сервер RADIUS присылает пакет Access-Accept, в котором указывает количество оставшихся средств на счету. Для этого используются атрибуты h323-credit-amount и h323-currency с vendor=9 (Cisco). Шлюз IP-телефонии загружает соответствующие голосовые файлы и проигрывает абоненту остаток средств на счету и предлагает ввести номер, по которому необходимо выпол-

нить вызов. Следует заметить, что в основном IP-телефония выгодна для звонков на большие расстояния (междугородние и международные звонки).

**5.** После ввода номера производится повторная авторизация на сервере RADIUS, при этом дополнительно передается атрибут Called-Station-Id, в котором записывается набранный номер. В зависимости от остатка средств на счету и стоимости минуты соединения по этому направлению сервер RADIUS вычисляет максимальное время сессии и передает вычисленное время в пакете Access-Accept в атрибуте h323credit-time.

**6.** После получения положительного ответа от сервера RA-DIUS шлюз IP-телефонии устанавливает соединение с вызываемым абонентом. Соединение будет разорвано, если длительность сессии составит количество секунд, вычисленное на предыдущем шаге.

7. При установлении соединения на сервер RADIUS отсылается пакет Accounting-Start, при разрыве – пакет Accounting-Stop.

# Настройка сервера

## Установка и запуск Н323 гейткипера

Для установки загрузите установочный пакет с http://www. gnugk.org/h323download.html для вашей операционной системы (доступны версии под FreeBSD, Linux, Windows, Solaris) и установите согласно инструкциям.

Гейткипер можно также установить из исходных кодов. Для этого необходимо загрузить библиотеку PWLib, доступную по адресу http://www.openh323.org/bin/pwlib\_1.5.2.tar.gz и установить её командами:

```
tar xvfz pwlib_1_5_2.tgz
cd pwlib
./configure
gmake
gmake install
```

Загрузить пакет Openh323 можно по адресу http://www.openh323.org/bin/openh323\_1.12.2.tar.gz.

#### Он устанавливается командами:

tar xvfz openh323\_1\_12\_3.tgz
cd openh323
./configure
gmake
gmake install

Загрузить пакет openh323gk можно по адресу http://www. gnugk.org/download/gnugk-2.2beta2.tgz.

#### Он устанавливается командами:

tar xvfz gnugk-2.2beta2.tgz
cd openh323gk
export HAS\_ACCT=1
./configure
gmake

gmake install

## Конфигурационный файл /etc/opengk.ini

Подробное описание опций можно найти в документе http://www.gnugk.org/h323manual.html.

Ниже приведён пример конфигурационного файла /etc/ opengk.ini с кратким описанием.

[Gatekeeper::Main] Fourtytwo=42 TimeToLive=600 Name=localhost

[RoutedMode] GKRouted=1

```
[RasSrv::GWPrefixes]
cisco=5,8,9
```

Префиксы телефонных номеров (Е.164), которые будут перенаправляться на шлюз, зарегистрированный под именем сіsco. В данном примере номера, начинающиеся на 5, 8 и 9 будут перенаправляться на шлюз. При этом шлюз должен сам зарегистрироваться на гейткипере.

```
[RasSrv::PermanentEndpoints]
212.1.1.1=voip;1,2,3
```

Префиксы телефонных номеров (Е.164), которые будут перенаправляться на шлюз с адресом 212.1.1.1. В данном примере номера, начинающиеся на 1, 2 и 3 будут перенаправляться на этот шлюз. При этом шлюз не должен сам регистрироваться на гейткипере.

```
[GkStatus::Auth] rule=allow
```

[Gatekeeper::Acct] RadAcct=required;start,stop

Настройка сервера

default=allow

[RadAcct]

Servers=127.0.0.1:1813;

# IP-адрес и порт, на котором принимает соединения сервер NetUP RADIUS.

LocalInterface= RadiusPortRange=10000-11000 DefaultAcctPort=1813 SharedSecret=secret RequestTimeout=3500 IdCacheTimeout=9000 SocketDeleteTimeout=60000 RequestRetransmissions=4 RoundRobinServers=1 AppendCiscoAttributes=1 IncludeEndpointIP=1 FixedUsername=

[Gatekeeper::Auth] RadAliasAuth=required;RRQ,ARQ default=allow

[RadAliasAuth]
Servers=127.0.0.1:1812;

IP-адрес и порт, на котором принимает соединения сервер NetUP RADIUS.

LocalInterface= RadiusPortRange=10000-11000 DefaultAuthPort=1812 SharedSecret=secret RequestTimeout=2000 IdCacheTimeout=9000 SocketDeleteTimeout=60000

# **E5**

RequestRetransmissions=2 RoundRobinServers=1 AppendCiscoAttributes=1 IncludeTerminalAliases=1 IncludeEndpointIP=1 FixedUsername= FixedPassword=

[CallTable] DefaultCallDurationLimit=3600

[Proxy] Enable=1

Включить режим прокси. В этом режиме пакеты от ATA-186 идут только до и от гейткипера. Если не указывать эту опцию, то пакеты от ATA-186 будут направляться на шлюз, минуя гейткипер.

При таких настройках гейткипер будет проводить авторизацию при каждом звонке через сервер RADIUS (порт 1812). Статистика звонков будет передаваться на сервер RADIUS (порт 1813).

#### Запуск гейткипера

Запуск гейткипера осуществляется командой:

```
/usr/local/bin/gnugk -c /etc/opengk.ini -o /var/log/
gnugk.log -ttttt &
```

Протоколирование работы гейткипера будет вестись в файл /var/log/gnugk.log. За работой гейткипера можно наблюдать, подключившись по протоколу telnet на порт состояния командой

```
telnet 127.0.0.1 7000
```

# Настройка Cisco ATA-186

В настройках АТА-186 необходимо указать следующие параметры

UID0: 100

Первый телефонный номер.

UID1: 200

Второй телефонный номер.

GkOrProxy: 10.1.2.105

Адрес гейткипера.

LoginID0: test1

Логин, который будет использоваться для авторизации звонков первого телефонного номера. При этом на гейткипер будет отсылаться пароль такой же, как логин.

LoginID1: test2

LBRCodec:3

RxCodec:3

TxCodec: 3

ConnectMode: 0x00060403

UseSIP: 0

# 25

# Настройка шлюза VoIP на базе Cisco 26xx, 36xx, 53xx

Пример приведен для Cisco 3640 IOS 12.2(11) Т8 с контроллером E1.

aaa accounting connection h323 start-stop group radius

```
!
controller E1 1/0
 pri-group timeslots 1-31
L
!
voice class codec 1
codec preference 1 g729r8
 codec preference 2 g711ulaw
codec preference 3 g723r63
!
Į.
gw-accounting aaa
 acct-template callhistory-detail
!
Ţ
interface Ethernet0/1
 ip address 21.1.1.1 255.255.255.252
 no ip mroute-cache
 full-duplex
 no cdp enable
 h323-gateway voip interface
 h323-gateway voip id GK ipaddr 21.1.1.2 1718
 h323-gateway voip h323-id cisco
!
ļ
interface Serial1/0:15
 no ip address
```

Настройка шлюза VoIP на базе Сіѕсо 26хх, 36хх, 53хх

```
no logging event link-status
 isdn switch-type primary-net5
 isdn protocol-emulate network
 isdn incoming-voice voice
 isdn map address .* plan isdn type subscriber
 isdn calling-number xxxxx
 no isdn outgoing display-ie
 no cdp enable
Ţ.
1
dial-peer voice 2 pots
 destination-pattern T
 direct-inward-dial
 port 1/0:15
prefix 96
Ţ.
gateway
Ţ.
dial-peer voice 4 voip
 destination-pattern 100
 voice-class codec 1
 session target ras
Ţ.
```

Для звонков через Microsoft NetMeeting также следует указать следующие команды:

```
!
voice service voip
h323
h245 tunnel disable
h245 caps mode restricted
!
```

В настройках аудио программы NetMeeting необходимо выбрать кодек CCITT u-Law, 8,000 KHz; 8Bit;Mono.

# Настройка UTM

## Создание направлений и зон

Для определения направления звонка используются регулярные выражения. Строка (префикс) задает шаблон, по которому определяется, в какой город либо страну производится вызов. Направления и префиксы можно задать в интерфейсе администратора в разделе (Тарификация | Телефонные направления).

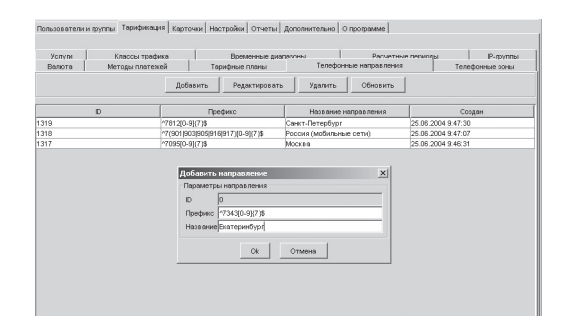

Шаблоны строятся по следующим основным правилам:

^ – начало строки.

\$-конец строки.

[0-9] - цифры от 0 до 9.

{n} означает, что предыдущее объявление должно повторяться ровно n paз.

 $(x \mid y)$ означает, что в этом месте может находиться либо x, либо y.

Для примера разберем шаблон ^7095[0-9] {7} \$, который определяет направление «Москва». Он означает, что телефонный номер должен начинаться с четырёх цифр 7095, за которыми следуют ровно семь любых цифр, после чего номер

SIM

должен заканчиваться. Например, под этот шаблон попадают номера 70955409652 и 70959391000.

Аналогично для шаблона ^7 (901 | 903 | 905 | 916 | 917) [0-9] {7}\$, который определяет направление «Россия (мобильные сети)». Он означает, что телефонный номер должен начинаться с цифры 7, затем следует одна из следующих комбинаций цифр: 901, 903, 905, 916, либо 917. Затем следуют ровно семь любых цифр, после чего номер должен заканчиваться. Например, под этот шаблон попадают номера 79167772233 и 79161112233.

В дальнейшем при проведении поиска UTM сортирует все направления в порядке уменьшения длины шаблона, т. е. в самом начале списка окажутся направления с наиболее длинными шаблонами. Поиск производится до первого совпадения.

### Пример

Созданы следующие направления:

| Идентификатор<br>направления | Название<br>направления | Шаблон |
|------------------------------|-------------------------|--------|
| 1                            | Россия                  | ^7     |
| 2                            | Москва                  | ^7095  |
| 3                            | МТС (моб.)              | ^7916  |

# Создание услуги ІР-телефонии

Необходимо создать услугу с типом «Телефония» и указать дату начала предоставления услуги и дату окончания.

| Tapedoriaupia RADIUS         |               |   |
|------------------------------|---------------|---|
| Название                     |               |   |
| Тестовая услуга VolP         |               |   |
| Лата начала                  | 22.07.2004    | * |
| Срок завержения рействия     | Infinity date |   |
|                              |               |   |
| SEORNOR, CTATHCTHESA IIO 380 |               |   |
| рейткипера по протоколу Re   | adius.        |   |
| рейткипера по протоколу Во   | adius.        |   |
| тейткыпера по протоколу Ra   | dius.         |   |
| тейтишера по протоколу Re    | ddius.        |   |
| тейтишера по протоколу Ra    | dius.         | - |

В разделе «Тарификация» можно указать следующие параметры:

#### Размер абонентской платы

Периодическая составляющая услуги. Указанная в этом поле сумма спишется с лицевого счета абонента за один расчетный период.

#### Параметры списания абонентской платы

Определяет характер списания периодической составляющей стоимости услуги. При плавном списании сумма спишется плавно в течение расчетного периода.

#### Бесплатное время

Не тарифицируемое время в начале каждого звонка. Размерность – секунды.

#### Длительность начального периода

Период в начале звонка, в течение которого действует округление до значения указанного в поле «Шаг начального периода». Размерность – секунды.

#### Шаг начального периода

Шаг округления в начальном периоде. Размерность – секунды.

Шаг последующего периода

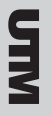

Шаг округления, действующий после завершения начального периода. Размерность – секунды.

#### Размер единицы тарификации

Данное поле указывает количество секунд в единице тарификации. Стоимость в списке цен указывается для единицы тарификации. Обычно единицей тарификации служит минута и, следовательно, в данном поле необходимо указывать значение 60 секунд.

| в начале учётного периода   | 1    | *            |
|-----------------------------|------|--------------|
|                             |      | Редактор цен |
| Бесплатное время            |      | 0 ± ces.     |
| Длительность начального пер | иода | 60 🛨 сек.    |
| Шаг начального периода      |      | 5 🕂 сек.     |
| Шаг последующего периода    |      | 1 🛨 сек.     |
| Размер единицы тарификации  |      | 60 ± cex.    |
| П Лимит одновременных се    | сий  | <u>, 0</u> ± |

В разделе «Редактор цен» можно указать стоимость звонков с учётом времени суток и направления.

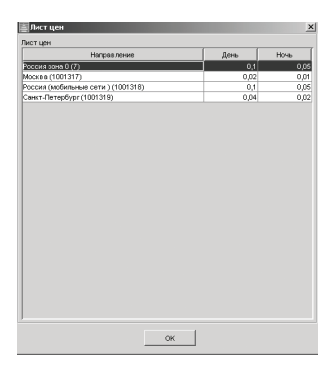

После этого можно добавлять в систему пользователей и подключать им созданную услугу «Телефония». При подключении необходимо указать, какие телефонные номера будут использоваться данным пользователем, а также логин и пароль для авторизации на гейткипере.

| араметра                                 | и осылки на ус | πyrγ      |          |                    |                 |  |
|------------------------------------------|----------------|-----------|----------|--------------------|-----------------|--|
| 3 аблокия                                | оран           | Нет 💌     |          |                    |                 |  |
| Расчетня                                 | ый период      | 8         |          |                    | Выбрать         |  |
| Дата начала 22.07.2004<br>Дата скончания |                |           |          | Выбрать<br>Выбрать |                 |  |
|                                          |                |           |          |                    |                 |  |
|                                          | 1              |           | Ξн       | חחד                |                 |  |
| Telephor                                 | y numbers      |           | Добавить | Удалить            | Редактировать   |  |
|                                          | Номер          | Лолин     | - Net    | оль                | Разрешенные CID |  |
| 100                                      |                | telmon    | telman   |                    |                 |  |
|                                          | Добав          | ить номер |          |                    | ×               |  |
|                                          | Параметр       | ы Р-фуллы |          |                    |                 |  |
|                                          | Номер          | 200       |          |                    |                 |  |
|                                          | Лолин          | less      |          |                    |                 |  |
|                                          | Пароль         | less      |          |                    |                 |  |
|                                          | Разрешен       | PER CD    |          |                    | _               |  |
|                                          |                |           |          |                    |                 |  |
|                                          |                | Ok        | Отмена   |                    |                 |  |
|                                          |                |           |          |                    |                 |  |

## Механизм тарификации

Последовательность шагов при проведении тарификации телефонного звонка:

1. Определение направления/зоны.

2. Определение временного диапазона и стоимости единицы тарификации (обычно это минута и она равна 60 секундам).

**3.** Отсечение бесплатного времени от звонка. Как правило, это 5 секунд в начале разговора. Затем определение шага округления. Стоимость будет вычисляться за вызов с учётом округления.

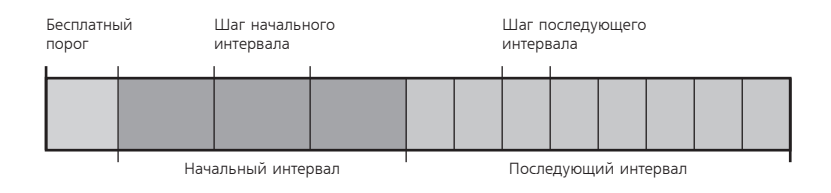

**4.** Определение стоимости звонка с учетом данных полученных на предыдущих шагах, а так же с учетом предоплаченных единиц.

Предоплаченные единицы задаются в разделе «Редактирование стоимости» -> «Границы». В поле «Граница» задается количество секунд, после которых начинает действовать указан-

ный коэффициент. Количество секунд вычисляется как сумма потребленных услуг с начала расчетного периода по данному направлению. Стоимость вычисляется как значение, указанное в поле «Стоимость» умноженное на «Коэффициент».

**5.** Проведение списания с лицевого счета за звонок и запись в базу данных информации о звонке (длительность, стоимость, номера вызываемого и вызывающего абонента, идентификатор сессии и др.)

## Пример 1

Длительность начального периода 60 секунд, шаг округления начального периода 5 секунд, шаг округления последующего периода 1 секунда. Бесплатное время 5 секунд. Размер единицы тарификации равен 60 секундам.

Длительность звонка составляет 42 секунды при стоимости 0.1 условных единиц за единицу тарификации в данное время суток по данному направлению.

Стоимость звонка будет вычислена по следующему алгоритму

**1.** Вычитание бесплатного порога в 5 секунд. Для тарификации остается 42 -5 = 37 секунд.

**2.** Определение шага округления. В данном случае 37 секунд попадают в начальный шаг, поэтому округление ведется до полных 5 секунд. Следовательно, после округления стоимость будет вычисляться для 40 секунд.

**3.** Вычисление стоимости звонка по формуле 0.1 \* 40/60 = 0,0667 условных единиц.

## Пример 2

Длительность начального периода 60 секунд, шаг округления начального периода 60 секунд, шаг округления последующего периода 1 секунда. Бесплатное время 0 секунд. Размер единицы тарификации равен 60 секундам.
Длительность звонка составляет 42 секунды при стоимости 0.1 условных единиц за единицу тарификации в данное время суток по данному направлению.

Стоимость звонка будет вычислена по следующему алгоритму

**1.** Вычитание бесплатного порога в 0 секунд. Для тарификации остается 42 -0 = 42 секунд.

**2.** Определение шага округления. В данном случае 42 секунд попадают в начальный шаг, поэтому округление ведется до полных 60 секунд. Следовательно, после округления стоимость будет вычисляться для 60 секунд.

**3.** Вычисление стоимости звонка по формуле 0.1 \* 60/60 = 0,1 условных единиц.

# Настройка сервера RADIUS

Необходимо запустить сервер NetUP RADIUS. Затем указать корректные параметры для сервера доступа (NAS), в качестве которого выступает гейткипер на localhost (если UTM и гейткипер находятся на одном сервере).

### Пример

Идентификатор сервера доступа (NAS ID): localhost

Секретное слово для авторизации (Auth secret): secret

Секретное слово для учета (Acct secret): secret

В результате сервер RADIUS будет авторизовать пользователей при звонках в обе стороны.

## Настройка сервера tftp

Загрузить сервер tftp можно по адресу ftp://ftp.kernel.org/ pub/software/network/tftp/tftp-hpa-0.34.tar.bz2.

Далее необходимо его установить командами:

tar xvfj tftp-hpa-0.34.tar.bz2
cd tftp-hpa-0.34
./configure
gmake
gmake install

Создайте директорию, где будут находиться файлы, доступные по tftp.

mkdir /netup/tftp

Произведите запуск сервера tftp командой

/usr/sbin/in.tftpd -l -s /netup/tftp

Į.

Для автоматического запуска сервера tftp при загрузке операционной системы нужно добавить данную команду в файл /etc/rc.local.

## Настройка шлюза VOIP при дебетной (карточной) системе оплаты

Необходимо указать, расположение TCL-скрипта для обработки системы голосовых сообщений (IVR), расположение голосовых файлов и длину номера и пин-кода карты.

```
call application voice debit tftp://10.1.2.2/
debitcard.1.1.3.tcl
call application voice debit uid-len 4
call application voice debit pin-len 6
call application voice debit language 1 en
call application voice debit set-location en 0
tftp://10.1.2.2/prompts/en/
```

Введённые пользователем при авторизации первые четыре цифры (uid-len) будут использоваться, как логин, а последующие шесть цифр (pin-len) – как пароль.

Если скрипт загрузился успешно, то по команде sh call application voice debit

можно увидеть содержание файла скрипта.

В настройках dial-peer нужно указать использование этого скрипта:

```
!
dial-peer voice 2 voip
application debit
```

Необходимо задать параметры ааа:

aaa authentication login h323 group radius

254

Į.

```
MIN
```

```
aaa authorization exec h323 group radius
aaa accounting connection h323 start-stop group ra-
dius
!
gw-accounting aaa
!
radius-server vsa send accounting
radius-server vsa send authentication
!
```

В результате таких настроек шлюз VoIP будет запрашивать номер (номер и пин-код) карты, затем проводить авторизацию по протоколу RADIUS. При успешной авторизации сервер RADIUS в VSA-атрибутах (h323-credit-amount/h323-currency) отсылает текущий баланс пользователя и код валюты. Затем шлюз запрашивает направление звонка и после ввода заново проводит авторизацию через сервер RADIUS. При этом сервер отсылает количество секунд (атрибут h323-credit-time), доступных для разговора по данному направлению. Если всё прошло успешно, то производится попытка установить соединение согласно настройкам.

По окончании разговора шлюз отсылает серверу RADIUS пакет Accounting STOP с указанием времени разговора.

# Совместная работа Alterteks ProxySoftSwitch и UTM

Выдержка с сайта http://www.alterteks.ru:

«Alterteks Proxy SoftSwitch (AlterPSS) - это программный переключатель (или коммутатор), позволяющий направлять сигналы и голосовой трафик с одного шлюза IP-телефонии на другой, или пропускать данные через себя (проксировать). При этом управляющие сигналы могут исправляться или полностью изменяться софт-свичом. Таким образом, появляется возможность установки соединения между оборудованием, использующим несовместимые протоколы...»

## Настройка ProxySoftSwitch

Предполагается компьютер с операционной системой Windows 2000 или Windows Server 2003 и установленный ProxySoftSwitch.

1. Скопируйте приведённый ниже конфигурационный файл monitor.ini в каталог PSS (обычно C:\Program Files\Alterteks\Proxy Softswitch). Обратите внимание на переводы строк, строки с русскими комментариями должны начинаться с символа «;».

; Данный файл содержит дополнительные настройки,

; наличие этих настроек позволяет включать вспомогательные сервисы,

; а отсутствие этих настроек не приведет к потере работоспособности AlterPSS

#### [IVR]

; Префикс телефонных номеров для работы с интерактивным голосовым меню,

; может принимать значения: 'no', 'all' или строка цифр.

; PhoneNumber=no

PhoneNumber=000

[MONITOR] ; Через этот порт с помощью telnet можно просматривать H323 обмен между AlterPss и удаленным шлюзом Port=5099 ; Список AccessIPaddrN позволит ограничить доступ к этому сервису, ; при отсутствии хотя бы одной записи доступ неограничен AccessIPaddr1=127.0.0.1 [WEB] ; Через этот порт доступна WEB-страница с информацией о текущих соединениях Port=801 ; Список AccessIPaddrN позволит ограничить доступ к этому сервису, ; при отсутствии хотя бы одной записи доступ неограничен ;AccessIPaddr1=127.0.0.1 ; Доступ к WEB-странице ограничен по логину/паролю Login=user Password=123 ; Время автоматической перезагрузки WEB-страницы, ; если на изображении WEB-страницы находится указатель »мышки«, то перезагрузка блокируется. ReloadTime=3000 [RADIUS] ; Настройки NAS для работы по RADIUS Server=127.0.0.1 Secret=secret AuthorizationPort=1812 AuthorizationNasPort=1812

AccountingPort=1813

Cobmecthas padota Alterteks ProxySoftSwitch и UTM

AccountingNasPort=1813 SessionID=34

Setup=0

Access=0

Connect=1

Stop=1

; Получить таблицу маршрутизации от RADIUS сервера.

RouteMode=0

GatewayID=Pss

; при установке этого параметра в "1" при переходе на следующий марршрут

; будет отправлятся STOP пакет для оригинирующего соединения, а затем вновь посылатся ложный START. ReAccountingReroute=0

; Настройки встроенного конференц сервера.

- [CONFERENCE]
- ;Prefix=00
- ;Amount=2
- ;MaxChannels=4

;NewMemberWav=gong.wav

;WaitWav=wait.wav

[GATEWAY]

; Включение/выключение режима преобразования кодеков CodecConversion=1

; В режиме транскодинга использовать для терминирующего шлюза информацию из таблицы шлюзов. GetCodecFromTable=1

; Правила преобразования номера к формату Е.164в режиме IVR.

:InternationalAccessCode=810

;AreaAccessCode=8

```
;CountryCode=7
;AreaCode=095
```

[DYNDNS]

; Время обновления ip-адресов шлюзов согласно их DNS (в милисекундах).

PollingTime=1000

[ROUTE]

; Список кодов завершения, по которым прекращается перебор маршрутов.

CauseStop1=17

[CAUSE]

; Подмена кодов завершения. ;3=17

Параметр Server определяет IP-адрес компьютера, на котором запущен сервер RADIUS utm5\_radius. Через этот сервер будут проходить все запросы авторизации (authorization) и учёта (accounting) голосовых звонков. Соответственно, необходимо настроить параметры AuthorizationPort, AccountingPort.

Параметры Setup, Access, Connect и Stop определяют, когда необходимо посылать серверу RADIUS пакеты Accounting. Правильные значения для биллинговой системы UTM:

```
Setup=0
Access=0
Connect=1
Stop=1
```

Параметр RouteMode=0 выключает динамическую маршрутизацию и инструктирует ProxySoftSwitch использовать жёстко заданную таблицу маршрутизации (см. ниже). **2.** Запустите конфигуратор PSS (Пуск | Программы | AlterTeks | Proxy Soft Switch | Конфигуратор PSS). Во вкладке «Параметры доступа к web-интерфейсу подсистемы маршрутизации» установите порт, логин и пароль для доступа. Убедитесь, что в правой части окна в списке IP-адресов есть ваш адрес.

| 🚛 Конфигуратор РSS   |                                                           |                     |                            | _ 🗆 ×         |  |  |
|----------------------|-----------------------------------------------------------|---------------------|----------------------------|---------------|--|--|
|                      | Параметры доступа к WEB-интерфейсу подсистемы авторизации |                     |                            |               |  |  |
|                      | Путь к каталогу для записи CDR-файлов                     |                     |                            |               |  |  |
|                      | Настройки портов PSS                                      |                     |                            |               |  |  |
|                      | Параметры дост                                            | упа к WEB-интерфейс | у подсистемы м             | иаршрутизации |  |  |
| SOFT SWITCH          | ІР-порт                                                   | 5080                | IP-адреса<br>255.255.255.2 | 55            |  |  |
| 1 1                  | Имя                                                       | netup               | 127.0.0.1                  |               |  |  |
|                      | Пароль                                                    | ****                |                            |               |  |  |
| $M_{\rm M} \simeq 2$ | Подтверждение                                             | *****               | До <u>б</u> авить          | <u> </u>      |  |  |
|                      |                                                           |                     |                            |               |  |  |
|                      |                                                           | Да                  | ] <u>О</u> тмена           | Применить     |  |  |

**3.** Скачайте модуль авторизации RADIUS по адресу http:// netup.ru/dkalinin/pss\_utm5\_dlls.zip. Необходимо скопировать файлы PssControl.dll и ivr.dll в каталог PSS (c:\program files\alterteks\ProxySoftSwitch).

4. Перезапустите службу ProxySoftSwitch. Убедитесь в успешном старте службы.

5. Зайдите в систему администрирования подсистемы маршрутизации по адресу http://localhost:5080, введите указанный выше пароль.

| Diam'r ar ar ar ar ar ar ar ar ar ar ar ar ar | A A Course of                      | -                                                                                                    | al 🗛 a 🖬 - 🖬      | 1 AM 620               | _        |
|-----------------------------------------------|------------------------------------|----------------------------------------------------------------------------------------------------|-------------------|------------------------|----------|
| 1880. • () • 📐 (                              | a 🕤 🎾 search 🦻                     | ( navonices 🧑 media 🤞                                                                                                    | 7 [2]• 34 24 • L  |                        |          |
| aress an http://iocainc                       | ectadedy                           |                                                                                                    |                   | <u> </u>               | unk      |
| Configuration                                 | Save                               |                                                                                                    | Configuration     |                        |          |
| Areas                                         |                                    | Li                                                                                                    | st of gateways    |                        |          |
| Eventlog                                      | monster (1                         | 0.1.2.105(1721)/043                                                                                                    | 3/FastStart_30nl  |                        |          |
| Exit                                          | Marri coterri                      | one a contract, pass                                                                                                    | son anotar so aj  |                        | -        |
|                                               | In the galow                       | 490                                                                                                    |                   |                        |          |
|                                               |                                    |                                                                                                    |                   |                        |          |
|                                               |                                    |                                                                                                    |                   |                        |          |
|                                               |                                    |                                                                                                    |                   |                        |          |
|                                               |                                    |                                                                                                    |                   |                        |          |
|                                               |                                    |                                                                                                    |                   |                        |          |
|                                               |                                    |                                                                                                    |                   |                        |          |
|                                               |                                    |                                                                                                    |                   |                        |          |
|                                               |                                    |                                                                                                    |                   |                        |          |
|                                               |                                    |                                                                                                    |                   |                        |          |
|                                               |                                    |                                                                                                    |                   |                        |          |
|                                               |                                    | The                                                                                                    | ables of routing  |                        |          |
|                                               |                                    | The 1                                                                                                    | lables of routing |                        |          |
|                                               | efault                             | The                                                                                                    | ables of routing  |                        |          |
|                                               | default                            | The                                                                                                    | lables of routing |                        | -        |
|                                               |                                    | The                                                                                                    | lables of routing |                        | 4        |
|                                               | default                            | The t                                                                                                    | lables of routing | Translation rule       | <u> </u> |
|                                               | default                            | The l                                                                                                    | iables of routing | Translation rule       | -        |
|                                               | default                            | The t                                                                                                    | iables of routing | Translation rule<br>7~ | -        |
|                                               | default<br>7~<br>Gatewa<br>Add gat | The 1                                                                                                    | lables of routing | Translation rule<br>7~ |          |
|                                               | default<br>7~<br>Gatewe<br>Add gat | The to De average average aver | lables of routing | Translation rule<br>7~ | -        |

Настройте один или более шлюзов (gateways). Создайте таблицу маршрутизации (table of routing) с именем default, настройте правила трансляции при различных префиксах.

В примере указано, что все звонки с префиксом «7» (Россия) будут направляться на маршрутизатор с именем monster.

Более подробно процесс конфигурации маршрутизаторов и таблиц роутинга описан в документации по Alterteks ProxySoft-Switch.

## Настройка UTM

Необходима версия UTM 5 (любая поддерживаемая платформа) не младше 5.1.9-004.

```
    Внесите изменения в конфигурационный файл radius5.
cfg (/netup/utm5/radius5.cfg или c:\program files\net-
up\utm5\radius5.cfg). Добавьте следующие строки:
radius_auth_h323_remote_address=enable
radius_auth_null=enable
radius_acct_rewrite_login_originate=enable
```

Включенный параметр radius\_auth\_null дает возможность авторизоваться пользователям, имеющим пустой пароль (при этом не происходит авторизации по одной из схем РАР, СНАР, MSCHAP).

При включении параметра radius\_auth\_h323\_remote\_address utm5\_radius ведёт себя следующим образом: при приёме от PSS auth-пакета с логином «ip\_address» в качестве логина используется значение Cisco Vendor-Specific атрибута h323\_remote\_address. В итоге авторизация абонентов может производиться по IP-адресу.

При включении параметра radius\_acct\_rewrite\_login\_ originate сервер RADIUS использует в качестве логина значение h323\_remote\_address в том случае, если в принятом пакете значение атрибута h323\_call\_origin равно «originate». **2.** Настройте направления и зоны, подключите услугу IP-телефонии.

## Настройка Cisco ATA-186

Зайдите браузером на web-интерфейс устройства и установите параметр GkOrProxy равным IP-адресу компьютера с PSS. Также укажите номер телефона, логин и пароль для каждого из голосовых портов. Перезагрузите устройство.

## Тестовый звонок

Теперь можно пробовать звонить. Наберите номер, начиная с префикса 7 и заканчивая символом «решетка», например, 70955409652#.

Контролируйте лог-файл сервера RADIUS и вывод в web-интерфейсе PSS (ссылка eventlog).

После успешного звонка информация о нем появится в отчёте по телефонии.

|                                                        | s Groups                                     | Tariffica                                                   | tion   Pre                                                           | paid card                                                            | s   Option                                              | ns reepo                               | ins   Adds                                                | tional fe | stures   A                                                                   | bout                                                          |                                                                      |                                                                     |                                                            |                                                              |                                              |                                          |
|--------------------------------------------------------|----------------------------------------------|-------------------------------------------------------------|----------------------------------------------------------------------|----------------------------------------------------------------------|---------------------------------------------------------|----------------------------------------|-----------------------------------------------------------|-----------|------------------------------------------------------------------------------|---------------------------------------------------------------|----------------------------------------------------------------------|---------------------------------------------------------------------|------------------------------------------------------------|--------------------------------------------------------------|----------------------------------------------|------------------------------------------|
|                                                        |                                              | General n                                                   | sport                                                                |                                                                      |                                                         |                                        | Traffic re                                                | toor      |                                                                              | . [                                                           |                                                                      | т                                                                   | raffic ora                                                 | oh report                                                    |                                              |                                          |
| Deta                                                   | iled traffic                                 | report                                                      | Sen                                                                  | ices repo                                                            | et D                                                    | ialup repr                             | ort Te                                                    | lephony   | report                                                                       | Rese                                                          | ler report                                                           | Blo                                                                 | ickages n                                                  | eport                                                        | Paymer                                       | nts report                               |
| Report                                                 | time rand                                    | 10                                                          |                                                                      |                                                                      |                                                         |                                        |                                                           |           |                                                                              |                                                               |                                                                      |                                                                     |                                                            |                                                              |                                              |                                          |
|                                                        |                                              |                                                             |                                                                      |                                                                      | _                                                       |                                        |                                                           |           |                                                                              |                                                               |                                                                      |                                                                     |                                                            |                                                              |                                              |                                          |
|                                                        |                                              |                                                             | Сc                                                                   | ● S Fi                                                               | om 08.1                                                 | 0.0417:                                | 00 ÷ to                                                   | 08.10.    | 34 23:59                                                                     | -                                                             | Genera                                                               | te                                                                  | Export                                                     |                                                              |                                              |                                          |
|                                                        |                                              |                                                             |                                                                      |                                                                      |                                                         |                                        |                                                           |           |                                                                              |                                                               |                                                                      |                                                                     |                                                            | _                                                            |                                              |                                          |
|                                                        |                                              |                                                             |                                                                      |                                                                      |                                                         |                                        |                                                           |           |                                                                              |                                                               |                                                                      |                                                                     |                                                            |                                                              |                                              |                                          |
| Sessi                                                  | Acco                                         | Start                                                       | End d                                                                | Calle                                                                | Callin                                                  | NAS                                    | NAS                                                       | User      | NASIP                                                                        | Status                                                        | Input                                                                | Outp                                                                | Zone                                                       | Direct                                                       | Sessi                                        | Total                                    |
| Sessi                                                  | Acco                                         | Start                                                       | End d<br>08.10                                                       | Calle<br>73952                                                       | Callin<br>400                                           | NAS                                    | NAS                                                       | User      | NAS IP<br>80.237                                                             | Status<br>2                                                   | Input<br>15520                                                       | Outp<br>15660                                                       | Zone<br>Unkno                                              | Direct<br>Unkno                                              | Sessi<br>11                                  | Total                                    |
| Sessi<br>130<br>131                                    | Acco<br>0                                    | Start<br>08.10                                              | End d<br>08.10<br>08.10                                              | Calle<br>73952<br>73952                                              | Callin<br>400<br>400                                    | NAS<br>0<br>0                          | NAS<br>00000                                              | User      | NAS IP<br>80.237<br>80.237                                                   | Status<br>2<br>2                                              | input<br>15520<br>14840                                              | Outp<br>15660<br>14660                                              | Zone<br>Unkno                                              | Direct<br>Unkno<br>Unkno                                     | Sessi<br>11<br>11                            | Total<br>0                               |
| Sessi<br>130<br>131<br>132                             | Acco<br>0<br>0                               | Start<br>08.10<br>08.10                                     | End d<br>08.10<br>08.10                                              | Calle<br>73952<br>73952                                              | Callin<br>400<br>400<br>400                             | NAS<br>0<br>0                          | NAS<br>00000<br>00000                                     | User      | NAS IP<br>80.237<br>80.237<br>80.237                                         | Status<br>2<br>2<br>2                                         | Input<br>15520<br>14840<br>34620                                     | Outp<br>15660<br>14660<br>34780                                     | Zone<br>Unkno<br>Unkno                                     | Direct<br>Unkno<br>Unkno                                     | Sessi<br>11<br>11<br>0                       | Total<br>0<br>0                          |
| Sessi<br>330<br>131<br>132<br>133                      | Acco<br>0<br>0<br>0                          | Start<br>08.10<br>08.10<br>08.10                            | End d<br>08.10<br>08.10<br>08.10                                     | Calle<br>73952<br>73952<br>73952<br>73952                            | Callin<br>400<br>400<br>400<br>400                      | NAS<br>0<br>0<br>0<br>0                | NAS<br>00000<br>00000<br>00000                            | User      | NAS IP<br>80.237<br>80.237<br>80.237<br>80.237                               | Status<br>2<br>2<br>2<br>2                                    | Input<br>15520<br>14840<br>34620<br>34880                            | Outp<br>15660<br>14660<br>34780<br>34660                            | Zone<br>Unkno<br>Unkno<br>Unkno                            | Direct<br>Unkno<br>Unkno<br>Unkno                            | Sessi<br>11<br>11<br>0<br>0                  | Total<br>0<br>0<br>0                     |
| Sessi<br>330<br>131<br>132<br>133<br>134               | Acco<br>0<br>0<br>0<br>0                     | Start<br>08.10<br>08.10<br>08.10<br>08.10<br>08.10          | End d<br>08.10<br>08.10<br>08.10<br>08.10<br>08.10                   | Calle<br>73952<br>73952<br>73952<br>73952<br>73952                   | Callin<br>400<br>400<br>400<br>400<br>400               | NAS<br>0<br>0<br>0<br>0                | NAS<br>00000<br>00000<br>00000<br>00000                   | User      | NAS IP<br>80.237<br>80.237<br>80.237<br>80.237<br>80.237                     | Status<br>2<br>2<br>2<br>2<br>2<br>2                          | input<br>15520<br>14840<br>34620<br>34630<br>67560                   | Outp<br>15660<br>14660<br>34780<br>34660<br>67760                   | Zone<br>Unkno<br>Unkno<br>Unkno<br>Unkno                   | Direct<br>Unkno<br>Unkno<br>Unkno<br>Unkno                   | Sessi<br>11<br>11<br>0<br>0<br>55            | Total<br>0<br>0<br>0                     |
| Sessi<br>330<br>331<br>132<br>133<br>134<br>135        | Acco<br>0<br>0<br>0<br>0<br>0<br>0           | Start<br>08.10<br>08.10<br>08.10<br>08.10<br>08.10<br>08.10 | End d<br>08.10<br>08.10<br>08.10<br>08.10<br>08.10<br>08.10          | Calle<br>73952<br>73952<br>73952<br>73952<br>73952<br>73952          | Callin<br>400<br>400<br>400<br>400<br>400<br>400        | NAS<br>0<br>0<br>0<br>0<br>0<br>0      | NAS<br>00000<br>00000<br>00000<br>00000<br>00000          | User      | NAS IP<br>80.237.<br>80.237.<br>80.237.<br>80.237.<br>80.237.<br>80.237.     | Status<br>2<br>2<br>2<br>2<br>2<br>2<br>2<br>2<br>2           | Input<br>15520<br>14840<br>34620<br>34680<br>67560<br>67880          | Outp<br>15660<br>14660<br>34780<br>34660<br>67760<br>67660          | Zone<br>Unkno<br>Unkno<br>Unkno<br>Unkno<br>Unkno          | Direct<br>Unkno<br>Unkno<br>Unkno<br>Unkno<br>Unkno          | Sessi<br>11<br>11<br>0<br>0<br>55<br>55      | Total<br>0<br>0<br>0<br>0<br>0<br>0      |
| Sessi<br>330<br>331<br>332<br>133<br>134<br>135<br>136 | Acco<br>0<br>0<br>0<br>0<br>0<br>0<br>0<br>0 | Start<br>08.10<br>08.10<br>08.10<br>08.10<br>08.10<br>08.10 | End d<br>08.10<br>08.10<br>08.10<br>08.10<br>08.10<br>08.10<br>08.10 | Calle<br>73952<br>73952<br>73952<br>73952<br>73952<br>73952<br>73952 | Callin<br>400<br>400<br>400<br>400<br>400<br>400<br>400 | NAS<br>0<br>0<br>0<br>0<br>0<br>0<br>0 | NAS<br>00000<br>00000<br>00000<br>00000<br>00000<br>00000 | User      | NAS IP<br>80.237<br>80.237<br>80.237<br>80.237<br>80.237<br>80.237<br>80.237 | Status<br>2<br>2<br>2<br>2<br>2<br>2<br>2<br>2<br>2<br>2<br>2 | Input<br>15520<br>14840<br>34620<br>34830<br>67550<br>67880<br>39580 | Outp<br>15660<br>14660<br>34780<br>34660<br>67760<br>67660<br>39740 | Zone<br>Unkno<br>Unkno<br>Unkno<br>Unkno<br>Unkno<br>Unkno | Direct<br>Unkno<br>Unkno<br>Unkno<br>Unkno<br>Unkno<br>Unkno | Sessi<br>11<br>11<br>0<br>0<br>55<br>55<br>0 | Total<br>0<br>0<br>0<br>0<br>0<br>0<br>0 |

# Контрольный пример

## Подготовка сервера

Для загрузки базы данных с данными для контрольного примера выполните команды:

mysql UTM5 < /netup/utm5/UTM5\_tel\_kp\_clean.sql</pre>

mysql -f UTM5 < /netup/utm5/UTM5\_MYSQL\_update. sql > /dev/null 2>&1

Запустите RADIUS-сервер и ядро биллинговой системы. Для загрузки тестовых данных из CDR-файла выполните команду:

```
/netup/utm5/bin/utm5_unif -c /netup/utm5/utm5_
unif_kp.cfg -s /netup/utm5/src.cdr
```

При этом в базу данных будут загружены и протарифицированы телефонные звонки по двум тестовым абонентам в июле месяце 2005 г.

Произведите подключение к ядру интерфейсом администратора.

### Контрольные данные

В системе должны присутствовать два тестовых абонента.

#### Настройки Абонента 1

Закрепленный телефонный номер 5409652

Тарифный план – Тариф1

#### Настройки Абонента 2

Закрепленный телефонный номер 5409653

Тарифный план – Тариф2

В системе также должны присутствовать телефонные направления и тарифные планы согласно времени суток и дням недели.

263

|               | 酉 <4>               |                       |                                          | ×            |
|---------------|---------------------|-----------------------|------------------------------------------|--------------|
|               | Параметры тарифног  | о плана               |                                          |              |
| 目⇔            | ſ                   |                       |                                          | • <b>•</b> × |
| Файл Помош    | ID тарифа           | 1                     |                                          |              |
| Капточки      | Название тарифа     | Тариф1                |                                          |              |
|               | Создан              | 14.07.2005            | Изменено 14.07.2005                      | кация        |
|               | ≣ ⊲>                |                       |                                          |              |
|               | Лист нан            |                       |                                          |              |
| Методы пла    | Направление         | Робоший вонь 00:00:00 | D350000 00000000000000000000000000000000 | BUXOBUUG BUM |
| Услуги        | Москва (1)          | 0 1                   | 0.2                                      | 0.1          |
|               | Санкт-Петербург (2) | 0.2                   | 0.4                                      | 0.3          |
|               | MTC (M06.) (3)      | 0.2                   | 0.3                                      | 0,2          |
|               | Челябинск (4)       | 0,4                   | 0,6                                      | 0,4          |
| ID тарифа     | Тюмень (5)          | 0,5                   | 0,8                                      | 0,6          |
| 1             | Италия (б)          | 1                     | 1,3                                      | 1,1          |
| 2             | Франция (7)         | 1,2                   | 1,6                                      | 1,2          |
|               | Судан (8)           | 2,1                   | 2,9                                      | 2,5          |
| RUR:1.0 USD:2 |                     |                       |                                          |              |
|               | x*1.0 + 0           |                       | ок                                       |              |

Рис. 1 Тарифный план 1

|           | 🖂 «4><br>Параметры тарифног | р плана               |                       | ×                                        |
|-----------|-----------------------------|-----------------------|-----------------------|------------------------------------------|
| 0         |                             |                       |                       | - <b>D</b> X                             |
| райл Помо | щ ID тарифа                 | 2                     |                       |                                          |
| Картония  | Название тарифа             | Тариф2                |                       |                                          |
| Карточки  | Создан                      | 14.07.2005 Из         | менено 14.07.2005     | кация                                    |
|           | 5>                          |                       |                       |                                          |
| Метолы пл | Лист цен                    |                       |                       |                                          |
| Venyew    | Направление                 | Рабочий день 00:00:00 | рабочий день 09:00:00 | Выходные дни                             |
| устуги    | Москва (1)                  | 0,08                  | 0,15                  | 0,0                                      |
|           | Санкт-Петербург (2)         | 0,15                  | 0,22                  | 0,                                       |
|           | MTC (Mob.) (3)              | 0,2                   | 0,3                   | 0,3                                      |
|           | Челябинск (4)               | 0.35                  | 0.5                   | 0                                        |
| ID тарифа | Тюмень (5)                  | 0.4                   | 0.7                   | 0.1                                      |
|           | Италия (б)                  | 1.2                   | 1.5                   | 1.                                       |
|           | Франция (7)                 | 1.5                   | 1.9                   | 1                                        |
|           | Сулан (8)                   | 2.4                   | 3.1                   | -, -, -, -, -, -, -, -, -, -, -, -, -, - |
|           |                             |                       |                       |                                          |
|           |                             |                       |                       |                                          |

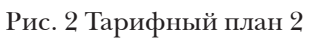

Контрольный пример

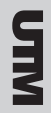

#### Табл. 1 Телефонные направления

| Зона                | Префикс (код)          |
|---------------------|------------------------|
| Москва(1)           | 7095                   |
| Санкт-Петербург (2) | 7812                   |
| МТС (моб.) (3)      | 7910, 7915, 7916, 7917 |
| Челябинск (4)       | 7351                   |
| Тюмень (5)          | 7345                   |
| Италия (6)          | 81039                  |
| Франция (7)         | 81033                  |
| Судан (8)           | 810249                 |

#### Настройки тарифного плана 1

Бесплатный порог – 5 сек.

Длительность начального периода – 60 сек.

Шаг тарификации начального периода - 10 сек.

Шаг тарификации следующего периода – 1 сек.

Размер единицы тарификациияЯ – 60 сек.

Абонентская плата – 10 у.е.

Стоимость указана в условных единицах

Табл. 2 Стоимость звонков по тарифному плану 1

| Зона                | Рабоч        | ие дни          | Выходные |
|---------------------|--------------|-----------------|----------|
|                     | 00:00 - 9:00 | 9:00 - 23:59:59 | дни      |
| Москва(1)           | 0,1          | 0,2             | 0,1      |
| Санкт-Петербург (2) | 0,2          | 0,4             | 0,3      |
| МТС (моб.) (3)      | 0,2          | 0,3             | 0,2      |
| Челябинск (4)       | 0,4          | 0,6             | 0,4      |
| Тюмень (5)          | 0,5          | 0,8             | 0,6      |
| Италия (6)          | 1            | 1,3             | 1,1      |
| Франция (7)         | 1,2          | 1,6             | 1,2      |
| Судан (8)           | 2,1          | 2,9             | 2,5      |

#### Настройки тарифного плана 2

Бесплатный порог – 0 сек.

Длительность начального периода - 60 сек.

Шаг тарификации начального периода - 10 сек.

Шаг тарификации следующего периода – 1 сек.

Абонентская плата – 5 у.е.

Размер единицы тарификации – 60 сек.

Стоимость указана в условных единицах

| Габл. 3 Стоимость звонков по тарифному пла | ану 2 |
|--------------------------------------------|-------|
|--------------------------------------------|-------|

|                     | Рабочие      | едни               |                 |  |
|---------------------|--------------|--------------------|-----------------|--|
| Зона                | 00:00 - 9:00 | 9:00<br>- 23:59:59 | Выходные<br>дни |  |
| Москва(1)           | 0,08         | 0,15               | 0,08            |  |
| Санкт-Петербург (2) | 0,15         | 0,22               | 0,2             |  |
| МТС (моб.) (3)      | 0,2          | 0,3                | 0,2             |  |
| Челябинск (4)       | 0,35         | 0,5                | 0,4             |  |
| Тюмень (5)          | 0,4          | 0,7                | 0,4             |  |
| Италия (6)          | 1,2          | 1,5                | 1,2             |  |
| Франция (7)         | 1,5          | 1,9                | 1,5             |  |
| Судан (8)           | 2,4          | 3,1                | 2,3             |  |

| Дата                                                | Зона                     | Длитель-<br>ность | Длитель-<br>ность,<br>сек | Стоимость<br>за ми-<br>нуту | Стои-<br>мость |
|-----------------------------------------------------|--------------------------|-------------------|---------------------------|-----------------------------|----------------|
| $01.07.05 \\ 11:20:00$                              | Санкт-Петер-<br>бург (2) | 00:12:10          | 730                       | 0,4                         | 4,833          |
| $\begin{array}{c} 01.07.05 \\ 15:55:40 \end{array}$ | МТС (моб.)<br>(3)        | 01:10:00          | 4200                      | 0,3                         | 20,975         |
| $\begin{array}{c} 01.07.05 \\ 21:05:00 \end{array}$ | Челябинск<br>(4)         | 00:02:54          | 174                       | 0,6                         | 1,690          |
| $\begin{array}{c} 02.07.05 \\ 01:25:00 \end{array}$ | Тюмень (5)               | 00:12:04          | 724                       | 0,6                         | 7,190          |

Контрольный пример

| Италия (6)               | 00:10:01 | 601  | 1,1 | 10,927  |  |
|--------------------------|----------|------|-----|---------|--|
| Франция (7)              | 01:01:54 | 3714 | 1,6 | 98,907  |  |
| Судан (8)                | 00:00:24 | 24   | 2,9 | 1,208   |  |
| Москва(1)                | 00:01:04 | 64   | 0,1 | 0,098   |  |
| Франция (7)              | 02:00:01 | 7201 | 1,6 | 191,893 |  |
| МТС (моб.)<br>(3)        | 00:32:05 | 1925 | 0,3 | 9,600   |  |
| Челябинск<br>(4)         | 00:12:01 | 721  | 0,4 | 4,773   |  |
| Челябинск<br>(4)         | 00:00:09 | 9    | 0,4 | 0,027   |  |
| Италия (6)               | 00:22:52 | 1372 | 1   | 22,783  |  |
| Челябинск<br>(4)         | 00:01:24 | 84   | 0,6 | 0,790   |  |
| Судан (8)                | 00:03:13 | 193  | 2,1 | 6,580   |  |
| Франция (7)              | 00:07:00 | 420  | 1,6 | 11,067  |  |
| Челябинск<br>(4)         | 00:39:12 | 2352 | 0,6 | 23,470  |  |
| Италия (6)               | 00:00:54 | 54   | 1,1 | 1,008   |  |
| Москва(1)                | 00:00:23 | 23   | 0,1 | 0,042   |  |
| Москва(1)                | 00:22:05 | 1325 | 0,2 | 4,400   |  |
| Тюмень (5)               | 00:21:11 | 1271 | 0,8 | 16,880  |  |
| Санкт-Петер-<br>бург (2) | 00:12:01 | 721  | 0,2 | 2,387   |  |
| Италия (6)               | 00:00:13 | 13   | 1   | 0,250   |  |
| Москва(1)                | 00:01:22 | 82   | 0,2 | 0,257   |  |

03.07.05

 $\frac{11:15:00}{04.07.05}$ 

21:53:00 05.07.05

 $\frac{12:13:00}{06.07.05}$ 

01:25:00

11:05:20

08.07.0521:25:00

 $09.07.05 \\ 09:55:00 \\ 10.07.05$ 

08:05:00 11.07.05

04:35:0012.07.05

 $\frac{13:10:00}{13.07.05}$ 

 $\frac{01:05:00}{14.07.05}$ 

 $\frac{16:03:00}{15.07.05}$ 

 $\frac{18:04:00}{16.07.05}$ 

19:15:0017.07.05

 $\frac{16:35:00}{18.07.05}$ 

14:10:0019.07.05

23:01:00 20.07.05

00:35:00

21.07.05

 $\frac{00:35:00}{22.07.05}$ 

10:22:0023.07.05

06:16:00 24.07.05

01:14:00 25.07.05

12:19:00

Санкт-Петербург (2)

Судан (8)

Судан (8)

00:00:03

00:52:05

00:18:19

3

3125

1099

0

2.5

2,9

0,000

130,000

52,877

| $26.07.05 \\ 13:45:00$ | Санкт-Петер-<br>бург (2) | 00:20:21 | 1221 | 0,4    | 8,107  |
|------------------------|--------------------------|----------|------|--------|--------|
| 27.07.05<br>11:05:00   | Москва(1)                | 00:01:10 | 70   | 0,2    | 0,217  |
| 28.07.05<br>15:17:00   | Санкт-Петер-<br>бург (2) | 00:02:12 | 132  | 0,4    | 0,847  |
| 29.07.05<br>12:25:00   | Москва(1)                | 00:32:05 | 1925 | 0,2    | 6,400  |
| 30.07.05<br>21:25:00   | Италия (6)               | 00:02:14 | 134  | 1,1    | 2,365  |
| $31.07.05 \\ 02:00:10$ | Москва(1)                | 00:01:25 | 85   | 0,1    | 0,133  |
|                        |                          |          |      | Итого: | 642,98 |

### Табл. 4 Тестовые телефонные звонки абонента 2

| Дата                                                | Зона                     | Длитель-<br>ность | Длитель-<br>ность,<br>сек | Стои-<br>мость за<br>минуту | Стои-<br>мость |
|-----------------------------------------------------|--------------------------|-------------------|---------------------------|-----------------------------|----------------|
| $\begin{array}{c} 01.07.05 \\ 04:15:10 \end{array}$ | Москва(1)                | 00:00:19          | 19                        | 0,08                        | 0,019          |
| $\begin{array}{c} 02.07.05 \\ 14:25:30 \end{array}$ | Франция (7)              | 00:01:11          | 71                        | 1,5                         | 1,650          |
| $\begin{array}{c} 03.07.05 \\ 18:11:24 \end{array}$ | Москва(1)                | 00:20:34          | 1234                      | 0,08                        | 1,639          |
| $\begin{array}{c} 04.07.05 \\ 01:21:10 \end{array}$ | Италия (6)               | 00:15:39          | 939                       | 1,2                         | 18,680         |
| $\begin{array}{c} 05.07.05 \\ 07:12:23 \end{array}$ | Москва(1)                | 00:00:15          | 15                        | 0,08                        | 0,020          |
| $\begin{array}{c} 06.07.05 \\ 17:22:13 \end{array}$ | Санкт-Петер-<br>бург (2) | 00:00:43          | 43                        | 0,22                        | 0,139          |
| $\begin{array}{c} 07.07.05 \\ 22:45:52 \end{array}$ | Судан (8)                | 00:00:18          | 18                        | 3,1                         | 0,775          |
| $\begin{array}{c} 08.07.05 \\ 09:10:15 \end{array}$ | Санкт-Петер-<br>бург (2) | 00:00:20          | 20                        | 0,22                        | 0,055          |
| $09.07.05 \\ 12:32:16$                              | Москва(1)                | 00:01:21          | 81                        | 0,08                        | 0,101          |
| $\begin{array}{c} 10.07.05 \\ 19:11:25 \end{array}$ | Тюмень (5)               | 00:05:45          | 345                       | 0,4                         | 2,267          |
| $\begin{array}{c} 11.07.05 \\ 02:50:38 \end{array}$ | Италия (6)               | 00:10:07          | 607                       | 1,2                         | 12,040         |
| $\frac{12.07.05}{06:00:20}$                         | Челябинск<br>(4)         | 01:15:21          | 4521                      | 0,35                        | 26,343         |
| $\begin{array}{c} 13.07.05 \\ 13:11:45 \end{array}$ | Санкт-Петер-<br>бург (2) | 00:01:32          | 92                        | 0,22                        | 0,319          |

Контрольный пример

| $\begin{array}{c} 14.07.05 \\ 10:12:28 \end{array}$ | МТС (моб.)<br>(3)        | 00:02:45 | 165   | 0,3    | 0,800  |
|-----------------------------------------------------|--------------------------|----------|-------|--------|--------|
| $15.07.05 \\ 15:27:13$                              | Москва(1)                | 00:00:13 | 13    | 0,15   | 0,038  |
| $16.07.05 \\ 11:58:22$                              | Москва(1)                | 00:07:21 | 441   | 0,08   | 0,581  |
| $\begin{array}{c} 17.07.05 \\ 14:17:23 \end{array}$ | Санкт-Петер-<br>бург (2) | 00:16:42 | 1002  | 0,2    | 3,323  |
| $\frac{18.07.05}{20:34:31}$                         | Италия (6)               | 00:32:15 | 1935  | 1,5    | 48,250 |
| $\begin{array}{c} 19.07.05 \\ 11:15:53 \end{array}$ | Москва(1)                | 03:15:41 | 11741 | 0,15   | 29,340 |
| 20.07.05<br>17:52:33                                | Москва(1)                | 01:10:32 | 4232  | 0,15   | 10,568 |
| $21.07.05 \\ 19:20:41$                              | Челябинск<br>(4)         | 00:04:21 | 261   | 0,5    | 2,133  |
| $22.07.05 \\ 02:16:14$                              | Тюмень (5)               | 00:09:54 | 594   | 0,4    | 3,927  |
| $23.07.05 \\ 15:47:22$                              | Италия (6)               | 00:05:34 | 334   | 1,2    | 6,580  |
| $24.07.05 \\ 11:17:27$                              | Франция (7)              | 00:15:55 | 955   | 1,5    | 23,750 |
| 25.07.05<br>22:34:51                                | Тюмень (5)               | 00:20:45 | 1245  | 0,7    | 14,467 |
| $26.07.05 \\ 10:37:21$                              | Москва(1)                | 01:56:17 | 6977  | 0,15   | 17,430 |
| $27.07.05 \\ 14:47:29$                              | Москва(1)                | 00:21:56 | 1316  | 0,15   | 3,278  |
| $28.07.05 \\ 08:45:23$                              | Санкт-Петер-<br>бург (2) | 00:48:12 | 2892  |        | 9,570  |
| $29.07.05 \\ 11:04:03$                              | Италия (6)               | 00:12:55 | 775   | 1,5    | 19,250 |
| 30.07.05<br>18:05:11                                | МТС (моб.)<br>(3)        | 00:03:51 | 231   | 0,2    | 0,753  |
| 31.07.05<br>23:14:43                                | Москва(1)                | 00:08:12 | 492   | 0,08   | 0,649  |
|                                                     |                          |          |       | Итого: | 258,76 |

Контрольный пример

**UIM** 

E

| ил Помощ    | 6          |               |             |       |       |         |         |      |       |                  |     |             |        |         |              |
|-------------|------------|---------------|-------------|-------|-------|---------|---------|------|-------|------------------|-----|-------------|--------|---------|--------------|
| льзователи  | и группы   | Тарификация   | Карточ      | ки    | Настр | ойки    | Отчет   | ы    | Допол | нительно О про   | rpa | ымме        |        |         |              |
|             |            |               |             |       |       |         |         |      |       |                  |     |             |        |         |              |
| чет Dialup  | Телефони   | ия Отчет по , | цилеру      | Блоки | ровки | Пла     | атежи   | OTU  | ёт по | сгорающим платеж | ам  | Счета       |        |         |              |
| Основной    | отчет      | Отчеты по     | трафику     | T     | Гр    | афичес  | ские от | четы | 7     | Детальный о      | тч  | т по трафия | a v    | Отче    | т по услугал |
| чет за пери | 0.00       |               |             |       |       |         |         |      |       |                  |     |             |        |         |              |
|             |            |               |             |       | _     |         |         | _    | _     |                  |     |             |        | _       |              |
|             |            | ОС®S От       | 01.01.05 0: | 00 ÷  | до 3  | 1.12.05 | 5 23:59 | ÷    | C     | формировать      | Эк  | спорт       | График |         |              |
| ID /lat     | а начала Л | RUSUBSONU     | Rusupa      | ID    | n     | NAS     | IP CT   | Ry   | Исх   | 30ыз             | T   | Ллительно   | Ллите  | 1043.23 | Стоимость    |
| 1 01.07     | 2005 1.0   | 78127113      | 5409652     | 0 17  | 5     | 127.0   | 2       | 0    | 0     | Санкт-Петербург  |     | 730         | 5      | 0.0     | 0            |
| 1 01.07     | 2005 1 0   | 78127113      | 5409652     | 0 17  | 5     | 127.0   | 2       | 0    | 0     | Санкт-Петербург. |     | 730         | 725    | 0.4     | 4.833        |
| 1 01.07     | 2005 1 0   |               | 5409652     | 0 21  | S     | 127.0   | 2       | 0    | 0     | MTC (M05.) (3)   |     | 4200        | 5      | 0.0     | 0            |
| 1 01.07     | 2005 1 0   | 79108122      | 5409652     | 0 21  | S     | 127.0   | 2       | Ó    | 0     | MTC (M06.) (3)   |     | 4200        | 4195   | 0.3     | 20.975       |
| 1 01.07     | .2005 2 0  | 73518294      | 5409652     | 0 33  | S     | 127.0   | 2       | 0    | 0     | Челябинск (4)    |     | 174         | 5      | 0.0     | 0            |
| 1 01.07     | .2005 2 0  | 73518294      | 5409652     | 0 33  | 5     | 127.0   | 2       | 0    | 0     | Челябинск (4)    |     | 174         | 169    | 0.6     | 1.69         |
| 1 02.07     | 2005 1 0   | 73456966      | 5409652     | 0 1   | 5     | 127.0   | 2       | 0    | 0     | Тюмень (5)       | 1   | 724         | 5      | 0.0     | 0            |
| 1 02.07     | .2005 1 0  | 73456966      | 5409652     | 0 1   | 5     | 127.0   | 2       | 0    | 0     | Тюмень (5)       |     | 724         | 719    | 0.6     | 7,19         |
| 1 03.07     | .2005 1 0. | 81039917      | 5409652     | 0 17  | 5     | 127.0   | 2       | 0    | 0     | Италия (б)       |     | 601         | . 5    | 0.0     | 0            |
| 1 03.07     | .2005 1 0  | 81039917      | 5409652     | 0 17  | 5     | 127.0   | 2       | 0    | 0     | Италия (б)       |     | 601         | 596    | 1.1     | 10,927       |
| 1 04.07     | .2005 2 0  | 81033131      | 5409652     | 0 33  | 5     | 127.0   | 2       | 0    | 0     | Франция (7)      |     | 3714        | 5      | 0.0     | 0            |
| 1 04.07     | .2005 2 0. | 81033131      | \$409652    | 0 33  | S     | 127.0   | 2       | 0    | 0     | Франция (7)      |     | 3714        | 3709   | 1.6     | 98,907       |
| 1 05.07     | .2005 1 0. | 81024925      | 5409652     | 0 18  | S     | 127.0   | 2       | 0    | 0     | Судан (8)        |     | 24          | 5      | 0.0     | 0            |
| 1 05.07     | .2005 1 0. | 81024925      | 5409652     | 0 18  | 5     | 127.0   | 2       | 0    | 0     | Судан (8)        |     | 24          | 25     | 2.9     | 1,208        |
| 1 06.07     | .2005 1 0  | 70958927      | 5409652     | 0 1   | 5     | 127.0   | 2       | 0    | 0     | Москва (1)       |     | 64          | 5      | 0.0     | 0            |
| 1 06.07     | .2005 1 0. | 70958927      | 5409652     | 0 1   | S     | 127.0   | 2       | 0    | 0     | Москва (1)       |     | 64          | 59     | 0.1     | 0,098        |
| 1 07.07     | .2005 1 0. | 81033247      | \$409652    | 0 17  | S     | 127.0   | 2       | 0    | 0     | Франция (7)      |     | 7201        | . 5    | 0.0     | 0            |
| 1 07.07     | .2005 1 0. | 81033247      | 5409652     | 0 17  | 5     | 127.0   | 2       | 0    | 0     | Франция (7)      |     | 7201        | 7196   | 1.6     | 191,893      |
| 1 08.07     | .2005 2 0  | 79108839      | 5409652     | 0 33  | S     | 127.0   | 2       | 0    | 0     | MTC (M06.) (3)   |     | 1925        | 5      | 0.0     | 0            |
| 1 08.07     | .2005 2 0. | 79108839      | 5409652     | 0 33  | 5     | 127.0   | 2       | 0    | 0     | MTC (M05.) (3)   |     | 1925        | 1920   | 0.3     | 9,6          |
| 1 09.07     | .2005 9 0. | 73513115      | 5409652     | 0 9   | S     | 127.0   | 2       | 0    | 0     | Челябинск (4)    |     | 721         | . 5    | 0.0     | 0            |
| 1 09.07     | .2005 9 0  | 73513115      | 5409652     | 0 9   | 5     | 127.0   | 2       | 0    | 0     | Челябинск (4)    |     | 721         | 716    | 0.4     | 4,773        |
| 1 10.07     | .2005 8 0. | 73512759      | 5409652     | 0 8   | 5     | 127.0   | 2       | 0    | 0     | Челябинск (4)    |     | 9           | 5      | 0.0     | 0            |
| 1 10.07     | .2005 8 0  | 73512759      | 5409652     | 0 8   | S     | 127.0   | 2       | 0    | 0     | Челябинск (4)    |     | 9           | 5      | 0.4     | 0,033        |
| 1 11.07     | .2005 4 0  | 81039993      | 5409652     | 0 4   | S     | 127.0   | 2       | 0    | 0     | Италия (б)       |     | 1372        | 5      | 0.0     | 0            |
| 1 11.07     | .2005 4 0. | 81039993      | \$409652    | 0 4   | S     | 127.0   | 2       | 0    | 0     | Италия (б)       |     | 1372        | 1367   | 1.0     | 22,783       |
| 1 12.07     | .2005 1 0. | 73511266      | 5409652     | 0 19  | 5     | 127.0   | 2       | 0    | 0     | Челябинск (4)    |     | 84          | 5      | 0.0     | 0            |
| 1 12.07     | .2005 1 0  | 73511266      | 5409652     | 0 19  | 5     | 127.0   | 2       | 0    | 0     | Челябинск (4)    |     | 84          | 79     | 0.6     | 0,79         |
| 1 13.07     | .2005 1 0  | 81024968      | \$409652    | 0 1   | S     | 127.0   | 2       | 0    | 0     | Судан (8)        |     | 193         | 5      | 0.0     | 0            |
| 1 13.07     | .2005 1 0  | 81024968      | 5409652     | 0 1   | 5     | 127.0   | 2       | 0    | 0     | Судан (8)        |     | 193         | 188    | 2.1     | 6,58         |
| 1 14.07     | .2005 1 0  | 81033972      | 5409652     | 0 22  | 5     | 127.0   | 2       | 0    | 0     | Франция (7)      |     | 420         | 5      | 0.0     | 0            |
| 1 14.07     | .2005 1 0  | 81033972      | \$409652    | 0 22  | 5     | 127.0   | 2       | 0    | 0     | Франция (7)      |     | 420         | 415    | 1.6     | 11,067       |
| 1 15.07     | .2005 1 0  | 73516869      | \$409652    | 0 24  | S     | 127.0   | 2       | 0    | 0     | Челябинск (4)    |     | 2352        | 5      | 0.0     | 0            |
| 1 15.07     | .2005 1 0  | 73516869      | \$409652    | 0 24  | S     | 127.0   | 2       | 0    | 0     | Челябинск (4)    |     | 2352        | 2347   | 0.6     | 23,47        |
| 1 16.07     | .2005 1 0  | 81039662      | 5409652     | 0 25  | S     | 127.0   | 2       | 0    | 0     | Италия (б)       |     | 54          | 5      | 0.0     | 0            |
| 1 16.07     | .2005 1 0  | 81039662      | 5409652     | 0 25  | S     | 127.0   | 2       | 0    | 0     | Италия (б)       |     | 54          | 55     | 1.1     | 1,008        |
| 1 17.07     | .2005 1 0. | 70956812      | 5409652     | 0 22  | 5     | 127.0   | 2       | 0    | 0     | Москва (1)       | 1   | 23          | 5      | 0.0     | 0            |

Рис. 3 Отчет по телефонным звонкам

Контрольный пример

| C      |  |
|--------|--|
| Ê      |  |
| $\leq$ |  |

|                                                  |                          |           |         | - ×           |  |  |  |  |  |
|--------------------------------------------------|--------------------------|-----------|---------|---------------|--|--|--|--|--|
| Акт                                              |                          |           |         |               |  |  |  |  |  |
| Поставщик: ЗАО "Нет"                             |                          |           |         |               |  |  |  |  |  |
| 117419,Москва, Ленинский пр. 2<br>Образец заполн | , B2/7<br>ения платежн   | 1000 0003 | чения   |               |  |  |  |  |  |
| Получатель                                       |                          | T         | T       |               |  |  |  |  |  |
| ИНН: 7722165; Net; КПП: 7722001                  |                          | Сч.#      | 1654136 | 5496          |  |  |  |  |  |
| Банк получателя                                  | получателя БИК 044545545 |           |         |               |  |  |  |  |  |
| DAO DAHK MUCKBA                                  |                          | C4.#      | 5010104 | 0400400400400 |  |  |  |  |  |
|                                                  | Счет # 1                 |           |         |               |  |  |  |  |  |
|                                                  | Dr 01.08.2005            |           |         |               |  |  |  |  |  |
| Плательшик: Абонент1, ИНН                        |                          |           |         |               |  |  |  |  |  |
| That chough k. Abonen 1, min                     |                          |           |         |               |  |  |  |  |  |
| Валюта: 810(RUR) - Russia Rouble.                | Курс 1.0000              |           |         |               |  |  |  |  |  |
| # Наименование                                   | Цена                     | Кол-во    | Ед.Изм. | Bcero         |  |  |  |  |  |
| 1 Абонентская плата                              | 10.00                    | 1.000     |         | 10.00         |  |  |  |  |  |
| 2 разовая услуга телефонии                       | 0.00                     | 596.960   |         | 642.99        |  |  |  |  |  |
|                                                  |                          |           |         |               |  |  |  |  |  |
|                                                  |                          | Сумы      | a       | 652.99        |  |  |  |  |  |
|                                                  |                          | Суми      | a       |               |  |  |  |  |  |
|                                                  |                          | налого    | )B      | 0.00          |  |  |  |  |  |
|                                                  |                          | Итог      | -0      | 652.99        |  |  |  |  |  |
|                                                  |                          |           |         |               |  |  |  |  |  |
| Руководитель/ И. Ива                             | HOB                      |           |         |               |  |  |  |  |  |
| Sugrammen / C Cencee                             | B                        |           |         |               |  |  |  |  |  |
| , c. corce                                       | 0                        |           |         |               |  |  |  |  |  |
|                                                  |                          |           |         |               |  |  |  |  |  |
|                                                  |                          |           |         |               |  |  |  |  |  |
|                                                  |                          |           |         |               |  |  |  |  |  |
|                                                  |                          |           |         |               |  |  |  |  |  |
|                                                  |                          |           |         |               |  |  |  |  |  |
|                                                  |                          |           |         |               |  |  |  |  |  |
|                                                  |                          |           |         |               |  |  |  |  |  |
|                                                  |                          |           |         |               |  |  |  |  |  |
|                                                  |                          |           |         |               |  |  |  |  |  |
| l                                                |                          |           |         |               |  |  |  |  |  |
| Действие                                         |                          |           |         |               |  |  |  |  |  |
|                                                  |                          | Прости    |         | Понат         |  |  |  |  |  |
| ОК СОХРАНИТЬ                                     |                          | просм     | nth     | TIENdIB       |  |  |  |  |  |

Рис. 4 Счет на оплату для Абонента 1

E

|                                                     |                           |                                         |          | • ×           |
|-----------------------------------------------------|---------------------------|-----------------------------------------|----------|---------------|
| Акт                                                 |                           |                                         |          |               |
| Поставщик: ЗАО "Нет"                                |                           |                                         |          |               |
| 117419,Москва, Ленинский пр. 2<br>Образец заполн    | , B2/7<br>ения платежн    | ого пору                                | чения    |               |
| Получатель<br>ИНН: 7722165; Net; КПП: 7722001       |                           | Сч.#                                    | 1654136  | 5496          |
| Банк получателя                                     |                           | БИК                                     | 0445455  | 545           |
| ЗАО "Банк" Москва                                   |                           | Сч.#                                    | 3010184  | 5435435435435 |
|                                                     | Счет # 2<br>От 01.08.2005 |                                         |          | _             |
| Плательщик: Абонент2, ИНН                           |                           |                                         |          |               |
| Валюта: 810(RUR) - Russia Rouble.<br># Наименование | Курс 1.0000<br>Цена       | Кол-во                                  | Ел.Изм.  | Bcero         |
| 1Абонентская плата 5 у.е.                           | 5.00                      | 1.000                                   |          | 5.00          |
| 2Базовая услуга телефонии                           | 0.00                      | 727.130                                 |          | 258.76        |
|                                                     |                           |                                         |          |               |
|                                                     |                           | Суми                                    | a        | 263.76        |
|                                                     |                           | Сумм                                    | a        | 0.00          |
|                                                     |                           | Налого                                  | 08<br>To | 263.76        |
|                                                     |                           | ,,,,,,,,,,,,,,,,,,,,,,,,,,,,,,,,,,,,,,, | •        |               |
| Руководитель/ И. Ива<br>Бухгалтер/ С. Сергее        | BB                        |                                         |          |               |
|                                                     |                           |                                         |          |               |
|                                                     |                           |                                         |          |               |
|                                                     |                           |                                         |          |               |
|                                                     |                           |                                         |          |               |
|                                                     |                           |                                         |          |               |
|                                                     |                           |                                         |          |               |
|                                                     |                           |                                         |          |               |
|                                                     |                           |                                         |          |               |
|                                                     |                           |                                         |          |               |
| Действие                                            |                           |                                         |          |               |
|                                                     |                           | -                                       |          | -             |
| ОК Сохранить                                        |                           | просм                                   | отр      | Печать        |

Рис. 5 Счет на оплату для Абонента 2

Контрольный пример